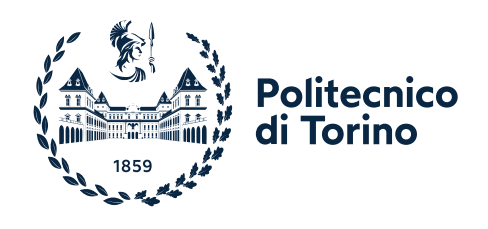

# Manuale controllo di gestione

Emanato con Decreto Rettorale n. 201 dell'8 marzo 2023 In vigore dall'8 marzo 2023

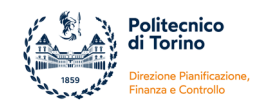

#### SOMMARIO

I

| 1.           | IL CONTROLLO DI GESTIONE: FINALITÀ E STRUTTURA                                                                            | 4       |
|--------------|----------------------------------------------------------------------------------------------------|---------|
| 1.a)         | A cosa serve il controllo di gestione                                                                                     | 4       |
| 1.b)         | Come è strutturato organizzativamente al Politecnico                                                                      | 4       |
| 2.           | ORGANIZZAZIONE DEL SISTEMA CONTABILE                                                                                      | 5       |
| 2.a)         | Struttura organizzativa e struttura contabile                                                                             | 5       |
| 2.b)         | Piano dei centri di responsabilità, progetti                                                                              | 6       |
| 2.c)         | Piano dei conti di Contabilità Generale e Contabilità Analitica (rimando al Manuale di Contabilità)                       | 6       |
| 3.           | IL PROCESSO CONTABILE CHE PORTA DALLA PIANIFICAZIONE AL CONTROLLO                                                         | 7       |
| 3.a)         | Procedure di assegnazione del Budget annuale autorizzatorio (fasi, tempistiche, attori coinvolti)                         | 7       |
| 3.b)         | Modalità di gestione del budget e di variazione delle previsioni in corso d'anno                                          | 8       |
| 3.c)         | Criteri di allocazione dei costi e dei proventi ai Centri di Costo / Centri di Responsabilità                             | 8       |
| 3.d)<br>Gest | Allocazione costi personale (il sistema delle scritture anticipate e del collegamento con il Documen<br>ionale Stipendio) | to<br>9 |
| 4.           | STRUMENTI DEL CONTROLLO – CONTROLLO ANTECEDENTE                                                                           | 10      |
| 4.a)         | Bilancio unico di previsione annuale e triennale                                                                          | 10      |
| 4.b)         | Verifica Limite di Spesa introdotto con Legge 160/2019                                                                    | 12      |
| 5.           | STRUMENTI DEL CONTROLLO – CONTROLLO CONCOMITANTE ALLA GESTIONE                                                            | 13      |
| 5.a)         | Andamento costi d'esercizio / costi pluriennali                                                                           | 13      |
| 5.b)         | Andamento dei Proventi                                                                                                    | 13      |
| 5.c)         | Andamento utilizzo budget rispetto a previsioni iniziali e aggiornamento stima chiusura                                   | 14      |
| 5.d)         | Analisi specifiche su temi strategici                                                                                     | 16      |
| 5.e)         | Simulazioni chiusura e sostenibilità investimenti                                                                         | 16      |
| 6.           | STRUMENTI DEL CONTROLLO – CONTROLLO OBIETTIVO FABBISOGNO                                                                  | 17      |

3

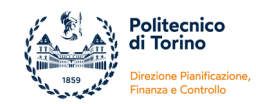

| 6.a) Monitoraggio dei flussi di cassa                                                                                                  | 17            |
|----------------------------------------------------------------------------------------------------|---------------|
| 6.b) Analisi rispetto obiettivo fabbisogno                                                                                             | 18            |
| 7. GESTIONE PROGETTI                                                                                                    | 19            |
| 7.a) L'attributo Analitico "progetto"                                                                                                  | 19            |
| 7.b) Fabbisogno finanziario per la ricerca                                                                                             | 20            |
| 7.c) Impatto su normativa "Limite di spesa"                                                                                            | 21            |
| 8. LA REPORTISTICA                                                                                                    | 22            |
| 8.a) Report Ugov                                                                                                    | 22            |
| 8.b) Report Pentaho                                                                                                    | 22            |
| 8.c) Report progetti                                                                                                    | 23            |
| 9. INDICATORI DI BILANCIO (PROPER E INDICATORI VARI)                                                                                   | 23            |
| 10. SIMULAZIONI – METODOLOGIE ED ESEMPI DI CASI IN EVOLUZIONE                                                                          | 25            |
| 10.a) Calcolo spese generali (metodo overall /overhead)                                                                                | 25            |
| 10.b) Calcolo costo studenti                                                                                                    | 27            |
| 10.c) Costo spazi per sedi                                                                                                    | 31            |
| 10.d) Costo grandi investimenti                                                                                                    | 32            |
| 11. ALLEGATI – DOCUMENTAZIONE AGGIORNATA PERIODICAMENTE SULLA BASE DI EVOLUZIONE NORMATIVA E/O SOLLECITAZIONE INTERNA                  | 33            |
| ALLEGATO 1: Limite di spesa introdotto con Legge 160/2019: voci di costo e ricavo, modalità calcolo (se<br>ad aggiornamento periodico) | oggetto<br>34 |
| ALLEGATO 2: Manuale gestione progetti (soggetto ad aggiornamento periodico)                                                            | 41            |
| ALLEGATO 3: Manuale Report Pentaho (soggetto ad aggiornamento periodico)                                                               | 63            |
| ALLEGATO 4: Manuale Report Progetti Ugov (soggetto ad aggiornamento periodico)                                                         | 95            |
| ALLEGATO 5: Spese generali – voci di costo utilizzate per l'indicatore e fac-simili (soggetto ad aggiorna<br>periodico)<br>            | mento<br>143  |

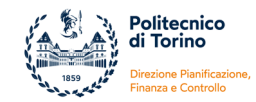

#### Premessa

Il Manuale del Controllo di gestione (di seguito Manuale) è adottato ai sensi dell'art. 2 comma 3 del Regolamento di Finanza e Contabilità emanato con Decreto del Rettore n. 1301 del 12 dicembre 2022. Il Manuale rappresenta la raccolta organica di regole, procedure e informazioni prodotte dall'Ateneo nel corso del tempo in coerenza con quanto previsto dalla Legge n. 240 del 30/12/2010, dal Decreto Legislativo n. 18 del 27/01/2012, dalle diverse versioni del Manuale Tecnico-Operativo istituito con Decreto Miur n. 578 del 16/07/2014.

La Legge 240 del 2010 ha riformato il sistema informativo-contabile delle amministrazioni universitarie disponendo, tra l'altro, l'introduzione della contabilità analitica. Il Decreto Legislativo n. 18 del 2012 (*Introduzione di un sistema di contabilità economico-patrimoniale e analitica, del bilancio unico e del bilancio consolidato nelle università, a norma dell'articolo 5, comma 1, lettera b), e 4, lettera a), della legge 30 dicembre 2010, n. 240) – ha precisato che le università si dotano, nell'ambito della propria autonomia, di sistemi e procedure di contabilità analitica, ai fini del controllo di gestione (art. 1, c. 4). Accanto ai riferimenti normativi che hanno condotto all'introduzione della Contabilità Analitica e del Controllo di gestione, si precisa che la Commissione per la Contabilità Economico Patrimoniale delle Università – istituita dal Miur nel 2014 – sta concludendo i lavori che condurranno all'emissione di un Decreto contenente aggiornamenti sulla tematica.* 

### 1. Il controllo di gestione: finalità e struttura

Il Controllo di gestione va inteso come l'insieme di procedure, strumenti, regole condivisi che consentono ai diversi livelli della struttura organizzativa di svolgere in modo efficiente ed efficace la propria attività, intendendo l'efficienza come la capacità di utilizzare al meglio le risorse umane economico-finanziarie e strumentali disponibili e l'efficacia come la capacità di raggiungere i risultati attesi (siano essi di livello strategico o operativo o individuati dal sistema delle performance) garantendo la maggiore soddisfazione degli attori coinvolti.

#### 1.a) A cosa serve il controllo di gestione

Il Controllo di gestione è l'insieme delle attività che consentono di analizzare le risultanze di bilancio di un Ateneo, ma non solo, allo scopo di:

- verificare le dinamiche di scostamento di costi/ricavi/investimenti rispetto alle previsioni di budget;
- ricostruire gli andamenti di fenomeni considerati strategici per l'Ateneo o comunque soggetti ad attenzione particolare, al fine di individuare le cause della tendenza, gli elementi di influenza e le leve di azione per modificare eventuali trend non ottimali;
- realizzare simulazioni che consentano di supportare la valutazione economico-finanziaria di operazioni di interesse degli organi di governo (es. acquisizione immobili, riconoscimento di risorse aggiuntive al personale di ricerca per la realizzazione delle proprie attività, ecc.;
- verificare il mantenimento nel tempo dell'equilibrio economico, patrimoniale e finanziario dell'ateneo nel suo complesso o di particolari iniziative o ambiti, quali ad esempio la ricerca finanziata, la ricerca commissionata, nonché la formazione;
- fornire alle diverse Strutture dell'Ateneo e alle diverse componenti (Organi di Governo, Direttore Generale, ...) dati utili a valutazioni strategiche e operative.

#### 1.b) Come è strutturato organizzativamente al Politecnico

A partire dal 2022, il Politecnico di Torino ha avviato una riorganizzazione complessiva che ha interessato l'intera Amministrazione.

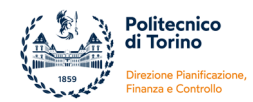

Le attività legate al Controllo di gestione sono riconosciute tra le competenze della Direzione Pianificazione, Finanza e Controllo (Direzione PIFIC) all'interno del Servizio Controllo di Gestione.

Come definito all'interno del Decreto del Direttore Generale n. 751 del 16/05/2022, il Servizio Controllo di Gestione coordina le attività di controllo di gestione del Bilancio Unico di Ateneo, in particolare effettua analisi periodiche di scostamenti rispetto al budget iniziale, predispone stime di chiusure del bilancio o effettua analisi di impatto sul bilancio di possibili decisioni di costo/investimento. Cura inoltre la manualistica di controllo e la reportistica dei progetti ed in generale della contabilità analitica, in modo da permettere viste adeguate alle esigenze di monitoraggio. Effettua simulazioni di scenari economico-finanziari in modo da valutarne la sostenibilità, anche con riferimento alla programmazione del personale, anche in sinergia con il Servizio Tesoreria, gestione Liquidità e Fabbisogno e con il Servizio Trattamenti economici, previdenziali e fiscali. Fornisce supporto inoltre alla predisposizione di cruscotti tematici. Fornisce supporto al Collegio dei Revisori e alle rendicontazioni per la parte di competenza. Opera in stretto raccordo con la Direzione Persone, Programmazione e Sviluppo (Direzione PEPS) per i dati necessari alle analisi e alla definizione degli indicatori strategici di Ateneo.

Accanto al Servizio organizzativamente collocato presso la Direzione PIFIC, l'architettura organizzativa del Politecnico prevede altresì l'istituzione di "reti professionali" finalizzate alla valorizzazione, formazione, comunicazione e condivisione di buone pratiche in ambito di controllo tra l'Amministrazione Centrale e i Distretti dipartimentali.

#### 2. Organizzazione del Sistema Contabile

#### 2.a) Struttura organizzativa e struttura contabile

Con i Decreti del Direttore Generale n. 136/2022 e 1871/2023 sono state definite le linee organizzative dell'Amministrazione del Politecnico di Torino, partendo dal principio che la definizione degli obiettivi di performance del personale tecnico-amministrativo non può che dipendere dalla missione istituzionale dell'Ateneo.

Il nuovo modello organizzativo ha ridefinito le unità organizzative centrali, i rapporti e i collegamenti con i Distretti dipartimentali, la figura del Responsabile Gestionale Amministrativo di Distretto e il modello organizzativo dei singoli Distretti Dipartimentali.

Si rimanda a quanto contenuto nella sezione del sito istituzionale "Amministrazione trasparente – Organizzazione – Articolazione degli uffici – Assetto organizzativo dell'Amministrazione" per tutti i dettagli.

La struttura configurata per il sistema contabile riflette pienamente la struttura organizzativa dell'Ateneo e comprende:

- ✓ Unità Organizzative
- ✓ Unità Economiche
- ✓ Unità Analitiche
- ✓ Progetti

Come previsto dall'art. 5 comma 4 lettera a) della Legge 240/2010 e dall'art. 5 del Decreto Legislativo 18/2012, il Bilancio del Politecnico di Torino è unico ed è realizzato attraverso contabilità sezionali che corrispondono alle Strutture organizzative dell'Ente (Amministrazione Centrale e Dipartimenti)

La struttura organizzativa del sistema contabile è ad "albero" e consente di ricondurre i fatti contabili registrati sui vari sezionali al bilancio complessivo di Ateneo.

Le Unità Economiche, utilizzate per la registrazione dei fatti contabili in contabilità generale, sono rappresentate dall'Amministrazione Centrale e dai Dipartimenti.

Le Unità Analitiche, utilizzate per la registrazione dei fatti contabili in contabilità analitica, presentano una struttura ad albero articolata a partire dalle strutture organizzative di primo livello che sono dettagliate in livelli successivi, in relazione alle attività gestite e presidiate. Ad ogni Unità Analitica sono associati i progetti, che costituiscono un ulteriore elemento della struttura contabile e che si riferiscono

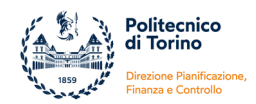

ad iniziative finanziate dall'esterno o dall'Ateneo per la realizzazione delle attività che hanno generalmente una durata temporale definita e risorse stabilite a disposizione.

Alle unità organizzative che costituiscono sezionali di bilancio è associato un responsabile che risponde della corretta gestione delle risorse messe a disposizione e del raggiungimento degli obiettivi programmati.

#### 2.b) Piano dei centri di responsabilità, progetti

Le entità di imputazione di costi e proventi risultano essere:

- ✓ Centri di responsabilità (di costo e/o di provento);
- ✓ Progetti

I centri di responsabilità rappresentano le entità contabili cui sono riferiti direttamente costi e proventi della gestione economico-patrimoniale dell'Ente e possono essere identificati con riferimento a unità organizzative formalmente definite oppure rappresentare aggregati di costi e proventi, utili ai fini della rilevazione analitica di valori contabili che non corrispondono ad alcuna unità organizzativa reale.

I centri di responsabilità possono essere multi-livello, in modo tale che un centro abbia poi sottoarticolazioni in ulteriori centri di responsabilità. La struttura gerarchica dei centri può subire variazioni al variare sia dell'architettura organizzativa dell'Ateneo sia delle necessità di controllo e valorizzazione del budget avanzate dal Responsabile della Struttura o dal Responsabile della Direzione Pianificazione, Finanza e Controllo.

Il centro di responsabilità è rilevato nel sistema contabile tramite gli attributi:

- ✓ Unità Analitica
- ✓ Dimensione Analitica

L'Unità Analitica rappresenta la struttura contabile alla quale sono state imputate le risorse di budget o la struttura contabile individuata per accogliere i proventi dell'Ente.

La Dimensione Analitica rappresenta una coordinata analitica aggiuntiva rispetto a quelle caricate nel budget, è un ulteriore strumento di analisi non mappata con le altre coordinate analitiche; il nostro Ateneo ha scelto di utilizzare la Dimensione Analitica al fine di tracciare la "sede fisica" presso la quale è consumata/utilizzata la risorsa di costo/costo pluriennale.

I progetti rappresentano entità contabili a cui possono essere attribuiti costi e proventi. Il sistema contabile di Ateneo gestisce i progetti pluriennali consentendo sia una visione annuale che pluriennale, sia a livello economico (proventi/costi imputabili ai diversi esercizi) sia a livello finanziario (entrate/uscite di cassa).

Si identificano come progetti sia le attività cofinanziate dall'esterno (istituzionali e commerciali) sia le attività interne che necessitano di un monitoraggio dei costi.

A differenza dei Centri di Responsabilità e dei Centri di Costo, l'elenco dei progetti è soggetto a numerosi e continui aggiornamenti che riflettono la dinamicità delle attività dell'Ente. Ogni progetto fa riferimento ad una ben precisa tipologia e nel sistema informativo contabile è presente una tabella contenente la tassonomia di tutte le tipologie progettuali e i corrispondenti schemi di finanziamento rappresentanti le voci in cui si articolano i budget.

## 2.c) Piano dei conti di Contabilità Generale e Contabilità Analitica (rimando al Manuale di Contabilità)

Il piano dei conti riporta l'elenco dei conti attivi rispettivamente in Contabilità Generale (COGE) e in Contabilità Analitica (COAN) e in un determinato esercizio; esso costituisce la base per la rilevazione contabile dei fatti di gestione sia in contabilità generale sia in contabilità analitica.

Il piano dei conti della contabilità generale è univocamente associato al piano dei conti della contabilità analitica; vi sono poi conti appartenenti alla sola contabilità generale (si pensi ad esempio a tutti i conti di debito e credito che operano solo a livello di contabilità generale) e conti appartenenti alla sola contabilità analitica (si pensi ad esempio a tutti i conti riguardanti i "trasferimenti interni tra strutture dell'Ateneo" che operano solo a livelli di contabilità analitica).

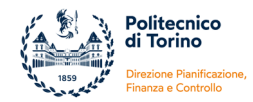

Per le finalità e la configurazione del piano dei conti si rimanda a quanto riportato dettagliatamente nella sezione del Manuale di Contabilità dedicata a "Piano dei conti".

#### 3. Il processo contabile che porta dalla pianificazione al controllo

## 3.a) Procedure di assegnazione del Budget annuale autorizzatorio (fasi, tempistiche, attori coinvolti)

Il processo di previsione è finalizzato a definire gli obiettivi e i programmi operativi dell'Ateneo su base annuale ed è inserito all'interno di un piano di durata triennale.

Il Bilancio unico di Ateneo di previsione annuale autorizzatorio è attualmente composto dal budget economico e dal budget degli investimenti.

Le Linee per la previsione annuale e triennale sono approvate dal Consiglio di Amministrazione entro il mese di luglio dell'anno precedente a quello di riferimento, su proposta del Rettore, previo parere del Senato accademico per gli aspetti di competenza. Contestualmente all'approvazione delle Linee, e comunque non oltre il mese di luglio, il Direttore Generale definisce il calendario delle attività per la formazione del budget unico d'Ateneo di previsione annuale e triennale nel rispetto dei termini stabiliti dalla Legge, dallo Statuto e dai Regolamenti.

Il Politecnico di Torino utilizza l'applicativo U-Budget di Cineca, integrato con l'applicativo di contabilità Ugov, per la predisposizione del bilancio unico di Ateneo di previsione annuale e triennale.

Nel corso del mese di settembre le strutture centrali e dipartimentali sono coinvolte in una serie di incontri organizzati dalla Struttura che coordina il processo contabile (Direzione Pianificazione, Finanza e Controllo) e finalizzati alla definizione delle modalità operative di alimentazione dell'applicativo gestionale U-Budget fornito dal Cineca ed integrato con il sistema contabile U-Gov. Tutte le strutture sono tenute ad inserire le previsioni dei proventi, dei costi e degli investimenti inerenti ai processi e alle iniziative che gestiscono direttamente. In particolare è richiesto di formulare previsioni articolate per singolo progetto finanziato dall'esterno, sia esso riconducibile alla sfera istituzionale che a quella commerciale, o con risorse di Ateneo, tenendo conto delle previsioni concordate con gli enti finanziatori o con i clienti e delle indicazioni dei Responsabili Scientifici. In analogia anche il budget degli investimenti edili è articolato per singola commessa e in coerenza con i progetti contenuti nei Piani Triennali approvati tempo per tempo dal Consiglio di Amministrazione.

Coerentemente con quanto contenuto nella Nota illustrativa del D. Interministeriale MEF-MIUR n. 925/2015 "Schemi di budget economico e budget degli investimenti", l'Ateneo ritiene necessario adottare un approccio rigoroso di formulazione delle previsioni di budget, che pur nella piena consapevolezza delle difficoltà e di una inevitabile complessità di programmazione, consideri una previsione dell'attività progettuale degli atenei coerente con la contabilità analitica di dettaglio adottata, al fine di garantire la comparabilità del bilancio preventivo alle risultanze del bilancio d'esercizio, in adesione al principio di «Costanza e comparabilità» contenuto nell'art. 2 del Decreto Interministeriale del MIUR, n. 19/2014. Si ritiene fondamentale ricordare quanto contenuto nella Nota illustrativa del DM sopra citato: "Al di là della rappresentazione sintetica, il procedimento di adozione del budget comporta un importante lavoro di costruzione e concertazione che coinvolge uffici e strutture; il budget è la sintesi della sommatoria delle varie componenti di dettaglio (fino al livello del singolo progetto), quindi coloro che avranno la possibilità di valutare gli aspetti di dettaglio del singolo progetto potranno ipotizzare i relativi costi per natura che, in sommatoria, troveranno collocazione nella sintesi".

Il processo di predisposizione dei documenti di budget si caratterizza per un approccio di tipo bottomup e recepisce nell'articolazione di dettaglio tutte le istanze non solo di natura strategica, ma anche normativa e squisitamente operativa che confluiscono nella rappresentazione sintetica dei due documenti previsti dalla legislazione universitaria e a cui si aggiunge il budget di cassa che ha il fondamentale obiettivo di verificare la sostenibilità finanziaria delle previsioni.

A partire dal mese di novembre, la Direzione Pianificazione, Finanza e Controllo effettua le verifiche sulle previsioni formulate dalle Strutture, al fine di eliminare errori, duplicazioni, sottodimensionamenti o

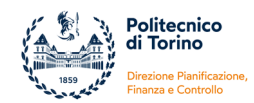

sovradimensionamenti di alcuni fenomeni, ecc. e poter predisporre una prima bozza dei tre prospetti di budget economico, di investimenti e di cassa da sottoporre all'attenzione del Direttore Generale e al Rettore.

Maggiori dettagli sono reperibili consultando il Manuale di Contabilità del Politecnico di Torino nella sezione "Budget e variazioni".

#### 3.b) Modalità di gestione del budget e di variazione delle previsioni in corso d'anno

Qualora si renda necessario in corso d'anno sostenere costi non previsti in sede di previsione iniziale di budget, occorre procedere a una variazione delle previsioni in corso d'anno (variazione di budget).

I Dipartimenti, a differenza delle strutture dell'amministrazione centrale, sono autonomi nell'effettuare tale operazione, così come previsto dal Regolamento di Amministrazione e Contabilità. Le strutture dell'amministrazione centrale sottopongono la richiesta di variazione di budget alla Direzione Pianificazione, Finanza e Controllo, la quale provvedere alle operazioni sul sistema gestionale di contabilità.

Maggiori dettagli sulla tematica sono reperibili consultando il Manuale di Contabilità del Politecnico di Torino nella sezione "Budget e variazioni".

#### 3.c) Criteri di allocazione dei costi e dei proventi ai Centri di Costo / Centri di Responsabilità

I costi e/o proventi dell'Ente vengono iscritti sul sezionale di bilancio della Struttura organizzativa responsabile del processo gestionale che origina il fatto contabile; contestualmente le movimentazioni economico-patrimoniali sono poi imputate analiticamente ai progetti di riferimento o alle unità analitiche di dettaglio.

Il Politecnico di Torino ha adottato un piano dei conti di dettaglio, coerente con le voci previste dagli Schemi ministeriali di Bilancio, che prevede, da un lato, la classificazione dei costi per "natura di costo"

e, dall'altro lato, l'articolazione dei proventi in alcuni casi per natura e in altri casi per natura e provenienza.

L'attribuzione dei costi ad un "oggetto di calcolo" (sia esso un'iniziativa progettuale o un "oggetto" differente che occorre monitorare, quale ad esempio il costo di uno studente, il costo di una sede, il costo pieno di un dipartimento, le spese generali effettive della ricerca, ecc.) può essere configurata in modo diverso a seconda della finalità informativa che si intende trarne.

Le Direzioni del Politecnico sono centri intermedi di supporto:

- le Direzioni Studi e Ricerca svolgono attività di supporto strumentale alle missioni dell'Ateneo e i loro costi possono essere ribaltati direttamente sulle attività di didattica, ricerca e terza missione
- le altre Direzioni svolgono attività di supporto funzionale all'Ateneo e i loro costi possono essere imputati alle missioni dell'Ateneo sulla base di driver di ripartizione.

I Dipartimenti del Politecnico sono centri finali di imputazione dal momento che in essi si svolgono le attività tipiche dell'Ateneo legate a didattica, ricerca e terza missione.

Accanto ai centri reali, siano essi intermedi o finali, la valorizzazione di "oggetti di calcolo" può passare anche attraverso la creazione di centri intermedi di natura fittizia (si pensi ad esempio alla valorizzazione dei costi sulle sedi presenti distintamente nelle diverse province piemontesi).

I costi imputabili ai centri possono essere:

- costi diretti, cioè costi direttamente attribuibili in modo oggettivo a un centro/servizio (ad es. il personale che lavora per un centro rappresenta un costo diretto per quel centro);
- costi indiretti, cioè costi sostenuti in comune per più centri/servizi (ad esempio utenze) che occorre ripartire applicando dei criteri di imputazione (driver).

La ripartizione dei costi che conduce alla definizione del costo complessivo di un "oggetto di calcolo" è effettuata a livello extra-contabile; ciò non preclude l'avvio di valutazioni future sull'utilizzo / sullo

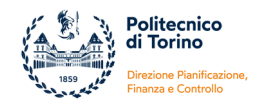

sviluppo di meccanismi di calcolo integrati con Ugov – Modulo di Allocazione Costi e il sistema di reportistica Pentaho.

Si rimanda alla sezione "10. Simulazioni" per ulteriori dettagli in merito a casi pratici di calcolo del costo per "oggetti" di interesse.

# **3.d)** Allocazione costi personale (il sistema delle scritture anticipate e del collegamento con il Documento Gestionale Stipendio)

L'entrata in vigore del Decreto Ministeriale n. 35875/2019, disciplinante la modalità di determinazione del Fabbisogno finanziario programmato di ciascuna Università per il periodo 2019-2025, ha reso necessario, da un lato, un intervento sulla configurazione dei progetti in U-Gov (dall'anagrafica progetto emergono gli elementi utili ad alimentare i "dati fabbisogno" di ciascun ordinativo di pagamento) e, dall'altro lato, un aggiornamento dei processi amministrativo-contabili e delle procedure informatiche. L'impatto è stato particolarmente significativo in quanto l'Ateneo gestisce centralmente con la procedura CSA di Cineca non solo gli emolumenti del personale di ruolo, bensì anche di tutti gli assegnisti e borsisti, compresi i dottorandi.

La necessità di creare ordinativi di pagamento dei Documenti Gestionali Stipendio con le corrette informazioni sul Fabbisogno, ha determinato un importante momento di discontinuità tra la gestione in contabilità analitica ante 2020 e il funzionamento a partire dal 2020:

- per gli stipendi del personale strutturato a tempo indeterminato coperto con risorse Ateneo: la nuova gestione del fabbisogno non ha modificato la contabilizzazione di questi costi, essendo questi registrati su Unità Analitiche di dettaglio;
- per gli stipendi del personale non strutturato o a tempo determinato (ricercatori tempo determinato, assegnisti di ricerca, borsisti, borse di dottorato, personale tecnico-amministrativo a tempo determinato, ...):
  - ✓ Ante 2020: i Documenti Gestionali Stipendio erano registrati in COAN su "progetti contenitore" e attribuiti ai reali progetti in fase successiva alla contabilizzazione dello stipendio con scritture di contabilità analitica create manualmente;
  - ✓ Dal 2020: i Documenti Gestionali Stipendio sono registrati in COAN direttamente sul progetto reale, consentendo così all'ordinativo di pagamento di ereditare i "dati fabbisogno" corretti.

A partire dal 2020 affinché la contabilizzazione COAN degli Stipendi possa avvenire in modo fluido anche sui singoli progetti di ricerca, occorre che vi sia disponibilità di budget sufficiente sui progetti reali indicati per l'esposizione del costo o sia presente sul progetto reale una scrittura COAN anticipata creata ad hoc per essere collegata al Documento Gestionale (DG) Stipendio.

Cineca, gestore del sistema contabile Ugov, ha realizzato una mini-procedura in Allocazione Costi che consente di collegare i Documento Gestionale Stipendio alle scritture anticipate COAN create dalle Strutture sui progetti reali. Al fine di abbinare correttamente il Documento Gestionale Stipendio alle scritture anticipate, occorre che le scritture vengano effettuate con elementi precisi e imprescindibili. I vincoli generali da rispettare in fase di creazione dell'anticipata sono:

- le coordinate analitiche del Documento Gestionale Stipendio devono corrispondere alle coordinate analitiche della scrittura libera anticipata;
- ✓ l'ammontare delle quote aperte dei singoli dettagli di ciascuna scrittura libera anticipata deve essere capiente (maggiore o uguale) rispetto all'ammontare delle singole righe dei Documenti Gestionali associati
- ✓ le scritture anticipate recuperabili dalla procedura sono quelle dell'esercizio e non quelle di riporto

La scrittura anticipata in contabilità analitica deve essere creata seguendo alcune indicazioni imprescindibili:

- Tipo scrittura: ANTICIPATA
- Soggetto: 29942---DIVERSI

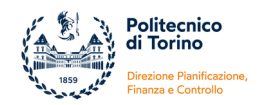

- Descrizione Testata: fare molta attenzione a riportare nella descrizione ESCLUSIVAMENTE una delle stringhe seguenti (SENZA SPAZI), a seconda del ruolo per cui si sta creando la scrittura. La correttezza della descrizione è indispensabile affinché in Allocazione Costi sia possibile collegare l'anticipata al Documento Gestionale Stipendiale:
  - ✓ STIP\_ASSEGNI\_PROGETTO
  - ✓ STIP\_BORSE\_PROGETTO
  - ✓ STIP\_RIC\_TD\_PROGETTO
  - ✓ STIP\_PTA\_TD\_PROGETTO
  - ✓ STIP\_VISITING\_PROGETTO
  - ✓ STIP\_TECNOLOGI\_TD\_PROGETTO
- Descrizione Dettaglio: è a compilazione libera. Può ad esempio essere utile riportare in questo campo informativo i nomi di tutte le risorse umane il cui costo è compreso nella scrittura
- Dati del Dettaglio: l'anticipata dovrà essere costruita prevedendo le stesse voci di contabilità analitica che dovranno essere utilizzate nel Documento Gestionale Stipendiale, quindi ad esempio per gli assegni di ricerca sia la voce "Assegni di ricerca" sia la voce "Contributi assegni di ricerca"; occorrerà indicare il Progetto e, per tutti i progetti in cui si è impostata la rendicontazione per Unità di Lavoro (WP), anche l'Unità di Lavoro di riferimento.

Nel caso in cui la scrittura anticipata venga creata per un singolo soggetto, sarà possibile utilizzate nel campo "Soggetto" della Testata in nome reale della risorsa umana per cui si sta creando la scrittura.

L'applicazione di questa mini-procedura consente alla Struttura responsabile del budget di progetto da una parte di bloccare il budget ed evitare che venga utilizzato per altre finalità / altri soggetti e, dall'altra parte, di tracciare l'impegno a sostenere il costo in contabilità e sulla reportistica Ugov.

#### 4. Strumenti del controllo – controllo antecedente

Il controllo iniziale è strettamente collegato al processo di programmazione e predisposizione del budget, e si sostanzia nella predisposizione del Bilancio unico di ateneo di previsione annuale autorizzatorio e nell'aggiornamento del Bilancio unico di ateneo di previsione triennale.

Il Servizio Controllo di Gestione supporta gli uffici coinvolti nella predisposizione del budget fornendo analisi sugli andamenti storici delle risorse economico-patrimoniali e sulle dinamiche di incremento/decremento delle fonti di finanziamento collegate alle iniziative avviate dal Politecnico.

#### 4.a) Bilancio unico di previsione annuale e triennale

Il processo di predisposizione del budget unico di Ateneo si inserisce nel più ampio processo di programmazione dell'Ateneo, che comprende diversi livelli di pianificazione, ricompresi, a partire da quanto previsto dal DL 80/2021, nel Piano Integrato di Attività e Organizzazione (PIAO).

Il budget unico annuale e triennale rappresenta infatti gli impatti economici-patrimoniali e finanziari dei seguenti documenti di programmazione:

- Programmazione triennale del personale
- Piano triennale degli interventi edili
- Piano biennale di programmazione degli acquisti di beni e servizi
- Piano triennale previsto dalla Legge 43/2005 (PRO3)
- Piano strategico di Ateneo
- Action plan, che comprende l'elenco di obiettivi operativi scaturenti dalle iniziative e dagli obiettivi contenuti nel Piano Strategico di Ateneo
- Altri piani di programmazione inerenti alla sfera del Gender Equality, laddove abbiano ricadute sul budget

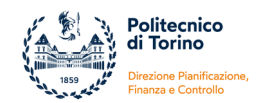

Progettazione finalizzata alla ricerca finanziata o commerciale, conseguente alla partecipazione attiva dei professori e ricercatori ai bandi europei, nazionali, regionali o alla contrattazione con le imprese. La pianificazione di questa dimensione è demandata prevalentemente alle strutture dipartimentali, che gestiscono le iniziative progettuali, e che per la maggior parte dei casi predispongono un budget per singolo progetto, al fine di permettere un confronto con le risultanze dei bilanci di esercizio, determinate con l'applicazione del principio contabile del cost to cost.

Il Politecnico attua un'integrazione del budget con il piano di programmazione della performance, laddove ovviamente vi siano ricadute di tipo economico-patrimoniale e finanziario degli obiettivi assegnati.

Il processo di formazione del budget unico di Ateneo è disciplinato dal DI 925/2015, che contiene gli schemi dei due prospetti costituenti il bilancio di previsione autorizzatorio, predisposto secondo un orizzonte annuale e triennale, così come richiesto dalla norma. È opportuno anche citare la Nota Illustrativa di accompagnamento al DI 925/2015, in quanto fornisce elementi utili ad una comprensione delle finalità "strategiche" connesse alla predisposizione del budget.

In fase di predisposizione del budget unico di Ateneo annuale e triennale, si effettuano previsioni sul Fondo di Finanziamento Ordinario, sulla contribuzione studentesca, sulle voci di provento libere nonché sui costi connessi al personale di ruolo in servizio e in programmazione, alle borse di dottorato, agli ammortamenti conseguenti agli investimenti effettuati, alle iniziative legate a linee strategiche dell'Ateneo, ai costi fissi d'Ateneo.

Il budget degli investimenti riferiti ai lavori o acquisizione di immobili è predisposto sulla base degli interventi classificati con priorità alta (priorità pari a 1) nei vari piani triennali dei lavori approvati dal Consiglio di Amministrazione, mentre la previsione delle altre tipologie di investimento è predisposta tenendo conto sia dei budget di progetto finanziati dagli enti, nonché dal Piano di programmazione degli acquisti.

La Struttura responsabile del processo contabile effettua una stima anche del budget di cassa e della conseguente ricaduta sull'incidenza del fabbisogno finanziario prevista coerentemente in base al limite riconosciuto dal MUR nell'anno precedente.

È prassi inoltre affiancare al budget economico annuale e triennale rispettivamente il conto economico relativo agli esercizi precedenti, compresa la stima di chiusura del bilancio dell'esercizio precedente a quello di riferimento del budget, in quanto le risultanze effettive e definitive non sono ovviamente disponibili. Tale stima di chiusura del conto economico è curata dalla Direzione Pianificazione, Finanza e Controllo che, in stretta collaborazione con le altre Strutture a cui richiede eventuali conferme sugli andamenti di alcune voci di costo/provento o investimento, analizza i trend contenuti nei report predisposti ad hoc utilizzando il sistema di reportistica integrato con il sistema contabile U-Gov.

Contemporaneamente viene sottoposto all'attenzione del Direttore e del Rettore una stima di chiusura del budget degli investimenti e della liquidità, con il conseguente impatto sul limite all'incidenza del fabbisogno stabilito dal MUR.

Le stime di chiusura connesse alla dimensione economica-patrimoniale e finanziaria sono predisposte dalla Struttura responsabile del processo contabile con periodicità tri-quadrimestrale e sottoposte all'attenzione del Rettore e del CdA.

Il Rettore, considerati gli andamenti storici e le previsioni, procede a stabilire eventuali contenimenti, laddove ne ravvisi la necessità, al fine di raggiungere il pareggio del budget unico di Ateneo.

Parallelamente alla predisposizione dei prospetti di budget, la Direzione Pianificazione, Finanza e Controllo effettua anche le stime:

- degli indicatori ministeriali di sostenibilità economico-finanziaria (Indicatore Spese del Personale ISP, Indicatore di Sostenibilità Economico-Finanziaria ISEF, Indicatore di Indebitamento IDB);
- dei POM aggiuntivi conseguenti alla realizzazione di questi indicatori;
- dell'incidenza sul fabbisogno finanziario statale di cassa Ateneo;
- delle coperture dei costi da fonte interna, esterna o tramite riserve di Patrimonio Netto

relative all'anno a cui si riferisce il budget, al fine di poter fornire ulteriori elementi di garanzia della sostenibilità delle previsioni effettuate.

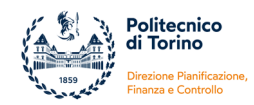

#### 4.b) Verifica Limite di Spesa introdotto con Legge 160/2019

Dal 1° Gennaio 2020 la normativa (Legge 27 dicembre 2019, n. 160) ha introdotto nuovi limiti di spesa per l'acquisto di beni e servizi, prevedendo che non possano essere effettuate spese per l'acquisto di beni e servizi rientranti nelle voci B6), B7) e B8) del conto economico redatto secondo gli schemi civilistici di cui all'allegato 1 del D.M. 26/03/2013 (costi della produzione per materie prime, sussidiarie, merci, per servizi, per godimento beni di terzi) per un importo superiore al valore medio sostenuto per le medesime finalità negli esercizi finanziari 2016, 2017 e 2018, come risultante dai relativi rendiconti o bilanci deliberati.

Per adeguarsi alla normativa, l'Ateneo ha definito la procedura per il calcolo iniziale della media di costo 2016-2017-2018 e la successiva verifica periodica del rispetto dei vincoli di contenimento della spesa.

L'Ateneo ha proceduto altresì al calcolo dei ricavi 2018 di riferimento per la copertura degli eventuali maggiori costi, facendo riferimento alla specifica possibilità offerta dalla Circolare MEF-RGS n. 9/2020 che prevede la possibilità di superamento del Limite di spesa "... in presenza di un corrispondente aumento dei ricavi o delle entrate accertate in ciascun esercizio rispetto al valore relativo ai ricavi conseguiti o alle entrate accertate nell'esercizio 2018", stabilendo in aggiunta che il maggiore ricavo possa essere utilizzato entro l'esercizio successivo a quello di maturazione.

Alla Legge, nel tempo, hanno fatto seguito circolari applicative MEF-RGS (circolare n. 9 del 21/04/2020, circolare n. 26 del 14/12/2020, circolare n. 23 del 2022, circolare n. 42 del 2022) di cui il Politecnico ha tenuto conto per il calcolo e la rideterminazione della soglia limite da rispettare.

Dal momento che il limite riguarda i costi sostenuti e finanziati con:

- ✓ risorse trasferite dal Bilancio dello Stato
- ✓ risorse acquisite tramite altre fonti di finanziamento al proprio bilancio senza vincoli di destinazione

e non i costi sostenuti:

- ✓ su attività / progetti finanziati da UE o altri soggetti pubblici o privati,
- ✓ risorse derivanti da disponibilità di bilancio dell'Ente (anche ex-cofi)
- ✓ proventi derivanti dal corrispettivo per attività e servizi

è fondamentale il ricorso alle informazioni offerte dalla contabilità analitica, al fine di disporre degli elementi che consentano di individuare la copertura "esterna" o "interna" del costo.

Fondamentale è la configurazione dei progetti presenti nella sezione Gestione Progetti dell'applicativo Ugov secondo questa classificazione:

- "escluso dal limite" il progetto coperto con risorse esterne (indipendentemente dal fatto che sia progetto di ricerca, di didattica, altro);
  - "escluso dal limite" il progetto coperto con residui di progetti finanziati con risorse esterne;
- "incluso nel limite" il progetto coperto con risorse di Ateneo

sono altresì "inclusi nel limite" i costi sostenuti su risorse di Ateneo anche non progettuali, definite nella procedura contabile come Unità Analitiche di dettaglio.

Verifiche sul rispetto del limite di spesa e sull'eventuale sforo coperto con maggiori ricavi dell'esercizio vengono operate:

- in sede di predisposizione del Bilancio unico di Ateneo di previsione annuale
- in corso d'anno solitamente entro i mesi di settembre e di dicembre
- In sede di chiusura del bilancio unico di esercizio

L'ALLEGATO N. 1 al presente Manuale riporta l'elenco delle voci di costo e ricavo rientranti nella verifica del Limite e la modalità di calcolo seguita dall'Ateneo.

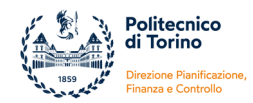

### 5. Strumenti del controllo – controllo concomitante alla gestione

Durante l'anno solare occorre monitorare costantemente l'andamento dei costi d'esercizio, dei costi pluriennali e dei ricavi al fine di evidenziare tempestivamente gli scostamenti rispetto alle situazioni attese e valutare le azioni da porre in essere per la risoluzione di eventuali criticità.

Il monitoraggio infra-annuale consente di valutare l'andamento della gestione e acquisire elementi utili per impostare azioni correttive o, eventualmente, per evidenziare la necessità di una revisione degli obiettivi di budget.

I principali strumenti a supporto di tutti i tipi di controllo che consentono l'elaborazione di report sia a livello di Ateneo che a livello di Dipartimento, UA o di Progetto sono:

- ✓ la Contabilità analitica e i relativi report;
- ✓ la Contabilità generale e i relativi report;
- ✓ Pentaho sistema di Reporting operazionale ed analisi di UGOV;
- ✓ dati extra contabili.

L'analisi degli scostamenti rappresenta lo strumento che consente di:

- ✓ verificare il grado di raggiungimento degli obiettivi di budget prefissati;
- ✓ individuare le cause di eventuali differenze tra valori a preventivo (ex-ante) e valori a consuntivo (ex-post);
- ✓ adottare azioni correttive volte o ad allineare i risultati effettivi con quelli attesi o a rivalutare gli obiettivi strategici.

#### 5.a) Andamento costi d'esercizio / costi pluriennali

Periodicamente occorre procedere al monitoraggio di dettaglio dei costi d'Ateneo, al fine di valutarne l'andamento sia rispetto alle dinamiche storiche sia rispetto al budget annuale assegnato. Accanto alle analisi periodiche programmate, si inseriscono poi le richieste ad hoc che pervengono da parte degli Organi di Governo, espresse in occasione di valutazioni strategiche che richiedano un aggiornamento dell'andamento economico, patrimoniale e finanziario dell'Ente.

Occorre distinguere tra andamento dei costi tenendo conto della tipologia di risorse a copertura e della Struttura che detiene le informazioni sulle evoluzioni del costo medesimo:

- ✓ i costi coperti da attività progettuale finanziata dall'esterno (attività competitiva, attività commissionata e trasferimento tecnologico) sono principalmente di dominio delle strutture dipartimentali e la consapevolezza del loro andamento risiede in prima battuta nelle realtà dipartimentali;
- ✓ i costi legati alle borse di dottorato, coperti sia con risorse esterne sia con risorse di Ateneo, vedono un ruolo centrale di coordinamento da parte della struttura Nucleo di Dottorato;
- ✓ i costi legati agli interventi edili di mantenimento e di sviluppo del patrimonio immobiliare del Politecnico di Torino vedono un ruolo centrale di coordinamento da parte della Direzione Progettazione, Edilizia e Sicurezza e una copertura che spazia da risorse di Ateneo, risorse di Patrimonio Netto, risorse derivanti da finanziamenti esterni e ricorso all'apertura di linee di credito con mutuo;
- ✓ i costi coperti con risorse di Ateneo sono in massima parte sostenuti dalle strutture direzionali (esempio costo stipendi personale strutturato, costi legati alla logistica, al supporto informatico, al supporto agli studenti e alle attività di ricerca e comunicazione) ed è propria di ciascuna singola Direzione la consapevolezza di sviluppo prossimo e futuro del costo.

Gli uni e gli altri costi debbono essere monitorati con attenzione sia dalle singole strutture che hanno seguito il processo di approvvigionamento dei beni, servizi, risorse umane e che gestiscono il budget relativo sia dal controllo di gestione.

#### 5.b) Andamento dei Proventi

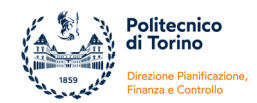

In corrispondenza alle attività periodiche di monitoraggio dei costi, occorre realizzare una ricognizione della situazione dei proventi.

Il monitoraggio dei proventi si scontra con l'aleatorietà delle tempistiche di assegnazione del Fondo di Finanziamento Ordinario e con le difficoltà che l'Ateneo può incontrare soprattutto nella parte iniziale dell'anno a valutare i proventi legati alla contribuzione studentesca. Risulta inoltre di non agevole effettuazione la stima dei proventi connessi alle iniziative progettuali finanziate dall'esterno e che devono essere determinati secondo la metodologia contabile della Commessa completata (Cost to cost), che deve anche ricomprendere la valorizzazione degli eventuali utili derivanti dalla chiusura contabile dei progetti di ricerca competitiva o commerciale.

#### 5.c) Andamento utilizzo budget rispetto a previsioni iniziali e aggiornamento stima chiusura

Il Servizio Controllo di Gestione effettua le analisi sugli scostamenti tra budget e stato avanzamento del bilancio di esercizio e pone in essere azioni di confronto con le Direzioni e le strutture, anche dipartimentali, al fine di attuare un'attività di forecasting che conduca a una stima di chiusura dell'esercizio più attendibile possibile.

La conoscenza delle dinamiche che movimentano nel dettaglio il conto economico e l'implementazione di una fitta rete informativa tra le Direzioni e i Dipartimenti sono un valore aggiunto che permette all'Ateneo di predisporre previsioni sempre più attendibili.

A monte del processo che conduce all'analisi degli scostamenti e agli aggiornamenti delle stime di chiusura, occorre siano realizzate alcune condizioni fondamentali:

- ✓ gli attori che operano in contabilità devono registrare tutti i fatti contabili sia in contabilità generale sia in contabilità analitica;
- ✓ devono essere effettuate le quadrature tra le registrazioni COGE e le registrazioni COAN
- ✓ devono essere effettuate le quadrature tra le registrazioni COGE e l'inventario
- ✓ debbono essere verificate le date di fine validità contabile dei progetti, al fine di permettere una simulazione del cost to cost e della stima degli eventuali utili di progetto
- ✓ deve essere effettuato il monitoraggio delle singole voci del conto economico in modo da non essere in ritardo con l'iscrizione in competenza di costi e/o ricavi

Alle scadenze definite, il Servizio Controllo di Gestione predispone report di sintesi e di dettaglio contenenti il confronto di costi e ricavi dell'anno N con costi e ricavi dell'anno N-1; i confronti tra gli esercizi vengono effettuati sia in valore assoluto sia in termini percentuali di avanzamento rispetto al consuntivo anno N-1 e al budget anno N.

Di seguito si riporta un esempio:

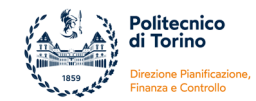

| dettaglio voce riclassificato VIII. CO                                                   |            |            |            |               |   |
|------------------------------------------------------------------------------------------|------------|------------|------------|---------------|---|
|                                                                                          | 30/06/2022 | % tot 2022 | 30/06/2023 | % budget 2023 |   |
| a) docenti / ricercatori                                                                 | 43.277.672 | 44,5%      | 48.267.945 | 43,3%         | - |
| b) collaborazioni scientifiche (assegnisti,<br>borsisti di ricerca, collaboratori, ecc.) | 9.467.484  | 51,6%      | 8.585.780  | 51,8%         |   |
| c) docenti a contratto                                                                   | 312.207    | 12,0%      | 373.272    | 12,3%         |   |
| d) esperti linguistici                                                                   | 128.063    | 41,2%      | 159.948    | 45,7%         |   |
| Costi del personale dedicato alla<br>ricerca e alla didattica:                           | 53.185.426 | 44,9%      | 57.386.945 | 43,7%         |   |
| Costi del personale dirigente e tecnico-<br>amministrativo                               | 17.445.222 | 35,2%      | 20.042.886 | <i>39,0%</i>  |   |
| TOTALE COSTI del PERSONALE                                                               | 70.630.648 | 42,0%      | 77.429.831 | 42,4%         |   |

| dettaglio voce riclassificato b) collaborazioni scientifiche (collaboratori, assegnisti, ecc) |            |            |            |               |  |  |  |
|-----------------------------------------------------------------------------------------------|------------|------------|------------|---------------|--|--|--|
| Descrizione                                                                                   | 30/06/2022 | % tot 2022 | 30/06/2023 | % budget 2023 |  |  |  |
| Assegni di ricerca                                                                            | 6.916.584  | 51,8%      | 6.413.810  | 59,9%         |  |  |  |
| Borsisti di ricerca                                                                           | 2.304.590  | 53,4%      | 1.902.561  | 56,5%         |  |  |  |
| Collaborazioni scientifiche e prestazioni di<br>servizio di carattere scientifico             | 246.310    | 35,9%      | 269.410    | 10,8%         |  |  |  |
| TOTALE                                                                                        | 9.467.484  | 51,6%      | 8.585.780  | 51,8%         |  |  |  |

In concomitanza con la predisposizione dello stato avanzamento di costi e proventi rispetto al budget iniziale dell'anno N e al confronto con le risultanze dell'anno N-1, si procede alla predisposizione di un forecast (previsione aggiornata di chiusura) al 31/12 dell'anno N.

La stima aggiornata di chiusura è tanto più attendibile quanto più è capillare la partecipazione da parte di tutte le Strutture coinvolte nei processi amministrativo-gestionali; il rapporto con le Strutture che detengono l'informazione diviene addirittura indispensabile per valutare l'entità di poste a carattere straordinario che possono sorgere nel corso dell'esercizio.

I dati che portano alla stima del risultato di esercizio al 31/12 dell'anno N vengono calcolati sulla base di quanto contabilizzato al momento delle analisi e integrato con il valore dell'accertamento dei costi e dei ricavi che ancora si devono manifestare in contabilità ma che saranno di competenza dell'esercizio N.

Di seguito si riporta un esempio delle analisi sottoposte agli Organi di Governo:

| dettaglio voce riclassificato VIII. COSTI DEL F                                          | PERSONALE  |            |            |                  |             |                              |                         |  |
|------------------------------------------------------------------------------------------|------------|------------|------------|------------------|-------------|------------------------------|-------------------------|--|
|                                                                                          | 30/06/2022 | % tot 2022 | 30/06/2023 | % budget<br>2023 | 31/12/2022  | 31/12/2023<br>Stima chiusura | Budget iniziale<br>2023 |  |
| a) docenti / ricercatori                                                                 | 42 277 672 | 44 506     | 49 267 045 | 42 20/           | 07 202 015  | 111 202 579                  | 111 202 579             |  |
| b) collaborazioni scientifiche (assegnisti, borsisti di<br>ricerca, collaboratori, ecc.) | 9.467.484  | 51,6%      | 8.585.780  | 51,8%            | 18.346.387  | 19.123.065                   | 16.561.819              |  |
| c) docenti a contratto                                                                   | 312.207    | 12,0%      | 373.272    | 12,3%            | 2.592.154   | 3.042.986                    | 3.042.986               |  |
| d) esperti linguistici                                                                   | 128.063    | 41,2%      | 159.948    | 45,7%            | 311.132     | 350.000                      | 350.000                 |  |
| Costi del personale dedicato alla ricerca e alla<br>didattica:                           | 53.185.426 | 44,9%      | 57.386.945 | 43,7%            | 118.452.688 | 133.909.629                  | 131.348.383             |  |
| Costi del personale dirigente e tecnico-<br>amministrativo                               | 17.445.222 | 35,2%      | 20.042.886 | 39,0%            | 49.548.669  | 51.390.113                   | 51.419.465              |  |
| TOTALE COSTI del PERSONALE                                                               | 70.630.648 | 42,0%      | 77.429.831 | 42,4%            | 168.001.357 | 185.299.742                  | 182.767.848             |  |

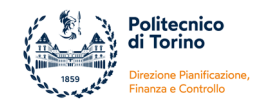

| dettaglio voce riclassificato b) collaborazioni scientifiche (collaboratori, assegnisti, ecc) |            |            |            |                  |  |            |                              |                         |
|-----------------------------------------------------------------------------------------------|------------|------------|------------|------------------|--|------------|------------------------------|-------------------------|
| Descrizione                                                                                   | 30/06/2022 | % tot 2022 | 30/06/2023 | % budget<br>2023 |  | 31/12/2022 | 31/12/2023<br>Stima chiusura | Budget iniziale<br>2023 |
| Assegni di ricerca                                                                            | 6.916.584  | 51,8%      | 6.413.810  | 59,9%            |  | 13.347.722 | 12.827.619                   | 10.702.226              |
| Borsisti di ricerca                                                                           | 2.304.590  | 53,4%      | 1.902.561  | 56,5%            |  | 4.312.745  | 3.805.122                    | 3.369.269               |
| Collaborazioni scientifiche e prestazioni di servizio di<br>carattere scientifico             | 246.310    | 35,9%      | 269.410    | 10,8%            |  | 685.920    | 2.490.324                    | 2.490.324               |
| TOTALE                                                                                        | 9.467.484  | 51,6%      | 8.585.780  | 51,8%            |  | 18.346.387 | 19.123.065                   | 16.561.819              |

#### 5.d) Analisi specifiche su temi strategici

Il Servizio Controllo di Gestione è la struttura di riferimento per analisi che riguardano l'impatto che scelte strategiche possono avere sulla sostenibilità economico-finanziaria dell'Ente e sulla sua capacità di sostenersi nel medio periodo.

Si rimanda alla sezione **10. Simulazioni** per elementi aggiuntivi.

#### 5.e) Simulazioni chiusura e sostenibilità investimenti

Al momento il nostro Ateneo effettua le attività legate all'aggiornamento delle stime di chiusura (forecasting) in modo extra-contabile, con il solo ausilio di fogli di calcolo excel sui quali vengono elaborate le estrazioni effettuate dal sistema di Contabilità Ugov e i riscontri ricevuti dalle singole Strutture dell'Ateneo. È in fase di analisi - con il supporto di Cineca – una rivisitazione del processo che prevede, da un lato, l'utilizzo più dinamico e interattivo delle funzionalità di Simulazione presenti sull'applicativo Ugov e, dall'altro lato, lo sviluppo di uno strumento di rappresentazione delle informazioni con il supporto del sistema PowerBI.

L'aggiornamento della stima di chiusura passa attraverso alcuni passaggi fondamentali:

- ricostruzione dello stato in essere di costi e ricavi. Questa attività non si limita a valutare l'entità delle partite di conto economico a una certa data, ma necessita della raccolta di informazioni che consentano di far emergere la periodicità con cui le voci di costo/ricavo evolvono, gli elementi che le influenzano, la presenza di fatti di gestione straordinari;
- con il supporto delle Strutture che gestiscono le attività sottese alla manifestazione del costo o del ricavo, è indispensabile una duplice verifica:
  - su una corretta rappresentazione attuale dei fatti contabili e un controllo sull'eventuale sussistenza di partite che hanno già avuto la realizzazione amministravo-gestionale ma non ancora la manifestazione in contabilità;
  - sulla presenza di elementi nuovi che comportano la necessità di rivedere in modo significativo le previsioni o che portano a confermare le previsioni predisposte in fase di budget iniziale;
- verifica dell'entità degli investimenti e delle tempistiche di acquisizione del patrimonio in corso d'anno, al fine di disporre di una attendibile rappresentazione degli ammortamenti;
- simulazione del cost to cost al fine di prevedere la consistenza che potranno assumere i proventi legati ai finanziamenti competitivi e ai finanziamenti commissionati;

Realizzati tutti i passaggi riportati sopra - per i quali si ribadisce l'importanza di una sinergia tra la Direzione Pianificazione, Finanza e Controllo e tutte le altre Direzioni organizzative e le strutture dipartimentali - è possibile procedere all'aggiornamento della stima dei dati di conto economico e del conseguente risultato di esercizio.

Accanto alla rappresentazione della stima aggiornata di chiusura, riveste un ruolo centrale anche l'analisi della tipologia di proventi che stanno contribuendo a coprire i costi sostenuti nell'esercizio, distinguendo tra:

- costi coperti con risorse di Ateneo (FFO non vincolato, Contribuzione studentesca, Programmazione Triennale, Rimborsi e Proventi per utilizzo spazi di Ateneo)
- costi coperti con riserve vincolate di Patrimonio Netto
- costi coperti con risorse provenienti da finanziamenti esterni
- costi coperti con utili di progetti chiusi originariamente finanziati dall'esterno

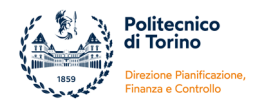

L'analisi della tipologia di risorse a copertura dei costi consente di verificare la capacità dell'Ateneo di autofinanziarsi con risorse provenienti dalla contribuzione studentesca, dalla partecipazione a bandi di finanziamento e dalla capacità di attrarre imprese e terzi soggetti interessati a richiedere attività di ricerca, servizi, consulenze, altro.

Di seguito l'esempio relativo a una tabella elaborata in occasione della presentazione di metà esercizio sullo stato avanzamento del bilancio con le coperture:

|                                                            | 30/06/2022  | ATENEO     | ESTERNI    | PATRIMONIO<br>NETTO | RIB       |
|------------------------------------------------------------|-------------|------------|------------|---------------------|-----------|
| Costi del personale dedicato alla ricerca e alla didattica | 53.185.426  | 36.787.449 | 12.956.014 | 584.520             | 2.857.443 |
| Costi del personale dirigente e tecnico-amministrativo     | 17.445.222  | 17.062.191 | 762.497    | 53.073              | 102.974   |
| Costi della gestione corrente                              | 43.512.075  | 21.330.099 | 16.844.051 | 4.336.025           | 1.001.900 |
| Ammortamenti e svalutazioni                                | 12.500.787  | 6.001.268  | 3.591.787  | 2.577.354           | 330.377   |
| Accantonamenti per rischi e oneri                          | 0           |            |            |                     |           |
| Oneri diversi di gestione                                  | 624.844     | 619.697    | 2.143      | 471                 | 2.533     |
| TOTALE COSTI OPERATIVI                                     | 127.268.355 | 81.800.703 | 34.156.492 | 7.551.443           | 4.295.229 |
|                                                            | 100%        | 64%        | 27%        | 6%                  | 3%        |

|                                                            | 30/06/2023  | ATENEO     | ESTERNI    | PATRIMONIO<br>NETTO | RIB       |
|------------------------------------------------------------|-------------|------------|------------|---------------------|-----------|
| Costi del personale dedicato alla ricerca e alla didattica | 57.386.945  | 38.716.990 | 15.657.504 | 263.574             | 2.748.876 |
| Costi del personale dirigente e tecnico-amministrativo     | 20.042.886  | 18.589.113 | 1.211.563  | 40.692              | 201.518   |
| Costi della gestione corrente                              | 56.139.670  | 19.464.668 | 30.410.817 | 4.785.941           | 1.478.244 |
| Ammortamenti e svalutazioni                                | 13.152.205  | 6.831.726  | 3.913.802  | 2.068.863           | 337.813   |
| Accantonamenti per rischi e oneri                          | 0           |            |            |                     |           |
| Oneri diversi di gestione                                  | 1.124.632   | 1.117.890  | 2.508      | 2.423               | 1.81      |
| TOTALE COSTI OPERATIVI                                     | 147.846.338 | 84.720.387 | 51.196.195 | 7.161.493           | 4.768.262 |
|                                                            | 100%        | 57%        | 35%        | 5%                  | 3%        |

#### 6. Strumenti del controllo – controllo obiettivo fabbisogno

#### 6.a) Monitoraggio dei flussi di cassa

Il monitoraggio dei flussi di cassa è un processo essenziale nella gestione finanziaria e viene effettuato quotidianamente e centralmente dal Servizio Tesoreria e dall'Ufficio Gestione Liquidità e Fabbisogno afferenti alla Direzione Pianificazione, Finanza e Controllo (PIFIC). In particolare vengono monitorati e gestiti in via preliminare i flussi finanziari in ingresso ancor prima del loro recepimento sul sistema contabile. Tali azioni sono propedeutiche ad informare le strutture centrali e quelle periferiche dell'introito delle risorse al fine di facilitarne la regolarizzazione a valere sulle specifiche unità analitiche di bilancio e sui progetti. Tali informazioni, ricevute in tempo reale, permettono inoltre di verificarne l'impatto sul fabbisogno finanziario o sulla loro esclusione dal medesimo, in modo, per quanto possibile, di bilanciare i correlati pagamenti soprattutto in particolari periodi dell'anno. È inoltre importante intercettare i flussi in ingresso al fine di verificare a priori la tipologia di entrata, sia questa di provenienza ministeriale, pubblica, europea, estera e privata in quanto è dalla fonte che si determina la ricaduta o meno sul fabbisogno.

I flussi in uscita possono essere programmati sulla base delle scadenze e degli adempimenti, ovvero in base alle disponibilità liquide del momento e all'opportunità o meno di provvedere ai pagamenti. Ne consegue che, a differenza dei flussi in ingresso che dipendono anche dall'aleatorietà e quindi non esclusivamente da un'attenta pianificazione, quelli in uscita, sono sicuramente più rilevabili in fase di programmazione e, sempre nel rispetto degli stanziamenti di budget, se la liquidità lo consente, è possibile anche in regime di anticipazione di cassa, ferma restando l'accertamento della disponibilità di

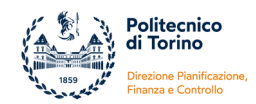

competenza supportata da idonea documentazione a testimonianza dei ricavi e quindi dei crediti formalmente iscritti a bilancio.

A titolo esemplificativo, centralmente, al fine di aver maggior coscienza della programmazione dei flussi finanziari in capo alle strutture dipartimentali, l'Ufficio Gestione Liquidità e Fabbisogno, con cadenza trimestrale, predispone un report che viene sottoposto all'attenzione di ogni singolo Dipartimento. Tale documento contiene al suo interno, per macro categorie, le movimentazioni dei quattro trimestri precedenti e la programmazione finanziaria in ingresso e in uscita del prossimo trimestre. Sulla base di tale report, è importante che eventuali informazioni su incassi e pagamenti di particolare rilevanza, su dati non ancora registrati sul sistema contabile, la cui conoscenza è pertanto esclusivamente in capo al singolo Dipartimento, siano tempestivamente riferite al suddetto ufficio al fine di garantire un quadro completo in merito alla programmazione finanziaria.

Il monitoraggio dei flussi di cassa, in periodi di grande "espansione" sia in termini di sviluppo edilizio sia nell'ambito della ricerca e nelle "grandi attrezzature", assumono particolare rilevanza al fine di poter garantire, sulla base della pianificazione da parte delle Direzioni di dominio e degli stati di avanzamento dei lavori e delle iniziative in essere, le necessarie disponibilità liquide con cui far fronte agli impegni assunti senza incorrere in penalizzazioni e ove sia evitabile, a operazioni di indebitamento fatte salve quelle necessarie e opportune deliberate dagli organi di governo. La liquidità deve essere tale da consentire sempre il rispetto degli adempimenti connessi alla gestione ordinaria.

Gli investimenti di cui sopra, nel rispetto della normativa vigente, sono attualmente esclusi dal fabbisogno sia per quanto attiene i flussi in uscita che per le fonti di finanziamento finalizzate alla realizzazione delle attività.

#### 6.b) Analisi rispetto obiettivo fabbisogno

Per fabbisogno finanziario s'intende generalmente l'incidenza dei pagamenti di un Ateneo a valere sui fondi ministeriali (da intendersi quelli di natura corrente, a qualsiasi titolo, come provenienti direttamente dal Bilancio dello Stato).

Lo scopo primario dell'introduzione del limite sul fabbisogno è quello di razionalizzare e contenere la spesa pubblica delle Università e degli enti sottoposti a questo vincolo, in coerenza con gli obiettivi di finanza pubblica. Il principio del fabbisogno finanziario è strettamente collegato al regime di tesoreria unica e al disposto che prima di utilizzare fondi di provenienza statale, le Pubbliche Amministrazioni provvedono ai pagamenti con l'impiego preliminare di risorse proprie.

L'assegnazione del fabbisogno indica il limite dei pagamenti a valere sulle risorse statali indipendentemente dalle assegnazioni ministeriali di competenza dell'anno (ricavi d'esercizio).

L'analisi e il monitoraggio finalizzati al rispetto dell'obiettivo del fabbisogno avvengono con cadenza giornaliera; è utile procedere con la rilevazione prioritaria:

- di incassi per Contributi agli Investimenti;
- di pagamenti per Investimenti fissi lordi (compresi quelli per ricerca);
- di pagamenti per ricerca finanziata dall'esterno;
- di incassi provenienti dal bilancio dello Stato;
- di incassi confluiti direttamente sul conto di tesoreria unica acceso presso la Banca d'Italia;
- di incassi di natura corrente e di entrate proprie incluse nel fabbisogno;
- di pagamenti inclusi nel calcolo del fabbisogno.

La gestione quotidiana è propedeutica al rispetto delle tempistiche richieste dal MEF, il quale rileva nei primi giorni del mese successivo a quello di riferimento l'impatto sul fabbisogno statale di ciascun Ateneo escludendo le poste di cui ai primi tre punti.

A seguito della rilevazione sopra descritta è necessaria una tempestiva regolarizzazione di tutte le poste sia in entrata che in uscita al fine di adempiere alle scadenze imposte dal MEF.

Una sana e corretta gestione del fabbisogno è fondamentale per garantire la virtuosità di un'Università.

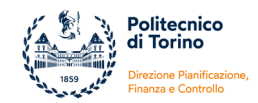

Occorre monitorare e governare i flussi in entrata e in uscita al fine di ottenere come risultato ottimale quello di realizzare l'ottimizzazione delle risorse disponibili che si concretizza con il completo utilizzo della quota di fabbisogno assegnata e senza superare il limite onde evitare penalizzazioni sull'FFO. Al tempo stesso utilizzare al meglio il fabbisogno assegnato è anche importante al fine che nell'esercizio successivo possa essere assegnata una quota uguale o superiore. Occorre quindi riuscire corso d'anno a gestire le variabili che ne determinano il risultato.

#### 7. Gestione progetti

Il Politecnico di Torino utilizza il modulo di "Gestione Progetti" dell'applicativo Ugov per la creazione, gestione e chiusura dei progetti di contabilità analitica.

#### 7.a) L'attributo Analitico "progetto"

Il Decreto n. 19/2014 (art. 4, comma 1, lettera g), e successive modifiche, e il Manuale tecnico operativo prevedono che i progetti, le commesse e le ricerche finanziate/cofinanziate annuali e pluriennali:

- se di durata annuale devono essere valutati con il criterio della commessa completata
- se di durata pluriennale possono essere valutate con il criterio della commessa completata ovvero, in relazione alle condizioni contrattuali, in base al criterio della percentuale di completamento
- il criterio di valutazione adottato deve essere esplicitato nella nota integrativa
- i proventi sono registrati come ricavi e non come anticipi e per rappresentare la competenza economica in stato patrimoniale si usano ratei e risconti e non rimanenze.

I progetti possono essere gestiti tramite due modalità tra loro alternative:

 progetti soggetti a cost to cost (CTC): rientrano in questa categoria i progetti finanziati con fondi esterni (bandi competitivi, contratti conto terzi, finanziamenti da terzi), sia di tipo istituzionale che di tipo commerciale, caratterizzati da una durata pluriennale definita.

Il principio del cost to cost prevede che la rappresentazione dei proventi in conto economico sia commisurata ai costi sostenuti. Il sistema Ugov effettua le scritture di determinazione dei proventi commisurati ai costi sostenuti (inclusi gli ammortamenti e le quote di margine su ogni incasso che vengono registrate in contabilità per la copertura di spese generali di Ateneo e della struttura dipartimentale che gestisce il progetto) in chiusura di esercizio, sia in contabilità analitica che in contabilità generale, riscontando i proventi già contabilizzati che saranno utilizzati a copertura di costi futuri o determinando ratei attivi per le quote di provento anticipate.

Per il calcolo del cost to cost può essere adottato il metodo della commessa completata che consente di rilevare il risultato (positivo o negativo) del progetto nell'anno in cui questo giunge a conclusione, senza produrre effetto negli altri esercizi di durata dello stesso, oppure -in relazione alle condizioni contrattuali- il metodo della percentuale di completamento che consente di rilevare i costi, i ricavi e il margine di commessa in base all'avanzamento dell'attività produttiva e di attribuirli per competenza agli esercizi nei quali tale attività viene svolta.

- progetti non soggetti a cost to cost: per tutti i casi non rientranti nel punto precedente, la contabilizzazione dei costi e dei ricavi avviene in base alla competenza economica.

Per applicare correttamente le due modalità di gestione, vengono gestite con tipologie progettuali differenti le risorse esterne e le risorse interne, per le prime si applica il principio del cost to cost mentre le seconde non può essere adottato.

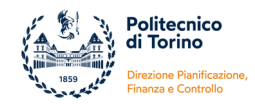

#### 7.b) Fabbisogno finanziario per la ricerca

La Legge di Bilancio 2019 (n. 145 del 30 dicembre 2018), in particolare l'articolo 1, commi da 971 a 977, ha previsto nuove modalità di calcolo del fabbisogno finanziario delle università per il periodo 2019-2025.

Il decreto interministeriale MEF-MIUR n. 35875 dell'11 marzo 2019 ha definito le modalità tecniche di attuazione delle nuove disposizioni stabilendo che il fabbisogno finanziario programmato delle Università pubbliche per il periodo 2019-2025 venga calcolato considerando il fabbisogno realizzato al 31/12 dell'anno precedente (aumentato del tasso di crescita PIL) al netto della differenza tra riscossioni e pagamenti sostenuti per investimenti e ricerca.

Per gli enti che non hanno rispettato il fabbisogno finanziario programmato nell'esercizio precedente, il MIUR prevede, tra i criteri di ripartizione delle risorse ordinarie (cioè FFO), penalizzazioni economiche commisurate allo scostamento registrato, nel rispetto del principio di proporzionalità.

Al fine di favorire il rilancio degli investimenti e le attività di ricerca e innovazione nel territorio nazionale, le riscossioni e i pagamenti sostenuti per tali finalità non concorrono al calcolo del fabbisogno finanziario.

Per attività di ricerca ai fini del fabbisogno si intendono progetti e commesse di ricerca svolte dalle università pubbliche su incarico o interesse di un committente. Tali attività possono essere effettuate sulla base di contratti e/o convenzioni aventi natura sia sinallagmatica, e quindi potenzialmente rientranti nell'attività commerciale, sia senza sinallagma e quindi normalmente rientranti nell'attività istituzionale; sono incluse tra tali attività anche quelle derivanti dall'utilizzo dei margini di progetti e commesse finanziate dall'esterno purché destinate ad attività di ricerca (RIB).

Al contrario, le spese allocate su iniziative progettuali non finanziate da soggetti esterni, ivi comprese quelle sostenute attraverso il reimpiego degli eventuali utili degli esercizi precedenti, rientrano tra i prelevamenti validi ai fini del calcolo del fabbisogno.

In base ai principi sopra esposti non sono escluse dal calcolo del fabbisogno le spese (non di investimento) per:

- consulenze, prestazioni di servizio, analisi e prove
- progetti di didattica, di internazionalizzazione e altri progetti non di ricerca
- progetti finanziati con risorse FFO (borse di dottorato, dipartimenti di eccellenza, altro)
- progetti finanziati con risorse di Ateneo

Il Ministero deriva le informazioni sulla natura dei pagamenti/incassi per investimenti e sulla destinazione di pagamenti/incassi per ricerca direttamente dal sistema SIOPE+.

Per gli ordinativi di incasso, le informazioni sulla natura e destinazione dell'incasso sono contenute nel codice SIOPE.

Per gli ordinativi di pagamento esse risiedono nei campi:

- Codice SIOPE
- Tipo esclusione fabbisogno
- Tipo finanziatore esterno

Le informazioni utili a definire se un pagamento deve essere escluso/incluso nel calcolo del fabbisogno e qual è la tipologia di finanziamento esterno vengono rilevate in UgoV Gestione Progetti attraverso lo schema di finanziamento e l'anagrafica del finanziatore che vengono associati ad ogni progetto al momento della creazione.

Nelle configurazioni dello schema di finanziamento è presente un attributo Tipo esclusione fabbisogno che può assumere i seguenti valori:

- Nessuna Esclusione

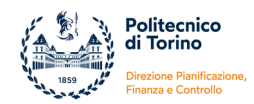

- Escluso per la ricerca scientifica e tecnologica di base
- Escluso per la ricerca scientifica e tecnologica applicata (R&S per affari economici)

I progetti di ricerca commerciale sono considerati all'interno del gruppo Ricerca scientifica e tecnologica applicata, mentre tutti i progetti di ricerca istituzionale finanziati da enti esterni e i residui destinati ad attività di ricerca (RIB) sono classificati come Ricerca di base.

L'altra informazione che viene riportata sugli ordinativi di pagamento è il Tipo di Finanziatore Esterno che viene derivata dal sistema attraverso l'ente finanziatore indicato nell'anagrafica del progetto. Può assumere questi valori:

- 01 progetto di ricerca stato (STATO)
- 02 progetto di ricerca privati (PRIVATI)
- 03 progetto ricerca UE (UE)
- 04 progetto di ricerca extra UE (EXTRAUE)

Questa informazione viene estratta dall'anagrafica generale di UgoV attraverso:

- classe geografica fiscale: IT, UE, EXTRAUE
- codice IPA: se è presente allora il finanziatore è pubblico, se è assente allora il finanziatore è privato

È importante che queste informazioni vengano caricate correttamente nell'anagrafica UgoV.

L'ordinativo di pagamento recepisce le informazioni sul fabbisogno dal Documento Gestionale predecessore (esempio Fattura Acquisto, Compenso, Missione, Dg Stipendio, etc). Occorre quindi che l'informazione sul progetto sia presente nel modo corretto sui DG predecessori dell'ordinativo, affinché essa venga trasmessa al Mandato Informatico/Siope +.

Dopo la trasmissione degli ordinativi non possono essere modificate le informazioni sul fabbisogno ed è fondamentale che venga mantenuto un allineamento con la contabilità.

Nell' **ALLEGATO N. 2 Manuale Gestione Progetti** sono illustrati i dettagli tecnici e operativi legati ai progetti per la gestione del fabbisogno per ricerca.

#### 7.c) Impatto su normativa "Limite di spesa"

La legge di bilancio 2020 (n. 160 del 27/12/2019 art. 1 commi 590-602 e commi 610-612 per ICT) e le circolari n. 9 MEF-RGS del 21/04/2020 e n. 26 MEF-RGS del 14/12/2020, in merito alla razionalizzazione e al contenimento della spesa pubblica, prevedono che a decorrere dall'anno 2020, non si possono effettuare spese per l'acquisto di beni e servizi per un importo superiore al valore medio sostenuto per le medesime finalità negli esercizi finanziari 2016, 2017 e 2018, come risultante dai relativi rendiconti o bilanci deliberati.

Nella norma sono individuate le voci oggetto di contenimento per gli enti che adottano la contabilità finanziaria e gli enti e gli organismi che adottano la contabilità civilistica.

A livello di macro-voce, i costi oggetto di contenimento sono:

- acquisto materiale consumo per laboratori
- acquisto di libri, periodici e materiale bibliografico
- acquisto di servizi e collaborazioni tecnico gestionali
- acquisto altri materiali
- costi per godimento beni di terzi

Per calcolare il rispetto del limite annuale, la normativa prevede che debbano escludersi dal calcolo dei limiti le spese necessariamente sostenute nell'ambito della realizzazione di specifici progetti/attività finanziati con fondi provenienti dall'Unione europea o da altri soggetti pubblici o privati.

Se la spesa è coperta con fondi esterni, indipendentemente dall'utilizzo dei fondi per scopi di ricerca, didattica o altro viene escluso dal calco del limite.

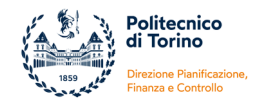

L'informazione, per definire se una spesa per acquisto di beni e servizi è esclusa/inclusa nel limite, viene rilevata in UgoV dall'anagrafica del progetto dove è stato previsto un nuovo campo "Limite di spesa" da compilare obbligatoriamente al momento della creazione di un nuovo progetto.

Nell'ALLEGATO N. 2 Manuale Gestione Progetti sono illustrati i dettagli tecnici e operativi legati ai progetti per la gestione dei limiti di spesa per acquisti di beni e servizi.

#### 8. La reportistica

Un efficace processo di controllo gestionale non può prescindere da un buon sistema informativo ovvero da un sistema integrato che permetta di implementare gli strumenti di analisi e di controllo e che offra una lettura dei dati semplice e allo steso tempo adeguata alle effettive esigenze informative.

L'azione amministrativa impegnata nel governo dei vari processi e nel monitoraggio quotidiano della vita gestionale deve essere supportata da strumenti di reporting puntuali ed aggiornati.

La reportistica erogata direttamente da Cineca è consultabile all'interno dello stesso ambiente Ugov oppure all'interno dell'applicativo Pentaho, integrato a Ugov.

#### 8.a) Report Ugov

Il sistema di reportistica di contabilità analitica e di contabilità generale di UgoV include sia stampe che soddisfano esigenze normative (esempio Bilancio riclassificato, Libro inventari, Stock dei Debiti Commerciali, Indicatore Ritardo Pagamenti, etc.) che stampe di lavoro utili a fini di controllo interno (Bilancio di verifica, Partitario, Movimenti coge, Disponibilità di budget, Movimenti analitici, etc.).

Tutte le stampe si trovano all'interno della funzione "Area amministrativa" di UgoV, è possibile estrarre i dati per periodo, per conto, per unità economiche, per unità analitiche, per unità organizzative, per progetto, etc.

I report Ugov consentono di effettuare ad esempio analisi di costi/ricavi di competenza economica, di monitorare le varie fasi del budget dall'assegnazione all'utilizzo, di verificare i passaggi nelle varie fasi del ciclo attivo e passivo.

#### 8.b) Report Pentaho

Pentaho è una piattaforma open source di Business Intelligence che è integrata con UgoV. Cineca ha introdotto l'uso di Pentaho per rispondere alle crescenti esigenze di analisi e di reporting dei dati. Questa soluzione consente di sviluppare una reportistica specifica e più flessibile, consente inoltre di dare all'utente finale autonomia nella creazione di report ad hoc tramite interrogazioni personalizzabili, con la possibilità di condividerne l'utilizzo e di poter disporre dei risultati in vari formati.

Attraverso la piattaforma Pentaho sono stati realizzati da Cineca dei report "a prodotto" che sono a disposizione di tutti gli utenti per rispondere ad esigenze comuni di analisi. Questa reportistica è di semplice fruizione ma allo stesso tempo garantisce all'utente una certa flessibilità nell'utilizzo.

La piattaforma Pentaho offre poi la possibilità all'utente finale di creare dei report "ad hoc" ovvero di costruire in totale autonomia dei report sulla base delle specifiche esigenze. Questi report possono essere salvati nell'interfaccia Pentaho, possono essere modificati e condivisi con altri utenti o gruppi di utenti. La flessibilità che viene offerta dal sistema permette all'utente una completa personalizzazione dei report e rappresenta un valido strumento per la messa a punto di sistemi e procedure per il controllo dei dati.

**Nell'ALLEGATO N. 3 Manuale Report Pentaho** sono illustrate le funzionalità della piattaforma e presentati i report a prodotto messi a disposizione di tutti gli utenti.

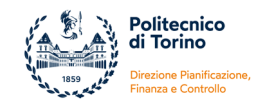

#### 8.c) Report progetti

All'interno del modulo Gestione Progetti di UgoV è disponibile un set di report finalizzati al controllo di gestione dei progetti. I report consentono di monitorare l'andamento economico-finanziario dei singoli progetti oppure di avere una vista complessiva su tutti i progetti afferenti ad una struttura.

Nei report sono presenti dati di contabilità e dati dell'anagrafica dei progetti. Come noto, questi ultimi devono essere inseriti e aggiornati manualmente dagli operatori all'interno del modulo Gestione Progetti. Il corretto caricamento e l'aggiornamento costante dell'anagrafica sono fondamentali per garantire una lettura completa ed affidabile della reportistica e per evitare possibili errori di interpretazione e di utilizzo dei dati.

La reportistica è consultabile direttamente in Ugov ma il sistema, attraverso un collegamento automatico, utilizza l'interfaccia Pentaho. Tutti i report si appoggiano su base dati che vengono aggiornate in determinati orari con copie di dati di Contabilità e di Gestione progetti.

**Nell'ALLEGATO N. 4 Manuale Report Progetti Ugov** sono illustrati i report disponibili all'interno del modulo Gestione Progetti di UgoV.

#### 9. Indicatori di bilancio (proper e indicatori vari)

Con l'entrata in vigore della Legge n. 240 del 30/12/2010 il sistema delle Università statali italiane si è arricchito di nuovi strumenti di programmazione e controllo.

La riforma ha portato ad un nuovo bilancio degli atenei che fornisce un'informazione più completa, consentendo di valutare la situazione patrimoniale nel suo complesso e l'andamento della gestione. I nuovi strumenti contabili mirano a garantire l'omogeneità dei dati contabili, agevolando il confronto tra atenei.

I criteri di analisi specifici per il settore si basano principalmente su 3 indicatori di bilancio obbligatori, nominati ProPer (Programmazione del Personale) sulla base dell'acronimo utilizzato per contraddistinguere la piattaforma Mur che accoglie tali indicatori:

- Indicatore Spese di Personale ISP (DECRETO LEGISLATIVO 29 marzo 2012 n.49 Art.5) L'indicatore per l'applicazione del limite massimo alle spese di personale delle università (fissato nell'80%) è calcolato rapportando le spese complessive di personale di competenza dell'anno di riferimento (al netto delle entrate derivanti da finanziamenti esterni) alla somma algebrica dei contributi statali per il funzionamento assegnati nello stesso anno e delle tasse, soprattasse e contributi universitari. Questo indicatore è preso come riferimento ai fini dell'attribuzione dei Punti Organico da parte del Mur.
- Indicatore Indebitamento (DECRETO LEGISLATIVO 29 marzo 2012 n.49 Art.6) L'indicatore di indebitamento degli atenei è (fissato al 15%) calcolato rapportando l'onere complessivo di ammortamento annuo dei mutui (capitale e interessi) alla somma algebrica dei contributi statali per il funzionamento e delle tasse, soprattasse e contributi universitari nell'anno di riferimento, al netto delle spese complessive di personale.
- Indicatore ISEF (D.M. 47/2013 e D.M. 1059/2013) L'attivazione di nuovi corsi di studio si basa sul rispetto dell'indicatore di sostenibilità economico finanziaria (ISEF) determinato in base ai limiti alle spese di personale e alle spese per indebitamento di cui al d.lgs 49/2012 5. Tale indicatore è calcolato sulla base dei dati risultanti al 31/12 dell'anno precedente a quello di attivazione del corso. Un valore dell'indicatori inferiore all'unità pone forti limiti nell'attivazione di nuovi corsi di studio.

Di seguito la schematizzazione degli indicatori ProPer:

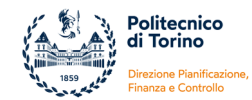

| Indicatore Spese di personale ISP                         |  |  |  |  |
|-----------------------------------------------------------|--|--|--|--|
| Spese per il personale a carico Ateneo (A)                |  |  |  |  |
| FFO (B)                                                   |  |  |  |  |
| Programmazione Triennale (C)                              |  |  |  |  |
| Tasse e contributi universitari al netto dei rimborsi (D) |  |  |  |  |
| TOTALE (E) =(B+C+D)                                       |  |  |  |  |
| Rapporto (A/E) = < 80%                                    |  |  |  |  |

Indicatore di Sostenibilità economico finanziaria ISEF

FFO (A)

Programmazione Triennale (B)

Tasse e contributi universitari al netto dei rimborsi (C)

Fitti Passivi (D)

TOTALE (E) = 82%\*(A+B+C-D)

Spese di personale a carico Ateneo (F)

Ammortamento mutui (G=capitale+interessi)

TOTALE (H) = (F+G)

Rapporto (E/H) = > 1

| Indicatore di indebitamento                               |
|-----------------------------------------------------------|
| Ammortamento mutui (capicale+interessi)                   |
| TOTALE (A)                                                |
| FFO (B)                                                   |
| Programmazione Triennale (C)                              |
| Tasse e contributi universitari al netto dei rimborsi (D) |
| Spese di personale a carico Ateneo (E)                    |
| Fitti passivi a carico Ateneo (F)                         |
| TOTALE (G) = (B+C+D-E-F)                                  |
| Rapporto (A/G) = < 15%                                    |

Le spese di personale considerate per gli indicatori sono le seguenti:

- Retribuzioni fisse professori e ricercatori di ruolo e a tempo determinato
- Retribuzioni fisse personale tecnico-amministrativo e bibliotecario di ruolo e a tempo determinato, Dirigenti ed Esperti Linguistici
- Didattica complementare interna ed esterna
- Fondi accessori personale tecnico-amministrativo e bibliotecario e Dirigenti

Incidono positivamente sull'indicatore le spese di personale sostenute con finanziamenti esterni a copertura, appositamente previsti e riconosciuti dal MUR. Le coperture esterne del costo del personale docente, ricercatore e tecnico-amministrativo (inclusi i tecnologi), per poter incidere positivamente sugli indicatori devono possedere i requisiti previsti dalla Circolare MIUR n. 8312 del 5 aprile 2013, che riconosce come fonti esterne e non di Ateneo:

 le risorse derivanti da progetti di ricerca finanziati o commerciali, che prevedono esplicitamente la possibilità di attivare contratti a tempo determinato (solo per ricercatori di tipo A e personale tecnico-amministrativo e tecnologo a tempo determinato categoria D);

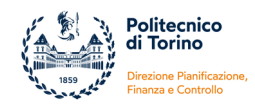

 il cosiddetto Fondo unico di Ateneo determinato da utili di progetti di ricerca certificati, riscossi e disponibili nel bilancio di Ateneo. Il Fondo Unico di Ateneo è utilizzabile solo se l'indicatore ISEF è superiore a 1 ed è riconosciuto per la copertura dei soli ricercatori a tempo determinato di tipo A;

Il dato delle voci FFO da considerare nel calcolo dell'indicatori sono inseriti direttamente dal MUR e possono essere caratterizzate da modifiche anche non trascurabili da un anno all'altro, in considerazione delle modifiche normative.

Accanto agli indicatori ProPer, il MEF, per il tramite della Piattaforma di Certificazione dei Crediti (PCC), procede a determinare per l'Ateneo l'indicatore di tempestività dei pagamenti, introdotto dall'articolo 33 del Decreto Legislativo n.33/2013. L'indicatore è pubblicato sul sito del Politecnico di Torino e aggiornato trimestralmente.

Esso viene calcolato in termini di ritardo medio di pagamento ovvero come la somma, per ciascuna fattura emessa a titolo corrispettivo di una transazione commerciale, dei giorni effettivi intercorrenti tra la data di scadenza della fattura, o richiesta equivalente di pagamento, e la data di pagamento ai fornitori moltiplicata per l'importo dovuto per ciascuna fattura, rapportata alla somma degli importi delle fatture pagate nel periodo di riferimento.

La Direzione Pianificazione, Finanza e Controllo sta sviluppando il calcolo di altri indicatori di sostenibilità economica- patrimoniale e finanziaria dell'Ateneo, attingendo dalle proposte che la letteratura scientifica degli ultimi anni ha presentato per gli Atenei italiani. Questi nuovi indicatori utilizzano in modo molto più deciso le informazioni e i valori dei prospetti del bilancio unico e vengono predisposti attraverso opportune riclassificazioni.

#### 10. Simulazioni – metodologie ed esempi di casi in evoluzione

Si riportano nelle pagine seguenti le metodologie adottate per alcune simulazioni di calcolo realizzate dal nostro Ateneo e in continua evoluzione e affinamento

#### 10.a) Calcolo spese generali (metodo overall /overhead)

#### Criteri Generali:

Le spese generali sono le spese di struttura e amministrative che il Politecnico sostiene (es. spese della gestione del personale, spese di gestione della contabilità, spese di manutenzione e apertura degli spazi). Queste ultime non sono destinate direttamente alla realizzazione della specifica attività (costi diretti), ma consentendo il funzionamento dell'ateneo, permettono quindi indirettamente la realizzazione delle attività. Le spese generali possono essere determinate con metodi più o meno sofisticati i due metodi principali sono:

- ✓ Il metodo analitico (OVERHEAD) consente di porre attenzione alla destinazione delle spese, indipendentemente dalla loro natura. Es. si considerano costi generali della ricerca tutti i costi sostenuti dal Servizio che la supporta, indipendentemente dai capitoli di bilancio che quest'ultimo ha movimentato durante l'esercizio
- ✓ Il metodo sulle nature (OVERALL) si focalizza sui conti di bilancio che sono sicuramente di carattere generale es. si prendono tutte le utenze, tutte spese di cancelleria...

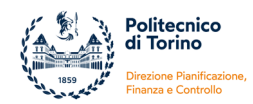

Il metodo dell'overhead distingue tra costi generali della didattica e costi della ricerca. Per questo anche il driver di allocazione deve considerare la quota parte di costi del personale relativi alla didattica e la quota parte relativi alla ricerca (motivazione del timesheet).

Il metodo dell'overhead consente di imputare tra i costi generali anche i costi del personale docente/ricercatore che si impegna in attività amministrativo/gestionale; è possibile, inoltre, considerare più costi fra gli indiretti perché focalizzandosi sulle destinazioni, non esclude di principio tutti quei costi che anche in minima parte possono essere rendicontati.

Il metodo fondato sulle nature dell'overall non ha possibilità di distinguere tra didattica e ricerca, inoltre vi deve essere la sicurezza che i conti di bilancio considerati costi indiretti non vengano mai rendicontati su una qualsiasi tipologia di progetto. Ciò significa porre la massima attenzione nella scelta dei conti considerati quali costi generali e porre <u>limiti alle possibilità di spesa ai responsabili di progetto</u>, anche ulteriori rispetto a quelli imposti dal finanziatore.

✓ Il Politecnico ha scelto principalmente di utilizzare il metodo OVERALL

#### Operatività:

La Direzione Pianificazione, Finanza e Controllo provvede annualmente a predisporre la documentazione utile alla determinazione del tasso di spese generali di Ateneo, percentuale poi utilizzata nel corso dell'esercizio per la rendicontazione dei costi sostenuti sui progetti di ricerca finanziati da Enti esterni (UE, Ministeri, Regione, ecc.) ed etichettati come costi indiretti di progetto.

Il calcolo del tasso di spese generali consente di individuare in termini percentuali l'incidenza dei costi generali di Ateneo sul totale dei costi del personale coinvolto in attività di ricerca. Esso nasce dal rapporto tra tutti i costi di carattere generale sostenuti dall'Ateneo e non direttamente riconducibili all'attività di didattica o all'attività di ricerca e i costi sostenuti per le retribuzioni (stipendi, borse, assegni di ricerca, ecc.) del personale dell'Ateneo coinvolto in attività di ricerca.

#### Definizione delle voci ricomprese al numeratore:

All'interno del bilancio vengono individuati i costi eleggibili classificabili come "spese generali" per natura, previsti dai seguenti conti:

- Funzionalità ambientale (es. vigilanza, pulizia, riscaldamento, energia, illuminazione, acqua, lubrificanti, gas vari)
- Spese di pulizia
- Spese di riscaldamento e condizionamento
- Energia elettrica
- Acqua e gas
- Vigilanza
- Funzionalità organizzativa (es. direzione generale, contabilità generale, personale di supporto, segretariale)
- Assegni fissi dirigenti e personale tecnico amministrativo
- Competenze accessorie dirigenti e personale tecnico amministrativo
- Direttore generale e dirigenti a tempo determinato
- Oneri previdenziali ed assistenziali per i dirigenti e personale non docente
- Oneri prev.li ed assistenziali per direttore generale e dirigenti a tempo determinato
- Funzionalità operativa (es. posta, telefono, cancelleria, fotoriproduzioni, abbonamenti, assicurazioni)
- Spese postali e spedizioni
- Assicurazioni
- Telefonia e collegamenti informatici
- Trasporti e facchinaggio
- Mensa

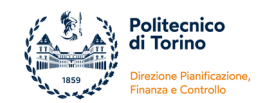

- Altri oneri per il personale
- Acquisto di beni di consumo di carattere generale (cancelleria, manutenzioni, ecc.)
- Spese generali inerenti ad immobili e impianti generali (es. ammortamenti, locazioni, manutenzioni)
- Ammortamento immobili
- Locazione immobili e spese condominiali
- Ammortamento mobili ed arredi
- Ammortamento impianti e attrezzature acquistate per attività amministrativo-gestionali
- Manutenzione ordinaria immobili ed impianti

Al fine di evitare la doppia imputazione, vale in generale il principio secondo cui tutti i costi inseriti al numeratore non possono essere esposti come costi diretti di progetto.

#### Definizione delle voci ricomprese al denominatore:

All'interno del bilancio sono stati individuati i costi classificabili come "costi del personale docente e di altro personale coinvolto in attività di ricerca".

Il personale docente, come noto, è impegnato in attività di ricerca, di didattica e in altre attività istituzionali. Considerato che non è possibile distinguere oggettivamente la percentuale di tempo produttivo che il personale docente dedica alle tre tipologie di attività, si è preferito, nel rispetto del principio della prudenza, non prevedere alcun tipo di ripartizione della voce di costo e di utilizzare l'intero ammontare del conto di bilancio. Tale scelta è prudenziale e riduce notevolmente la percentuale risultato della frazione in quanto il denominatore sarà più elevato.

Al denominatore sono poi ricompresi anche tutti i costi identificabili per il personale non strutturato che svolge attività di ricerca (es. assegnisti, borsisti di dottorato, borsisti di ricerca etc.).

Il calcolo del tasso di incidenza ha una periodicità annuale, in quanto si basa sui dati riclassificati riferiti all'ultimo bilancio approvato al momento della predisposizione del rendiconto di progetto.

In allegato si riporta il dettaglio della riclassificazione delle voci di costo di contabilità generale, utile all'alimentazione del numeratore e del denominatore del tasso (ALLEGATO N. 5 Spese Generali – voci di costo utilizzate per l'indicatore e fac-simile).

Il tasso di spese generali è unico per ogni esercizio; a seconda della rappresentazione più o meno granulare dei costi riclassificati tra "indiretti" e "diretti del personale convolto in attività di ricerca", si provvede a produrre tre diversi modelli di spese generali in formato.doc. Nel dettaglio:

- a) Un primo modello a firma della Direzione, Pianificazione, Finanza e Controllo con una elevata granularità di dettaglio della metodologia applicata; è il modello più richiesto in sede di rendicontazione dei progetti di ricerca
- b) Un secondo modello a firma del Presidente del Collegio dei Revisori più sintetico
- c) Un terzo modello a firma del Rettore, molto dettagliato e con immediata evidenza del collegamento tra conti di contabilità generale e le categorie di spesa (richiesto in alcuni progetti con Ente Finanziatore Ministero)

#### 10.b) Calcolo costo studenti

**Il Costo Standard per studente** in corso è il nuovo metodo di ripartizione dei finanziamenti alle università statali, introdotto dalla riforma Gelmini (legge 240/2010 – Distribuzione quota parte risorse FFO con modello calcolo costo standard studente).

Il calcolo del costo standard tiene conto di cinque fattori:

✓ Il primo di questi è relativo alle Attività didattiche e di ricerca, in termini di dotazione di personale docente e ricercatore destinato alla formazione dello studente.

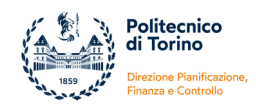

- Il secondo fattore è dato dai Servizi didattici, organizzativi e strumentali, compresa la dotazione di personale tecnico amministrativo, finalizzati ad assicurare adeguati servizi di supporto alla formazione dello studente.
- ✓ Il terzo fattore è invece riferito alla dotazione infrastrutturale, di funzionamento e di gestione delle strutture didattiche, di ricerca e di servizio dei diversi ambiti disciplinari. Questo parametro tiene conto anche di alcune spese fisse dell'ateneo (calcolate sulla base di molti parametri, ad esempio utenze, telefonia, spese postali, ecc.), ma anche della numerosità effettiva degli studenti nei corsi e dalle tipologie di tali studenti.
- Il quarto fattore è riferito ad ulteriori voci di costo finalizzate a qualificare gli standard di riferimento e commisurate alla tipologia degli ambiti disciplinari.
- ✓ Al fine di tenere conto dei differenti contesti economici, territoriali e infrastrutturali in cui ogni Università si trova ad operare, viene aggiunto un importo di natura perequativa, identico per tutte le Università aventi sede nella medesima Regione, parametrato alla diversa capacità contributiva per studente della Regione ove ha sede l'Ateneo, sulla base del reddito familiare medio rilevato dall'ISTAT.

Il Ministero quantifica il costo della didattica considerando:

- Costo personale docente: Data la dotazione standard di docenza prevista per l'accreditamento iniziale dei corsi di studio (livello di dotazione standard commisurato a n. studenti standard tra 60% e 100% del n. previsto in fase di accreditamento), si applica il costo standard caratteristico per un docente di prima fascia
- ✓ Docenza a contratto: n. ore integrative pari al 30% del monte ore di didattica standard per la docenza (parametrato a valore medio di 120 ore prof e 60 ore ric)
- Costo personale tecnico-ammin: personale amministrativo in rapporto 1 a 1 con personale docente con numerosità individuata sopra; personale tecnico parametrato a quanto richiesto in sede di accreditamento dei corsi di studio; collaboratori ed esperti linguistici come da numerosità Ateneo
- ✓ Funzionamento e gestione delle strutture: costo stimato su base oneri medi bilanci Atenei, tenendo conto dei costi fissi della sede non dipendenti da numerosità studenti
- ✓ Perequazione che considera il contesto economico e territoriale in cui opera l'Ateneo (reddito medio familiare – di norma a livello regionale), l'accessibilità della sede universitaria in termini di trasporti/collegamenti

Basandosi su presupposti e metodologia di calcolo adottata dal Ministero, il Politecnico di Torino ha predisposto una prima simulazione di calcolo del costo studente che andrà ad affinare nel tempo e che tiene conto di alcune ipotesi e approssimazioni che dovranno andare a dettagliarsi per passi successivi. Elementi di partenza per avvio calcolo:

| Quale studente?                | Iscritto a corso di laurea. Lo studente iscritto a tempo parziale pesa 0,5<br>rispetto allo studente iscritto a tempo pieno il cui peso è 1                                     |  |  |  |  |  |  |
|--------------------------------|----------------------------------------------------------------------------------------------------|--|--|--|--|--|--|
| Quale base dati?               | Contabilità Analitica (COAN) al fine di poter disporre di elementi che consentano di operare la ripartizione delle risorse tra costi "diretti", "indiretti" e oggetti di costo. |  |  |  |  |  |  |
| Quale tipologia di scritture?  | Costi di esercizio movimentati con scritture NORMALI COAN, scritture<br>NORMALI COAN LIBERE, scritture di assestamento di fine esercizio<br>(quote ammortamento)                |  |  |  |  |  |  |
| Quale sistema di reportistica? | <ul> <li>Pentaho – report ad hoc creato su DM Contabilità – Gestione<br/>Budget e Rendiconto (COAN)</li> <li>Allocazione costi (Stipendi)</li> </ul>                            |  |  |  |  |  |  |
| Quali costi?                   | Tutti i costi compresi nel conto economico ad esclusione di:                                                                                                    |  |  |  |  |  |  |

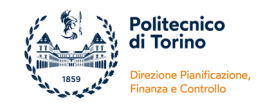

|                  | trasferimenti a partner di progetti: l'esclusione è dettata dal<br>fatto che tali costi non sono sostenuti per creare valore aggiunto<br>per l'Ateneo, ma rappresentano delle partite di giro riguardanti<br>fondi che transitano dall'Ateneo ma che vengono utilizzati da<br>soggetti terzi;           |
|------------------|----------------------------------------------------------------------------------------------------|
| A                | costi di esercizio "da capitalizzare": a fine anno i conti legati a<br>questi costi sono solitamente uguali a zero, perché le risorse<br>sono caricate a "immobilizzazioni" o "immobilizzazioni in corso".<br>Per lo studio in esame, incidono solo le quote di ammortamento<br>delle immobilizzazioni; |
|                  | costi straordinari per l'esercizio quali manutenzioni<br>straordinarie, sopravvenienze passive, minusvalenze,<br>svalutazioni                                                                                                    |
| $\triangleright$ | accantonamenti per rischi e oneri                                                                                                    |
| $\triangleright$ | oneri bancari, interessi passivi su mutuo e perdite su cambi                                                                                                    |
| Dovend           | do arrivare ad avere un costo della «didattica» formato con                                                                                                    |
| elemer           | iti tipici del mondo universitario e non con elementi peculiari                                                                                                    |
| della no         | ostra realtà di Politecnico, è possibile adottare scenari diversi che                                                                                                    |
| tengan           | o conto o meno dell'attività commerciale dell'ateneo e dei costi                                                                                                    |
| del Per          | sonale tecnico-amministrativo e bibliotecario su cui incidono                                                                                                    |
| scelte p         | politiche (welfare, fondo unico ateneo, assicurazione sanitaria,)                                                                                                    |

In sintesi, l'analisi è stata condotta individuando alcuni macro-aggregati all'interno dei quali concentrare i costi dell'Ateneo:

- DIDATTICA
- ➢ RICERCA
- SERVIZIO DI SUPPORTO
- SERVIZIO DI SUPPORTO INFORMATICO
- ORGANI ISTITUZIONALI / ATTIVITA' ISTITUZIONALI
- PERSONALE DOCENTE
- > PERSONALE TECNICO-AMMINISTRATIVO E BIBLIOTECARIO
- BIBLIOTECA
- FUNZIONAMENTO SPAZI
- DIPARTIMENTO

Per ottenere un costo complessivo della didattica che possa poi essere ripartito in base alla numerosità degli studenti, la simulazione procede per passi successivi:

- 1° step: ripartizione dei costi tra macro-aggregati sulla base della sola natura di costo, assumendo di considerare i seguenti costi:
  - imputati direttamente alla DIDATTICA i costi legati a: docenti a contratto, collaboratori ed esperti linguistici, tutte le tipologie di borse offerte agli studenti (part-time, internazionalizzazione, pre-dottorato, ...), insegnamenti aggiuntivi docenti e ricercatori, altri interventi a favore studenti, mobilità studenti e iscrizioni convegni studenti;
  - imputati direttamente alla RICERCA i costi legati a: borse di dottorato (applicazione stessa indicazione prevista dalla normativa Programmi e Missioni), borse di ricerca, assegni di ricerca;
  - inseriti direttamente nei contenitori PERSONALE DOCENTE e PERSONALE TECNICO AMMINISTRATIVO E BIBLIOTECARIO i costi legati alla sfera delle retribuzioni del personale strutturato a tempo indeterminato e determinato, in modo tale da trattare tali costi separatamente per "nominativo", "ruolo" e "afferenza alla struttura";

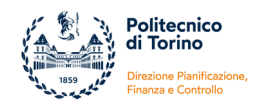

- imputati direttamente alla BIBLIOTECA i costi legati a: libri, risorse elettroniche, servizio di biblioteca;
- imputati direttamente a ORGANI ISTITUZIONALI / ATTIVITA' ISTITUZIONALI i costi legati a: comunicazione e pubblicità, compensi membri organi istituzionali, indennità di carica, retribuzione direttore generale;
- imputati direttamente a FUNZIONAMENTO SPAZI i costi legati a: utenze, ammortamento fabbricati.
- 2° step: utilizzando le informazioni COAN su struttura organizzativa di dettaglio e progetto, si è proceduto ad un ulteriore imputazione dei costi ai macro-aggregati al fine di determinarne la consistenza economica.
- **3° step** il quale prevede:
  - Il macro-costo aggregato PERSONALE DOCENTE è ripartito tra DIDATTICA e RICERCA in primo luogo analizzando il ruolo della singola risorsa di personale e poi suddividendo tra: ruolo professore (50% didattica, 50% ricerca) e ruolo ricercatore (25% didattica, 75% ricerca).
  - Il macro-costo aggregato PERSONALE TAB è ripartito sulla base dell'afferenza organizzativa della singola risorsa di personale, avendo cura di imputare da un lato direttamente alla DIDATTICA il personale afferente alla Direzione STUDI e, dall'altro lato, direttamente alla RICERCA il personale afferente alla Direzione RIMIN.
  - Il macro-costo aggregato BIBLIOTECA è ripartito tra DIDATTICA e RICERCA al 50%, considerando che le biblioteche sono aperte a tutti (studenti, docenti, dottorandi, tesisti, personale tecnico-amministrativo) e che non è tracciata la tipologia di utenza che effettua l'accesso alle risorse elettroniche piuttosto che alle biblioteche fisiche dislocate presso le diverse sedi del Politecnico.
  - Il macro-costo aggregato DIPARTIMENTO (contenente in massima parte il costo del personale PTAB afferente ai Dipartimenti e in piccola quota altri costi legati al funzionamento/gestione dipartimentale) è ripartito 30% DIDATTICA e 70% RICERCA.
  - Il macro-costo aggregato FUNZIONAMENTO SPAZI (composto per il peso maggiore da quote ammortamento fabbricati, gestione fabbricati e con il peso minore dal costo del personale afferente all'Area Edilizia e Logistica) è ripartito utilizzando il driver dei metri quadrati netti di Ateneo suddivisi tra DIDATTICA, RICERCA, SERVIZIO DI SUPPORTO.
  - Il macro-costo aggregato SERVIZIO SUPPORTO INFORMATICO è ripartito utilizzando lo stesso peso percentuale impiegato per la riclassificazione in Programmi e Missioni: 75% DIDATTICA, 25% SERVIZIO DI SUPPORTO.

Così procedendo i macro-costi aggregati DIDATTICA e RICERCA assumono una consistenza dettata da attribuzioni dirette e da primi ribaltamenti. Calcolato il peso % dei due macro-aggregati è possibile poi passare ad una seconda fase che prevede il ribaltamento dei costi che non è stato possibile suddividere precedentemente tra DIDATTICA e RICERCA.

#### In sintesi:

|                                                                       | DIDATTICA       | RICERCA         | SERVIZIO DI SUPPORTO /<br>ATTIVITA' ISTITUZIONALI |
|-----------------------------------------------------------------------|-----------------|-----------------|---------------------------------------------------|
| Imputazione diretta                                                   | d               | r               |                                                   |
| FUNZIONAMENTO SPAZI (ammort, gestione corrente, personale EDLOG)      | su base peso mq | su base peso mq | su base peso mq (f)                               |
| DIPARTIMENTO (solo personale PTA e costi legati a                     |                 |                 |                                                   |
| funzionamento/gestione dipartimento che non è stato possibile         | 30%             | 70%             |                                                   |
| attribuire direttamente)                                              |                 |                 |                                                   |
| SERVIZIO SUPPORTO INFORMATICO                                         | 75%             |                 | 25% (i)                                           |
| BIBLIOTECA                                                            | 50%             | 50%             |                                                   |
| TOTALE DIDATTICA e RICERCA                                            | dd              | 11              | · · · · · · · · · · · · · · · · · · ·             |
| calcolo % peso didattica su totale e ricerca su totale                | dd%             | <u>rr%</u>      |                                                   |
| FUNZIONAMENTO SPAZI(per la sola parte rimasta da ripartire e inserita | 6.8 -1-01/      | 6.801           |                                                   |
| in SERVIZIO SUPPORTO / ATTIVITA' ISTITUZ)                             | 1-00%           | 1 - 11%         |                                                   |
| SERVIZIO SUPPORTO INFORMATICO (per la sola parte rimasta da ripartire | 1.8.41494       | i #97           |                                                   |
| e inserita in SERVIZIO SUPPORTO / ATTIVITA' ISTITUZ)                  | 1 - 00%         | 1 - 10%         |                                                   |
| ORGANI ISTITUZIONALI                                                  | o * dd%         | o * <u>rr</u> % |                                                   |
| SERVIZIO DI SUPPORTO                                                  | s * dd%         | s* <u>rr</u> %  |                                                   |
| TOTALE FINALE DIDATTICA e RICERCA                                     | DDD             | RRR             |                                                   |

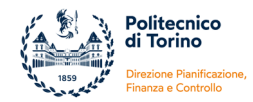

Quantificato il macro-aggregato DIDATTICA, sarà possibile ripartirlo sulla base del numero di studenti iscritti al fine di ottenere il costo effettivo per lo studente del Politecnico.

#### 10.c) Costo spazi per sedi

Il Politecnico di Torino ha optato per l'utilizzo dell'attributo di contabilità analitica "Dimensione analitica" come coordinata finalizzata a tracciare i costi sostenuti presso le diverse sedi dell'Ateneo, siano esse in proprietà, in locazione, in comodato o con altro contratto che le renda comunque interessanti dal punto di vista della quantificazione dei costi ad esse imputabili.

I Documenti Gestionali di Ugov presentano la coordinata "Dimensione analitica" tracciabile in contabilità analitica, e quindi nelle estrazioni Pentaho, secondo il dettaglio riportato di seguito (continuamente in aggiornamento sulla base dei nuovi fabbricati che si ritiene opportuno monitorare):

| Codice       | Denominazione                                                                  |
|--------------|--------------------------------------------------------------------------------|
| D.ALESSA     | Alessandria                                                                    |
| D.ALTRE_SEDI | Altre sedi                                                                     |
| D.BIELLA     | Biella in comodato [laboratori latt]                                           |
| D.BOLZANO    | Bolzano                                                                        |
| D.CHIVASSO   | Chivasso [laboratori CHILAB]                                                   |
| D.D.CODEGONE | Torino Residenza Codegone                                                      |
| D.D.MARCHE   | TORINO Corso Marche 43 o Corso Francia [laboratori di ricerca]                 |
| D.D.TO_CIT   | TORINO – CITTADELLA -Via Pier Carlo Boggio o Corso Castelfidardo               |
| D.DUCA       | Torino - Corso Duca degli Abruzzi                                              |
| D.EX MOI     | Ex MOI Arcate                                                                  |
| D.MOLLINO    | Torino - Residenza Mollino                                                     |
| D.MONDOVI    | Mondovì [la palazzina di proprietà]                                            |
| D.TELEDIDA   | Teledidattica                                                                  |
| D.TO_ALTRO   | Torino - Altro                                                                 |
| D.TO_ENERGY  | TORINO – ENERGY CENTER - Via Paolo Borsellino n. 38/16 o Via Nino Bixio int 14 |
| D.TO_EXPO    | Torino Esposizioni [30 anni]                                                   |
| D.TO_FERRUC  | "COVIVIO"_CORSO FERRUCCI_112                                                   |
| D.TO_LINGO   | Torino - Lingotto via nizza 230                                                |
| D.TO_MIRAF   | Torino - Mirafiori corso settembrini n.178                                     |
| D.TO_MORGARI | Morgari 36 in Torino                                                           |
| D.TO_TRENTO  | CORSO TRENTO N.21[VICINO FANTE]                                                |
| D.TO_VALE    | Torino - Valentino viale Mattioli 31                                           |
| D.VERCELLI   | Vercelli [laboratorio di ricerca università unipo]                             |
| D.VERRES     | Verrès [concessione spazi]                                                     |
| D.VERRES_IVR | Verrès - Ivrea                                                                 |

La dimensione analitica consente di disporre di una vista trasversale rispetto alla Struttura / Progetto sul cui budget è stata sostenuta la spesa, fornendo una sintesi dei costi direttamente imputabili alla singola sede.

Il processo interno che consente di massimizzare l'utilizzo del dato "dimensione analitica" prevede che al momento della registrazione del fatto contabile nella procedura Ugov:

- se l'informazione di dettaglio sulla sede è già disponibile, il dato deve già essere riportato correttamente sui Documenti Gestionali di Ugov, in modo tale da essere tracciato sin da subito anche dal sistema di reportistica;
- se l'informazione di dettaglio sulla sede è chiara solo in un momento successivo all'ordine, i Documenti Gestionali di Ugov vengono creati con un'unica dimensione analitica e il dato di dettaglio è inserito successivamente con una scrittura manuale libera in Contabilità Analitica.

Disporre di dati sui costi di gestione dei fabbricati che insistono su una sede consente di realizzare simulazioni più mirate e precise che conducono al calcolo del costo al metro quadro di un immobile. I calcoli del costo al metro quadro possono essere affiancati a dati tecnici sul grado di obsolescenza dell'immobile, sul livello di classe energetica, consentendo proiezioni sullo sviluppo dei costi futuri per la gestione di fabbricati di nuova acquisizione.

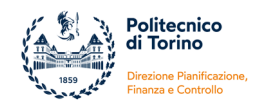

#### 10.d) Costo grandi investimenti

Le informazioni desumibili dalla contabilità generale e dalla contabilità analitica possono essere utilizzate a supporto di valutazioni che riguardino la scelta di attuare o meno grandi investimenti.

I dati emergenti dalla pura contabilità possono essere uniti a previsioni sui flussi di cassa, sull'impatto per il fabbisogno e originare così analisi di dettaglio a supporto di scelte strategiche.

Esempio delle potenzialità offerte dall'accostare analisi su equilibri economici, patrimoniali e finanziari è dato dalla valutazione dell'opzione rent to buy di immobili oppure dalla scelta di ricorrere o meno all'accensione di mutui per espansioni edilizie.

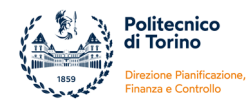

11. ALLEGATI – documentazione aggiornata periodicamente sulla base di evoluzione normativa e/o sollecitazione interna

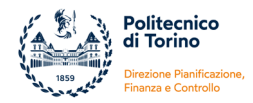

## ALLEGATO 1: Limite di spesa introdotto con Legge 160/2019: voci di costo e ricavo, modalità calcolo (soggetto ad aggiornamento periodico)

**ALLEGATO 1** 

Si riporta di seguito l'elenco delle voci del piano dei conti monitorate per il rispetto del Limite di Spesa.

| τιρο                 | Denominazione Voce di Costo                                          | ESCLUSO PER<br>CIRCOLARE/NORMATIVA<br>successiva a Legge<br>160/2019 |
|----------------------|----------------------------------------------------------------------|----------------------------------------------------------------------|
| ACQUISTO BENI        | Materiale informativo agli studenti                                  |                                                                      |
| ACQUISTO BENI        | Costi per l'acquisizione e l'utilizzo dei prototipi                  |                                                                      |
| ACQUISTO BENI        | Materiale di consumo per laboratorio (istituzionale)                 |                                                                      |
| ACQUISTO BENI        | Materiale di consumo per laboratorio (commerciale)                   |                                                                      |
| ACQUISTO BENI        | Materiale di consumo informatico (istituzionale)                     |                                                                      |
| ACQUISTO BENI        | Materiale di consumo informatico (commerciale)                       |                                                                      |
| ACQUISTO BENI        | Cancelleria (istituzionale)                                          |                                                                      |
| ACQUISTO BENI        | Cancelleria (commerciale)                                            |                                                                      |
| ACQUISTO BENI        | Materiale di consumo per manutenzioni (istituzionale)                |                                                                      |
| ACQUISTO BENI        | Materiale di consumo per manutenzioni (commerciale)                  |                                                                      |
| ACQUISTO BENI        | Carburanti, combustibili e lubrificanti (istituzionale)              | ESCLUSO PER CIRCOLARE 23/2022                                        |
| ACQUISTO BENI        | Carburanti, combustibili e lubrificanti (commerciale)                |                                                                      |
| ACQUISTO BENI        | Altro materiale di consumo (istituzionale)                           |                                                                      |
| ACQUISTO BENI        | Altro materiale di consumo (commerciale)                             |                                                                      |
| ACQUISTO BENI        | Libri, giornali e riviste per la gestione (istituzionale)            |                                                                      |
| ACQUISTO BENI        | Libri, giornali e riviste per la gestione (commerciale)              |                                                                      |
| GODIMENTO BENI TERZI | Canoni di leasing attrezzature scientifiche (istituzionale)          |                                                                      |
| GODIMENTO BENI TERZI | Canoni di leasing attrezzature scientifiche (commerciale)            |                                                                      |
| GODIMENTO BENI TERZI | Canoni di leasing attrezzature informatiche (istituzionale)          |                                                                      |
| GODIMENTO BENI TERZI | Canoni di leasing attrezzature informatiche (commerciale)            |                                                                      |
| GODIMENTO BENI TERZI | Canoni di leasing altre attrezzature (istituzionale)                 |                                                                      |
| GODIMENTO BENI TERZI | Canoni di leasing altre attrezzature (commerciale)                   |                                                                      |
| GODIMENTO BENI TERZI | Canoni di leasing finanziario mezzi di trasporto (istituzionale)     |                                                                      |
| GODIMENTO BENI TERZI | Canoni di leasing finanziario mezzi di trasporto (commerciale)       |                                                                      |
| GODIMENTO BENI TERZI | Canoni periodici licenze software (istituzionale)                    |                                                                      |
| GODIMENTO BENI TERZI | Canoni periodici licenze software (commerciale)                      |                                                                      |
| GODIMENTO BENI TERZI | Noleggio attrezzature (istituzionale)                                |                                                                      |
| GODIMENTO BENI TERZI | Noleggio attrezzature (commerciale)                                  |                                                                      |
| GODIMENTO BENI TERZI | Altri noleggi (istituzionale)                                        |                                                                      |
| GODIMENTO BENI TERZI | Altri noleggi (commerciale)                                          |                                                                      |
| GODIMENTO BENI TERZI | Noleggio mezzi di trasporto (istituzionale)                          |                                                                      |
| GODIMENTO BENI TERZI | Noleggio mezzi di trasporto (commerciale)                            |                                                                      |
| GODIMENTO BENI TERZI | Noleggio mezzi di trasporto (promiscuo)                              |                                                                      |
| GODIMENTO BENI TERZI | Canoni periodici licenze software (Istituzionale) - servizi in cioud |                                                                      |
| GODIMENTO BENI TERZI | Canoni periodici licenze sottware (commerciale) - servizi in cioud   |                                                                      |
| SERVIZI              | Iniziative culturali a favore degli studenti                         |                                                                      |
| SERVIZI              |                                                                      |                                                                      |
|                      |                                                                      |                                                                      |
|                      |                                                                      |                                                                      |
|                      |                                                                      |                                                                      |
|                      | Altri interventi a favore degli studenti                             |                                                                      |
|                      | Autrimervenu a lavore degli sudenti                                  |                                                                      |
| SERVIZI              | Retribuzioni visiting professors                                     |                                                                      |

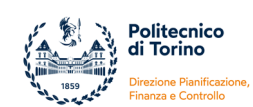

| SERVIZI | Contributi retribuzioni visiting professors                                        |  |
|---------|------------------------------------------------------------------------------------|--|
| SERVIZI | Relatori convegni                                                                  |  |
| SERVIZI | Contributi relatori convegni                                                       |  |
| SERVIZI | Ospitalità visiting professors e relatori a convegni                               |  |
| SERVIZI | Costi per diritti industriale ed intellettuale (istituzionale)                     |  |
| SERVIZI | Costi per diritti industriale ed intellettuale (commerciale)                       |  |
| SERVIZI | Pubblicazioni di Ateneo (istituzionale)                                            |  |
| SERVIZI | Pubblicazioni di Ateneo (commerciale)                                              |  |
| SERVIZI | Pubblicazioni di Ateneo -OPEN ACCESS (istituzionale)                               |  |
| SERVIZI | Pubblicazioni di Ateneo -OPEN ACCESS (commerciale)                                 |  |
| SERVIZI | Divulgazione scientifica - Iscrizione a convegni                                   |  |
| SERVIZI | Costi per missioni attività accademica (istituzionale)                             |  |
| SERVIZI | Divulgazione Scientifica su fondi premiali ateneo                                  |  |
| SERVIZI | Collaborazioni esterne scientifiche e di supporto alla ricerca                     |  |
|         | (istituzionale)                                                                    |  |
| SERVIZI | ricerca (istituzionale)                                                            |  |
| SERVIZI | (istituzionale)                                                                    |  |
| SERVIZI | Contributi collaborazioni esterne scientifiche di tipo occasionale (istituzionale) |  |
| SERVIZI | Prestazioni per servizi scientifici con Università ed enti di ricerca              |  |
| SERVIZI | Altre prestazioni per servizi scientifici                                          |  |
| SERVIZI | Compensi docenti a contratto                                                       |  |
| SERVIZI | Contributi compensi docenti a contratto                                            |  |
| SERVIZI | Costo per accantonamento di fine esercizio su compensi docenti<br>a contratto      |  |
| SERVIZI | Risorse elettroniche non inventariabili (istituzionale)                            |  |
| SERVIZI | Risorse elettroniche non inventariabili (commerciale)                              |  |
| SERVIZI | Collaborazioni gestionali (istituzionale)                                          |  |
| SERVIZI | Collaborazioni gestionali (commerciale)                                            |  |
| SERVIZI | Contributi collaborazioni gestionali (istituzionali)                               |  |
| SERVIZI | Contributi di collaborazioni gestionali (commerciale)                              |  |
| SERVIZI | Collaborazioni esterne tecnico-informatiche (istituzionale)                        |  |
| SERVIZI | Collaborazioni esterne tecnico-informatiche (commerciale)                          |  |
| SERVIZI | Contributi collaborazioni esterne tecnico-informatiche (istituzionale)             |  |
| SERVIZI | Contributi collaborazioni esterne tecnico-informatiche<br>(commerciale)            |  |
| SERVIZI | Consulenze gestionali (istituzionale)                                              |  |
| SERVIZI | Consulenze gestionali (commerciale)                                                |  |
| SERVIZI | Contributi obbligatori per consulenze gestionali (istituzionali)                   |  |
| SERVIZI | Contributi obbligatori per consulenze gestionali (commerciale)                     |  |
| SERVIZI | Consulenze tecnico-informatiche (istituzionale)                                    |  |
| SERVIZI | Consulenze tecnico-informatiche (commerciale)                                      |  |
| SERVIZI | Contributi obbligatori per consulenze tecnico-informatiche (istituzionale)         |  |
| SERVIZI | Contributi obbligatori per consulenze tecnico-informatiche (commerciale)           |  |
| SERVIZI | Altre prestazioni di lavoro autonomo (istituzionale)                               |  |
| SERVIZI | Altre prestazioni di lavoro autonomo (commerciale)                                 |  |
| SERVIZI | Contributi obbligatori per altre prestazioni di lavoro autonomo (istituzionale)    |  |
| SERVIZI | Contributi obbligatori per altre prestazioni di lavoro autonomo<br>(commerciale)   |  |
| SERVIZI | Prestazioni per servizi gestionali (istituzionali)                                 |  |
| SERVIZI | Prestazioni per servizi gestionali (commerciale)                                   |  |
| SERVIZI | Prestazioni di servizi tecnico-informatici (istituzionale)                         |  |
| SERVIZI | Prestazioni di servizi tecnico-informatici (commerciale)                           |  |

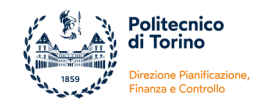

| SERVIZI  | Lavorazioni ad uso scientifico (istituzionale)                     |                               |
|----------|--------------------------------------------------------------------|-------------------------------|
| SERVIZI  | Lavorazioni ad uso scientifico (commerciale)                       |                               |
| SERVIZI  | Collegamento reti informatiche                                     |                               |
| SERVIZI  | Spese di patrocinio legale                                         |                               |
| SERVIZI  | Altre prestazioni di servizio (istituzionale)                      |                               |
| SERVIZI  | Altre prestazioni di servizio (commerciale)                        |                               |
| SERVIZI  | Consulenze scientifiche (istituzionali)                            |                               |
| SERVIZI  | Consulenze scientifiche (commerciale)                              |                               |
| SERVIZI  | Contributi obbligatori per consulenze scientifiche (istituzionali) |                               |
| SERVIZI  | Contributi obbligatori per consulenze scientifiche (commerciale)   |                               |
| SERVIZI  | Telefonia fissa                                                    |                               |
| SERVIZI  | Telefonia mobile                                                   |                               |
| SERVIZI  | Assicurazioni                                                      |                               |
| SERVIZI  | Spese postali e di spedizione (istituzionali)                      |                               |
| SERVIZI  | Spese postali e di spedizione (commerciale)                        |                               |
| SERVIZI  | Altre spese per servizi (istituzionale)                            |                               |
| SERVIZI  | Altre spese per servizi (commerciale)                              |                               |
| SERVIZI  | Snese per pedaggi autostradali (istituzionale)                     |                               |
| SERVIZI  | Spese per pedaggi autostradali (commerciale)                       |                               |
| SERVIZI  | Spese per parcheggio (istituzionale)                               |                               |
| SERV/IZI | Spese per parcheggio (commerciale)                                 |                               |
|          | Spese per parcheggio (commerciale)                                 |                               |
|          |                                                                    |                               |
| SERVIZI  |                                                                    | ESCLUSU PER CIRCULARE 23/2022 |
| SERVIZI  | Acqua                                                              |                               |
| SERVIZI  | Gas                                                                | ESCLUSO PER CIRCOLARE 23/2022 |
| SERVIZI  | Riscaldamento                                                      | ESCLUSO PER CIRCOLARE 23/2022 |
| SERVIZI  | Altre utenze                                                       |                               |
| SERVIZI  | Pulizia                                                            |                               |
| SERVIZI  | Vigilanza                                                          |                               |
| SERVIZI  | Traslochi e facchinaggio                                           |                               |
| SERVIZI  | Locazione ed utilizzazione fabbricati                              |                               |
| SERVIZI  | Smaltimento rifiuti nocivi                                         |                               |
| SERVIZI  | Spese antincendio e sicurezza                                      |                               |
| SERVIZI  | Manutenzione annuale cabina elettrica                              |                               |
| SERVIZI  | Manutenzione centrali termiche, gruppo di continuità viste ASL     |                               |
| SERVIZI  | Manutenzioni impianti ascensori                                    |                               |
| SERVIZI  | Manutenzione cancelli elettrici                                    |                               |
| SERVIZI  | Prestazioni di servizio per manutenzioni (istituzionale)           |                               |
| SERVIZI  | Spese tecniche per manutenzioni                                    |                               |
| SERVIZI  | Altre spese di manutenzione(istituzionale)                         |                               |
| SERVIZI  | Altre spese di manutenzione (commerciale)                          |                               |
| SERVIZI  | Prestazioni di servizio per manutenzioni (commerciale)             |                               |
| SERVIZI  | Manutenzione ordinaria mobili e arredi (istituzionale)             |                               |
| SERVIZI  | Manutenzione ordinaria mobili e arredi (commerciale)               |                               |
| SERVIZI  | Manutenzione ordinaria attrezzature scientifiche (istituzionale)   |                               |
| SERVIZI  | Manutenzione ordinaria attrezzature scientifiche (commerciale)     |                               |
| SERVIZI  | Manutenzione ordinaria altre attrezzature (istituzionale)          |                               |
| SERVIZI  | Manutenzione ordinaria altre attrezzature (commerciale)            |                               |
| SERVIZI  | Manutenzione ordinaria altre attrezzature (promiscuo)              |                               |
| SERVIZI  | Manutenzione ordinaria attrezzature informatiche (istituzionale)   |                               |
| SERVIZI  | Manutenzione ordinaria attrezzature informatiche (commerciale)     |                               |
| SERVIZI  | Manutenzione ordinaria attrezzature informatiche (promiscuo)       |                               |
| SERVIZI  | Manutenzione ordinaria automezzi (istituzionale)                   |                               |
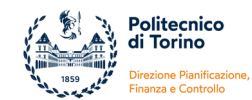

| SERVIZI | Manutenzione ordinaria automezzi (commerciale)                                   |                               |
|---------|----------------------------------------------------------------------------------|-------------------------------|
| SERVIZI | Manutenzione ordinaria altri beni mobili (istituzionale)                         |                               |
| SERVIZI | Manutenzione ordinaria altri beni mobili (commerciale)                           |                               |
| SERVIZI | Manutenzione ordinaria Impianti Meccanici(istituzionale)                         |                               |
| SERVIZI | Manutenzione ordinaria Impianti Meccanici (commerciale)                          |                               |
| SERVIZI | Manutenzione ordinaria impianti elettrici(istituzionali)                         |                               |
| SERVIZI | Manutenzione ordinaria impianti elettrici(commerciale)                           |                               |
| SERVIZI | Prestazioni esterne per formazioni per il personale tecnico-<br>amministrativo   |                               |
| SERVIZI | Collaboratori per formazioni esterne personale tecnico-<br>amministrativo        |                               |
| SERVIZI | Rimborsi spese per missioni                                                      |                               |
| SERVIZI | Rimborsi spese per missioni attività amministrativa                              |                               |
| SERVIZI | Mensa (commerciale)                                                              | ESCLUSO PER CIRCOLARE 42/2022 |
| SERVIZI | Compensi per commissioni di concorso                                             |                               |
| SERVIZI | Contributi per commissioni di concorso                                           |                               |
| SERVIZI | Missioni per commissioni di concorso                                             |                               |
| SERVIZI | Prestazioni per commissioni di concorso                                          |                               |
| SERVIZI | Compensi per esami di stato                                                      |                               |
| SERVIZI | Contributi su compensi per esami di stato                                        |                               |
| SERVIZI | Accertamenti sanitari resi necessari dall'attività lavorativa                    |                               |
| SERVIZI | Altri oneri per il personale                                                     |                               |
| SERVIZI | Visite fiscali assenze per malattia                                              |                               |
| SERVIZI | Mensa (istituzionale)                                                            |                               |
| SERVIZI | Spese di rappresentanza                                                          |                               |
| SERVIZI | Comunicazioni e pubblicità istituzionale                                         |                               |
| SERVIZI | Pubblicità obbligatoria                                                          |                               |
| SERVIZI | Indennità di carica, direzione centri, coordinamento                             |                               |
| SERVIZI | Contributi su indennità di carica, direzione centri, coordinamento               |                               |
| SERVIZI | Compensi ai membri degli organi                                                  |                               |
| SERVIZI | Contributi su compensi ai membri degli organi                                    |                               |
| SERVIZI | Rimborso spese per mobilità agli organi istituzionali                            |                               |
| SERVIZI | Contributi su rimborsi per mobilità agli organi istituzionali                    |                               |
| SERVIZI | Altre spese per attività istituzionali                                           |                               |
| SERVIZI | Rimborsi per mobilità tra sedi PoliTO                                            |                               |
| SERVIZI | Spese per stampa, avvisi e informazioni non pubblicitarie                        |                               |
| SERVIZI | Spese di incasso                                                                 |                               |
| SERVIZI | Prestazioni di servizi tecnico-informatici (istituzionale) - servizi in<br>cloud |                               |
| SERVIZI | Prestazioni di servizi tecnico-informatici (commerciale) - servizi in cloud      |                               |
| SERVIZI | Manutenzione ordinaria opere edili (istituzionali)                               |                               |
| SERVIZI | Manutenzione ordinaria opere edili (commerciali)                                 |                               |
| SERVIZI | Spese per mobilità organi istituzionali                                          |                               |

| Denominazione Voce di ricavo                      |
|---------------------------------------------------|
| Proventi per corsi di laurea LT, LS               |
| Proventi per corsi post-laurea                    |
| Tasse e contributi vari                           |
| Altri proventi da attività didattica e formazione |

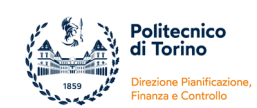

| Fondo finanziamento ordinario e quota di riequilibrio dal MIUR                             |
|--------------------------------------------------------------------------------------------|
| Finanziamento per la programmazione dello sviluppo del sistema universitario MIUR          |
| Finanziamento per la cooperazione interuniversitaria internazionale dal MIUR               |
| Altri finanziamenti dal MIUR                                                               |
| Finanziamenti da altri ministeri iniziative varie                                          |
| Finanziamenti da altri ministeri iniziative varie su convenzioni ed accordi                |
| Finanziamenti di Regione non finalizzati                                                   |
| Finanziamenti Regione non finalizzati su convenzione ed accordi                            |
| Finanziamenti Regione per iniziative varie                                                 |
| Finanziamenti Regione per iniziative varie su convenzioni ed accordi                       |
| Finanziamenti Regione per iniziative varie su FSE                                          |
| Finanziamenti da comuni non finalizzati                                                    |
| Finanziamenti da comuni non finalizzati su convenzioni ed accordi                          |
| Finanziamenti da comuni iniziative varie                                                   |
| Finanziamenti da comuni iniziative varie su convenzioni ed accordi                         |
| Finanziamenti da province non finalizzati                                                  |
| Finanziamenti da province non finalizzati su convenzioni ed accordi                        |
| Finanziamenti da province iniziative varie                                                 |
| Finanziamenti da province iniziative varie su convenzioni ed accordi                       |
| Finanziamenti da Comunità Montane non finalizzati                                          |
| Finanziamenti da Comunità Montane iniziative varie                                         |
| Finanziamenti da Unione dei Comuni non finalizzati                                         |
| Finanziamenti da Unione dei Comuni iniziative varie                                        |
| Finanziamenti da oltro Amministrazioni Dubblicho non finalizzati                           |
|                                                                                            |
| Finanziamenti da altre Amministrazioni Pubbliche iniziative varie                          |
|                                                                                            |
|                                                                                            |
| Finanziamenti da istituti e fondazioni bancarie non finalizzati                            |
| Finanziamenti da istituti e fondazioni bancarie iniziative varie                           |
| Finanziamenti da istituti e fondazioni bancarie iniziative varie su convenzioni ed accordi |
| Finanziamenti da instituti e fondazioni bancane iniziative varie sa convenzioni eu accordi |
|                                                                                            |
|                                                                                            |
|                                                                                            |
|                                                                                            |
|                                                                                            |
|                                                                                            |
| Finanziamenti da organismi internazionali iniziative varie                                 |
| Finanziamenti da Urganismi internazionali iniziative varie su accordi e convenzioni        |
| Finanziamenti da Unione Europea non finalizzati                                            |
| Finanziamenti da Unione Europea iniziative varie                                           |
| Finanziamenti da Unione Europea iniziative varie su accordi e convenzioni                  |
| Finanziamenti da altre università iniziative varie                                         |
| Finanziamenti proventi per donazioni monetarie                                             |
| Diritti struttamento licenze e marchi commerciali                                          |
| Proventi per prestiti e servizi biblioteche                                                |
| Quote partecipazioni a convegni e congressi                                                |
| Messa a disposizione di spazi (istituzionale)                                              |
| Messa a disposizione spazi (commerciale)                                                   |
| Contributi associativi                                                                     |
| Arrotondamenti e abbuoni attivi                                                            |
| Rimborsi mensa                                                                             |
| Rimborsi telefonici                                                                        |

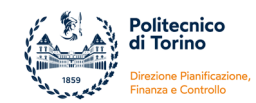

| Altri rimborsi                                            |
|-----------------------------------------------------------|
| Rimborsi per titoli di viaggio (contributi da dipendenti) |
| Penali addebitate a fornitori                             |
| Contributo partecipazione concorsi                        |
| Risarcimenti sinistri                                     |
| Rimborsi titoli di viaggio                                |
| Interessi attivi ed altri proventi finanziari             |

Il calcolo del valore rappresentante il Limite di spesa per l'acquisto di beni e servizi è effettuato utilizzando le informazioni emergenti dalla Contabilità Analitica.

L'applicativo Ugov rende disponibili una serie di riclassificati utilizzabili per il monitoraggio del Limite: questi riclassificati debbono però essere estratti e rielaborati, perché traggono origine dagli elementi COAN presenti in contabilità e non sempre allineati con gli elementi COGE di rappresentazione dei costi e dei ricavi.

Sul sistema di contabilità Ugov, la Contabilità Generale e la Contabilità Analitica non sono mai perfettamente allineate principalmente per le seguenti ragioni:

- ✓ note di credito su fatture acquisto: in COGE le note di credito relative a fatture acquisto con competenza di anni passati vengono contabilizzate a "sopravvenienza" mentre in COAN come "minor costo" utilizzando la stessa voce di costo della fattura acquisto;
- ✓ prorata indetraibilità IVA: il COGE il prorata di indetraibilità dell'IVA movimenta un conto ad hoc, mentre in contabilità analitica movimenta la voce di costo utilizzata per l'acquisto;
- ✓ scritture di "utile o perdita per differenza cambi valuta" che i COGE movimentano conti di "utile su cambi" oppure "perdita su cambi" mentre in COAN alle volte movimentano il conto di costo originale dell'acquisto;
- ✓ scritture libere di movimentazione di voci di costo/ricavo create in una delle due contabilità e non allineate nell'altra

il mancato completo allineamento comporta la necessità di operare su fogli di calcolo extra-contabili per effettuare in via prioritaria la quadratura tra le due contabilità e poi successivamente verificare l'andamento delle voci soggette a limite.

Definite le voci di costo rientranti nel monitoraggio avviato con Legge 160/2019, con il supporto del sistema di reportistica Pentaho si procedere a estrarre le movimentazioni analitiche dei conti avvenute in corso d'anno e il passo successivo è il confronto con le risultanze emergenti dalla Contabilità Generale al fine del completo allineamento.

Attuato a livello extra-contabile l'allineamento delle movimentazioni analitiche sulle voci di costo soggette a Limite con le movimentazioni di Contabilità Generale, si procedere a:

- ✓ classificare i costi come "inclusi" o "esclusi" Limite a seconda della tipologia progetto su cui sono caricati;
- ✓ classificare i costi sostenuti su Unità Analitiche di Dettaglio come "inclusi limite";
- ✓ verificare la presenza di voci di costo che pur rientrando dei costi per Acquisto Beni, Godimento Beni di Terzi o Servizi sono esclusi dall'analisi per effetto di circolare MEF-RGS che ne hanno definito la specifica esclusione
- ✓ calcolare l'importo complessivo dei costi inclusi nel Limite di spesa per l'esercizio su cui si sta operando

Il valore di "costo incluso nel Limite" per l'esercizio N dovrà essere confrontato con la soglia calcolata come media del triennio 2016-2017-2018 al fine di determinare la presenza di eventuali sforamenti rispetto alla soglia media.

Gli sforamenti di costo rispetto alla soglia media possono essere coperti con maggiori ricavi dell'esercizio N-1 o dell'esercizio N rispetto all'esercizio 2018 preso come riferimento dalla normativa nazionale.

Come per i costi, anche per i ricavi si procedere a verificare l'allineamento tra le risultanze di Contabilità Generale e di Contabilità Analitica, al fine di eliminare extra-contabilmente gli eventuali disallineamenti.

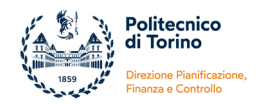

Si tenga presente che la voce di ricavo "Fondo finanziamento ordinario e quota di riequilibrio dal MIUR" ai fini dei Limite di Spesa è considerata – a scopo cautelativo - solo per la somma di quota base, premiale e perequativa e non considerando ad esempio altre assegnazioni quali "no tax area" o "fondo giovani".

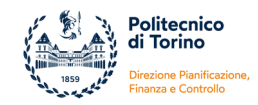

ALLEGATO 2: Manuale gestione progetti (soggetto ad aggiornamento periodico)

ALLEGATO 2

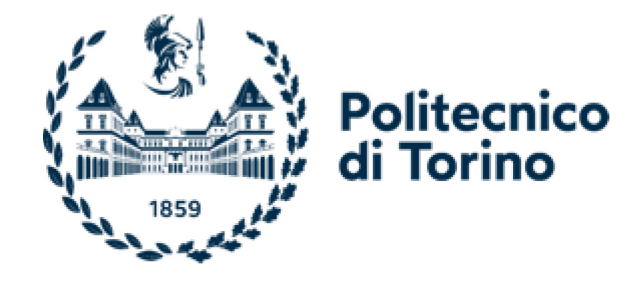

# MANUALE GESTIONE PROGETTI

Versione aggiornata a gennaio 2024

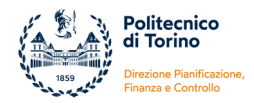

# IL MODULO GESTIONE PROGETTI DI U-GOV

Il modulo Gestione Progetti è nato per permettere la creazione di un'anagrafica centralizzata delle attività progettuali di un Ateneo, grazie all'integrazione agli altri moduli U-GoV consente di uniformarne la gestione dal punto di vista operativo e gestionale.

Selezionando nella schermata iniziale l'Area Amministrativa si aprirà sul lato sinistro dello schermo il menu generale al cui interno si trova la sezione "Gestione Progetti", sotto articolata in "Progetti" e "Report".

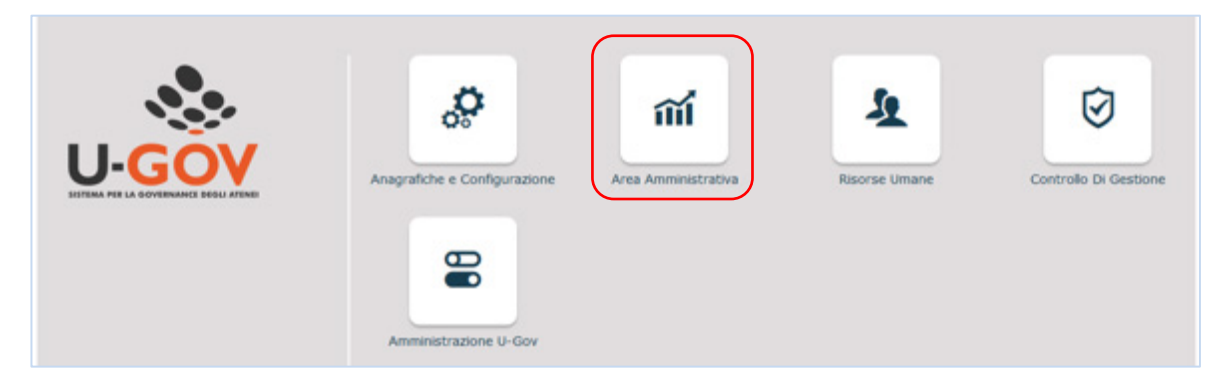

Fig. 1 – schermata iniziale di U-GoV

| Rubrica                                   |                                         |
|-------------------------------------------|-----------------------------------------|
| Unità organizzative e struttura           |                                         |
| Allocazione Costi, Metadati ed Indicatori |                                         |
| Reporting Operazionale ed Analisi         | Caros funziona in 'Aras Amministrativa' |
| Contabilità generale                      | Gerca ronzione in Area Antimitistrativa |
| Contabilità analitica                     | ۹                                       |
| Fondo Economale                           |                                         |
| Contabilità Iva                           |                                         |
| Inventario                                |                                         |
| Configurazioni contabili                  |                                         |
| Documenti gestionali                      |                                         |
| Configurazione Progetti                   |                                         |
| Sestione Progetti per Aree                |                                         |
| Gestione Progetti                         |                                         |
| Progetti                                  |                                         |
| Cruscotto Rendicontazione                 |                                         |
|                                           |                                         |

Fig. 2 – menu generale di U-GoV

Entrando nella **sezione Progetti** si apre la pagina in cui è possibile consultare l'elenco dei progetti esistenti e accedere alle maschere per la modifica dei dati o per l'inserimento di nuovi progetti.

| = | DI TORINO                |                                   |                   |                       |        |               |   |                         |   |
|---|--------------------------|-----------------------------------|-------------------|-----------------------|--------|---------------|---|-------------------------|---|
|   | » Gestione Progetti / Pr | rogetti                           |                   |                       |        |               |   |                         |   |
|   | 🔻 Filtra 🛛 🗙 Annulla fi  | tro + Nuovo Stampa elenco pro     | etti Mostra proge | tti non visibili      |        |               |   |                         |   |
|   | N° Creazion              | e  Codice identificativo progetto | Livello progetto  | Codice progetto padre | Classe | Tipo Progetto | 4 | Schema di finanziamento |   |
|   |                          |                                   |                   | •                     |        | <u> </u>      | • | ,                       | 0 |

Fig. 3 – Pagina Gestione Progetti / Progetti

Il tasto "Nuovo" consente l'inserimento di un nuovo progetto, il tasto "Filtra" permette di effettuare ricerche, impostando uno o più valori nell'apposita riga di selezione. Con il tasto "Stampa elenco progetti" si ottiene un file in formato excel con tutti i progetti presenti in U-GoV. Da questa pagina si

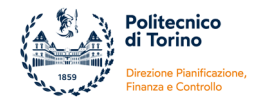

possono modificare i progetti esistenti, si rimanda alla sezione "MODIFICA PROGETTI" per le indicazioni operative di questa funzione.

# **INSERIMENTO DI NUOVI PROGETTI**

Dopo aver premuto sul pulsante "Nuovo" si aprirà una maschera da compilare con i dati del nuovo progetto.

| ≡                                                                                                    |                                                                                         |  |  |         |  |                 |                                       |  |  |  |  |  |
|----------------------------------------------------------------------------------------------------|-----------------------------------------------------------------------------------------|--|--|---------|--|-----------------|---------------------------------------|--|--|--|--|--|
|                                                                                                    | » Gestione Progetti / Progetti                                                          |  |  |         |  |                 |                                       |  |  |  |  |  |
|                                                                                                    | 🔻 Filtra 🛛 🗙 Annulla filtro 🕇 Nuovo Stampa elenco progetti Mostra progetti non visibili |  |  |         |  |                 |                                       |  |  |  |  |  |
| N° Creazione  Codice identificativo progetto  Nome Progetto  Livello progetto  Codice progetto padre Classe |                                                                                         |  |  |         |  | Tipo Progetto 🔶 | Schema di finanziamento               |  |  |  |  |  |
|                                                                                                    |                                                                                         |  |  | <b></b> |  | <b>T</b>        | · · · · · · · · · · · · · · · · · · · |  |  |  |  |  |

Il progetto deve nascere con un insieme di informazioni e attributi essenziali che ne determinano le caratteristiche e le modalità di gestione:

- i Codici identificativi
- la Tipologia di progetto e il relativo Schema di finanziamento
- le Date di validità
- le Unità organizzative di riferimento
- le Risorse umane che vi partecipano.

Un'altra serie di attributi risultano poi necessari per avviare le attività gestionali sul progetto:

- il budget per Voci Progetto
- l'articolazione in Work Package (WP)
- l'anagrafica Finanziatori.

| e 100 - 200                                      |                                         |                    |                |               |                         |               |                                           |                     |                  |              |                  |                      |           |
|--------------------------------------------------|-----------------------------------------|--------------------|----------------|---------------|-------------------------|---------------|-------------------------------------------|---------------------|------------------|--------------|------------------|----------------------|-----------|
| Gestione Propetti / Propetti                     | ( ) ( ) ( ) ( ) ( ) ( ) ( ) ( ) ( ) ( ) |                    |                |               |                         |               |                                           |                     |                  |              |                  |                      |           |
|                                                  |                                         |                    |                |               |                         |               |                                           |                     |                  |              |                  |                      |           |
| Nodo Progetto: Progetto                          | Reploga informazioni propiti            | 1.0                |                |               |                         |               |                                           |                     |                  |              |                  |                      |           |
| Nodo Progetto: Progetto                          |                                         |                    |                |               |                         |               |                                           |                     |                  |              |                  |                      |           |
| / Hudfica Annulla                                | Cercella propitto Cercella so           | stopropris Proport | i Codice   Sta | mpa xis Stars | pe pdf Dupika propet    | 14            |                                           |                     |                  |              |                  |                      |           |
| * Codice identificativo                          |                                         |                    |                |               |                         |               |                                           |                     |                  | Nome I       | hogetto          |                      |           |
| progette                                         |                                         |                    |                |               |                         |               |                                           |                     |                  |              |                  |                      |           |
| Numero Contratto                                 |                                         |                    |                |               |                         |               |                                           |                     |                  |              |                  |                      |           |
| Codice progetto padre                            |                                         |                    |                |               |                         |               |                                           |                     |                  | 8            |                  |                      |           |
|                                                  |                                         |                    |                |               |                         |               |                                           |                     |                  |              |                  |                      |           |
| * Nodo Progetto Descrip                          | Aone + Unità Organizzative              | * Risonse Umane    | Finanziatori   | Budget Costi  | Budget Costi Habrice    | Budget Ricard | <ul> <li>Budget Ricavi Hatrice</li> </ul> | Informationi Extent | Gentione Periodi | Gestione 550 | Gestone Produtti | Gestione Refectpenti | Objettive |
| Skato                                            | Ducca                                   |                    |                |               | Archivio abati dal pro- | petto         |                                           |                     |                  |              |                  |                      |           |
| Codice Progetto Proprio                          |                                         |                    |                |               |                         |               |                                           |                     |                  |              |                  |                      |           |
| Acronimo                                         |                                         |                    |                |               |                         |               |                                           |                     |                  |              |                  |                      |           |
| CUP                                              |                                         |                    |                | 8             | Casalfications CUP      |               |                                           |                     |                  |              |                  |                      |           |
| * Imports Progette C                             |                                         |                    |                |               | )                       |               |                                           |                     |                  |              |                  |                      |           |
| * Osta Inizio Validità                           | 1                                       |                    |                |               | * Data Fine Validità    |               | 1                                         |                     |                  | Data fir     | w validità       |                      |           |
| Data Inizio Attività                             | (M)                                     |                    |                |               | Data Fine Attività      |               |                                           |                     |                  |              |                  |                      |           |
| Deta Proroga Ufficiale                           |                                         |                    |                |               | Data Firma Contratt     | •             |                                           |                     |                  |              |                  |                      |           |
| Codice Tipo Progetto                             |                                         |                    |                |               | Tipo Progetto           |               |                                           |                     |                  |              |                  |                      |           |
| * Schema                                         |                                         |                    |                | 8             | Escludi de catorio de   | el .          |                                           |                     |                  |              |                  |                      |           |
| Financiamento                                    |                                         |                    |                |               | fabbiaogno(achema       |               |                                           |                     |                  |              |                  |                      |           |
| Limite di Sonne                                  | And an                                  |                    |                |               |                         |               |                                           |                     |                  |              |                  |                      |           |
| Testinois Page                                   |                                         |                    |                | Ĵ             |                         |               |                                           |                     |                  |              |                  |                      |           |
| * Budget per periodo                             | No.                                     |                    |                | ~             | 1                       |               |                                           |                     |                  |              |                  |                      |           |
| Avangamente lavori per                           | No                                      |                    |                | ~             |                         |               |                                           |                     |                  |              |                  |                      |           |
| periodo                                          |                                         |                    |                |               |                         |               |                                           |                     |                  |              |                  |                      |           |
| Rendicentazione a livello                        | Propetto                                |                    |                | Ý             |                         |               |                                           |                     |                  |              |                  |                      |           |
| 4                                                |                                         |                    |                |               |                         |               |                                           |                     |                  |              |                  |                      |           |
| Obblige Inserimento WP 1<br>pei cicti gestionati | ND                                      |                    |                |               | 3rds streak Flag Vinc   | ola WP        |                                           |                     |                  |              |                  |                      |           |
| Saldo incasol exercisio                          |                                         |                    |                |               | Salds sparse exercisi   |               |                                           |                     |                  |              |                  |                      |           |
| precedente C                                     |                                         |                    |                |               | precedente C            | _             |                                           |                     |                  |              |                  |                      |           |

Fig. 4 – Inserimento di un nuovo progetto

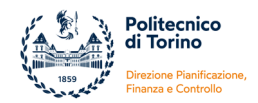

Nella testata sono presenti i dati fondamentali che lo identificano, la parte centrale della maschera è composta da più schede -navigabili attraverso il menu orizzontale che si vede al centro della pagina- che contengono le informazioni per la caratterizzazione completa del progetto.

Le schede contrassegnate da un asterisco \* sono da compilare obbligatoriamente; la procedura di inserimento non potrà terminare finché non saranno valorizzati tutti i campi obbligatori.

I primi dati essenziali da inserire sono quelli relativi al codice identificativo e al nome progetto, il numero di contratto interno e il codice del progetto padre.

| Node Progette: Progette Steplage Information progetto                                                                                         |               |
|----------------------------------------------------------------------------------------------------|---------------|
| Node Progetto Progetto                                                                                                    |               |
| Mastica Annula Cencete projette Cencete sottoprojette Project Cadoo Stampa etc. Stampa pdf Dupice projette      Codex identificative projette | None Progetta |
| Numero Contratto                                                                                                    |               |
| Codice progetto padre                                                                                                    |               |

Fig. 6 – Testata del Nodo Progetto

Codice identificativo progetto è un identificativo univoco del sistema che discrimina ogni singolo progetto inserito in Ugov. Si tratta di un codice alfanumerico che, per una leggibilità univoca, deve essere strutturato nella parte iniziale nel seguente modo:

| UO        | I | AAA                                                               | XX                                                     |
|-----------|---|-------------------------------------------------------------------|--------------------------------------------------------|
| (cod. UO) |   | (primi 2 o 3 caratteri del nome<br>dello schema di finanziamento) | (ultime due cifre dell'anno<br>di inizio del progetto) |

A questa parte iniziale devono essere aggiunte le iniziali del responsabile oppure un numero progressivo oppure acronimi o altre indicazioni che permettono di rendere il codice univoco per il sistema e facilmente leggibile per gli utenti.

Nel caso di progetti dell'Amministrazione Centrale, dopo il "Codice UO\_", deve essere inserito l'acronimo della struttura (es. PIFIC, STUDI, RIMIN, etc).

Il codice progetto non può contenere caratteri speciali e riservati. Non devono essere utilizzati:

| * | , | 1 | 0 | = | + | " | & | ? | % | { | } | " |
|---|---|---|---|---|---|---|---|---|---|---|---|---|
|---|---|---|---|---|---|---|---|---|---|---|---|---|

Non sono inoltre ammessi spazi; se presenti verranno sostituiti in automatico dal sistema con "\_".

In UgoV è presente il tasto *Proponi Codice* che è stato configurato per la parte iniziale con questi criteri:

| UO        | _ | AAA                            | ХХ                          | BBB                       | ССС                    |
|-----------|---|--------------------------------|-----------------------------|---------------------------|------------------------|
| (cod. UO) |   | (primi 3 caratteri del nome    | (ultime due cifre dell'anno | (primi 3 caratteri del    | (primi 3 caratteri del |
|           |   | dello schema di finanziamento) | di inizio del progetto)     | cognome del responsabile) | nome del responsabile) |

Se viene utilizzata questa funzione, prima di salvare, l'utente deve controllare che il sistema abbia creato in modo corretto la prima parte e deve completare il codice con la parte finale (numero progressivo). Nel caso in cui, al salvataggio, esista già un progetto con lo stesso codice proposto, il sistema assegna automaticamente un nuovo codice aggiungendo al codice proposto un numero progressivo.

Il codice può essere modificato dall'utente finché il progetto è in stato bozza, dopo può essere modificato con l'apertura di un ticket al Cineca solo ed esclusivamente se il progetto non è mai stato utilizzato in contabilità, in tutti gli altri casi non possono essere apportate modifiche.

Nome Progetto: nel caso di progetti finanziati dall'esterno deve corrispondere al titolo del progetto approvato dall'ente finanziatore, negli altri casi deve richiamare sinteticamente la denominazione dell'iniziativa e consentire agli utenti di identificare facilmente gli elementi caratterizzanti del progetto.

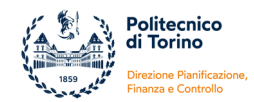

Codice Progetto Padre: la procedura U-Gov consente di creare gerarchie padre-figli. Si rimanda alla sezione "SOTTOPROGETTI" per gli aspetti di dettaglio.

La gerarchia nasce con l'inserimento del codice del progetto padre in questo campo. Il campo è sempre modificabile e permette di cambiare la collocazione di un progetto all'interno della gerarchia in cui si trova o di entrare a far parte di un'altra. La modifica del progetto padre comporta la migrazione degli eventuali sotto-progetti associati al progetto in modifica.

Numero Contratto: in questo campo deve essere inserito il numero composto che viene rilasciato dalle procedure interne Db Contratti/ PITER/GeCO (es. 196/2022).

### NODO PROGETTO

La prima scheda (tab) obbligatoria da compilare è denominata **Nodo Progetto** e contiene le caratteristiche generali del progetto:

| * Nodo Progetto                             | Descrizione | * Unità Organizzative | * Risonse Umane | Financiatori | Budget Costi | Budget Costi Matrice                       | Budget Ricavi | Budget Ricavi Matrice | Informationi Estese | Gestione Periodi | Gestione SSD        | Gestione Produtti | Gestione Partecipanti |
|---------------------------------------------|-------------|-----------------------|-----------------|--------------|--------------|--------------------------------------------|---------------|-----------------------|---------------------|------------------|---------------------|-------------------|-----------------------|
| Stato                                       | Boste       |                       |                 |              |              | Archivio stati del pro                     | petto         |                       |                     |                  |                     |                   |                       |
| Codice Progetto Pro                         | rio 🗌       |                       |                 |              |              |                                            |               |                       |                     |                  |                     |                   |                       |
| Acronimo                                    |             |                       |                 |              |              |                                            |               |                       |                     |                  |                     |                   |                       |
| CUP                                         |             |                       |                 |              | 8            | Classificatione CUP                        |               |                       |                     |                  |                     |                   |                       |
| * Importo Progetto                          |             |                       |                 |              |              | )                                          |               |                       |                     |                  |                     |                   |                       |
| * Data Inizio Validit                       |             |                       |                 |              |              | * Data Fine Validità                       |               |                       |                     |                  | Data fir<br>contabi | ve validità (     |                       |
| Data Inizie Attività                        |             |                       |                 |              |              | Deta Fine Attività                         |               |                       |                     |                  |                     |                   |                       |
| Data Proroga Ufficia                        | e. [        | -                     |                 |              |              | Data Firma Contratt                        | •             |                       |                     |                  |                     |                   |                       |
| Codice Tipe Progette                        |             |                       |                 |              |              | Tipo Progetto                              |               |                       |                     |                  |                     |                   |                       |
| * Schema<br>Finanziamento                   |             |                       |                 |              | 8            | Escludi da calcolo de<br>fabbisogno(achema | 4             |                       |                     |                  |                     |                   |                       |
| Limite di Spesa                             | Bacha       |                       |                 |              | ~            | )                                          |               |                       |                     |                  |                     |                   |                       |
| Tipologia PNRR                              |             |                       |                 |              | ¥            |                                            |               |                       |                     |                  |                     |                   |                       |
| * Budget per period                         | 14          |                       |                 |              | ×            | )                                          |               |                       |                     |                  |                     |                   |                       |
| Avanzamento lavori<br>periodo               | per No      |                       |                 |              | ~            |                                            |               |                       |                     |                  |                     |                   |                       |
| Rendicontazione a l<br>di                   | ello Pros   | 81                    |                 |              | Ŷ            |                                            |               |                       |                     |                  |                     |                   |                       |
| Obbliga inserimenta<br>nei cicli gestionali | WP No       |                       |                 |              |              | Ship streak Plag Vinc                      | ila WP        |                       |                     |                  |                     |                   |                       |
| Saldo incassi eserci                        | ie 🦳        |                       |                 |              |              | Saido spese esercizi                       | •             |                       |                     |                  |                     |                   |                       |

Fig. 6 – Scheda Nodo Progetto

- Stato: in fase di creazione viene impostato dal sistema lo stato di "Bozza", successivamente assume uno degli altri quattro valori previsti:
  - Bozza: viene posto dal sistema al momento della creazione del progetto e rimane tale fino a quando l'operatore non genera uno degli stati successivi. Il progetto in questa fase non è visibile e non è utilizzabile negli altri moduli UgoV, si trova in uno stato privato;
  - Attivo: si passa a questo valore quando sono stati caricati i dati essenziali e si vuole rendere il progetto utilizzabile negli altri moduli UgoV. Il progetto è visibile solo per gli operatori delle strutture amministrative e non ancora per i responsabili e i referenti;
  - **Attivo validato:** si passa a questo stato quando tutti i dati sono stati caricati e verificati e si vuole rendere visibile il progetto ai responsabili e ai referenti;
  - Chiuso: si inserisce questo stato quando il progetto raggiunge il suo termine (data fine validità contabile), sono state contabilizzate tutte le registrazioni, sono state incassate/pagate tutte somme e il progetto risulta terminato sotto tutti gli aspetti. Dopo l'inserimento in stato Chiuso non è più utilizzabile negli altri moduli UgoV, il progetto rimane visibile nell'elenco dei progetti.

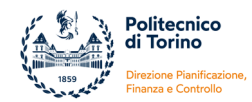

A fianco del campo "Stato progetto" è presente un pulsante "Archivio stato", questa funzione permette di avere uno storico di tutti i passaggi avvenuti per quel determinato progetto.

- Codice Progetto Proprio: non ha nessuna validità identificativa e non è un campo obbligatorio. In fase di migrazione dei progetti era stato utilizzato per riportare la codifica utilizzata in CIA. Oggi deve essere utilizzato solo nei casi in cui è stata fornita una indicazione specifica, come ad esempio per i progetti collegati ai centri interdipartimentali per cui in questo campo deve essere specificato il codice del/i centro/i coinvolti.
- CUP: laddove obbligatorio, il Codice Unico di Progetto è un codice alfanumerico di 15 caratteri che serve ad identificare in maniera univoca un progetto di investimento pubblico. Questo codice viene riportato nei DG e negli Ordinativi. Deve essere inserito centralmente nell'anagrafica CUP di ateneo.
- Importo progetto: contiene l'indicazione del costo totale del progetto.

Nel caso di *progetti finanziati dall'esterno* corrisponde all'importo che verrà rendicontato al soggetto finanziatore nell'arco pluriennale e comprende i costi del personale strutturato e le spese generali (co-finanziamento). Si tratta quindi dell'importo del budget del progetto (che include i costi vivi e i costi esposti) e può essere differente dal valore del contributo, la differenza è rappresentata dal co-finanziamento.

Nel caso di *progetti non da rendicontare* (tipicamente progetti con risorse di ateneo, progetti con residui RIB, etc.), in questo campo deve essere inserito il totale delle risorse che verranno messe a disposizione del progetto.

Nel caso di *progetti commerciali* l'importo progetto deve essere pari all'imponibile previsto dal contratto, quindi non deve comprendere l'IVA. Si ricorda che, per quelle spese imputate al progetto che si dichiarano funzionali alla realizzazione dell'attività commerciale, viene effettuato il recupero dell'IVA (salvo l'importo del pro-rata); quindi i costi imputati dal sistema sul progetto, in sede di singola registrazione, sono pari all'imponibile + pro-rata.

Data Inizio Validità: corrisponde alla data di inizio delle attività progettuali stabilita nel contratto/progetto, o comunque concordata tra le parti, e dichiarata all'ente finanziatore. È un'informazione obbligatoria per il sistema e indica l'inizio della validità contabile e gestionale del progetto, è la data da cui possono iniziare le contabilizzazioni sul progetto.

Per i progetti che non hanno un contributo esterno, la data deve corrispondere all'inizio delle attività e/o alla disponibilità delle risorse.

Nel caso di sotto-progetti non può essere antecedente la data di inizio validità del progetto padre.

- Data Fine Validità (comprese proroghe): corrisponde alla data di fine delle attività progettuali stabilita nel contratto/progetto, o comunque concordata tra le parti, e dichiarata all'ente finanziatore. La data deve essere aggiornata, nel caso di proroga delle attività progettuali, alla data stabilita nell'ultima proroga formale. Per il sistema è un'informazione obbligatoria e indica la fine della validità contabile e gestionale del progetto. Se non viene indicata una Data di Fine validità contabile (vedi punto successivo) susseguente a questa, rappresenta la data oltre la quale non possono essere fatte altre contabilizzazioni.
- Data Fine validità contabile: consente di prolungare la gestione contabile del progetto per un periodo successivo alla fine delle attività progettuali. Se è compilata ed è successiva alla "Data Fine Validità (comprese proroghe)" rappresenta la data fino a quando possono essere fatte contabilizzazioni.

Per i progetti che non hanno un contributo esterno, si consiglia di far coincidere la "Data Fine Validità (comprese proroghe)" con la "Data Fine validità contabile" e di inserire una data congrua con la fine delle attività e con l'utilizzo delle risorse.

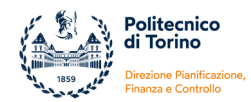

Nel caso di sotto-progetti non può essere successiva alla data di fine validità contabile del progetto padre.

- Data inizio attività: è un campo facoltativo e può essere compilato con la data effettiva di avvio delle attività sul progetto quando è differente dalla data di inizio validità. Non ha effetti in contabilità, quindi se si presentano casi in cui è necessario effettuare delle contabilizzazioni prima dell'inizio delle attività stabilite nel contratto/progetto è necessario modificare la Data di Inizio Validità.
- Data fine attività: è un campo facoltativo e, in analogia al precedente, può essere compilato con la data effettiva di fine delle attività quando è differente dalla data di fine validità (comprese proroghe), non ha effetti in contabilità.
- Data firma contratto: corrisponde alla data di firma del contratto/accordo, ed è la medesima che viene caricata nel Db Contratti/procedura Piter/GeCO, non ha effetti in contabilità.
- Schema di finanziamento: cliccando sull'icona a destra del campo si apre l'elenco degli schemi di finanziamento attivi tra cui l'utente deve scegliere in base alla natura del progetto, alla struttura del budget e la modalità di gestione del progetto.

Col termine schema di finanziamento si vuole indicare quell'entità che lega la Tipologia di progetto, al Modello Prospetto Costi (che permette la suddivisione del budget e la riclassificazione delle spese per voci progetto) ed eventualmente al Modello Prospetto Attività (da cui deriva la gestione con o senza WP).

| Seleziona tipo progetto e relativ | o schema di finanziamento                   |                  |                                                                     |
|-----------------------------------|---------------------------------------------|------------------|---------------------------------------------------------------------|
| 🔻 Filtra 🗶 Annulla filtro         |                                             |                  |                                                                     |
| Classe Progetto                   | Descrizione Tipo Progetto                   | Tipologia PNRR 🔹 | Descrizione Schema Finanziamento                                    |
|                                   |                                             |                  |                                                                     |
| RIC_RIJ                           | RIJ - Regione Piemonte - IR2                | No               | IR2 - con voci e line di attività                                   |
| RIC_RIJ                           | RIJ - Regione - Piattaforme<br>Tecnologiche | No               | Regione - Piattaforme tecnologiche - co<br>voci e linee di attività |
| RIC_RIJ                           | RIJ - Regione - Piattaforme<br>Tecnologiche | No               | Regione - Piattaforme tecnologiche - FI                             |
| RIC_RIJ                           | RIJ - Regione - Piattaforme<br>Tecnologiche | No               | Regione - Piattaforme tecnologiche -<br>FI_60                       |
| RIC_UE                            | RE - Horizon Europe                         | No               | RE - HORIZON EUROPE                                                 |
| RIC_UE                            | RE - Horizon Europe                         | No               | RE - HORIZON EUROPE - ERC                                           |
| RIC_UE                            | RE - Horizon Europe                         | No               | RE - HORIZON EUROPE - Marie Curie                                   |
| RIC_UE                            | RE - HORIZON 2020                           | No               | RE - EIT 75%                                                        |

Fig. 7 – Esempio di elenco degli schemi di finanziamento

La Tipologia progettuale è l'ultimo livello della classificazione prevista dal sistema UgoV che si articola su tre livelli:

- Classe: fornisce una distinzione a livello macroscopico dei progetti
- Macro-tipo: le classi sono suddivise in sottoinsiemi che rappresentano il secondo livello di dettaglio
- **Tipo**: è l'ultimo insieme a cui vengono associati i progetti inseriti nell'anagrafica

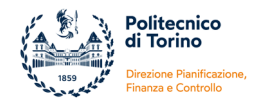

Questa classificazione è configurata centralmente a livello di Ateneo.

Le classi permettono di distinguere i progetti per: attività commerciale, didattica, ricerca, internazionalizzazione, dottorato di ricerca, edilizia, attività di supporto e di gestione interna. Le macro-classi sono configurate in base alla tipologia o natura del finanziamento e delle attività. I tipi progetto permettono di distinguere i progetti in base alle iniziative (linee di finanziamento, finalità delle assegnazioni interne, etc).

La classificazione viene associata al singolo progetto attraverso la scelta del tipo progetto e dello schema di finanziamento.

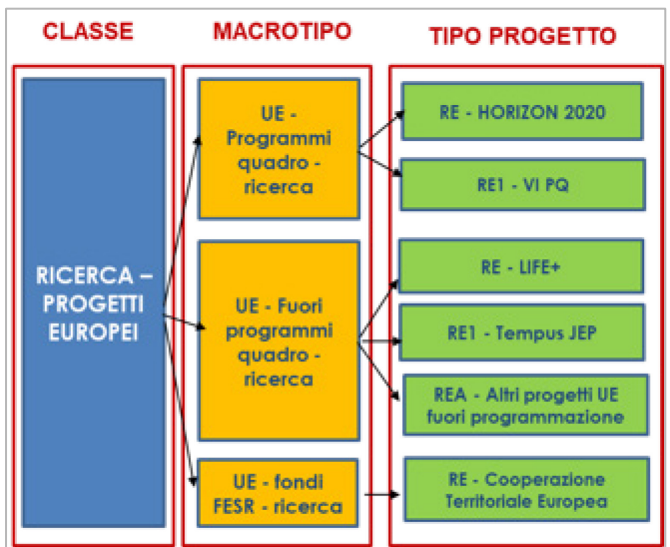

Fig. 8 – Esempio di classificazione gerarchica dei progetti di ricerca europei

Per i tipi progetto sono in uso acronimi, quali ad esempio:

- RE: progetti europei
- RID: progetti ministeriali
- RIJ: progetti regionali
- RCE: contratti commerciali per ricerca
- RIB: ricerca docenti con residui
- DII: didattica istituzionale
- DIM: mobilità dottorandi
- AI: altro istituzionale
- RIP: ricerca con finanziamenti da enti pubblici/privati
- RIF: ricerca con finanziamenti da fondazioni
- RBA: assegnazione interna per ricerca (finanziamento diffuso)
- RSG: assegnazione interna per starting grant per giovani ricercatori
- etc.

Gli schemi di finanziamento vengono configurati a livello centrale. Nel momento della selezione dello schema da associare al singolo progetto è importante:

- individuare la tipologia progettuale coerente con la natura delle attività e delle risorse
- verificare le caratteristiche dei diversi schemi.

In base alla scelta dello schema di finanziamento si determina:

- la classificazione del progetto
- se il progetto è soggetto a Cost to Cost
- se il progetto è Escluso dal calcolo del Fabbisogno
- il modello di budget ad esso associato
- se sono previste le linee di attività/WP
- se il budget è bloccante

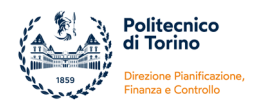

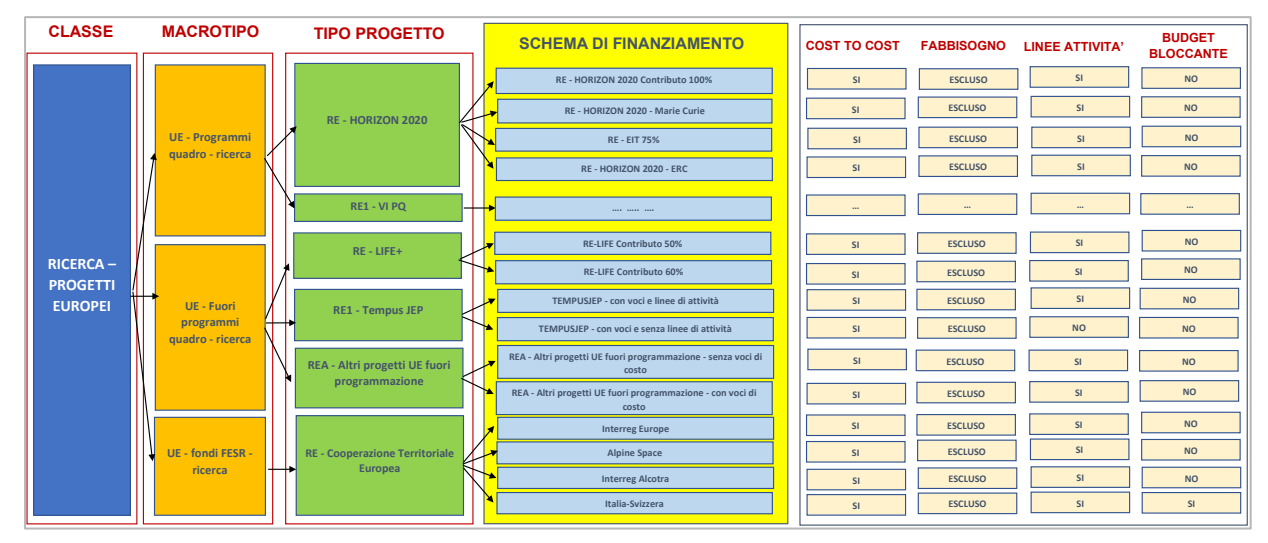

Fig. 8 – Esempio di schemi di finanziamento e delle loro caratteristiche

Lo schema di finanziamento è modificabile dopo l'avvio del progetto in casi molto limitati e per questa operazione è necessario un confronto con gli uffici centrali.

- Limite di spesa: campo obbligatorio, può assumere il valore "Incluso" oppure "Escluso". Se il progetto è finanziato da fondi esterni, indipendentemente dall'uso dei fondi per scopi di ricerca, di didattica o altro, è escluso dal calcolo dei limiti di spesa. Il campo può essere modificato dall'utente anche dopo il salvataggio del progetto, è un'informazione molto importante per cui è necessario porre la massima attenzione nella compilazione.
- Tipologia PNRR: campo obbligatorio, serve per identificare i progetti finanziati con risorse PNRR. È modificabile dall'utente fino a quando il progetto è in stato bozza, successivamente è necessario l'intervento del Cineca.
- Budget per periodo: UgoV consente una gestione del budget, oltre che per esercizio, anche per periodi o per anni. Per una scelta di configurazione dell'Ateneo non è prevista una gestione per periodi o per anni, di default il campo è sempre No.
- Rendicontazione a livello di: il grado di dettaglio secondo cui è possibile effettuare la rendicontazione cambia a seconda dello schema di finanziamento scelto. Nel caso di rendicontazione a livello di WP e/o Task sarà necessario inserire le relative informazioni nella scheda "WP e Task".
- Obbliga inserimento WP nei cicli gestionali: questa informazione viene riportata in automatico dal sistema e dipende dalle configurazioni. Se il flag è impostato a SI determina l'obbligatorietà dell'inserimento dei WP nel campo Unità Lavoro dei Documenti Gestionali e di tutte le scritture che si vogliono contabilizzare sui progetti.
- Saldo incassi esercizio precedente € Saldo spese esercizio precedente €: per i progetti migrati da CIA l'importo rappresenta il totale degli incassi/spese registrate sul progetto al 31/12/2009. Il campo può essere utilizzato anche in altri casi (esempio: cassa da UA a progetto, rettifiche utili ai fini della cassa virtuale). L'importo viene considerato nella reportistica dei progetti ai fini del calcolo della cassa dei progetti.

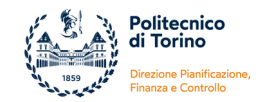

### **DESCRIZIONE PROGETTO**

La scheda (tab) successiva è denominata **Descrizione** e consente l'inserimento di informazioni descrittive aggiuntive. I campi non sono obbligatori:

| * Nodo Progetto Descrizione * Unità Organizzative * Risorse Umane Financiatori Budget Costi Bud           | et Costi Matrice Budget Ricasi    | Budget Ricavi Matrice W | VP e Task Informazioni Estese | Gestione Periodi | Gestione SSD | Gestione Prodotti |
|----------------------------------------------------------------------------------------------------|-----------------------------------|-------------------------|-------------------------------|------------------|--------------|-------------------|
| Gestione Partecipanti Obiettivi del Progetto Ricavi del Progetto Allegati Gestione Randicontazione Avanza | mento lavori Statistiche Progetto | Report Propetto         |                               |                  |              |                   |
| Descritione Progetto                                                                                      | 2                                 |                         |                               |                  |              |                   |
| Note Progetta                                                                                             | 2                                 |                         |                               |                  |              |                   |
| Informationi Applentive                                                                                   | 2                                 |                         |                               |                  |              |                   |

#### Fig. 8 – scheda Descrizione

- Descrizione progetto: è un testo opzionale, della lunghezza massima di 500 caratteri, che descrive brevemente il progetto. Non compare in nessun report a prodotto. Può essere estratto in report ad hoc in Pentaho.
- Note progetto: è un campo opzionale della lunghezza massima di 2.000 caratteri. Compare in tutti i report a prodotto ad eccezione di quello di sintesi.
- Informazioni aggiuntive: è un campo opzionale della lunghezza massima di 4.000 caratteri. Non compare in nessun report a prodotto. Può essere estratto in report ad hoc in Pentaho.

### UNITA' ORGANIZZATIVE

La scheda (tab) successiva è denominata **Unità Organizzative**, deve essere compilata obbligatoriamente e consente di inserire le unità organizzative che partecipano al progetto.

| Gentione              | setectpants Objettivi del Propetto | Ricaul del Propetto | Allegati Gestione Rendcontacione | Ausrzamento lavori Statuti | iche Progetto Report Pro | opetto               |                      |                                        |
|-----------------------|------------------------------------|---------------------|----------------------------------|----------------------------|--------------------------|----------------------|----------------------|----------------------------------------|
| Recupera<br>alla data | sale DO valide 😢                   |                     |                                  |                            |                          |                      |                      |                                        |
|                       | ·                                  |                     |                                  |                            |                          |                      |                      |                                        |
|                       | Denominazione                      | Cod.                | node                             | Tipe Raolo UO              | Des. Tipo nodo           | <b>UO Principale</b> | Deta Inizio Validità | Data Fine Validità (comprese proroghe) |

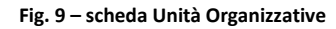

Per introdurre una nuova unità organizzativa è necessario cliccare sul tasto "Nuovo".

- Denominazione: occorre inserire il nome nell'apposito campo testuale oppure scegliere il nome dall'elenco (come indicato in alto a sinistra il sistema recupera in automatico solo le UO valide alla data in cui si sta inserendo il progetto -la data può esser modificata-, escludendo quelle non più attive a quella data). Le Unità Organizzative devono sempre corrispondere ad un Dipartimento oppure all'Amministrazione Centrale, non devono essere indicate unità analitiche di livello inferiore.
- Cod. nodo: corrisponde al codice della struttura inserito nell'anagrafica UgoV (per i dipartimenti saranno i codici 50, 51, 52 ... 60, per l'Amministrazione Centrale il codice è 000006). Viene recuperato in automatico dal sistema se è stata inserita la Denominazione, altrimenti (se non è stato compilato il campo Denominazione) può essere inserito manualmente o ricercato nell'elenco che comparirà premendo sull'apposita icona.

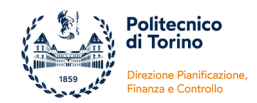

- Tipo Ruolo UO: attraverso il menu a tendina è necessario specificare per ogni unità organizzativa il ruolo all'interno del progetto. Il ruolo può essere di: UO Responsabile oppure UO Aggregata. Se è presente un'unica struttura allora questa assumerà il ruolo di UO Responsabile. Nel caso di progetti articolati in padri-figli la struttura capofila/coordinatrice assumerà il ruolo di UO Responsabile nell'anagrafica del progetto padre mentre le strutture partner assumeranno il ruolo di UO Aggregata nel progetto padre. Nei progetti figli deve essere indicata solo la UO Responsabile di quel sottoprogetto.
- Descrizione Tipo nodo: è un'informazione non modificabile che viene recuperata in automatico dal sistema dall'anagrafica.
- UO Principale: è sempre necessario identificare almeno una struttura tra quelle Responsabili come UO principale.
- Data inizio validità Data fine validità: è la data di configurazione della UO, viene riportata di default dal sistema e non è modificabile

Nel caso di passaggio di un progetto da una struttura ad un'altra è necessario chiudere il progetto precedente e aprire un nuovo progetto nella nuova struttura

### **RISORSE UMANE**

La scheda (tab) successiva è denominata **Risorse Umane**, deve essere compilata obbligatoriamente e permette di inserire le risorse impegnate sul progetto.

| Cashiana Dan     | and a set of the | and dat measure   | Discut dat Descette | Allement | Cashing Day  |              | August and a law of | Chablelist - December | Description of the  |         |              |           |             |               |       |
|------------------|------------------|-------------------|---------------------|----------|--------------|--------------|---------------------|-----------------------|---------------------|---------|--------------|-----------|-------------|---------------|-------|
| Gestione Par     | ecipanti Obie    | tivi del Progetto | Ricavi del Progetto | Allegati | Gestione Ken | dicontazione | Avanzamento lavon   | Statisticne Progetto  | Keport Progetto     |         |              |           |             |               |       |
| Risorse Un       | nane             |                   |                     |          |              |              |                     |                       |                     |         |              |           |             |               | ٥     |
| + Nuovo          |                  |                   |                     |          |              |              |                     |                       |                     |         |              |           |             |               |       |
|                  | Codice           | Cognome           |                     |          |              | Nome         | Numero Ore          |                       | Data Cess           | sazione | 🕆 Data Inizi | 0         | ÷ Invio Con | nunicazioni   | \$    |
| a 🗊              |                  |                   |                     |          | •            |              | 0                   |                       |                     |         |              |           |             |               |       |
| Risultati 1 -    | 1 di 1           |                   |                     |          |              |              |                     |                       |                     |         |              |           | 144         | N Pagina 1 di | 1 н н |
|                  |                  |                   |                     |          |              |              |                     |                       |                     |         |              |           |             |               |       |
| Ruoli            |                  |                   |                     |          |              |              |                     |                       |                     |         |              |           |             |               |       |
| Ruoli<br>+ Nuovo |                  |                   |                     |          |              |              |                     |                       |                     |         |              |           |             |               |       |
| Ruoli<br>+ Nuovo | Tipo Ruolo Pro   | getto             |                     |          | Principale   |              | Da rendicontare     |                       | Amministratore Time | esheet  |              | Numero Or | e           |               |       |
| Ruoli + Nuovo    | Tipo Ruolo Pro   | <b>getto</b>      |                     |          | Principale   |              | Da rendicontare     |                       | Amministratore Time | sheet   |              | Numero Or | e           |               |       |

Fig. 10 – scheda Risorse Umane

Per introdurre una nuova risorsa umana è necessario cliccare sul tasto "Nuovo".

- Cognome: occorre inserire il cognome in forma completa oppure scegliere il cognome dall'elenco che comparirà premendo sull'icona a destra del campo
- Numero Ore: permette di indicare l'impegno della risorsa sul progetto espresso in ore. Questa informazione non viene utilizzata dal sistema perché sono collegati con il timesheet di Ugov che non viene utilizzato dal nostro Ateneo, il campo non deve essere compilato.
- Data Inizio: da compilare nel caso di un soggetto che subentra nel progetto in un momento successivo all'inizio. Da utilizzare ad esempio nel caso in cui il progetto passa da un responsabile ad un altro.
- Data Cessazione: da compilare nel caso di cessazione dell'impegno della persona durante la vita del progetto. Da utilizzare ad esempio nel caso di passaggio di un progetto da un responsabile ad un altro.

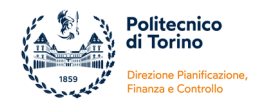

- Invio Comunicazione: il flag indica se la risorsa è abilitata alla ricezione delle comunicazioni relative al progetto. Il nostro sistema non è stato configurato per l'invio di comunicazioni, quindi il flag non ha nessun effetto.
- Tipo Ruolo Progetto: si deve scegliere in alternativa tra il ruolo di Responsabile e di Assegnatario. Il primo ruolo deve essere assegnato al responsabile del progetto e dei fondi ovvero al soggetto che autorizza le spese. I soggetti con il ruolo di Assegnatario invece non possono essere responsabili dei fondi ma possono visualizzare il progetto e la relativa reportistica.
- Principale: è necessario inserire un ruolo principale per ogni risorsa
- Amministratore Timesheet e Numero Ore: sono campi non obbligatori e non hanno effetti sul sistema perché sono collegati con il timesheet di Ugov che non viene utilizzato dal nostro Ateneo. Non devono essere compilati.

Una volta compilati i campi obbligatori del tab "Nodo progetto", "Unità Organizzative" e "Risorse Umane" è possibile salvare il progetto premendo il pulsante Applica o Salva tutto. Se tutti i campi contenenti le informazioni indispensabili per salvare il progetto sono stati completati il sistema rilascia un avviso di avvenuto salvataggio, in caso contrario si aprirà un pop up di avviso in cui saranno specificati quali campi obbligatori non sono ancora stati compilati.

### FINANZIATORI

La scheda (tab) successiva è denominata **Finanziatori** e permette l'inserimento degli enti finanziatori del progetto derivandoli dalla relativa anagrafica.

| * Nodo Proj                         | etto Descrizione     | * Unità Orga | nizzative * Risors  | e Umane  | Finanziatori | Budget Costi | Budget Costi Matrice | e Budget Ricavi      | Budget Ricavi Matrice | WP e Task | Informazioni Estese | Gestione Periodi | Gestione SSD | Gestione Prodotti |   |
|-------------------------------------|----------------------|--------------|---------------------|----------|--------------|--------------|----------------------|----------------------|-----------------------|-----------|---------------------|------------------|--------------|-------------------|---|
| Gestione Pa                         | rtecipanti Obiettivi | del Progetto | Ricavi del Progetto | Allegati | Gestione Ren | dicontazione | Avanzamento lavori   | Statistiche Progetto | Report Progetto       |           |                     |                  |              |                   | G |
| Visualizza<br>finanziato<br>+ Nuovo | Visualizza tutti I   |              |                     |          |              |              |                      |                      |                       |           |                     |                  |              |                   |   |
|                                     | Descrizione Finanz   | iatore       |                     |          |              |              | Contributo Massimo   | ¢                    |                       |           | Percentuale Finan   | ziamento         |              |                   |   |
| Ê                                   |                      |              |                     |          |              | 0            |                      |                      |                       |           | 100,00%             |                  |              |                   |   |
|                                     |                      |              |                     |          |              |              |                      |                      |                       |           |                     |                  |              |                   |   |

Fig. 10 – scheda Finanziatori

Denominazione Finanziatore: aprendo il menu a tendina il sistema presenta di default i finanziatori che sono stati censiti nella configurazione dello schema di finanziamento. Se si inserisce il flag "Visualizza tutti i finanziatori", nel menu a tendina si vedrà l'elenco completo dei soggetti presenti in anagrafica e si potranno selezionare anche finanziatori non collegati direttamente allo schema di finanziamento.

Nel caso in cui lo schema di finanziamento preveda una esclusione dal calcolo del fabbisogno finanziario per ricerca, occorre inserire almeno un finanziatore esterno, altrimenti il sistema non permette di salvare il progetto.

In questi casi, in base al finanziatore indicato e a quanto presente nell'anagrafica di UgoV, il sistema deriva la "Tipologia di Finanziatore Esterno" che verrà riportato nell'Ordinativo di Pagamento. Questa informazione è visibile in alto a sinistra, ed è importante che venga sempre verificata e, se non corretta, si intervenga per sistemarla.

La "Tipologia di Finanziatore Esterno" può assumere il valore di: STATO, PRIVATI, UE, EXTRAUE.

Questa informazione viene derivata dall'anagrafica generale di UgoV attraverso: la classe geografica fiscale (IT, UE, EXTRAUE) e il codice IPA ufficio (se è presente allora il finanziatore è considerato pubblico, se è assente allora il finanziatore è considerato privato).

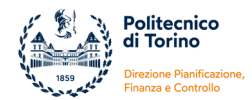

È molto importante che queste informazioni vengano caricate correttamente, altrimenti attraverso l'ordinativo di pagamento verranno trasmessi dati non corretti al Ministero.

| 1 |           |                    |                          |                      |          |           |
|---|-----------|--------------------|--------------------------|----------------------|----------|-----------|
| L | Tipologia | di PRIVATI         |                          |                      |          |           |
| l | finanziam | iento esterno      |                          |                      |          |           |
|   | + Nuovo   |                    |                          |                      |          |           |
|   |           | ID AB Finanziatore | Descrizione Finanziatore | Contributo Massimo € |          | Percentua |
|   | Î         | 3697               | 0 COMAU S.P.A.           |                      | 5.000,00 |           |

Fig. 10 – esempio di Tipologia di finanziamento esterno ai fini del fabbisogno

- Contributo Massimo €: nel caso di progetti finanziati dall'esterno o di progetti commerciali deve essere inserito l'importo del contributo atteso dall'ente finanziatore o dal committente, nel caso di progetti interni il contributo corrisponde all'importo delle risorse interne a disposizione del progetto. Rappresenta in tutti i casi l'importo massimo spendibile e assegnabile come budget in contabilità.
- Percentuale Finanziamento: questa % indica semplicemente la ripartizione delle quote tra gli enti finanziatori, qualora siano più di uno, rispetto al totale del contributo atteso.
   Per esempio se il progetto prevede due finanziamenti, uno di tipo europeo per un importo di 30.000 e uno di tipo ministeriale per un importo di 20.000, si dovranno inserire due righe. La % di finanziamento sarà 60% per la parte europea e 40% per la parte ministeriale che corrispondono al peso delle due guote di finanziamento rispetto al totale (50.000).

### **BUDGET COSTI e BUDGET COSTI MATRICE**

Le schede (tab) denominate **Budget Costi** e **Budget Costi Matrice** contengono le stesse funzionalità ma i dati sono organizzati e presentati in maniera differente.

Il sistema permette di suddividere il budget sia per voci progetto, sia per attività, sia per anni/periodi e/o esercizi contabili del progetto.

La maschera della scheda Budget Costi è strutturata a piramide: la prima tabella accoglie il "Budget per voci", ogni voce di budget viene poi specificata nella tabella "Budget per Attività" e il budget di ogni attività viene suddiviso in fondo alla pagina nei vari anni/periodi di durata del progetto (o negli esercizi contabili).

| Info imp    | ites                                |                   |                     |            |                                          |                     |
|-------------|-------------------------------------|-------------------|---------------------|------------|------------------------------------------|---------------------|
| Imports     |                                     |                   |                     |            |                                          |                     |
|             | a Propetto C 151.720,00             | Imports Non Nips  | artite-K -75.045.00 |            |                                          |                     |
| Budget p    | per wod                             |                   |                     |            |                                          |                     |
| Stamps      | report Proport variations d budget  |                   |                     |            |                                          |                     |
| Description | tione Voce Budget                   |                   | Americolbilità (%)  |            | evia alex                                | Classificacione     |
| Abi cel     | li specifici                        |                   |                     | 100,00% 3  | í                                        | Per asertide        |
| Annota      | tamento attroccuture gla acquistata |                   |                     | 100,00% 1  |                                          | Per esercizio       |
| Beni con    | reumabili                           |                   |                     | 100,00% 1  |                                          | Per esercizio       |
| Halori      |                                     |                   |                     | 100,00% 5  | 1                                        | Per esercicle       |
| Personali   | le dpendente                        |                   |                     | 100,00% 1  |                                          | Per esercials       |
| Personale   | ie nan dipendente                   |                   |                     | 100,00% 1  |                                          | Per esercizia       |
| Spene pe    | ereni                               |                   |                     | 100,00%    | la la la la la la la la la la la la la l | Per esercipio       |
| Subcorte    | 145                                 |                   |                     | 100,00% 1  |                                          | Per esercido        |
| Sadele      | neti al patner                      |                   |                     | 100,00% 1  | E                                        | Per esercizio       |
| Athread     | Aure dure off                       |                   |                     | 100,00% 1  | 2                                        | Per investimenti    |
| Routure I   | 1 - 18 6 18                         |                   |                     |            |                                          | m a Pagina 1 di e o |
| Budget p    | per attività                        |                   |                     |            |                                          |                     |
|             | bescripture                         | Cantribusione (%) |                     | edicetable |                                          | Importo-C           |
|             | Altre attività                      |                   | 300,00% S           |            |                                          | ۵.                  |
| 9           | Dimostrazione                       |                   | 10,00% S            |            |                                          | 0.                  |
|             | Gestione                            |                   | 100.00% 5           |            |                                          |                     |
|             |                                     |                   |                     |            |                                          |                     |

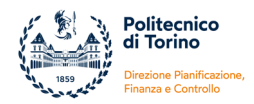

#### Fig. 11 – esempio di scheda Budget Costi

La scheda Budget Costi Matrice permette di immettere i dati di budget, articolati nelle voci di costo ed eventualmente anche per attività, in una matrice in cui le voci di costo sulle righe si incrociano con le linee di attività nelle colonne. Questa rappresentazione offre una visione immediata e di insieme dei dati.

In fondo al pannello si può infine ripartire per esercizi e/o anni (o periodi) l'importo pluriennale della voce costo/attività, con riferimento alla casella selezionata nella griglia principale.

| brio importi                            |                |               |            |            |                    |                 |               |  |
|-----------------------------------------|----------------|---------------|------------|------------|--------------------|-----------------|---------------|--|
| Imports Progetto C 111.730,00           |                |               |            |            |                    |                 |               |  |
| Imports Non Ripartito C -70.040,00      |                |               |            |            |                    |                 |               |  |
|                                         |                |               |            |            |                    |                 |               |  |
| Stanga report. Proponi variadume di bud | Alter attività | Dimentracione | Certilizer | Reena      | Ulteriori discrete | TOTALE          |               |  |
| Abri costi specifici                    |                | 6.00          | 1.00       | 6.00       | 1.00               | 0.00            |               |  |
| Annotamenti attessature gli acquistate  | 1.00           | 1.00          | 0.00       | 6.00       | 1.00               | 0,00            |               |  |
| Beni consumabili                        | 0.00           | 6.00          | 1.00       | 6.00       | 1.00               | 0,00            |               |  |
| Resion                                  | 0.00           | 6.00          | 5.00       | 12.200.00  | 1.01               | 12.390,00       |               |  |
| Personale dipendente                    | 0.00           | 3.875.00      | 8,88       | 48.750,00  | 1.00               | 52,625,00       |               |  |
| Personale non dipendierte               | 0,52           | 6,00          | 0,00       | 31.000,30  | 5,00               | 30.000.00       |               |  |
| Spane pameral                           | 0.00           | 2.325.00      | 0,00       | \$4,570,00 | 70.040.00          | 126.935,00      |               |  |
| Subcertratts                            | 6.20           | 8.00          | 0,00       | 6.00       | 8,00               | 0.00            |               |  |
| Tradementi al partner                   | 0,0            | 6,00          | 0,00       | 6.00       | 1.00               | 0,00            |               |  |
| Attrazature durevali                    | 0,00           | 6,00          | 0,00       | 0.00       | 1,00               | 0.00            |               |  |
| TOTALE                                  | 6,00           | 6.200,00      | 6,00       | 145.538,80 | 20.040,00          |                 |               |  |
| Americalistic (%) 100.00%               |                | Castle        | in an      |            |                    | Classifications | Per ecerciaio |  |
| Rendicentable 1                         |                |               |            |            |                    |                 |               |  |
| Budget per evercial Budget per anni     |                |               |            |            |                    |                 |               |  |
|                                         |                |               |            |            |                    |                 |               |  |
| bulget per esercia                      |                |               |            |            |                    |                 |               |  |
| Apporta exercizi . Ripertitei importa   |                |               |            |            |                    |                 |               |  |
|                                         |                |               |            | Imports C  |                    |                 |               |  |
| Esercizio                               |                |               |            |            |                    |                 |               |  |

Fig. 11 – esempio di scheda Budget Costi Matrice

Le Voci di Progetto vengono definite a livello centrale al momento della configurazione dello schema di finanziamento e la struttura del budget viene proposta in automatico dal sistema in base al Modello Prospetto Costi associato allo schema di finanziamento che è stato selezionato nel Nodo progetto.

Il budget può essere strutturato su una o più voci in base alle esigenze di controllo delle spese e/o di rendicontazione verso l'ente finanziatore. Vengono configurati a sistema modelli diversi che possono prevedere un'unica voce generica (Costi di Progetto) oppure più voci che -nel caso di progetti soggetti a rendicontazione- riproducono i modelli previsti dall'ente finanziatore oppure -negli altri casi-contengono le voci utili per il controllo del budget del progetto.

Nel caso dei progetti commerciali in questa scheda devono essere caricati i dati del piano di riparto del contratto c/terzi, mentre per i progetti con finanziamento esterno devono essere inseriti i dati di budget approvati dall'ente finanziatore. Per gli altri progetti i dati di budget devono corrispondere ai piani di spesa previsti dai responsabili dei fondi.

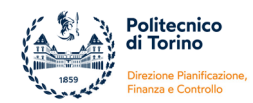

|                                                                  | Importo   | TOTALE    |
|------------------------------------------------------------------|-----------|-----------|
| Acquisto apparecchiature                                         | 0,00      | 0,00      |
| Spese vive                                                       | 872,23    | 872,23    |
| Assegni di ricerca/borse di studio                               | 23.877,69 | 23.877,69 |
| Personale esterno all'Ateneo                                     | 0,00      | 0,00      |
| Personale interno all'Ateneo                                     | 0,00      | 0,00      |
| Trasferimento all'Amm.ne e ad altre strutture per spese generali | 1.630,00  | 1.630,00  |
| Trasferimento per FUA                                            | 4.590,08  | 4.590,08  |
| Trattenuta della struttura                                       | 1.630,00  | 1.630,00  |
| TOTALE                                                           | 32.600,00 | 32.600,00 |

Fig. 11 – esempio di caricamento dei dati di un progetto commerciale

È fondamentale che il budget in Gestione Progetti venga mantenuto costantemente aggiornato, tenendo conto delle eventuali rimodulazioni approvate dall'ente finanziatore oppure delle modifiche dei piani di spesa richieste dal responsabile.

|                                             | Importo   | TOTALE    |
|---------------------------------------------|-----------|-----------|
| Missioni e convegni                         | 26.422,71 | 26.422,71 |
| Altre attrezzature e software               | 15.440,23 | 15.440,23 |
| Attrezzature scientifiche                   | 0,00      | 0,00      |
| Assegni di ricerca                          | 0,00      | 0,00      |
| Cofinanziamento altre iniziative di ricerca | 0,00      | 0,00      |
| Altri costi finalizzati alla ricerca        | 12.225,56 | 12.225,56 |
| TOTALE                                      | 54.088,50 | 54.088,50 |

Fig. 12 – esempio di caricamento dei dati di un progetto di ricerca con assegnazioni interne

Se lo schema di finanziamento prevede anche una gestione per linee di attività/WP il budget dovrà essere suddiviso, oltre che per voci progetto, anche in base alle attività.

Un progetto può essere strutturato in linee di attività/WP perché definite dall'ente finanziatore, oppure possono essere introdotte per una scelta interna per un controllo di gestione ("costi rendicontabili" e "ulteriori risorse").

L'Ateneo ha scelto di utilizzare prevalentemente le linee di attività/WP per il controllo di gestione.

I dati di budget per le linee/WP denominate "costi rendicontabili" e "ulteriori risorse" devono essere caricati per i progetti con finanziamento esterno come nell'esempio di seguito riportato.

Importo del progetto = 120.000 € (totale del rendiconto compreso il co-finanziamento di ateneo) Contributo dell'ente finanziatore = 72.000 € (finanziamento dell'ente esterno)

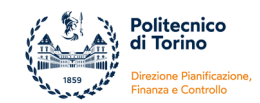

Budget per voci:

- Acquisto di macchinari, attrezzature, strumenti e prodotti software 12.0000 €
- Acquisto materiale di consumo 8.750 €
- Spese per personale non strutturato 31.250 €
- Spese per personale strutturato 53.000 €
- Spese generali 15.000 €

Le voci dei costi diretti (ovvero sostenuti su questo progetto e rendicontati all'ente finanziatore) sono configurate nei vari schemi di finanziamento come "costi vivi" e le voci dei costi indiretti (per cui non vi è un'imputazione contabile diretta su questo progetto) come "costi esposti". La sommatoria di tutte le voci rappresenta il totale del rendiconto.

| Voce costo (voce progetto)                              | Costi vivi | Costi<br>rendicontabili | Ulteriori<br>risorse |
|---------------------------------------------------------|------------|-------------------------|----------------------|
| Macchinari, attrezzature, strumenti e prodotti software | SI         |                         |                      |
| Materiale di consumo                                    | SI         |                         |                      |
| Personale non strutturato                               | SI         |                         |                      |
| Spese per consulenze ed equivalenti                     | SI         |                         |                      |
| Spese per pubblicità, comunicazione e disseminazione    | SI         |                         |                      |
| Spese per trasferta del personale                       | SI         |                         | CONIO                |
| Trasferimenti ai partner                                | SI         |                         |                      |
| Personale strutturato                                   | NO         |                         |                      |
| Spese generali – COSTI ESPOSTI                          | NO         |                         |                      |
| Ammortamento attrezzature già acquistate                | NO         |                         |                      |

Fig. 13 – esempio di configurazione delle voci progetto

Nella scheda Budget Costi Matrice, in cui le voci di progetto sulle righe si incrociano con le linee di attività nelle colonne, devono essere inseriti:

- nella colonna "Costi Rendicontabili" gli importi di tutte le voci del rendiconto (pari a un totale di 120.000 euro) che comprendono sia i costi vivi che i costi esposti
- nella colonna delle "Ulteriori Risorse" la differenza tra Contributo dell'ente finanziatore Costi vivi. Nell'esempio è di 20.000 = 72.000 (12.000+8.750+31.250). Questo importo, convenzionalmente, non deve essere necessariamente suddiviso tra le varie voci di progetto ma può essere interamente indicato nella voce Spese generali.

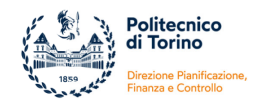

|                                                         | Costi Rendicontabili | Ulteriori Risorse | TOTALE    |
|---------------------------------------------------------|----------------------|-------------------|-----------|
| Ammortamento attrezzature già acquistate                | 0,00                 | 0,00              | 0,00      |
| Materiale di consumo                                    | 8.750,00             | 0,00              | 8.750,00  |
| Personale non strutturato                               | 31.250,00            | 0,00              | 31.250,00 |
| Personale strutturato                                   | 53.000,00            | 0,00              | 53.000,00 |
| Spese generali                                          | 15.000,00            | 20.000,00         | 35.000,00 |
| Spese per consulenze ed equivalenti                     | 0,00                 | 0,00              | 0,00      |
| Spese per pubblicità, comunicazione e disseminazione    | 0,00                 | 0,00              | 0,00      |
| Spese per trasferta del personale                       | 0,00                 | 0,00              | 0,00      |
| Trasferimenti ai partner                                | 0,00                 | 0,00              | 0,00      |
| Macchinari, attrezzature, strumenti e prodotti software | 12.000,00            | 0,00              | 12.000,00 |
| TOTALE                                                  | 120.000,00           | 20.000,00         |           |

Fig. 13 – esempio di caricamento dei dati per un progetto con linee di attività

Il caricamento dei budget nel modo sopra indicato permette una rappresentazione dei dati nella reportistica dei progetti di questo tipo:

| Voce Progetto                                            | Budget per voce progetto PJ |
|----------------------------------------------------------|-----------------------------|
|                                                          | А                           |
| Macchinari, attrezzature, strumenti e prodotti softw are | 12.000,00                   |
| Materiale di consumo                                     | 8.750,00                    |
| Personale non strutturato                                | 31.250,00                   |
| Spese per consulenze ed equivalenti                      | 0,00                        |
| Spese per pubblicità, comunicazione e disseminazione     | 0,00                        |
| Spese per trasferta del personale                        | 0,00                        |
| Trasferimenti ai partner                                 | 0,00                        |
| TOTALE COSTI VIVI                                        | 52.000,00                   |
| Personale strutturato                                    | 53.000,00                   |
| Spese generali                                           | 15.000,00                   |
| TOTALE COSTI ESPOSTI                                     | 68.000,00                   |
| TOTALE RENDICONTO                                        | 120.000,00                  |
|                                                          |                             |
| ALTRICOSTI                                               |                             |
| Spese generali - Ulteriori Risorse                       | 20.000,00                   |

Fig. 14 – esempio di visualizzazione nel Report amministrativo dei dati caricati nella scheda Budget Costi Matrice

A partire dal 2018 i nuovi schemi di finanziamento, associati a tipologie progettuali con finanziamento esterno, vengono progressivamente configurati con "Budget bloccante".

Questo significa che ad ogni contabilizzazione il sistema verifica che non venga superato l'importo di budget pluriennale indicato nella scheda di Budget e, se non viene rispettato questo limite, impedisce la registrazione delle scritture.

Nel caso di gestione con linee di attività il controllo è analitico sulle singole voci rendicontabili ed è sintetico per le Ulteriori risorse ovvero il sistema controlla che non venga superato il budget di ogni voce dei costi vivi mentre per i costi associati alle Ulteriori risorse il sistema controlla che non venga superato il budget totale per questa linea di attività.

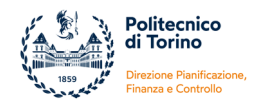

A livello di Ateneo il controllo di budget è quindi attivato, a seconda degli schemi di finanziamento, su due livelli:

- controllo sintetico in Contabilità: viene verificata la disponibilità complessiva indipendentemente dalla voce coan movimentata
- controllo bloccante del budget pluriennale in Gestione Progetti: il sistema -oltre a verificare la disponibilità complessiva in contabilità- verifica anche la previsione pluriennale di budget inserita sulle voci di progetto nella scheda Budget Costi Matrice

Il primo controllo è attivo per tutti i progetti, il secondo controllo è attivo solo su alcuni schemi di finanziamento.

### WP E TASK

Se è stato selezionato uno schema di finanziamento che prevede linee di attività, in questa maschera si devono introdurre i dati necessari per Workpackage (WP) e Task.

| * | Node         | Prope | tto Descrizione      | * Unità Organizzatio | e * Risorse | Umane Finanziato | eri Budget Costi Budge | t Costi Hatrice Budget R | icavi Budget Ricavi M | atrice WP e Task   | Informacioni Estese   | Gestione Period | Gestione SSD       | iestione Produtti     |
|---|--------------|-------|----------------------|----------------------|-------------|------------------|------------------------|--------------------------|-----------------------|--------------------|-----------------------|-----------------|--------------------|-----------------------|
| V | Terk Package |       |                      |                      |             |                  |                        |                          |                       |                    |                       |                 |                    |                       |
|   |              |       | Tipo Attività        | Rendicontabile       | Codice WP   | Descrizione WP   | Descrizione Estesa WP  | Contribuzione (%)        | Data Inizio Validità  | Data Fine Validità | Data fine validità co | ntabile Data    | Inizio Attività WP | Data Fire Attività WP |
|   |              | -     | Costi Rendicontabili | si                   | WP_RS       | RECERCA          | RICERCA                | 60,00%                   | 01/07/2854            | 02/01/2016         |                       |                 |                    |                       |
|   | 8            | 4     | Ulteriori Risorse    | No                   | WP_OH       | OVERHEAD         | OVERHEAD               | 0,00%                    | 05/07/2054            | 02/01/2016         |                       |                 |                    |                       |

Fig. 14 – scheda WP e Task

In UgoV si può scegliere se il progetto deve essere gestito solo per voci di progetto oppure se i costi devono essere distinti per attività (a cui deve essere associato almeno un "Work Package", elemento che, in contabilità, è denominato "Unità Lavoro").

Questa scelta viene fatta al momento della configurazione dello schema di finanziamento. Come riportato nel paragrafo precedente, sono presenti dei casi in cui un progetto è strutturato in linee di attività perché definite dall'ente finanziatore, altri casi in cui non sono previste dall'ente finanziatore ma vengono introdotte delle linee di attività per un controllo di gestione. L'Ateneo ha scelto di utilizzare prevalentemente quest'ultima opzione e le linee di attività di controllo sono denominate di norma "Costi Rendicontabili" e "Ulteriori Risorse".

Se viene scelto uno schema di finanziamento con linee di attività in questa scheda dovranno essere inseriti i WP del progetto e in contabilità nelle singole registrazioni si dovrà specificare -oltre al progettoanche l'Unità Lavoro (WP). In assenza di questa informazione il sistema non consente la contabilizzazione delle registrazioni.

I WP coincidono di norma con le linee di attività, quindi è necessario crearne due, uno per i Costi Rendicontabile e uno per le Ulteriori Risorse.

Per caricare i WP è necessario cliccare sul tasto "Nuovo" e specificare:

- Tipo di attività a cui il WP fa riferimento: Costi Rendicontabili o Ulteriori Risorse;
- Tipo Unità Lavoro: può essere Scientifico, Contabile, Scientifico/Contabile (opzione da selezionare);
- Codice del WP: campo libero;
- Descrizione del WP e Descrizione estesa del WP (opzionale): campo libero;
- % di Contribuzione: viene ereditata dalla configurazione del "Modello Prospetto Attività";
- Date di inizio e fine validità e data di proroga: devono coincidere con le date del progetto.

Mediante il pulsante "Preimposta WP" si può far eseguire al sistema una generazione automatica, con questa funzione viene creato un WP per ciascuna linea di attività, che può essere confermato o modificato.

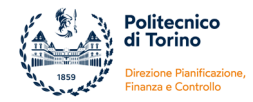

I codici e la descrizione dei WP sono personalizzabili sui singoli progetti, si consiglia una standardizzazione per semplificare la gestione.

### **MODIFICARE, CANCELLARE E DUPLICARE UN PROGETTO**

Dalla pagina Progetti (Gestione Progetti >> Progetti) è possibile modificare, cancellare o duplicare un progetto. Per fare una di queste operazioni è necessario scegliere il progetto su cui intervenire e cliccare sul pulsante "Dettaglio" sulla sinistra del codice del progetto.

|           | Politecnico<br>di Torino |              |                       |                                                                                                    |                |                           |                       |             |
|-----------|--------------------------|--------------|-----------------------|----------------------------------------------------------------------------------------------------|----------------|---------------------------|-----------------------|-------------|
| » Gestion | ne Progetti / Pro        | getti        |                       |                                                                                                    |                |                           |                       |             |
| 🔻 Filtra  | 🗙 Annulla filtro         | Nuovo        | Stampa elenco progett | i Mostra progett                                                                                                    | i non visibili |                           |                       |             |
|           | N° Creazione             | Codice ident | ificativo progetto 🔶  | Nome Progetto 🌢                                                                                                    | Acronimo       | Livello progetto 🌢        | Codice progetto padre | Data Inizio |
|           |                          |              |                       |                                                                                                    |                | ×                         |                       |             |
| C         | 86343                    | 51_RIJ20DD   |                       | Bando PSR 2014-<br>2020 -<br>FruitGuard-<br>Regione Piemonte<br>- Misura<br>16.1.1.A.2A ,<br>Azione 2 - Danilo<br>Demarchi | FruitGuard     | Sottoprogetto - liv.<br>1 | 51_RIJ20_FRUITGUARD   | 01/11/2020  |
| C         | 86839                    | 51_RIJ20DD1  |                       | Bando PSR 2014-<br>2020 -<br>WAPPFRUIT-<br>Regione Piemonte                                                                | Wappfruit      | Sottoprogetto - liv.<br>1 | 51_RIJ20_WAPPFRUIT    | 01/11/2020  |

Fig. 15 – selezione di un progetto da modificare

### **MODIFICA PROGETTO**

È possibile modificare un progetto esistente, aggiungendo nuovi dati o cambiando quelli già inseriti in precedenza.

All'interno della scheda del progetto selezionato, dopo aver cliccato sul pulsante "Modifica", tutti i dati modificabili del progetto (presenti nelle varie maschere) diventeranno editabili e potranno essere inseriti ex novo ove mancanti o variati ove già presenti.

| * | • Gestione Progetti / Progetti                                                                                                    |                |                      |             |               |          |         |              |                   |                    |                       |
|---|----------------------------------------------------------------------------------------------------|----------------|----------------------|-------------|---------------|----------|---------|--------------|-------------------|--------------------|-----------------------|
| < | : == >                                                                                                    |                |                      |             |               |          |         |              |                   |                    |                       |
| ſ | Nodo Progetto: So                                                                                                    | ottoprogetto   | Riepilogo informazio | ni progetto |               |          |         |              |                   |                    |                       |
|   | Nodo Progetto: Sottoprogetto                                                                                                    |                |                      |             |               |          |         |              |                   |                    |                       |
|   | Modifica       Annulla       Cancella progetto       Cancella sottoprogetto       Stampa xls       Stampa pdf       Duplica progetto         * Codice identificativo       51_RIJ20DD       Stampa xls       Stampa pdf       Duplica progetto       Bando PSR 2014-2020 - F         progetto       Danilo Demarchi       Danilo Demarchi       Danilo Demarchi       Danilo Demarchi |                |                      |             |               |          |         |              |                   |                    |                       |
|   | Numero Contrat                                                                                                    | to             |                      |             |               |          |         |              |                   |                    |                       |
|   | Codice progetto                                                                                                    | padre 51_R     | IJ20_FRUITGUARD      |             |               |          |         |              |                   |                    |                       |
|   |                                                                                                    |                |                      |             |               |          |         |              |                   |                    |                       |
|   | * Nodo Progetto                                                                                                    | Descrizione    | * Unità Organizzativ | e * Riso    | rse Umane     | Finanzia | atori I | Budget Costi | Budget Costi Matr | rice Budget Ricavi | Budget Ricavi Matrice |
|   | Gestione Prodotti                                                                                                    | Gestione Parte | cipanti Obiettivi de | Progetto    | Ricavi del    | Progetto | Allega  | ati Gestione | Rendicontazione   | Avanzamento lavori | Statistiche Progetto  |
|   | Stato                                                                                                    | Attivo         | validato             | Archi       | vio stati del | progetto |         |              |                   |                    |                       |
|   | Codice Progetto P                                                                                                    | roprio RIJ20D  | т                    |             |               |          |         |              |                   |                    |                       |

Fig. 16 – modifica di un progetto esistente

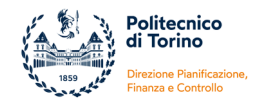

In alcuni casi la modifica di un campo potrebbe essere inibita perché soggetta a dei vincoli. Per esempio lo Schema Finanziamento non può essere più modificato se sul progetto sono state già fatte determinate operazioni in contabilità.

### **CANCELLA PROGETTO**

All'interno della schermata di un progetto già esistente si troveremo attivi uno dei due bottoni **Cancella Progetto** o **Cancella sottoprogetto** a seconda del livello del progetto; sarà attivo il primo bottone se il progetto è di livello "padre", il secondo se è di livello "figlio".

| » Gestione Progetti / P                                                                                                    | Progetti                |                      |                |              |                |                      |                   |  |
|----------------------------------------------------------------------------------------------------|-------------------------|----------------------|----------------|--------------|----------------|----------------------|-------------------|--|
| < = >                                                                                                    |                         |                      |                |              |                |                      |                   |  |
| Nodo Progetto: Prog                                                                                                    | getto Riepilogo info    | ormazioni progetto   |                |              |                |                      |                   |  |
| Nodo Progetto: Pro                                                                                                    | Nodo Progetto: Progetto |                      |                |              |                |                      |                   |  |
| Modifica       Annulla       Cancella progetto       Stampa xls       Stampa pdf       Duplica progetto         * Codice identificativo       50_RE23_DS01       Nome Progetto       Oprogetto         progetto       Stampa xls       Stampa xls       Stampa pdf       Duplica progetto       Oprogetto |                         |                      |                |              |                |                      |                   |  |
| Numero Contratto                                                                                                    | 854/2022                |                      |                |              |                |                      |                   |  |
| Codice progetto pa                                                                                                    | dre                     |                      |                |              |                |                      |                   |  |
|                                                                                                    |                         |                      |                |              |                |                      |                   |  |
| * Nodo Progetto                                                                                                    | Descrizione * Unita     | à Organizzative *    | Risorse Umane  | Finanziatori | Budget Costi   | Budget Costi Matrice | Budget Ricavi     |  |
| Gestione Prodotti G                                                                                                    | estione Partecipanti    | Obiettivi del Proget | tto Ricavi del | Progetto All | egati Gestione | e Rendicontazione A  | vanzamento lavori |  |

Fig. 17 – cancellazione di un progetto esistente

Nel caso in cui al progetto siano collegate scritture contabili, il sistema ne impedirà la cancellazione permettendo tuttavia di modificarne lo stato a "chiuso". In questo modo il progetto ed i relativi dati contabili saranno ancora consultabili attraverso la reportistica, tuttavia non sarà più possibile operare sul progetto chiuso.

### **DUPLICA PROGETTO**

Questa funzione permette di duplicare:

- un progetto singolo
- un progetto padre senza i sotto-progetti ad esso collegati
- un sotto-progetto collegandolo direttamente al progetto padre

Il tasto duplica si trova all'interno della scheda progetto, il progetto duplicato sarà uguale al progetto originale eccetto il codice progetto dovrà essere inserito dall'utente. Dopo la duplicazione si dovranno modificare le parti che richiedono delle variazioni per caratterizzare il nuovo progetto.

|      | Politecnico<br>di Torino                        |
|------|-------------------------------------------------|
| 1859 | Direzione Pianificazione<br>Finanza e Controllo |

| × | Gestione Progetti                    | Progetti       |                      |                  |          |            |          |         |              |            |            |       |                 |                      |
|---|--------------------------------------|----------------|----------------------|------------------|----------|------------|----------|---------|--------------|------------|------------|-------|-----------------|----------------------|
| ŀ | < II >                               |                |                      |                  |          |            |          |         |              |            |            |       |                 |                      |
|   | Nodo Progetto: S                     | ottoprogetto   | Riepilog             | o informazioni p | rogetto  |            |          |         |              |            |            |       |                 |                      |
|   | Nodo Progetto:                       | Sottoprogetto  |                      |                  |          |            |          |         |              |            |            |       |                 |                      |
|   | Modifica Ar Codice identifi progetto | inulla Cancell | a progett<br>RIJ20DD | Cancella so      | toproget | tto Stamp  | a xls S  | tampa p | df Duplica   | progetto   | Nome F     | Proge | etto            | Bando PS<br>Danilo D |
|   | Numero Contrat                       | to             |                      |                  |          |            |          |         |              |            |            |       |                 |                      |
|   | Codice progetto                      | padre 51_R     | RIJ20_FRU            | JITGUARD         |          |            |          |         |              |            |            |       |                 |                      |
|   |                                      |                |                      |                  |          |            |          |         |              |            |            |       |                 |                      |
|   | * Nodo Progetto                      | Descrizione    | * Unità              | Organizzative    | * Riso   | rse Umane  | Finanzia | atori E | Budget Costi | Budget     | Costi Mati | rice  | Budget Ricavi   | Budg                 |
|   | Gestione Prodotti                    | Gestione Parte | ecipanti             | Obiettivi del Pr | ogetto   | Ricavi del | Progetto | Allega  | ti Gestion   | e Rendicor | itazione   | Ava   | nzamento lavori | Stati                |

Fig. 18 – funzione Duplica progetto

## SOTTOPROGETTI

La procedura UgoV consente di creare gerarchie padre-figli. Questa possibilità è utile:

- nei casi di partecipazione al progetto di più partner (interni o esterni) o più gruppi di ricerca
- quando la gestione delle attività richiede un'articolazione in sotto-progetti per un miglior controllo delle spese.

La creazione di un sotto-progetto è del tutto analoga alla creazione di un progetto, la gerarchia nasce con il collegamento del codice del progetto padre all'interno dei figli.

Nella parte in alto a sinistra della pagina dei progetti è presente un menu con tre opzioni di visualizzazione, premendo su tasto centrale è possibile visualizzare la struttura gerarchica.

| = | » Gestione Progetti / Progetti                                                                   |               | X Chiudi Funzione |
|---|--------------------------------------------------------------------------------------------------|---------------|-------------------|
|   | <pre></pre>                                                                                      |               |                   |
|   | Nodo Progetto: Progetto Riepilogo informazioni progetto                                          |               | ٥                 |
|   | Nodo Progetto: Progetto                                                                          |               | ٥                 |
|   | Modifica Annulla Cancella progetto Cancella sottoprogetto Proponi Codice Stampa Duplica progetto |               |                   |
|   | * Codice identificativo                                                                          | Nome Progetto |                   |

Fig. 19 – Opzioni di visualizzazione delle strutture gerarchiche

Un sotto-progetto può essere creato dalla schermata principale del progetto padre e in questo caso il sistema riporterà in automatico in questo campo il codice del padre. In alternativa si può creare il progetto attraverso i passaggi standard e, una volta salvato, si dovrà inserire il codice del progetto padre e in automatico verrà creata la gerarchia dal sistema.

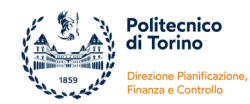

| * Gestione Progetti / Progetti                                                     |                                                                                                    |  |  |  |  |  |  |  |
|------------------------------------------------------------------------------------|----------------------------------------------------------------------------------------------------|--|--|--|--|--|--|--|
| < = >                                                                              |                                                                                                    |  |  |  |  |  |  |  |
| Senandi tutto     X Chiudi tutto     Nodo Progetto: Proget     Nuovo Sottoprogetto | Riepilogo informazioni progetto                                                                                                    |  |  |  |  |  |  |  |
| Im C 01_PAF_AT17F001         Nodo Progetto: Progetto                               |                                                                                                    |  |  |  |  |  |  |  |
| Modifica Annulla                                                                   | Cancella progetto Cancella sottoprogetto Stampa xls Stampa pdf Duplica progetto                                                                              |  |  |  |  |  |  |  |
| * Codice identificativ                                                             | vo 01_PAF_AI17F001 Nome Progetto Convenzione Politecnico - Commis                                                                                            |  |  |  |  |  |  |  |
| progetto                                                                           | la nosti uzione                                                                                                    |  |  |  |  |  |  |  |
|                                                                                    |                                                                                                    |  |  |  |  |  |  |  |
| ☆ Espandi tutto × Chiudi tutto<br>+ Nuovo Sottoprogetto                            | Nodo Progetto: Sottoprogetto Riepilogo informazioni progetto                                                                                                 |  |  |  |  |  |  |  |
|                                                                                    | Nodo Progetto: Sottoprogetto                                                                                                    |  |  |  |  |  |  |  |
|                                                                                    | Modifica Annulla Cancella progetto Cancella sottoprogetto Proponi Codice Stampa xis Stampa pdf Duplica progetto                                              |  |  |  |  |  |  |  |
|                                                                                    | * Codice identificativo Nome Progetto                                                                                                    |  |  |  |  |  |  |  |
|                                                                                    | Numero Contratto                                                                                                    |  |  |  |  |  |  |  |
|                                                                                    | Codice progetto padre 01_PAF_AI17F001                                                                                                    |  |  |  |  |  |  |  |
|                                                                                    |                                                                                                    |  |  |  |  |  |  |  |
|                                                                                    | * Nodo Progetto Descrizione * Unità Organizzative * Risorse Umane Finanziatori Budget Costi Budget Costi Matrice Budget Ricavi Budget Ricavi Mat             |  |  |  |  |  |  |  |
|                                                                                    | Gestione Prodotti Gestione Partecipanti Obiettivi del Progetto Ricavi del Progetto Allegati Gestione Rendicontazione Avanzamento lavori Statistiche Progetto |  |  |  |  |  |  |  |
|                                                                                    | Stato Bozza Archivio stati del progetto                                                                                                    |  |  |  |  |  |  |  |
|                                                                                    | Codice Progetto Proprio                                                                                                    |  |  |  |  |  |  |  |
|                                                                                    | Acronimo                                                                                                    |  |  |  |  |  |  |  |
|                                                                                    | CUP Classificazione CUP                                                                                                    |  |  |  |  |  |  |  |
|                                                                                    | * Data Trizio Validità 10/02/2017 🗮 * Data Fine Validità 31/12/2018 🗮 Data fine validità 31/12/2023 🗮                                                        |  |  |  |  |  |  |  |
|                                                                                    | contabile                                                                                                    |  |  |  |  |  |  |  |
|                                                                                    | Data Inizio Attività Data Fine Attività                                                                                                    |  |  |  |  |  |  |  |
|                                                                                    | Data Proroga Ufficiale 🗮 Data Firma Contratto 🗮                                                                                                    |  |  |  |  |  |  |  |
|                                                                                    | Coarce ripo Progetto Al - Attro istruzionale    Schema Al - con voce generica e se                                                                           |  |  |  |  |  |  |  |
|                                                                                    | Finanziamento fabbisogno(schema                                                                                                    |  |  |  |  |  |  |  |
|                                                                                    | fin.)                                                                                                    |  |  |  |  |  |  |  |

Fig. 20 – Creazione di un sotto-progetto dalla schermata principale del progetto padre

Il campo Codice progetto padre è sempre modificabile, la modifica consente di cambiare la collocazione di un progetto all'interno della gerarchia in cui si trova o di entrare a far parte di un'altra. La modifica del progetto padre comporta la migrazione degli eventuali sotto-progetti associati al progetto in modifica.

Ciascun sotto-progetto sarà accessibile singolarmente dall'elenco progetti, avrà una propria reportistica e a livello contabile è un progetto autonomo.

### **CHIUSURA PROGETTI**

Nella procedura UgoV i progetti rimango validi ed utilizzabili fino alla Data di fine validità contabile e finché sono in stato attivo.

Alla fine di ogni esercizio, ai fini delle chiusure di bilancio, viene richiesto di verificare le date di fine validità contabile dei singoli progetti. Per i progetti per cui si è certi che, dall'esercizio successivo, non si avranno più movimentazioni contabili di nessun genere si dovrà procedere con l'accorpamento dei residui ove necessario e con la chiusura contabile del progetto.

Dopo la contabilizzazione di tutte le scritture, il progetto deve riportare la data di fine di validità contabile al 31/12 dell'esercizio di chiusura e deve essere messo in stato CHIUSO.

Dopo queste operazioni i progetti non si potranno riaprire e non saranno possibili ulteriori azioni. I relativi dati contabili saranno ancora consultabili attraverso la reportistica, tuttavia non sarà più possibile operare sul progetto chiuso.

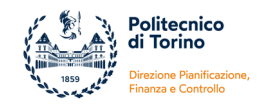

ALLEGATO 3: Manuale Report Pentaho (soggetto ad aggiornamento periodico)

ALLEGATO 3

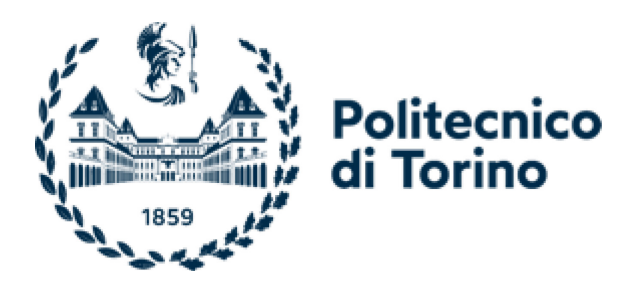

# MANUALE PENTAHO Interactive Report

Versione aggiornata a gennaio 2024

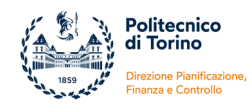

# Applicativo e accesso

Pentaho è una piattaforma open source di Business Intelligence che è integrata con UgoV.

Cineca ha introdotto l'uso della piattaforma Pentaho al fine di rispondere alle crescenti esigenze di analisi dei dati e di reporting degli Atenei.

Questa soluzione consente di sviluppare una reportistica puntuale e orientata al governo dei processi cardine degli Atenei e di dare all'utente finale autonomia nella creazione di report ad hoc tramite interrogazioni personalizzabili, con la possibilità di visualizzare ed esportare i risultati in vari formati.

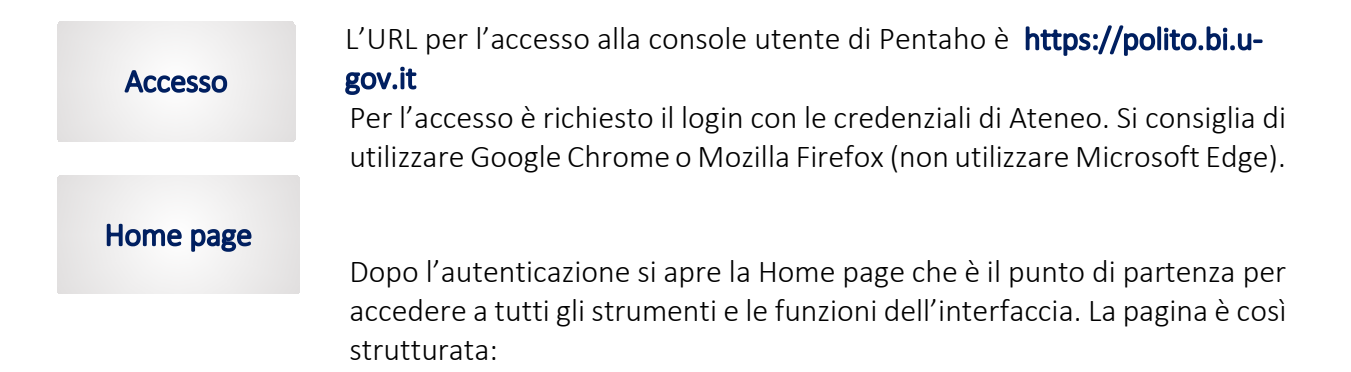

| 2 | Visualizza Files | Recenti <b>4</b>                 |     | Preferiti 5                   |   |
|---|------------------|----------------------------------|-----|-------------------------------|---|
| 3 | Crea Nuovo       |                                  | ☆ 1 | SB_Costi_Ricavi_Plur_progetti | ☆ |
| • |                  | R054 - Gestione Budget e Rendico | ☆   |                               |   |
|   | Documentazione   |                                  | ☆   |                               |   |
|   |                  | SB_Prospetto_COAN                | ☆.  |                               |   |

| 1 | Home             | Il menu a discesa consente di passare velocemente da una pagina all'altra o di tornare alla Home page.                                                                        |
|---|------------------|----------------------------------------------------------------------------------------------------|
| 2 | Visualizza Files | Cliccando su questo tasto si apre la pagina <b>Naviga Files</b> da cui si può accedere alla struttura delle cartelle dove sono disponibili i report salvati in precedenza.    |
| 3 | Crea Nuovo       | Solo gli utenti abilitati a creare nuovi report ( <b>gruppo bi-creator</b> ) vedranno questo tasto e potranno scegliere di <b>creare</b> un nuovo <b>Report Interattivo</b> . |
| 4 | Recenti          | Mostra un elenco dei file aperti di recente e consente l'accesso rapido.                                                                                                    |
| 5 | Preferiti        | Consente l'accesso rapido ai file preferiti. Cliccando sulla stella accanto ad un file aperto di recente viene aggiunto all'elenco dei preferiti.                             |

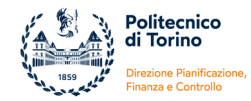

# **Naviga Files**

Dalla Home page cliccando sul tasto Visualizza Files, oppure selezionando Naviga Files dal menu a discesa Home in alto, si apre la pagina **Naviga Files** che è strutturata in tre pannelli: **Cartelle**, **Files** e **Azioni**.

| Cartelle                                                                                                    | O | Files                                                                                                    | Azioni: Cartella                                                                               |
|----------------------------------------------------------------------------------------------------|---|----------------------------------------------------------------------------------------------------|------------------------------------------------------------------------------------------------|
| Analisi personali     Analisi personali     Home     OLTP    Public     Analisi U-GOV     PNRR     PReport PNRR     Report U-GOV    Report U-GOV    Report U-GOV    ARIA    AGACON    ARIA    BIBLIO-ARIA    CALOS   DAD    DAD   DAUIN   DET   DIATI   DIGEP   DIMEAS   DIMEAS   DIMEAS   DIMEAS   DIMEAS   DIMEAS   DIMEAS   DIMEAS   DIMEAS   DIMEAS   DIMEAS    DIMEAS     DIMEAS |   | <ul> <li>R050 - Gestione Budget e Rendiconto</li> <li>R053 - Gestione Budget e Rendiconto</li> <li>R054 - Gestione Budget e Rendiconto</li> <li>R055 - Gestione Budget e Rendiconto</li> <li>R056 - Gestione Budget e Rendiconto</li> <li>R057 - Gestione Budget e Rendiconto</li> <li>R058 - Gestione Budget e Rendiconto</li> <li>R059 - Gestione Budget e Rendiconto</li> <li>R059 - Gestione Budget e Rendiconto</li> <li>R059 - Gestione Budget e Rendiconto</li> <li>R050 - Progetti Controllo Fabbloogno</li> <li>R081 - Dettaglio Progetti Controllo Fab</li> </ul> | Nuova Cartella<br>Sposta nel Cestino<br>Rinomina<br>Incolla<br>Carica<br>Download<br>Proprietà |

| 1 | Cartelle | Mostra l'elenco delle <b>cartelle disponibili</b> . Selezionando una cartella viene visualizzato<br>-nel pannello Files- l'elenco dei report in essa contenuti. In base alle abilitazioni<br>dell'utente si attivano -nel pannello <b>Azioni</b> - le funzioni per creare una nuova cartella,<br>spostare la cartella nel cestino, rinominarla e visualizzarne le proprietà.<br>È presente la cartella <b>home</b> , all'interno della quale il sistema genera una <b>cartella</b><br><b>personale dell'utente</b> (identificata con il <b>numero di matricola</b> ) che può essere<br>utilizzata esclusivamente dall'utente stesso. |
|---|----------|----------------------------------------------------------------------------------------------------|
| 2 | Files    | Mostra l' <b>elenco</b> dei files contenuti nella cartella selezionata. Evidenziando un report,<br>in base alle abilitazioni dell'utente, si attivano -nel pannello <b>Azioni</b> - i comandi per:<br>- aprire rapidamente il file o eseguirlo in background<br>- modificare, eliminare, tagliare, copiare e incollare il file<br>- condividere il file<br>- pianificare l'esecuzione automatica<br>- aggiungere il file al widget Preferiti<br>- visualizzare le proprietà                                                                                                    |
| 3 | Azioni   | Mostra l'elenco delle <b>operazioni</b> che si possono fare con la cartella oppure con il file selezionato.                                                                                                    |

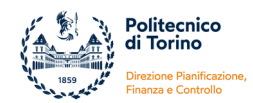

# Autorizzazioni e informazioni generali

Gli utenti possono essere abilitati esclusivamente a consultare i report presenti in Pentaho (**gruppo bi-authenticated**) oppure essere abilitati, oltre che alla consultazione, anche a creare, aggiornare ed eliminare i report (**gruppo bi-creator**). Tutto il personale dell'Ateneo è autorizzato in automatico a consultare i report, mentre i permessi per la creazione di nuovi report vengono attribuiti solo ad utenti che hanno ricevuto una formazione specifica per questa attività.

In Pentaho sono disponibili numerosi report che sono stati creati da singoli utenti dell'Ateneo (realizzati ad hoc per rispondere ad esigenze particolari) oppure creati dal Cineca o da strutture centrali dell'Ateneo (che rispondono ad esigenze generali e sono utili a tutti gli utenti).

I report creati da singoli utenti vengono salvati nella cartella **Report Rifatti** e in particolare nelle sotto-cartelle afferenti alle varie strutture e vengono condivisi con gli altri utenti. In alternativa i report possono essere salvati nella cartella personale dell'utente (in questo caso però non possono essere messi a disposizione di altri perché la cartella è strettamente personale).

I report creati da Cineca o dall'Ateneo e di interesse generale sono disponibili nella cartella **Public**.

In particolare nella sotto-cartella **Report U-GOV** sono salvati i report a prodotto del Cineca, di cui si riporta di seguito l'elenco di quelli di maggiore utilità.

## CON – Contabilità >> Gestione Budget e Rendiconto (COAN)

- R050 Gestione Budget e Rendiconto (COAN) Utilizzo Budget Generale
- R053 Gestione Budget e Rendiconto (COAN) Utilizzo Budget UA Budget
- R054 Gestione Budget e Rendiconto (COAN) Utilizzo Budget Singole UA
- R055 Gestione Budget e Rendiconto (COAN) Utilizzo Budget Sintesi Progetti
- R056 Gestione Budget e Rendiconto (COAN) Utilizzo Budget Dettaglio Progetti
- R057 Gestione Budget e Rendiconto (COAN) Utilizzo Budget Estensioni future
- R058 Gestione Budget e Rendiconto (COAN) Utilizzo Budget Generale con estensioni future

## CON – Cicli Gestionali

- R801 Ciclo Acquisti Analisi per Ciclo Acquisti COAN
- R821 Ciclo Attivo Analisi per Ciclo Attivo COAN
- R831 Ciclo Compensi Analisi per Ciclo Compensi COAN
- R841 Ciclo Missioni Analisi per Ciclo Missioni COAN
- R851 Ciclo Incarichi Analisi per Ciclo Incarichi COAN

### PRJ – Gestione Progetti>> Rendicontazione progetti COAN

- R129 Configurazione Progetti Modello Prospetto Attività
- R130 Configurazione Progetti Modello Prospetto Costo
- R131 Configurazione Progetti Tassonomia

Si ricorda che i dati della reportistica Pentaho non sono **aggiornati** in tempo reale rispetto ai dati del gestionale Ugov. L'allineamento dei dati avviene in base alla frequenza stabilita da Cineca (attualmente ogni 3 ore).

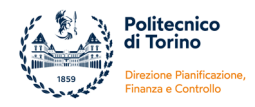

# GLI UTENTI ABILITATI ALLA CONSULTAZIONE DEI REPORT (GRUPPO BI-AUTHENTICATED) POSSONO FRUIRE DEI REPORT PENTAHO NELLE SEGUENTI MODALITA'

# Estrazione di Report presenti in Pentaho

Il primo passo è individuare il report che si vuole estrarre tra i vari report disponibili in Pentaho.

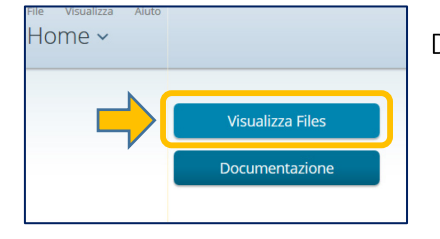

Nella pagina seguente si deve selezionare con il mouse la **cartella** in cui è salvato il file. La cartella viene evidenziata in verde.

Il contenuto della cartella viene visualizzato nel pannello **File** al centro della pagina.

Dalla Home page è necessario cliccare sul tasto Visualizza Files.

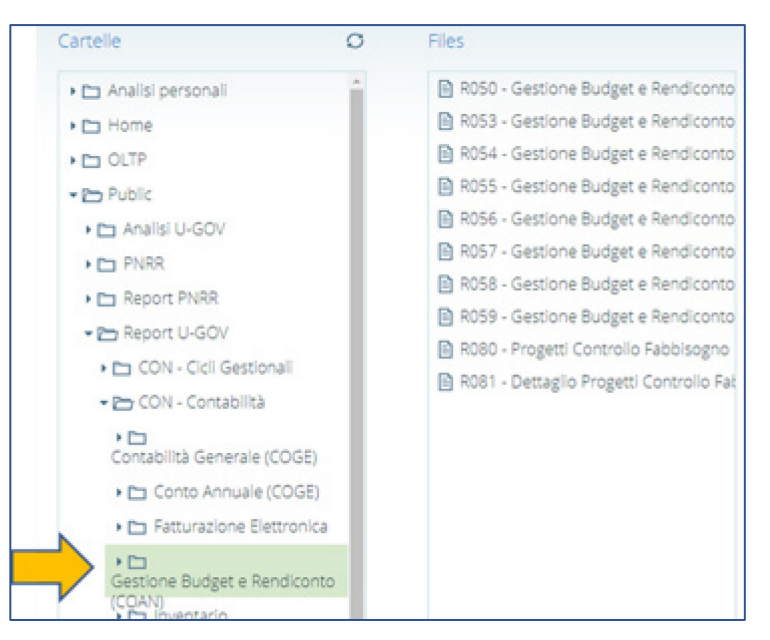

Trai file disponibili si deve individuare il report che si vuole consultare. Per aprirlo si può, in alternativa, fare **doppio click** sul nome oppure evidenziare il nome del report (diventa verde) e poi cliccare su **Apri** sulla sinistra.

| Cartelle                                                                                                    | 0       | Files                                                                                                    | Azioni: File                                                                                                    |
|----------------------------------------------------------------------------------------------------|---------|----------------------------------------------------------------------------------------------------|----------------------------------------------------------------------------------------------------|
| Cartelle  Analisi personali  Analisi personali  Analisi personali  Analisi U-GOV  Analisi U-GOV  PNRR  Report PNRR  Report PNRR  Conv - Cicli Gestionali  Conv - Cicli Gestionali  Contabilità Contabilità Contabilità Contabilità Conto Annuale (COGE)  Costo Annuale (COGE)  Costo Annuale (COSE)  Costo Annuale (COSE)  Costo Annuale ( | 0       | Files  R050 - Gestione Budget e Rendiconto R053 - Gestione Budget e Rendiconto R054 - Gestione Budget e Rendiconto R055 - Gestione Budget e Rendiconto R056 - Gestione Budget e Rendiconto R059 - Gestione Budget e Rendiconto R059 - Dettaglio Progetti Controlio Fab | Azioni: File<br>Apri<br>Apri in una nuova fine<br>Avvia in background<br>Taglia<br>Copia<br>Sposta nel Cestino<br>Rinomina<br>Download<br>Condividi<br>Schedula<br>Aggiungi al Preferiti<br>Proprietà |
|                                                                                                    |         | R058 - Gestione Budget e Rendiconto     R059 - Gestione Budget e Rendiconto     R060 - Progetti Controllo Fabbisogno     R061 - Dettaglio Progetti Controllo Fab                                                                                                    | Sposta nel Cestino<br>Rinomina<br>Download<br>Condividi<br>Schedula<br>Assiungi al Preferiti                                                                                                    |
|                                                                                                    | a<br>to |                                                                                                    | Proprietà                                                                                                    |

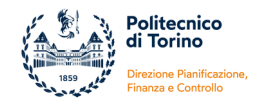

Dopo questa operazione il sistema apre il report nella pagina Aperti.

Se si tratta di un report a prodotto di Cineca, disponibile nella cartella **REPORT U-GOV**, prima di eseguire il report è necessario selezionare i parametri richiesti.

| Aperu - L                                                                         |
|-----------------------------------------------------------------------------------|
| R054 - Gestione Budget e Rendiconto (COAN) - Utilizzo Budget - Singole UA $	imes$ |
| < > 1 /1   =                                                                      |
| Esercizio UA                                                                      |
| 2014 2015 2016 2017 2018 🗸 2019                                                   |
| Unità Analitica Budget                                                            |
| UA.00 - Politecnico di TORINO 🗸                                                   |
| Unita Analitica                                                                   |
| Voce COAN Budget                                                                  |
| ALL - Tutti i valori                                                              |
| Escludi progetti                                                                  |
|                                                                                   |
| Output Type                                                                       |
| HTML (Single Page)                                                                |
| Mostra Report                                                                     |

Nella versione HTML tutti gli elementi sottolineati rappresentano dei link che danno accesso ad a un livello di dettaglio più basso (drill).

Se invece si tratta di un report creato da utenti dell'Ateneo, il sistema apre il report in anteprima a video e poi l'utente deve esportarlo in uno dei formati previsti. Per fare questo è sufficiente cliccare sull'icona **ESPORTA**, presente nella barra degli strumenti, e scegliere il formato desiderato. "Excel" corrisponde al vecchio formato \*.xls mentre "Excel Workbook" corrisponde al nuovo formato \*.xlsx (versione consigliata).

| File Visualizza Aiuto<br>Aperti ~ 🖻 _/                     |                       |                       |                           |
|------------------------------------------------------------|-----------------------|-----------------------|---------------------------|
|                                                            |                       |                       |                           |
| ○   ∽ /   [2]   ⑤ ■ ≡   ○ 1 /1<br>PDFExponta<br>HTML<br>CV |                       |                       |                           |
| Excel Workbook<br>Excel                                    |                       |                       | febbraio 14, 2019 @ 10:12 |
| Senza Titolo                                               |                       |                       |                           |
| Esercizio: -                                               |                       |                       |                           |
| Codice UA L4:  Descrizione UA L4:                          |                       |                       |                           |
|                                                            | Descrizione Vece COAN | Variazioni da Dinorto | Scritturo Contionali      |

SI precisa che il sistema, per evitare eccessivi rallentamenti, è impostato per mostrare a video un massimo di 100 righe che vengono disposte su più pagine. Se il report è composto da un numero di righe superiore compare il seguente messaggio informativo:

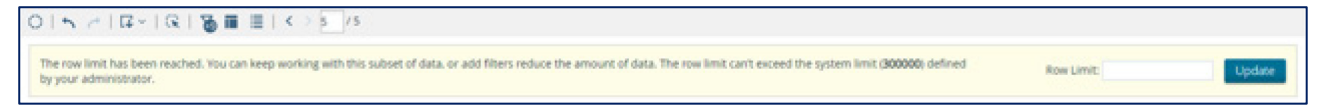

Il messaggio è puramente informativo e riguarda esclusivamente l'anteprima a video. Non ha nessun impatto sull'esportazione dei dati negli altri formati (excel, pdf, etc) dove vengono estratte tutte le righe del report indipendentemente da questo limite.

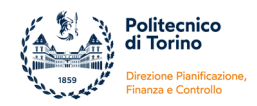

Per evitare errori interpretativi, si consiglia, di non basarsi esclusivamente sull'anteprima a video ma di esportare sempre il report e di utilizzare l'output excel.

# GLI UTENTI ABILITATI ALLA CREAZIONE E ALLA MODIFICA DI REPORT (GRUPPO BI-CREATOR)

# POSSONO REALIZZARE NUOVI REPORT O MODIFICARE QUELLI ESISTENTI SEGUENDO I PASSAGGI DI SEGUITO ILLUSTRATI

## Crea Nuovo Report Interattivo

Per creare un nuovo report è necessario, dalla Home page della console utente, fare click su **Crea nuovo** e poi su **Report interattivo**.

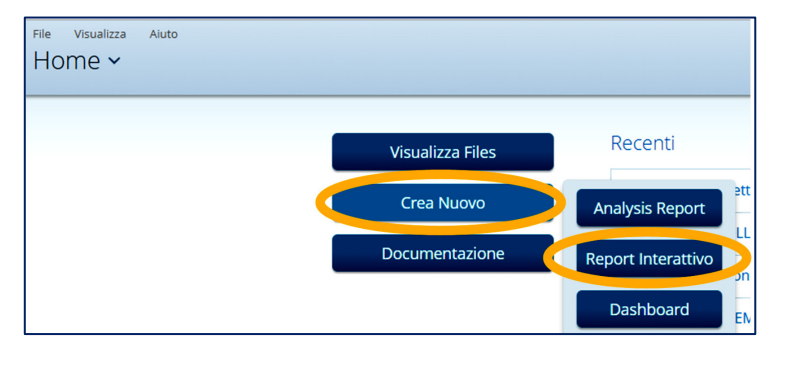

Dopodiché è necessario scegliere un'origine dati in base alla quale costruire il nuovo report.

Dalla finestra di dialogo **Seleziona il Data Source** evidenziare la base dati di interesse e cliccare su Ok.

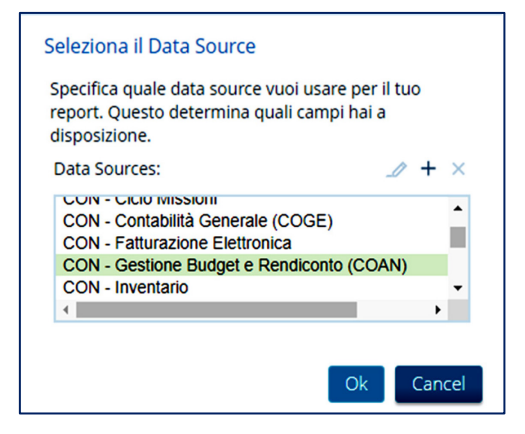

I Data Source (definiti anche ODS) più utili e completi sono:

- CON Gestione Budget e Rendicontazione (COAN)
- CON Contabilità Generale (COGE)
- CON Inventario

che si focalizzano sui tre più importanti ambiti di analisi della contabilità.

A queste basi dati si affiancano ODS di analisi dei DG che fanno parte di un determinato Ciclo Contabile. Partendo dal DG che ha dato inizio al ciclo e fino al quello che lo ha chiuso, è possibile estrarre informazioni gestionali, sulle estensioni coge, coan e commerciali per ogni DG. I cicli al momento mappati sono:

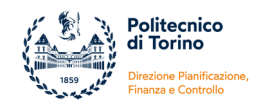

- CON Ciclo Acquisti
- CON Ciclo Attivo
- CON Ciclo Compensi
- CON Ciclo Incarichi
- CON Ciclo Missioni

Dopo la selezione della base dati di interesse si aprirà la pagina per la realizzazione del report. Lo strumento per la creazione dei report è denominato **Pentaho Interactive Report (PIR)**. Questa è l'interfaccia:

| File Visualizza Tools Aluto<br>Aperti ~ 🗗 ∄                                                        | .0     |                    |               | 1                 |                     |                                                     |                        |                              |                          |                          |                                                |                                       |                                                 |                                                     | D00419                                   |
|----------------------------------------------------------------------------------------------------|--------|--------------------|---------------|-------------------|---------------------|-----------------------------------------------------|------------------------|------------------------------|--------------------------|--------------------------|------------------------------------------------|---------------------------------------|-------------------------------------------------|-----------------------------------------------------|------------------------------------------|
| Modifica:Previsioni_Contabilizzazi Dati Formatta Gener Campi Disponibili Per: Cony Gestione Budget | oni_Ec | ercizio progetti   | 7<br>7 -   GR | 8∎≣!<>            | 1 / 1               | 4                                                   |                        |                              |                          |                          |                                                |                                       |                                                 | dicemb                                              | re 14, 2018 @ 02, 14                     |
| Misure     Ammontare Ordinativi                                                                    | 1      | Senza Tit          | tolo          |                   |                     |                                                     |                        |                              | (                        | 3                        |                                                |                                       |                                                 |                                                     |                                          |
| estensione<br>Disponibile esercizio<br>Previsione Definitiva                                       |        | Codice<br>Progetto | Esercizio     | Voce Progetto     | Codice Voce<br>COAN | Descrizione<br>Voce COAN                            | Previsione<br>Iniziale | Variazioni non<br>da Riporto | Variazioni da<br>Riporto | Previsione<br>Definitiva | Scritture<br>Gestionali<br>aperte<br>esercizio | Scritture<br>Anticipate di<br>Riporto | Scritture<br>Anticipate<br>aperte di<br>Riporto | Scritture<br>Anticipate<br>aperte non da<br>Riporto | Scritture<br>Normali aperte<br>esercizio |
| Previsione Iniziale                                                                                |        | 01_PAF_AI17.       | 2018          | #NULL#            | A.C.B.C.04          | Prestazioni di<br>servizio                          | 0,00                   | 7.612,80                     | 0,00                     | 7.612,80                 | 0,00                                           | 0,00                                  | 0,00                                            | 0,00                                                | 0,00                                     |
| Scritture Anticipate aperte<br>esercizio                                                           | ł.     | 01_PAF_AI17        | 2018          | Costi di progetto | A.C.B.C.04.0        | Altre prestazioni<br>di servizio<br>(istituzionale) | 0,00                   | 0,00                         | 0,00                     | 0,00                     | 7.612,80                                       | 0,00                                  | 0,00                                            | 0,00                                                | 7.612,80                                 |
| Scritture Anticipate aperte non<br>da Riporto                                                      |        |                    |               |                   |                     | (                                                   |                        |                              |                          |                          |                                                |                                       |                                                 |                                                     |                                          |
| Scritture Autorizzatorie<br>Scritture di Chiusura<br>Scritture Gestionali aperte<br>esercizio      |        |                    |               |                   |                     |                                                     |                        |                              |                          |                          |                                                |                                       |                                                 |                                                     | /                                        |
| Scritture Normali aperte<br>esercizio                                                              |        |                    |               |                   |                     |                                                     |                        |                              |                          |                          |                                                |                                       |                                                 |                                                     |                                          |
| Scritture Vincolo aperte                                                                           |        |                    |               |                   |                     |                                                     |                        |                              |                          |                          |                                                |                                       |                                                 |                                                     |                                          |
| Variazioni Negative                                                                                |        |                    |               |                   |                     |                                                     |                        |                              |                          |                          |                                                |                                       |                                                 |                                                     |                                          |
| Variazioni Positive                                                                                |        |                    |               |                   |                     |                                                     |                        |                              |                          |                          |                                                |                                       |                                                 |                                                     |                                          |
| Ammontare Operativo     Scritture di Vincolo                                                       |        |                    |               |                   |                     |                                                     |                        |                              |                          |                          |                                                |                                       |                                                 |                                                     |                                          |
| Previsione Definitiva                                                                              |        |                    |               |                   |                     |                                                     |                        |                              |                          |                          |                                                |                                       |                                                 |                                                     |                                          |
| Previsione Definitiva (voci<br>coan d'esercizio)<br>Previsione Definitiva (voci                    |        |                    |               |                   |                     |                                                     |                        |                              |                          |                          |                                                |                                       |                                                 |                                                     |                                          |
| coan plurienniali)                                                                                 |        |                    |               |                   |                     |                                                     |                        |                              |                          |                          |                                                |                                       |                                                 |                                                     |                                          |
| Previsione Definitiva (costi)                                                                      |        |                    |               |                   |                     |                                                     |                        |                              |                          |                          |                                                |                                       |                                                 |                                                     |                                          |
| Previsione Definitiva (costi<br>esercizio)                                                         |        |                    |               |                   |                     |                                                     |                        |                              |                          |                          |                                                |                                       |                                                 |                                                     |                                          |
| plurienniali)                                                                                      |        |                    |               |                   |                     |                                                     |                        |                              |                          |                          |                                                |                                       |                                                 |                                                     |                                          |
| Previsione Definitiva (ricavi)                                                                     |        |                    |               |                   |                     |                                                     |                        |                              |                          |                          |                                                |                                       |                                                 |                                                     |                                          |
| Ordinamento Campo                                                                                  |        |                    |               |                   |                     |                                                     |                        |                              |                          |                          |                                                |                                       |                                                 |                                                     |                                          |

| 1 | Aperti                            | Nella parte superiore vengono visualizzati i pulsanti di accesso rapido per<br>aprire, creare, modificare e salvare i Report.                                                                                                    |
|---|-----------------------------------|----------------------------------------------------------------------------------------------------|
| 2 | Dati, Formattazione<br>e Generale | Nel pannello <b>Dati</b> vengono visualizzati i campi che possono essere inserirti nel<br>report.<br>Il pannello <b>Formattazione</b> consente di personalizzare la formattazione<br>modificando la dimensione, il tipo di carattere, l'allineamento, il colore etc.<br>Il pannello <b>Generale</b> consente di selezionare un template diverso da quello<br>proposto di default e consente di modificare le dimensioni del report e della<br>stampa. |
| 3 | Area di disegno del<br>report     | Mostra una vista dinamica del report mentre si lavora. L'aspetto del report<br>cambia costantemente mentre si trascinano gli elementi, si modifica la<br>formattazione e si imposta il layout.                                                                                                    |

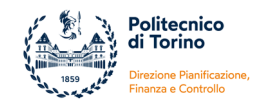

4

Barra degli strumenti e dei filtri Consente di utilizzare le funzioni per annullare o ripristinare azioni, esportare il report in formati diversi, aggiungere o nascondere i filtri, riorganizzare il layout del report e impostare i prompts.

# **Inserire Colonne**

Per realizzare il nuovo report è indispensabile Inserire le Colonne che andranno a comporlo.

È necessario selezionare il campo di interesse nella parte sinistra della pagina, dove sono presenti tutte le misure e gli attributi che appartengono alla base dati selezionata, e fare **doppio click** oppure **trascinare** il campo nell'area del report fino a quando appare una linea verticale evidenziata in azzurro.

In alternativa si può selezionare il campo sulla sinistra, cliccare sul tasto destro del mouse e selezionare **Aggiungere** alle Colonne.

Ogni campo inserito nell'area di disegno diventa una colonna del report. Ripetere

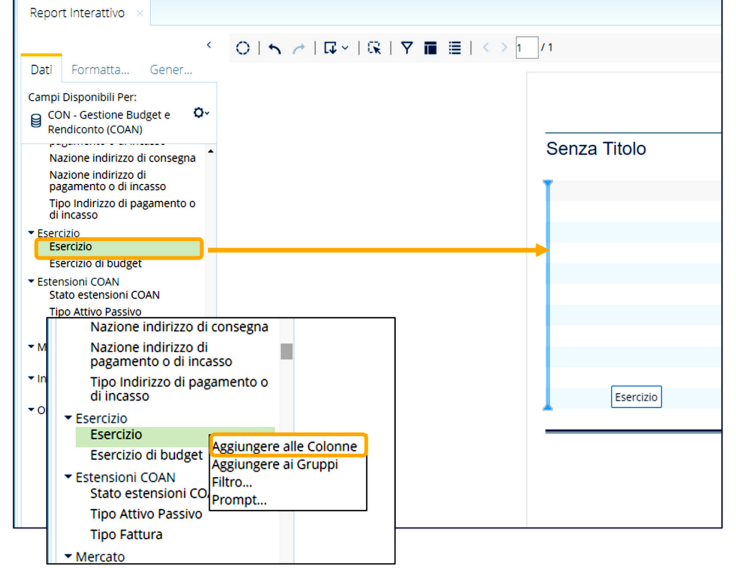

l'operazione per ogni misura/attributo che si vuole inserire nel report.

I campi che compaiono del pannello Dati, e che possono essere inseriti nei report, vengono definiti **Attributi** se si tratta di elementi descrittivi (es. codice e descrizione di Unità Analitiche, di Voci Coan etc) oppure **Misure** se si tratta di elementi numerici (es. ammontare delle scritture, del budget etc)

# Auto Aggiornamento

Il report è interattivo e di default si aggiorna automaticamente durante la progettazione/modifica e ad ogni apertura. Il sistema recupera le informazioni di volta in volta con l'inserimento di nuove colonne e i dati vengono aggiornati nell'area del report a mano a mano che si modifica il report.

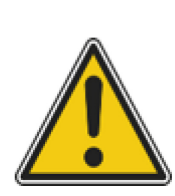

Questa impostazione rallenta notevolmente il sistema. Se si sta creando o modificando un report con una grande quantità di dati si consiglia di **disabilitare l'Aggiornamento Automatico**, progettare l'intero report e riabilitare l'aggiornamento alla fine della progettazione

ATTENZIONE: prima dell'esportazione del report è obbligatorio riattivare l'auto-aggiornamento altrimenti il sistema non estrae i dati.

Per abilitare/disabilitare l'Aggiornamento Automatico è necessario cliccare sull'icona cerchiata nell'immagine sottostante e inserire/disinserire il **flag** su **Auto-Aggiornamento**.

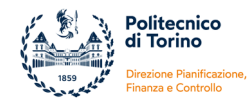

| ati Formatta Gener                               |                                     |     |              |
|--------------------------------------------------|-------------------------------------|-----|--------------|
| mpi Disponibili Per: 🦰                           |                                     |     |              |
| CON - Gestione Budget e<br>Rendiconto (COAN)     | °-                                  |     |              |
| Comune indirizzo di                              | Impostazioni Query X                |     | Senza Titolo |
| Frazione indirizzo di consegna                   | <ul> <li>Select Distinct</li> </ul> |     |              |
| Frazione indirizzo di                            | Row Limit (100000 max)              | (   | Esercizio    |
| pagamento o di incasso                           | 500                                 | i i | 2009         |
| Indirizzo di consegna                            | Timeout Query                       |     | 2010         |
| Indirizzo di pagamento o di<br>incasso           | 0                                   |     | 2013         |
| Provincia indirizzo di consegni                  | Auto-Aggiornamento                  |     | 2018         |
| Provincia indirizzo di<br>pagamento o di incasso |                                     |     | 2025         |
| Nazione indirizzo di consegna                    | $\sim$                              |     | -999999999   |
| Nazione indirizzo di<br>pagamento o di incasso   |                                     |     | 2014         |

# **Spostare Colonne**

Dopo aver inserito le colonne, per riorganizzare l'ordine dei campi e **Spostare le Colonne** fare click sulla colonna che si vuole muovere e trascinarla nel posto desiderato (appare una linea verticale azzurra) oppure, in alternativa, selezionare l'intestazione della colonna, fare click sulla freccia e selezionare **Muovi (Destra o Sinistra)**.

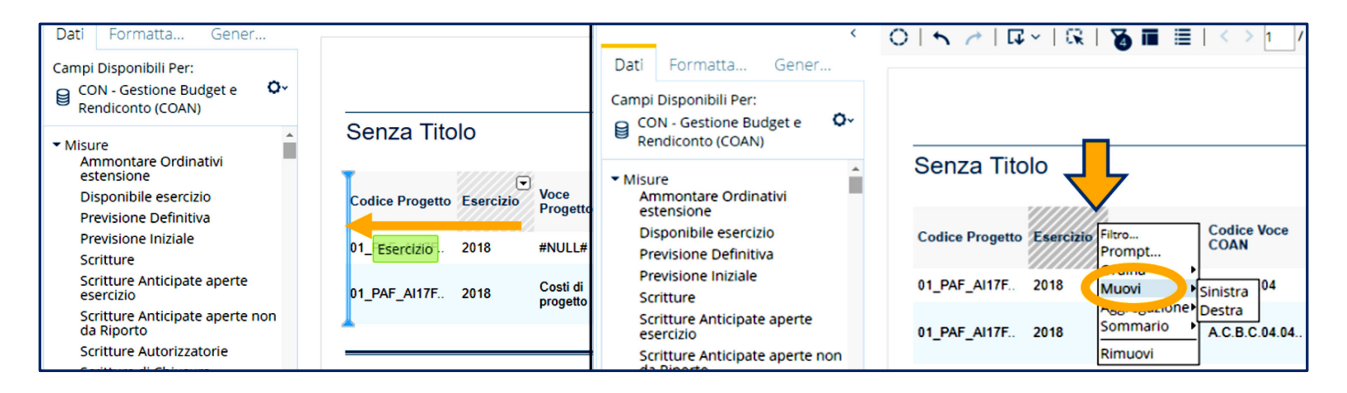

# Eliminare Colonne

Se si desidera **Eliminare una Colonna**, cliccare sull'intestazione della colonna e, trascinandola nell'angolo in basso a destra, si abiliterà un cestino in cui rilasciarla. In alternativa selezionare l'intestazione della colonna fare click sulla freccia in basso e selezionare **Rimuovi**.

| 5 1 14         | ~   Q;         | 8 🖬 🗏                | < > 1 /             | 1                                                 |                        |                              |                       |            |       |           |                           |               |                                                     |
|----------------|----------------|----------------------|---------------------|---------------------------------------------------|------------------------|------------------------------|-----------------------|------------|-------|-----------|---------------------------|---------------|-----------------------------------------------------|
|                |                |                      |                     |                                                   |                        |                              | ĸ                     | 015 0      | 17    | ~   CR    | <b>8</b> • •              | < > 1_/       | 1                                                   |
| enza Tito      | lo             |                      |                     |                                                   |                        |                              |                       |            |       |           |                           |               |                                                     |
| odice Progetto | •<br>Esercizio | Voce<br>Progetto     | Codice Voce<br>COAN | Descrizione<br>Voce COAN                          | Previsione<br>Iniziale | Variazioni non<br>da Riporto | Variazioni d<br>Ripor | Senza      | Tito  | 10 🗸      | Ļ                         |               |                                                     |
| PAF_AI17F      | 2018           | #NULL                | A.C.B.C.04          | Prestazioni di<br>servizio                        | 0,00                   | 7.612,80                     | 0.0                   | Codice Pro | getto | Esercizio | Filtro                    | Codice Voce   | Descrizione                                         |
| _PAF_AI17F     | 2018           | Costi di<br>progetto | A.C.B.C.04.0-       | Altre prestazioni<br>di servizio<br>(IL Trionale) | 0,00                   | 0,00                         | 0,0                   | 01_PAF_AI  | 17F   | 2018      | Prompt<br>Ordina<br>Muovi | A.C.B.C.04    | Prestazioni di<br>servizio                          |
|                |                |                      |                     |                                                   |                        |                              |                       | 01_PAF_AI  | 17F   | 2018      | Aggregazione<br>Sommario  | A.C.B.C.04.04 | Altre prestazioni<br>di servizio<br>(istituzionale) |
|                |                |                      |                     |                                                   |                        |                              |                       |            |       |           |                           |               |                                                     |
|                |                |                      |                     |                                                   |                        |                              |                       |            |       |           |                           |               |                                                     |
|                |                |                      |                     |                                                   |                        |                              |                       |            |       |           |                           |               |                                                     |
|                |                |                      |                     |                                                   |                        |                              |                       |            |       |           |                           |               |                                                     |
|                |                |                      |                     |                                                   |                        |                              |                       |            |       |           |                           |               | -cercizio                                           |
|                |                |                      |                     |                                                   |                        |                              |                       |            |       |           |                           |               |                                                     |
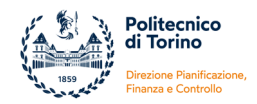

Se si vuole eliminare una colonna su cui è stato impostato un filtro (vedi paragrafo successivo) è opportuno cancellare prima il filtro e poi eliminare la colonna.

#### Larghezza Colonne

Se la visualizzazione nell'area di disegno del report di una colonna non è chiara si può regolare la **larghezza** posizionandosi sulla **colonna** stessa, facendo click sulla linea verticale che divide le intestazioni delle colonne e spostando la linea a sinistra o a destra in base alle necessità.

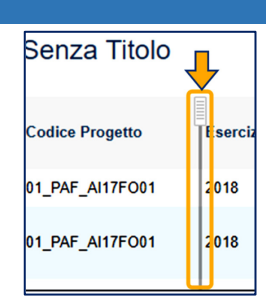

#### Imposta Pagina e Modifica Template

Se il report contiene numerose colonne il layout utilizzato di default dal sistema potrebbe risultare non adatto per una visualizzazione chiara dei dati. In questo caso è necessario dimensionare la pagina del report in base alle esigenze.

Per cambiare il formato e l'orientamento della pagina è necessario entrare nella scheda **Generale** nel riquadro di sinistra e cliccare sul tasto **Impostazione Pagina.** Si aprirà una maschera in cui l'utente può selezionare i parametri desiderati.

| Dati                | Formatta  | Gener        |  |  |  |  |
|---------------------|-----------|--------------|--|--|--|--|
| Modell              | o:        |              |  |  |  |  |
|                     |           |              |  |  |  |  |
|                     |           |              |  |  |  |  |
|                     | Glass     | Column       |  |  |  |  |
| Å                   |           | 17129        |  |  |  |  |
| 1                   |           | <b>知道4</b> 5 |  |  |  |  |
| t                   |           | 61.16.1867   |  |  |  |  |
| 11                  |           | 4883 >       |  |  |  |  |
| I                   |           | 10.31.72.5   |  |  |  |  |
| F                   |           | 1103.0       |  |  |  |  |
| 1                   |           | 278.81       |  |  |  |  |
|                     |           | ¥ \$155      |  |  |  |  |
| 1                   |           | 10.91        |  |  |  |  |
|                     | EXCEL     |              |  |  |  |  |
|                     | Seleziona | a            |  |  |  |  |
| Impostazione Pagina |           |              |  |  |  |  |

| Formato Pa | igina      |              |           |          | Drientamen | to           |
|------------|------------|--------------|-----------|----------|------------|--------------|
| A2         |            |              | _         | •        | <b>C</b>   |              |
| A3_EXTRA   |            |              |           |          |            |              |
| A3_EXTRA   | TRANSVER   | SE           |           | -        | Portrait   | Landscane    |
| A CONA     |            |              |           |          |            |              |
| Margini —  |            |              |           |          |            |              |
| Pollici    | Centime    | tri          |           |          |            |              |
| Superiore: | 1.41113: 1 | nferiore: 0. | 63501 Sin | istro: 0 | 63501 De   | stro: 0.6350 |
|            |            |              |           |          |            |              |

Per esempio potrebbe essere utile scegliere l'orientamento orizzontale della pagina e/o selezionare uno dei formati di dimensioni maggiori (A3, A2, A1 o A0).

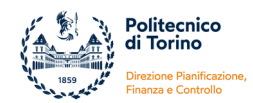

| Report Title          | )                   |                              |                                                  |                        |                                  |                                         |                        |                                         |                                                        |                                                           |                                                   |                                                   |                          |                                                | TED                                   |                                                 |                                                     |                                       |
|-----------------------|---------------------|------------------------------|--------------------------------------------------|------------------------|----------------------------------|-----------------------------------------|------------------------|-----------------------------------------|--------------------------------------------------------|-----------------------------------------------------------|---------------------------------------------------|---------------------------------------------------|--------------------------|------------------------------------------------|---------------------------------------|-------------------------------------------------|-----------------------------------------------------|---------------------------------------|
| Codice<br>Progetto Es | Voce C<br>P C       | Codice [<br>Voce '<br>COAN ( | Descrizion<br>Voce<br>COAN                       | e<br>revisior<br>Inizi | Variazio<br>ne non<br>da<br>Ripo | Variazion<br>da<br>Ripo                 | previsio<br>Defi       | Scritture<br>Maestion<br>aperte<br>eser | <sup>e</sup> Scrittur<br>ali<br>Anticipa<br>di<br>Ripo | Scritture<br>e<br>Anticipa<br>ate<br>aperte<br>di<br>Ripo | Scrittu<br>Anticip<br>aperte<br>non<br>da<br>Ripo | re<br>Þattiscritture<br>Normali<br>aperte<br>eser |                          |                                                | i EK ver                              | ucale                                           |                                                     |                                       |
| 01_PAF_A 20           | # A                 | F.C 5                        | Prestazioni<br>di<br>servi                       | 0,00                   | 7.61                             | 0,00                                    | 7.61                   | 0,00                                    | 0,00                                                   | 0,00                                                      | 0,00                                              | 0,00                                              |                          |                                                |                                       |                                                 |                                                     |                                       |
| 01_PAF_A 20           | Costi<br>di A<br>pr | F.C 5                        | Altre<br>prestazioni<br>di<br>servizio<br>(istit | 0,00                   | 0,00                             | 0,00                                    | 0,00                   | 7.61                                    | 0,00                                                   | 0,00                                                      | 0,00                                              | 7.61                                              |                          |                                                |                                       |                                                 |                                                     |                                       |
| Report Title          |                     |                              |                                                  |                        |                                  |                                         |                        |                                         |                                                        |                                                           |                                                   |                                                   | Form                     | ato A3                                         | orizzoı                               | ntale 🗖                                         |                                                     |                                       |
| Codice Progetto       | E                   | Esercizio                    | Voce<br>Proget                                   | Codice<br>COAN         | Voce                             | Descrizi<br>Voce CO                     | one<br>AN              | Previ                                   | isione<br>niziale                                      | Variazioni<br>da Rip                                      | non<br>orto                                       | Variazioni da<br>Riporto                          | Previsione<br>Definitiva | Scritture<br>Gestionali<br>aperte<br>esercizio | Scritture<br>Anticipate di<br>Riporto | Scritture<br>Anticipate<br>aperte di<br>Riporto | Scritture<br>Anticipate<br>aperte non da<br>Riporto | Scritture Normali<br>aperte esercizio |
| 01_PAF_AI17FO01       |                     | 2018                         | #NULL#                                           | A.C.B.C                | 0.04                             | Prestazio<br>servizio                   | ni di                  |                                         | 0,00                                                   | 7.61                                                      | 2,80                                              | 0.00                                              | 7.612,80                 | 0,00                                           | 0,00                                  | 0,00                                            | 0,00                                                | 0,00                                  |
| 01_PAF_AI17FO01       |                     | 2018                         | Costi di<br>progetto                             | A.C.B.C                | C.04.0                           | Altre pre:<br>di servizi<br>(istituzion | stazioni<br>o<br>iale) |                                         | 0,00                                                   |                                                           | 0,00                                              | 0,00                                              | 0,00                     | 7.612,80                                       | 0,00                                  | 0,00                                            | 0,00                                                | 7.612,80                              |
|                       |                     |                              |                                                  |                        |                                  |                                         |                        |                                         |                                                        |                                                           |                                                   |                                                   |                          |                                                |                                       |                                                 |                                                     |                                       |

Il sistema consente inoltre di modificare il template del report. I **Modelli** disponibili sono visualizzabili sempre all'intero della scheda **Generale** e si possono selezionare scorrendo con le frecce a sinistra e a destra oppure cliccando sul tasto **Seleziona**.

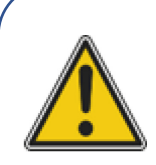

Di default il sistema utilizza il **formato ad hoc** denominato **EXCEL** che permette di estrarre i dati con un layout immediatamente elaborabile, in cui non sono presenti colonne unite e righe di intestazione e di piè di pagina.

Sono presenti altri template che hanno una grafica migliore (consentono di inserire un Titolo e un sotto-titolo al report e di impostare intestazioni e piè pagina) ma l'output può presentare delle celle unite.

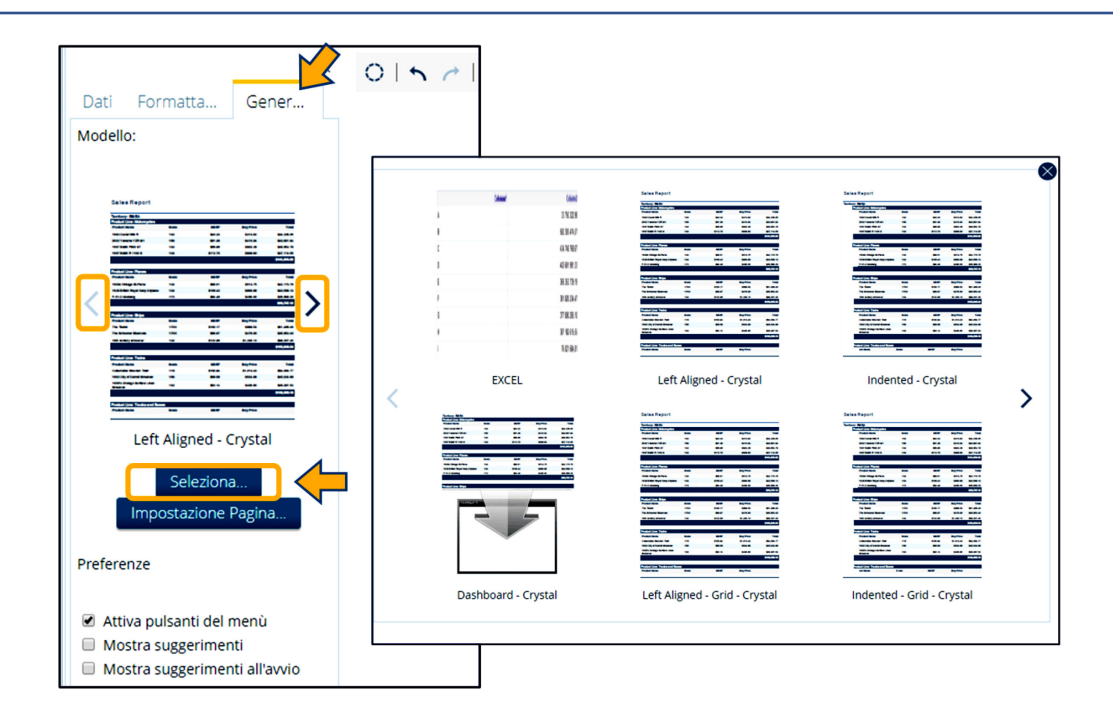

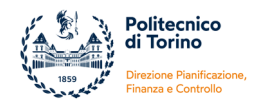

## Inserire Filtri

Dopo aver inserito le colonne è necessario **Applicare dei Filtri** sui dati. È necessario cliccare sull'**icona Filtro** (1) nella barra degli strumenti per aprire il riquadro dei filtri, e poi (2) trascinare le colonne all'interno del riquadro o, in alternativa, selezionare l'intestazione della colonna fare click sulla freccia in basso e selezionare **Filtro**.

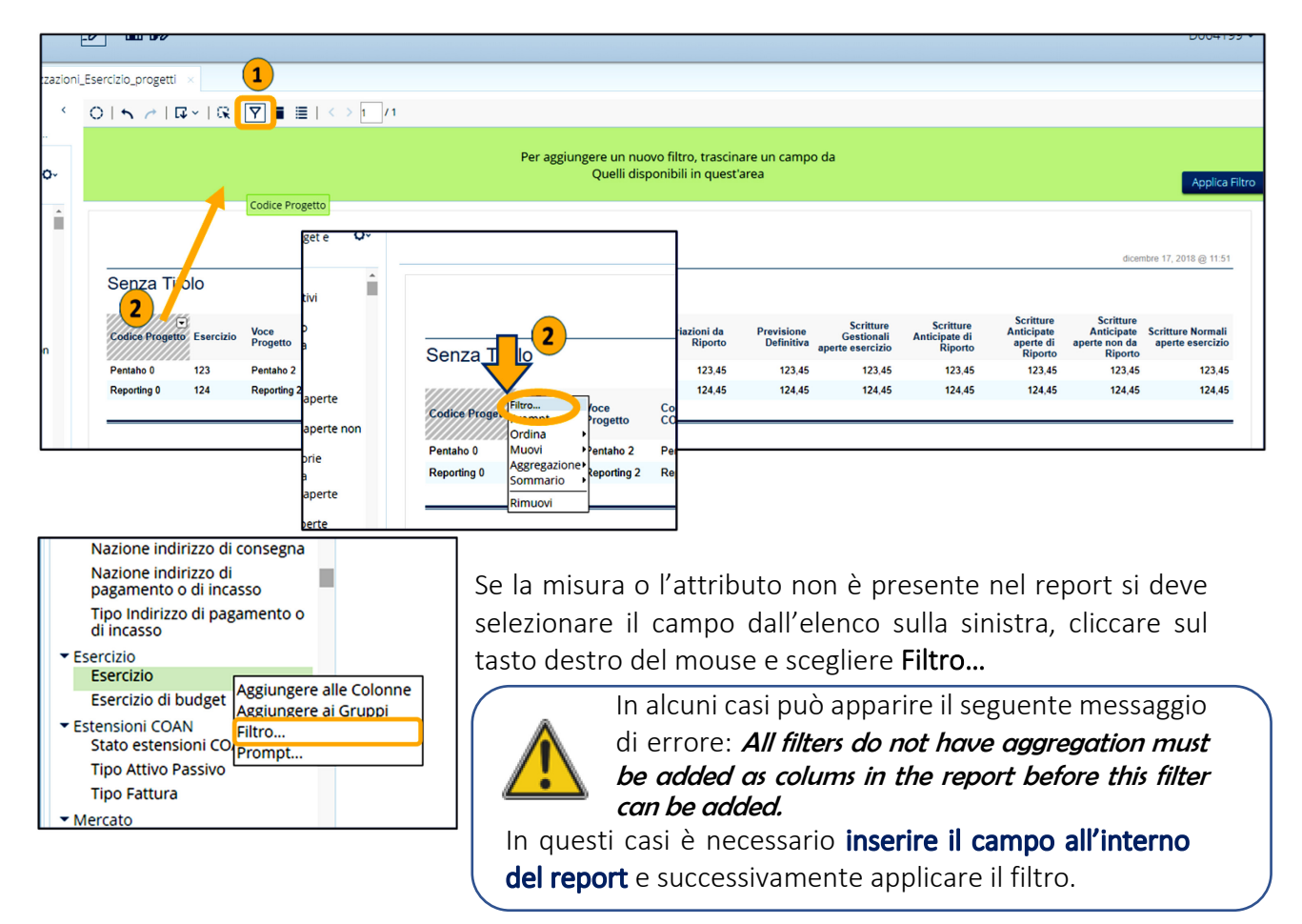

Dopo aver selezionato la funzione Filtro compare il menù per la creazione dei filtri nella finestra di dialogo **Filtro su...** che consente di inserire un valore specifico oppure di scegliere/escludere uno o più valori da una lista.

 Di default il sistema propone di inserire un valore specifico, infatti all'apertura, nella finestra di dialogo, risulterà selezionata in automatico l'opzione Specifica una condizione. L'utente deve indicare il valore nell'apposito campo e selezionare il criterio da applicare per il filtro (Coincide esattamente, Contiene, Termina con, etc..)

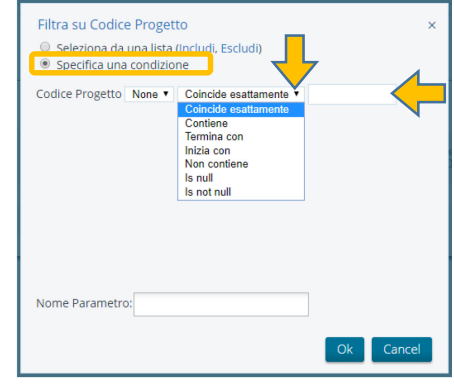

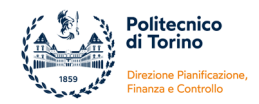

Se si preferisce scegliere/escludere uno o più valori da una lista è necessario selezionare, all'apertura della finestra di dialogo, l'opzione Seleziona da una lista (Includi, Escludi). Il sistema in automatico propone una lista valori, se l'elemento cercato non è nella lista allora è necessario restringere la ricerca specificando un criterio di ricerca nell'apposito campo e cliccare su Trova. Dalla lista che appare si possono scegliere singoli elementi facendo click per evidenziarli, oppure più elementi tenendo premuto il tasto Ctrl o una serie di valori tenendo premuto il tasto Maiusc e facendo click sul primo e sull'ultimo elemento da considerare. Gli elementi selezionati devono poi essere spostati nel pannello di destra con le apposite frecce.

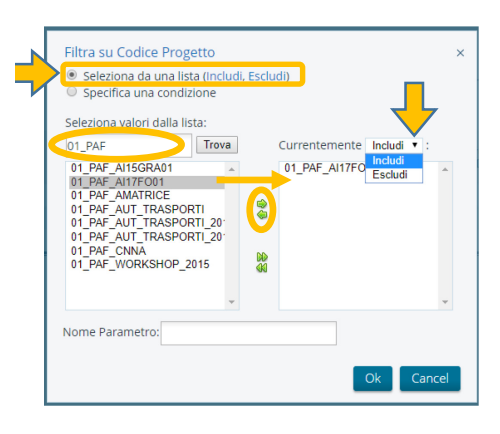

#### Modificare e Eliminare Filtri

Per **Modificare un Filtro** esistente occorre aprire la barra dei filtri e cliccare nell'angolo destro della condizione da variare e selezionare **Modifica**. In automatico si riapre il menù per la creazione dei filtri dove è possibile apportare le modifiche. Per **Eliminare un Filtro** invece

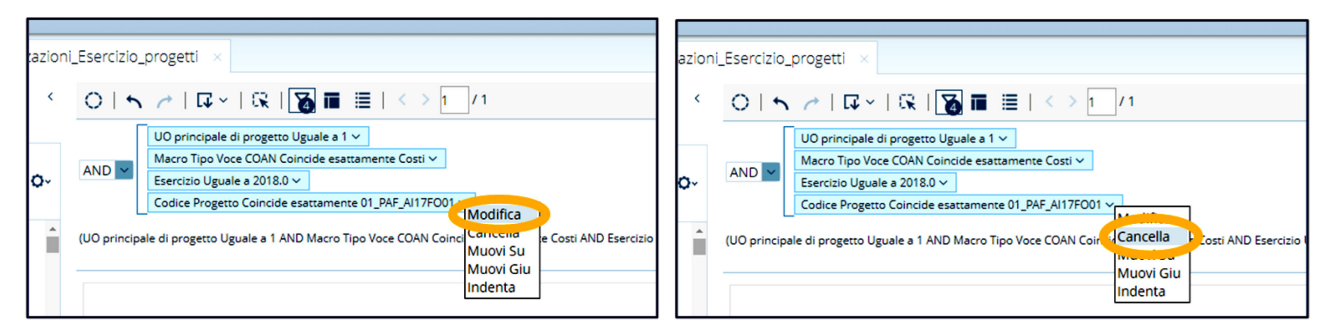

selezionare Cancella.

## Filtri Avanzati

È possibile creare filtri su più gruppi di campi, anziché su un singolo gruppo. I filtri con multipli di gruppi sono detti **Filtri avanzati** e sono legati da condizioni con operatori diversi (AND e OR). Per creare un filtro avanzato occorre **Annidare** la condizione con precedenza inferiore (OR).

Esempio: si vogliono filtrare tutti i costi per i progetti con codice che inizia con due stringhe specifiche.

Al momento dell'inserimento dei filtri le due condizioni vengono inserite in automatico dal sistema in un unico gruppo e collegate con l'operatore AND.

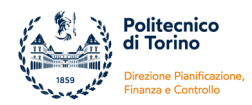

|             |                                   |                                                                        |                   |                     |                          | lin-litinadia in       |              |
|-------------|-----------------------------------|------------------------------------------------------------------------|-------------------|---------------------|--------------------------|------------------------|--------------|
| ile ×       |                                   |                                                                        |                   |                     |                          |                        |              |
| <           | 0   5 🕜   🛱 -   🕏                 | 🐻 🖩 🗏   < 🗆                                                            | > 1 / 1           |                     |                          |                        |              |
| r           | AND V<br>Codice Progetto Inizia   | V Coincide esattamente Costi<br>con 01_PAF_AI15 ~<br>con 01_PAF_AI17 ~ | ~                 |                     |                          |                        |              |
| оп <b>х</b> | (Macro Tipo Voce COAN Coincide es | attamente Costi AND Codice I                                           | Progetto Inizia ( | con 01_PAF_AI15     | AND Codice Progetto      | Inizia con 01_PA       | F_AI17)      |
|             | Senza Htolo                       |                                                                        |                   |                     |                          |                        |              |
|             | Codice Progetto                   | Data Iniz.<br>Validità Eserciz<br>Progetto                             | Voce (<br>Proge ( | Codice Voce<br>COAN | Descrizione<br>Voce COAN | Previsione<br>Iniziale | Variaz<br>di |
|             |                                   |                                                                        |                   |                     |                          |                        |              |

In questo modo <u>il report non funziona</u> perché i filtri sui codici progetti devono essere legati con l'operatore logico OR.

È quindi necessario procedere nel seguente modo:

- selezionare l'ultima delle condizioni che si vuole mettere in OR e cliccare nell'angolo destro del filtro e selezionare **Indenta** 

| e ×         |                                                                                                    |
|-------------|----------------------------------------------------------------------------------------------------|
| ~<br>•<br>• | Image: Control of the second second secon |
|             | Data Iniz.<br>Codice Progetto Validità Eserciz Voce Codice Voce Descrizione Previsione Variaz<br>Progetto COAN Voce COAN Iniziale da                                                                                                    |

- selezionare la seconda condizione che si vuole mettere in OR e cliccare nell'angolo destro del filtro e selezionare **Muovi Giu** 

| ×          |                                                                                                    |  |  |  |  |  |  |  |
|------------|----------------------------------------------------------------------------------------------------|--|--|--|--|--|--|--|
| <          | $ \begin{tabular}{ c c c c } \hline \begin{tabular}{ c c c } \hline \begin{tabular}{ c c } \hline \begin{tabular}{ c c } \hline tabul$ |  |  |  |  |  |  |  |
| <b>2</b> ∼ | AND Codice Progetto Inizia con 01_PAF_A115 Concella<br>AND Codice Progetto Inizia con 01_PAF_A115 Concella<br>(Macro Tipo Voce COAN Coincide esattamente Costi Al Muovi Su<br>(Macro Tipo Voce COAN Coincide esattamente Costi Al Muovi Su<br>Intuenta<br>SENZA LITOIO                                                                                                    |  |  |  |  |  |  |  |
|            | Data Iniz.<br>Codice Progetto Validità Eserciz Voce Codice Voce Descrizione Previsione Variaz<br>Progetto Proge COAN Voce COAN Iniziale d                                                                                                    |  |  |  |  |  |  |  |

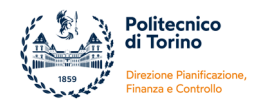

- scegliere la connessione logica **OR** fra le due condizioni

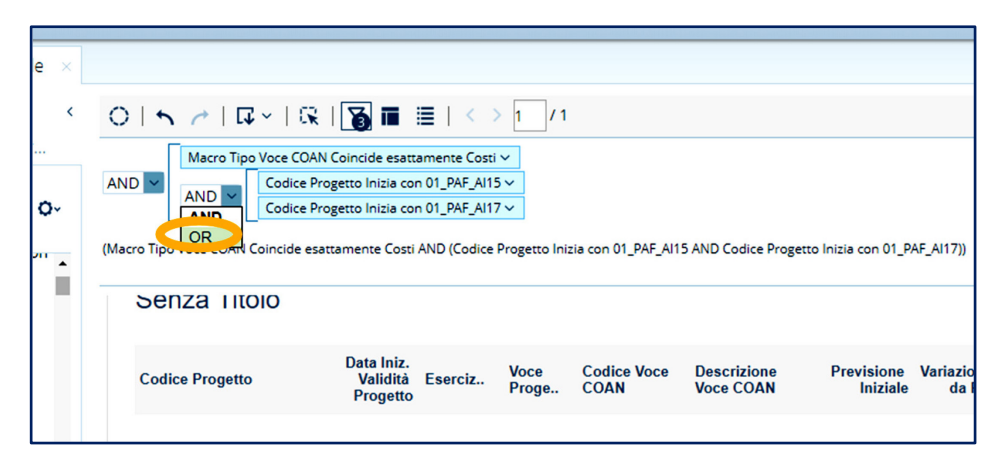

Di seguito il risultato finale. Ora il report funziona correttamente ed estrae i costi contabilizzati sui progetti che soddisfano le condizioni specificate.

| ale ×   |                                       |                                                                                          |                    |                     |                                              |                        |                  |
|---------|---------------------------------------|------------------------------------------------------------------------------------------|--------------------|---------------------|----------------------------------------------|------------------------|------------------|
| <       | 0157104                               | 🛐 🔳 🗏   < 🗉                                                                              | > 1 / 1            |                     |                                              |                        |                  |
| r<br>Qv | AND COR Codice Prog                   | etto Inizia con 01_PAF_AI15<br>etto Inizia con 01_PAF_AI17<br>Coincide esattamente Costi | ×<br>×<br>×        |                     |                                              |                        |                  |
|         | ((Codice Progetto Inizia con 01_PAF_A | 115 OR Codice Progetto Inizi                                                             | a con 01_PAF       | _AI17) AND Macro    | Tipo Voce COAN Coir                          | ncide esattamente      | e Costi)         |
|         |                                       |                                                                                          |                    |                     |                                              |                        |                  |
|         | Codice Progetto                       | Data Iniz.<br>Validità Eserciz<br>Progetto                                               | Voce<br>Proge      | Codice Voce<br>COAN | Descrizione<br>Voce COAN                     | Previsione<br>Iniziale | Variazio<br>da F |
|         | 01_PAF_AI15GRA01                      | 01/01/2015 2015                                                                          | Costi di<br>proget | A.C.B.G.03          | Altre spese per<br>attività<br>istituzionali | 0,00                   |                  |

Se si vuole inserire un filtro su un campo data e creare un "**intervallo di date**" è necessario inserire due condizioni: l'una con la data di inizio e l'altra con la data di fine dell'intervallo, collegate con l'operatore AND.

Se invece si vuole inserire un filtro per escludere "**importi diversi da zero**" è necessario inserire due condizioni: l'una con maggiore di zero e l'altra con minore di zero, collegate con l'operazione OR.

Se alcune condizioni sono state **annidate per errore**, per riportarle sul primo livello e creare un filtro semplice, è necessario spostare le condizioni con Muovi Giu per portarle fuori dal raggruppamento che si vuole eliminare. Si deve procedere nello stesso modo se si vogliono **cancellare dei filtri**: prima è necessario portarli fuori dal raggruppamento e successivamente si possono cancellare.

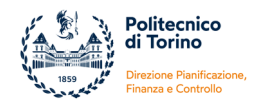

#### Prompt

Pentaho offre la possibilità di creare **Prompt**. Il prompt non è altro che un filtro dinamico che consente di selezionare da un elenco, il valore su cui effettuare il filtro senza dover entrare in modalità modifica del report. Per esempio:

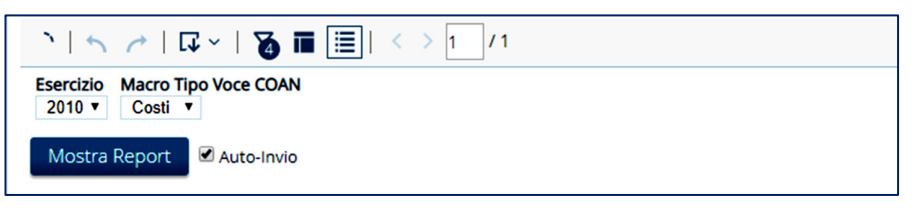

La creazione di un prompt implica automaticamente la creazione anche di un filtro, per questo si consiglia di non creare filtri preventivamente ma di crearli in modo automatico utilizzando lo strumento per la creazione del prompt nel seguente modo:

cliccare sull'icona Prompts (1) nella barra degli strumenti per aprire il riquadro dei prompts e
 (2), in alternativa, trascinare le colonne all'interno del riquadro oppure selezionare
 l'intestazione della colonna, fare click sulla freccia in basso e selezionare Prompt.

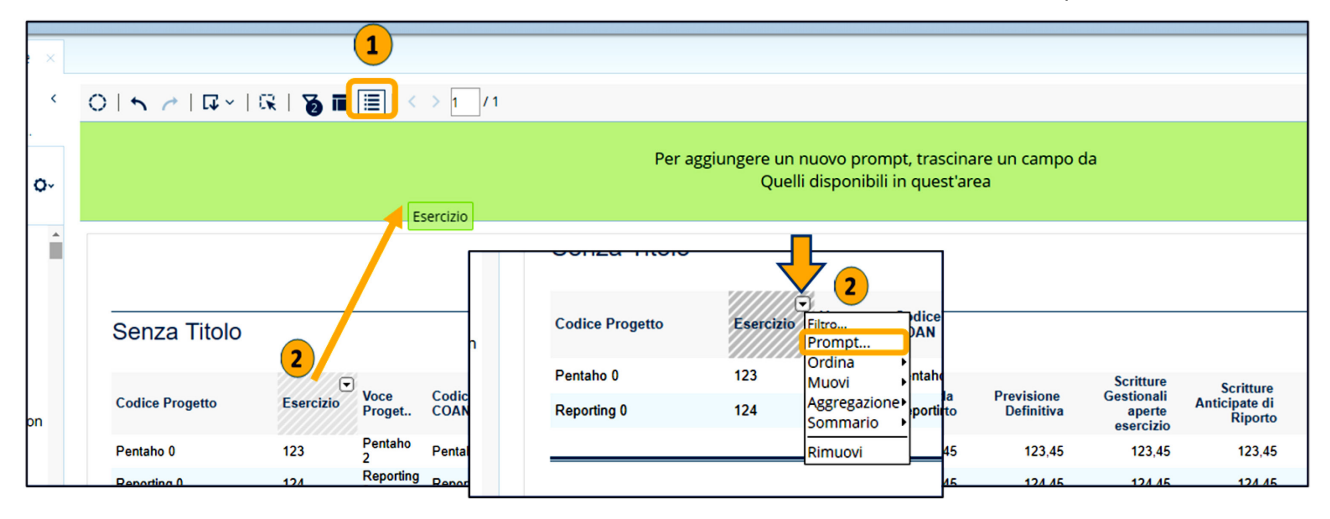

- il prompt compare nell'apposito riquadro di default sotto forma di menu a cascata (dropdown)

| 015 0                                                                     | 🖓 ~      | R   🕉 🖬   | <b>≣</b>   <   | > 1 / 1             |                         |
|---------------------------------------------------------------------------|----------|-----------|----------------|---------------------|-------------------------|
| Esercizio<br>2009 ▼<br>2010<br>2013<br>2018<br>2025<br>-999999999<br>2014 | t 🗹 Auto | p-Invio   |                |                     |                         |
| 2017<br>2022<br>2023<br>2019<br>2021<br>2024                              | Titolo   |           |                |                     |                         |
| 2011<br>2015<br>2016<br>2020<br>2008<br>2012                              | jetto    | Esercizio | Voce<br>Proget | Codice Voce<br>COAN | Descrizion<br>Voce COAI |

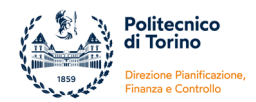

- le impostazioni sono modificabili cliccando sul tasto **Edit Prompt** (1). Si apre il pannello di impostazione dei prompts (2) ed è possibile innanzitutto cambiare il tipo di prompts (lista, bottone, checkbox, testo).

| e × | Esercizio                                                                  | 1<br>,         | Prompt per Esercizio<br>Name:<br>Esercizio |             | 2                                                                                 |      | 1         |
|-----|----------------------------------------------------------------------------|----------------|--------------------------------------------|-------------|-----------------------------------------------------------------------------------|------|-----------|
| Ŷř  | 2009<br>2010<br>2013<br>2018<br>2025<br>-999999999<br>2014<br>2017<br>2022 | t 🛛 Auto-Invio | Data Type: Metadata List Connection:       | ⊙<br>Select | Control Properties<br>Initially Selected:<br>Use First Value<br>Specify<br>Label: | 2009 | G.        |
|     | 2023<br>2019<br>2021<br>2024<br>2011                                       | Titolo         | Selected Items:<br>Esercizio               | 1           | Esercizio<br>Value:<br>Esercizio                                                  |      | ¥<br>     |
| l   | 2015<br>2016<br>2020<br>2008<br>2012                                       | jetto Esere    |                                            |             |                                                                                   |      | OK Cancel |

- da qui si può cliccare su **Edit MQL Query** (3) in modo da aprire il pannello Query Editor (4) dove è possibile inserire le condizioni di filtro e definirne l'ordinamento.

| ame:                |                     |                                         |               |                    |                       |           |          |         |
|---------------------|---------------------|-----------------------------------------|---------------|--------------------|-----------------------|-----------|----------|---------|
| sercizio            |                     | Categorie / Colonne                     | Colonne Se    | lezionate:         |                       |           |          | ~ ^ >   |
| Control             |                     | Misure     Misure Budget                | Aggrega       | zione              | Colonna               |           |          |         |
|                     | • 5                 | Misure Contabili     Misure Conteggi    | NONE          | <b>V</b>           | Esercizio             |           |          |         |
| ata                 | Control Propert     | Misure Gestionali     Misure Ordinativo |               |                    |                       |           |          |         |
| /pe:                | Initially Selected: | Misure Pluriennio                       |               |                    |                       |           |          |         |
| letadata List       | Use First Val       | Bene Servizio                           | Condizioni:   |                    |                       |           |          | ~ ^ >   |
| onnection:          | Specify             | Cofog     Delibera                      | > Combina     | are Aggrega        | zione Colonna         | Confronto | Valore [ | Default |
| Se                  | elect               | Dimensione Analitic                     |               | 000                |                       |           |          |         |
| ielected Items: (3) | Esercizio           | Documento Gestion                       |               |                    |                       |           |          |         |
| sercizio            | Value:              | Documento Gestion                       | Ordina Per:   |                    |                       |           |          | × ^ >   |
|                     | Edit MQL Query      | Documento Gestion                       | Aggrega       | zione Ce           | olonna                | Ord       | dine     |         |
|                     |                     | Esercizio                               |               |                    |                       |           |          | ,       |
|                     |                     |                                         |               |                    |                       |           |          |         |
|                     |                     |                                         | Limite di rig | she (deve essere n | naggiore o uguale a 0 | ):        |          |         |
|                     |                     | -                                       |               |                    |                       |           |          |         |
|                     |                     |                                         |               | A                  | nteprima              |           | ОК       |         |

- all'apertura del pannello il parametro deve comparire nel primo box Colonne Selezionate, in caso contrario, selezionare sulla sinistra il parametro oggetto di prompt e cliccare sulla freccia a fianco di questo box. Dopodiché per inserire le condizioni di filtro, selezionare sulla sinistra il parametro oggetto di prompt e cliccare sulla freccia a fianco del secondo box Condizione e inserire la regola del filtro (nell'esempio sotto riportato si vogliono far comparire solo gli esercizi 2017 e 2018). Se si vogliono poi ordinare gli elementi del filtro, selezionare sulla sinistra il parametro, cliccare sulla freccia a fianco del box Ordina Per e definire se l'ordinamento deve essere crescente o decrescente. Cliccando sul tasto Anteprima si può vedere il risultato delle impostazioni.

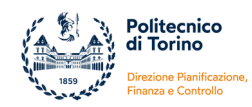

| Query Editor                                                                                          |                                                                                                    |                |                     |
|----------------------------------------------------------------------------------------------------|----------------------------------------------------------------------------------------------------|----------------|---------------------|
| Categorie / Colonne                                                                                   | Colonne Selezionate:                                                                                                    | ~ ^ ×          |                     |
| Esercizio     Esercizio     Esercizio                                                                 | Aggregazione Colonna<br>NONE Esercizio                                                                                                    |                |                     |
| Estensioni COAN     Mercato                                                                           |                                                                                                    | Г              | Antenrima           |
| <ul> <li>Informazioni di siste</li> <li>Ordinativo</li> <li>Piano dei conti COAI</li> </ul>           | Condizioni:                                                                                                    | ~ ^ X          | Esercizio           |
| <ul> <li>Piano dei conti COAl</li> <li>Piano dei Conti COA</li> </ul>                                 | Combinare Aggregazion Colonna Confronto                                                                                                    | Valore Default | 2017                |
| Progetto     Progetto - Attributi e                                                                   | Image: None     Image: Security       Image: OR     Image: None       Image: Security     Image: Security       Image: Security     Image: Security <td< td=""><td>2017</td><td></td></td<> | 2017           |                     |
| <ul> <li>Progetto - Ente Final</li> <li>Progetto - Unità Org</li> <li>Progetto - Unità Org</li> </ul> | Ordina Per:<br>Aggregazione Colonna                                                                                                    | Ordine         | •                   |
| B Schema Finanziame ▼                                                                                 | NONE Esercizio                                                                                                    | ASC            | Limit 10 Aggiornare |
|                                                                                                    | Limite di righe (deve essere maggiore o uguale a 0):                                                                                                    |                | Chiudi              |
|                                                                                                    | Anteprima                                                                                                    | OK Annulla     |                     |

Seguendo la stessa procedura si possono **aggiungere altri prompts**. Se invece si vogliono **cancellare** è necessario cliccare sul tasto **Rimuovi parametro** e poi entrare nei filtri ed eliminare il relativo filtro.

| ale ×  |                                                           |            |                                                                                                  |
|--------|-----------------------------------------------------------|------------|--------------------------------------------------------------------------------------------------|
| <      | ○   ∽ ↗   尋 ~   ଊ   छ 🖬 🗐   < > 1_/1                      | <          | $\bigcirc   \checkmark /   \square \vee   \square   \square   \square = \square   \land > 1 / 1$ |
| er     | Esercizio Macro Tipo Voce COAN / 🛛<br>2018 V Costi V      |            | Esercizio Macro Tipo Voce COAN / R<br>2017 This prompt is mandatory                              |
| 0-     | Costi<br>Mostra R Ricavi _ 2 Auto-Invio                   | <b>0</b> ~ | Rimuovi parametro                                                                                |
|        |                                                           |            | Mostra Report 🗹 Auto-Invio                                                                       |
| 6      |                                                           |            |                                                                                                  |
| 7<br>8 |                                                           |            |                                                                                                  |
|        |                                                           |            |                                                                                                  |
| AN .   | Senza Titolo                                              |            | Senza Titolo                                                                                     |
|        |                                                           |            |                                                                                                  |
|        | Codice Progetto Esercizio Voce Codice Voce<br>Proget COAN |            | Codice Progetto Esercizio Voce Codice Voce<br>Proget COAN                                        |

È anche possibile impostare **prompt in cascata** ovvero impostare più prompts sullo stesso report e fare in modo che i valori visualizzati nel secondo prompt dipendano dal valore selezionato nel primo.

Per impostare la dipendenza è necessario (1) entrare in modifica del filtro che il primo prompt ha creato automaticamente e copiare il **nome del parametro** (2) tornare nel menù del secondo prompt e nel pannello Query Editor portare il parametro del primo prompt nel box Condizioni e inserire nel campo Valore tra parentesi graffe il nome del parametro precedentemente copiato.

Esempio: si vogliono impostare due prompts in cascata Esercizio e Codice UA per fare in modo che, una volta selezionato esercizio, il sistema visualizzi sole le UA attive in quell'esercizio.

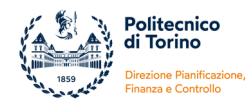

a) creare i due prompts: Esercizio e Codice UA

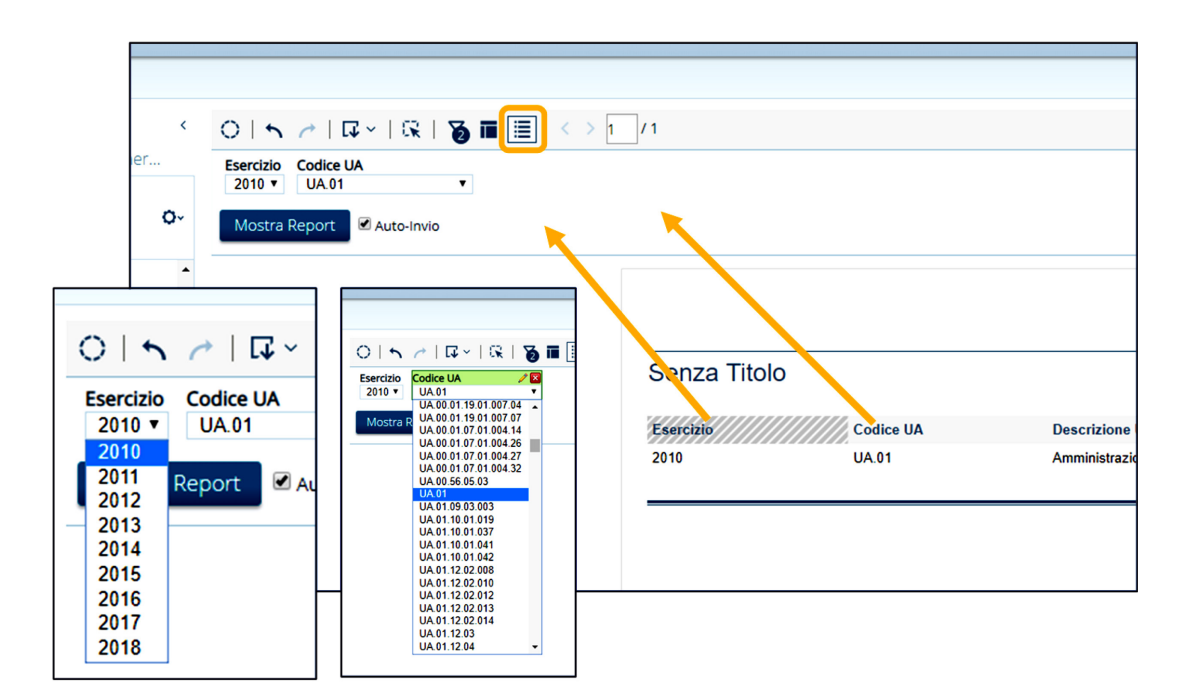

b) entrare in modifica del filtro creato in automatico per Esercizio. Copiare il Nome Parametro.

|            |                                                                                                    | Filtra su Esercizio       × |
|------------|----------------------------------------------------------------------------------------------------|-----------------------------|
| <          |                                                                                                    |                             |
| <b>o</b> ~ | AND Codice UA Coincide esattamente value of Prompt Esercizio AND Codice UA Coincide esattamente value of Prompt Esercizio AND Codice UA Muovi Su<br>Muovi Su<br>Indenta |                             |
|            | 5                                                                                                    | Nome Parametro: Esercizio   |
|            |                                                                                                    | Ok                          |

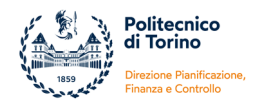

c) tornare nel menu dei prompts e aprire il pannello Query Editor

|                                                                                  | Prompt per Codice UA Name: Codice UA                                                                                                    |
|----------------------------------------------------------------------------------|----------------------------------------------------------------------------------------------------|
| <ul> <li>Sercizio</li> <li>Codice UA</li> </ul>                                  |                                                                                                    |
| Qr     UA.01     ▼       Modifica paran       Mostra Report       ✓   Auto-Invio | Data       Control Properties         Type:       Initially Selected:         Metadata List       Initially Selected:         Connection:       Select         Selected items:       Select         Codice UA       Value:         Codice UA       Select |
|                                                                                  | OK Cancel                                                                                                    |

d) spostare l'attributo Esercizio nel box delle Condizioni e inserire il Nome Parametro (copiato in precedenza) tra partesi graffe nel campo Valore.

| Query Editor                                                                                                    |                                   |                      |           |             |                    |
|----------------------------------------------------------------------------------------------------|-----------------------------------|----------------------|-----------|-------------|--------------------|
| Categorie / Colonne                                                                                                    | Colonne Selezionate:              |                      |           |             | $\sim \sim \times$ |
| <ul> <li>Documento Gestion</li> <li>Documento Gestion</li> <li>Documento Gestion</li> <li>Documento Gestion</li> </ul>                               | Aggregazione NONE                 | Colonna<br>Codice UA |           |             |                    |
| <ul> <li>Esercizio</li> <li>Esercizio</li> <li>Esercizio di budg</li> <li>Estensioni COAN</li> <li>Mercato</li> <li>Informazioni di cista</li> </ul> | Condizioni:<br>Combinare Aggregaz | tione Colonna        | Confronto | 2<br>Valore | Y ^ X<br>Default   |
| Ordinativo     Piano dei conti COAI     Piano dei conti COAI                                                                                         | Ordina Per:                       | Esercizio            | =         | {Esercizio} | × ^ ×              |
| <ul> <li>Piano dei Conti COA</li> <li>Progetto</li> <li>Progetto - Attributi e</li> </ul>                                                            | Aggregazione Co                   | lonna                | Or        | dine        |                    |
|                                                                                                    | OK Annulla                        |                      |           |             |                    |

#### Salva Report

Per salvare un nuovo occorre report cliccare sul pulsante Salva come (1)presente nella barra degli strumenti. Quando viene visualizzata la finestra di dialogo (2) inserire il nome del report e selezionare la cartella in cui posizionare il

|   | Salva con       | ne        |              | 2                                               |          |                      |
|---|-----------------|-----------|--------------|-------------------------------------------------|----------|----------------------|
|   |                 |           |              | Salva come                                      |          |                      |
| < | 0   🔨 🥜   🖬 ~   | GR   🏹 🖬  | i 🗉 📃        | Nome file:                                      |          |                      |
|   |                 |           | Co           | Posizione:<br>/Report_Rifatti/PAF               | <b>_</b> | Salva com            |
|   |                 |           | ¥ A.         |                                                 |          |                      |
|   |                 |           |              | ANAGRAFICA_PROGETTI.waqr                        | File     | 2018 Feb 14 07:17:25 |
|   | Senza Titolo    |           | , A.(        | ANAGRAFICHE_Estrazione.DG.per.IDAB.waqr         | File     | 2018 Feb 14 07:14:39 |
|   |                 |           |              | ANALISI UTILIZZO BUDGET PROGETTI.waqr           | File     | 2018 Feb 14 07:15:01 |
|   |                 |           | //           | Anticipi_missione_non_associati_a_Missione.waqr | File     | 2018 Feb 14 07:16:56 |
|   | Codice Progetto | Esercizio | Voce<br>Proc | D AUDIT_2015-09-001.waqr                        | File     | 2018 Feb 14 07:17:39 |
|   |                 |           |              | AUDIT_ORDINI_CONTABILIZZATI.waqr                | File     | 2018 Feb 14 07:17:24 |
|   | 01_PAF_AI17FO01 | 2018      | #NU.         | BUDGETPLURIENNIOCOSTIPROGETTI.waqr              | File     | 2018 Feb 14 07:16:17 |
|   | 01 DAE A117E001 | 2019      | Cost         |                                                 |          |                      |
|   | ILLEN AUTOU     | 2010      | prog         |                                                 |          | Salva Annull         |

report quindi fare click su Salva.

Per salvare le successive modifiche o qualsiasi modifica su un report già esistente è sufficiente cliccare sul tasto **Salva** presente in alto nella barra degli strumenti.

#### Esporta Report

Per esportare il report, fare click sull'icona **Esporta** nella barra degli strumenti e scegliere un formato dall'elenco a discesa (PDF, HTML, CSV, Excel Worbook e Excel).

Il file in formato "Excel" corrisponde al vecchio formato \*.xls mentre il formato "Excel Workbook" corrisponde al nuovo formato \*.xlsx

**ATTENZIONE:** prima di esportare il report **è obbligatorio riattivare l'auto-aggiornamento** altrimenti il sistema non funziona.

#### **Q**~ | 🛱 🗸 | 🛠 | 🛠 🔳 🗏 PDF... Impostazioni Query x HTML... Select Distinct CSV... Excel Workbook Row Limit (100000 max) Excel... 500 za Titolo Timeout Query 0 Voc Auto-Aggiornamento e Progetto Esercizio Proc AI17E001 2019

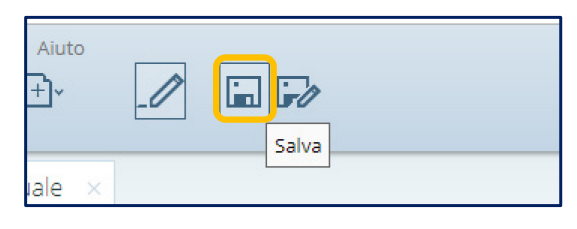

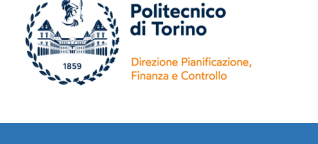

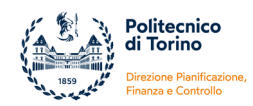

## Funzione Annulla e Ripetere

Per tornare indietro rispetto all'ultima modifica oppure per ripristinare l'ultima azione si possono utilizzare i tasti **Annullare** e **Ripetere** della barra di Pentaho.

Non devono essere utilizzati quelli del browser.

| File Visualizza To | s//polito.biu-gov.it/pentaho/Home |   |
|--------------------|-----------------------------------|---|
| Report_per_Manuale |                                   |   |
| Dati Formatta      |                                   | 1 |

Per ordinare i dati all'interno di una colonna occorre cliccare sull'intestazione della colonna e selezionare la funzione **Ordina** e poi **Ascendente** o **Discendente**.

È possibile impostare l'ordinamento su più colonne.

In automatico il sistema aggiunge gli elementi nella **sezione Ordinamento Campo** in basso a sinistra.

Da questa sezione è possibile eliminare un ordinamento, modificare la sequenza o modificare il tipo di ordinamento.

#### Ordinamento Campi

| <ul> <li>Misure<br/>Ammontare Ordinativi<br/>estensione<br/>Disponibile esercizio<br/>Previsione Definitiva<br/>Previsione Iniziale<br/>Scritture Anticipate aperte<br/>esercizio<br/>Scritture Anticipate aperte<br/>esercizio<br/>Scritture Anticipate aperte<br/>esercizio<br/>Scritture Autorizzatorie<br/>Scritture Gestionali aperte<br/>esercizio<br/>Scritture Normali aperte<br/>esercizio<br/>Scritture Normali aperte<br/>esercizio<br/>Scritture Vincolo aperte<br/>Variazioni Negative<br/>Variazioni Negative<br/>Variazioni Positive<br/>* Misure Budget<br/>Previsione Definitiva<br/>Previsione Definitiva<br/>Previsione Defini</li></ul>                                                                                                    |                                                             | _   | Senza Titolo    |           |                      |             |                  |
|----------------------------------------------------------------------------------------------------|-------------------------------------------------------------|-----|-----------------|-----------|----------------------|-------------|------------------|
| estensione         Disponibile esercizio         Previsione Definitiva         Previsione Iniziale         Scritture         Scritture Anticipate aperte         esercizio         Scritture Anticipate aperte non         da Riporto         Scritture Anticipate aperte non         da Riporto         Scritture Gestionali aperte         esercizio         Scritture Gestionali aperte         esercizio         Scritture Vincolo aperte         Variazioni Negative         Variazioni Positive         Misure Budget         Previsione Definitiva         Previsione Definitiva         Codice Voce         Codice Voce         Codice Voce                                                                                                    | ✓ Misure<br>Ammontare Ordinativi                            |     |                 | 7         | ح                    |             |                  |
| Previsione Definitiva<br>Previsione Iniziale<br>Scritture<br>Scritture Anticipate aperte<br>esercizio<br>Scritture Autorizzatorie<br>Scritture Autorizzatorie<br>Scritture Gestionali aperte<br>esercizio<br>Scritture Normali aperte<br>esercizio<br>Scritture Vincolo aperte<br>Variazioni Negative<br>Variazioni Positive<br>* Misure Budget<br>Previsione Definitiva<br>Previsione Definitiva<br>Previsione Definitiva<br>Previsione Definitiva<br>Previsione Definitiva<br>Previsione Definitiva<br>Previsione Definitiva<br>Scritture Variazioni Negative<br>Variazioni Negative<br>Variazioni Positive<br>* Misure Budget<br>Previsione Definitiva<br>Previsione Definitiva<br>Previsione Def                                                                                                    | estensione<br>Disponibile esercizio                         |     | Codice Progetto | Esercizio | Filtro               | Codice Voce | Desc             |
| Previsione Iniziale<br>Scritture<br>Scritture<br>Scritture Anticipate aperte<br>esercizio<br>Scritture Anticipate aperte non<br>da Riporto<br>Scritture Autorizzatorie<br>Scritture Autorizzatorie<br>Scritture Gestionali aperte<br>esercizio<br>Scritture Vincolo aperte<br>Variazioni Negative<br>Variazioni Positive<br>* Misure Budget<br>Previsione Definitiva<br>Previsione Definitiva<br>Previsione Definitiva<br>Previsione Definitiva<br>Previsione Definitiva<br>Previsione Definitiva<br>Previsione Definitiva<br>Previsione Definitiva<br>* Esercizio<br>Codia<br>Scritture Vorce<br>Codia<br>Contenti of the servisione Definitiva<br>Previsione Definitiva<br>Previsione Definitiva<br>* Esercizio<br>Codia<br>Scritture Vorce<br>Codia<br>Scritture Vorce<br>Codia<br>Scritture Vincolo aperte<br>Previsione Definitiva<br>Previsione Definitiva<br>Previsione Definitiva<br>* Scritture Vorce<br>Codia<br>Previsione Definitiva<br>* Scritture Vorce<br>Codia<br>Scritture Vorce<br>Codia<br>Scritture Vorce<br>Scritture Vorce<br>Scritture Vorce<br>Scritture Vorce<br>Codia<br>Scritture Vorce<br>Scritture Vorce<br>Scritture Vorce<br>Scritture Vorce<br>Scritture Vorce<br>Scritture Vorce<br>Codia<br>Scritture Vorce<br>Scritture Vorce<br>Scritture Vorce<br>Scritture Vorce<br>Scritture Vorce<br>Scritture Vorce<br>Scritture Vorce<br>Scritture Vorce<br>Scritture Vorce<br>Scritture Vorce<br>Codia<br>Scritture Vorce<br>Scritture Vorce<br>Scritture Vo                                                                                                    | Previsione Definitiva                                       |     | -               |           | Promot               |             | Voce             |
| Scritture<br>Scritture Anticipate aperte<br>esercizio<br>Scritture Anticipate aperte non<br>da Riporto<br>Scritture Autorizzatorie<br>Scritture Autorizzatorie<br>Scritture Gestionali aperte<br>esercizio<br>Scritture Vincolo aperte<br>Variazioni Negative<br>Variazioni Positive<br>* Misure Budget<br>Previsione Definitiva<br>Previsione Definitiva<br>Previsione Definitiva<br>Previsione Definitiva<br>Previsione Definitiva<br>Previsione Definitiva<br>Previsione Definitiva<br>Scritture Vorce<br>Codice Voce<br>COM<br>Codice Voce<br>COM<br>Accenter * X<br>Codice Voce<br>COM<br>Scritture Vorce<br>Codice Voce<br>Codice Voce<br>Co                                                                                                    | Previsione Iniziale                                         |     |                 | 2018      |                      | Ascendente  | Prest            |
| Scritture Anticipate aperte<br>essercizio<br>Scritture Anticipate aperte non<br>da Riporto<br>Scritture Anticipate aperte non<br>da Riporto<br>Scritture Anticipate aperte non<br>da Riporto<br>Scritture Anticipate aperte non<br>da Riporto<br>Scritture Gestionali aperte<br>essercizio<br>Scritture Gestionali aperte<br>essercizio<br>Scritture Vincolo aperte<br>Variazioni Negative<br>Variazioni Positive<br>* Misure Budget<br>Previsione Definitiva<br>Previsione Definitiva<br>Previsione Definitiva<br>Previsione Definitiva<br>Previsione Definitiva<br>Previsione Definitiva<br>Previsione Definitiva<br>Previsione Definitiva<br>Previsione Definitiva<br>Previsione Definitiva<br>Codice Voce<br>COAN<br>Codice Voce<br>COAN<br>COCICE<br>COCICE<br>COAN<br>COCICE<br>COAN<br>COCICE<br>COC | Scritture                                                   |     |                 | 2010      |                      | Discendente | servi            |
| Scritture Anticipate aperte non<br>da Riporto<br>Scritture Autorizzatorie<br>Scritture di Chiusura<br>Scritture Gestionali aperte<br>essercizio<br>Scritture Vincolo aperte<br>Variazioni Negative<br>Variazioni Negative<br>Variazione Definitiva<br>Previsione Definitiva<br>Ordinamento Gruppo<br>Ordinamento Campo                                                                                                    | Scritture Anticipate aperte<br>esercizio                    |     | 01_PAF_AI17FO01 | 2018      | Sommario             | A.C.B.C.04  | Altre<br>di se   |
| Scritture Autorizzatorie<br>Scritture di Chiusura       01_PAF_Al17F001       2017       Costi di<br>progetto       A.C.B.C.01       gesti<br>(isitu         Scritture Gestionali aperte<br>esercizio       01_PAF_Al17F001       2017       Costi di<br>progetto       A.C.B.C.04       Alter<br>di se<br>(isitu         Scritture Normali aperte<br>esercizio       Scritture Vincolo aperte<br>Variazioni Pogative       01_PAF_Al17F001       2017       Costi di<br>progetto       A.C.B.C.04       Alter<br>di se<br>(isitu         Variazioni Negative       Variazioni Positive       •       Costi di<br>progetto       A.C.C.B.03       Cont<br>strutt<br>(cost         • Misure Budget<br>Previsione Definitiva<br>Vordinamento Gruppo       •       Ordinamento Gruppo       •       •         Ordinamento Campo       •       Discendente •       ×       •         • Codice Voce<br>COAN       Ascendente •       ×                                                                                                    | Scritture Anticipate aperte non<br>da Riporto               |     |                 |           | Rimuovi              |             | Colla            |
| Scritture di Chiusura<br>Scritture Gestionali aperte<br>essercizio<br>Scritture Normali aperte<br>essercizio<br>Scritture Vincolo aperte<br>Variazioni Negative<br>Variazioni Positive<br>* Misure Budget<br>Previsione Definitiva<br>Previsione Definitiva (voci<br>Codice Moce<br>Coan<br>Codice Voce<br>COAN<br>Codice Voce<br>COAN<br>A.C.B.C.4.<br>A.C.B.C.4.<br>A.C.B.C.4.<br>A.C.B.C.4.<br>dise<br>(istu<br>Costi di<br>progetto<br>A.C.C.B.03<br>Previsione Definitiva<br>Costi di<br>A.C.C.B.03<br>Previsione Definitiva<br>Previsione Definitiva<br>Codice Voce<br>COAN<br>Codice Voce<br>COAN                                                                                                    | Scritture Autorizzatorie                                    |     | 01_PAF_AI17FO01 | 2017      | Costi di<br>progetto | A.C.B.C.01  | gesti<br>(istitu |
| Scritture Gestionali aperte<br>esercizio<br>Scritture Normali aperte<br>esercizio<br>Scritture Vincolo aperte<br>Variazioni Negative<br>Variazioni Positive<br>Misure Budget<br>Previsione Definitiva<br>Previsione Definitiva (voci<br>Condinamento Gruppo<br>Ordinamento Campo<br>Codice Voce<br>COAN<br>A.C.B.C.04. di se<br>(istitue<br>Cont<br>01_PAF_AI17F001 2017<br>Costi di<br>01_PAF_AI17F001 2017<br>Costi di<br>01_PAF_AI17F001                                                                                                    | Scritture di Chiusura                                       |     |                 |           |                      |             | Altro            |
| Scritture Normali aperte<br>essercizio<br>Scritture Vincolo aperte<br>Variazioni Negative<br>Variazioni Positive<br>* Misure Budget<br>Previsione Definitiva<br>Previsione Definitiva (vori<br>*<br>Ordinamento Gruppo<br>Ordinamento Campo<br>* Esercizio<br>Conte Voce<br>COAN<br>*                                                                                                    | Scritture Gestionali aperte<br>esercizio                    |     | 01_PAF_AI17FO01 | 2017      | Costi di<br>progetto | A.C.B.C.04  | di se<br>(istitu |
| Scritture Vincolo aperte<br>Variazioni Negative<br>Variazioni Positive<br>* Misure Budget<br>Previsione Definitiva<br>Ordinamento Gruppo<br>Ordinamento Campo<br>* Esercizio Discendente * X<br>Codice Voce Ascendente * X                                                                                                    | Scritture Normali aperte<br>esercizio                       |     |                 |           | 0                    |             | Cont             |
| Variazioni Negative<br>Variazioni Positive<br>* Misure Budget<br>Previsione Definitiva<br>Previsione Definitiva (voci<br>* Ordinamento Gruppo<br>Ordinamento Campo<br>* Esercizio Discendente * ×<br>Codice Voce Ascendente * ×                                                                                                    | Scritture Vincolo aperte                                    |     | 01_PAF_AI17FO01 | 2017      | progetto             | A.C.C.B.03  | strutt<br>per la |
| Variazioni Positive  Misure Budget Previsione Definitiva Previsione Definitiva (vori  Ordinamento Gruppo  Ordinamento Campo  Codice Voce Ascendente X COAN Ascendente X                                                                                                    | Variazioni Negative                                         |     |                 |           |                      |             | (cost            |
| Misure Budget<br>Previsione Definitiva<br>Previsione Definitiva (vori<br>Ordinamento Gruppo   Ordinamento Gruppo     Ordinamento Campo      Codice Voce COAN   Ascendente                                                                                                    | Variazioni Positive                                         |     |                 |           |                      |             |                  |
| Previsione Definitiva (voci          • Ordinamento Gruppo        Ordinamento Campo          • Esercizio       • Discendente • ×       • Codice Voce       • Ascendente • ×       • X       • COAN                                                                                                    | <ul> <li>Misure Budget<br/>Previsione Definitiva</li> </ul> |     |                 |           |                      |             |                  |
| Ordinamento Gruppo  Ordinamento Campo      ✓ Esercizio     Codice Voce     COAN      Ascendente ▼ ×                                                                                                    | Previsione Definitiva (voci                                 | •   |                 |           |                      |             |                  |
| Ordinamento Gruppo Ordinamento Campo                                                                                                    | •                                                           |     |                 |           |                      |             |                  |
| Ordinamento Campo                                                                                                    | Ordinamento Gruppo                                          |     |                 |           |                      |             |                  |
| Ordinamento Campo       ✓ Esercizio     Discendente ▼ ×       Codice Voce     Ascendente ▼ ×                                                                                                    |                                                             |     |                 |           |                      |             |                  |
|                                                                                                    | Ordinamento Campo                                           |     |                 |           |                      |             |                  |
| Codice Voce Ascendente V                                                                                                    | ✓ Esercizio Discendente ▼ >                                 | <   |                 |           |                      |             |                  |
|                                                                                                    | Codice Voce Ascendente V                                    | < / |                 |           |                      |             |                  |

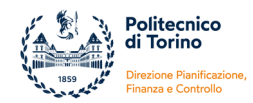

#### Raggruppamento Dati

È possibile organizzare i dati del report raggruppandoli in base a campi diversi. Per fare questa operazione è necessario trascinare il campo di raggruppamento sopra le intestazioni delle colonne del report e rilasciare il pulsante del mouse quando viene visualizzata una linea orizzontale azzurra.

| Dati Formatta Gener                                                    | r          |                 |                      |               |                                                     |            |                |     |
|------------------------------------------------------------------------|------------|-----------------|----------------------|---------------|-----------------------------------------------------|------------|----------------|-----|
| Campi Disponibili Per:<br>CON - Gestione Budget e<br>Rendiconto (COAN) | <b>0</b> ~ |                 |                      |               |                                                     |            |                |     |
| pagamento o di incasso                                                 | •          | Senza Titolo    |                      |               |                                                     |            |                |     |
| Indirizzo di consegna                                                  |            |                 |                      |               |                                                     |            |                |     |
| Indirizzo di pagamento o di<br>incasso                                 |            |                 | Voce                 | Codice Voce   | Descrizione                                         | Previsione | Variazioni non | Var |
| Provincia indirizzo di consegna                                        |            | Locreizio       | Proget               | COAN          | VOCE COAN                                           | Iniziale   | аа кіропо      |     |
| Provincia indirizzo di<br>pagamento o di incasso                       |            | 01_PAF_AI17F001 | Costi di             | A.C.B.C.01.01 | Collaborazioni<br>gestionali                        | 0,00       | 0,00           |     |
| Nazione indirizzo di consegna                                          |            |                 | progetto             |               | (istituzionale)                                     |            |                |     |
| Nazione indirizzo di<br>pagamento o di incasso                         |            | 01_PAF_AI17FO01 | #NULL#               | A.C.B.C.04    | Prestazioni di<br>servizio                          | 0,00       | 7.612,80       |     |
| Tipo Indirizzo di pagamento c<br>di incasso                            |            | 01_PAF_AI17FO01 | Costi di<br>progetto | A.C.B.C.04.04 | Altre prestazioni<br>di servizio<br>(istituzionale) | 0,00       | 0,00           |     |
| sercizio<br>Esercizio                                                  |            |                 |                      |               | (outorionale)                                       |            |                |     |
| Esercizio di budget                                                    |            |                 |                      |               |                                                     |            |                |     |
| stensioni COAN                                                         |            |                 |                      |               |                                                     |            |                |     |

Questa operazione consente di analizzare nello stesso report i dati raggruppati in base al campo prescelto. Il campo di raggruppamento è visibile nella **sezione Ordinamento Gruppo** in basso a sinistra. All'interno del report possono essere inseriti subtotali e totali di colonna.

| Dati Formatta Gener                                              |                   |                    |                                               |                                          |
|------------------------------------------------------------------|-------------------|--------------------|-----------------------------------------------|------------------------------------------|
| Campi Disponibili Per:                                           |                   |                    |                                               |                                          |
| CON - Gestione Budget e<br>Rendiconto (COAN)                     |                   |                    |                                               |                                          |
| pagamento o di incasso<br>Indirizzo di consegna                  | Senza Titolo      |                    |                                               |                                          |
| Indirizzo di pagamento o di<br>incasso                           | Esercizio: 2018 - |                    | Descrizione Voce COAN                         | Scritture Gestionali aperte              |
| Provincia indirizzo di consegna                                  |                   |                    |                                               | esercizio                                |
| pagamento o di incasso                                           |                   | A.C.B.C.04         |                                               | 0,00                                     |
| Nazione indirizzo di consegna                                    | 01_PAF_AI17FO01   | A.C.B.C.04.040.030 | Altre prestazioni di servizio (istituzionale) | 7.612,80                                 |
| Nazione indirizzo di                                             |                   |                    |                                               | 7.612,80                                 |
| Tipo Indirizzo di pagamento o<br>di incasso                      | Codice Progetto   | Codice Voce COAN   | Descrizione Voce COAN                         | Scritture Gestionali aperte<br>esercizio |
| ▼ Esercizio                                                      | 01_PAF_AI17FO01   | A.C.B.C.01.010.010 | Collaborazioni gestionali (istituzionale)     | 3.806,40                                 |
| Esercizio                                                        | 01_PAF_AI17FO01   | A.C.B.C.04.040.030 | Altre prestazioni di servizio (istituzionale) | 31.158,40                                |
| Esercizio di budget                                              |                   |                    |                                               | 34.964,80                                |
| Stato estensioni COAN                                            |                   |                    |                                               | 42.577.60                                |
| Tipo Attivo Passivo                                              |                   |                    |                                               |                                          |
| Tipo Fattura                                                     |                   |                    |                                               |                                          |
| <ul> <li>Mercato</li> <li>Mercato</li> </ul>                     |                   |                    |                                               |                                          |
| <ul> <li>Informazioni di sistema<br/>Data caricamento</li> </ul> |                   |                    |                                               |                                          |
| Ordinativo     Anno Ordinativo                                   |                   |                    |                                               |                                          |
| Ordinamento Gruppo                                               |                   |                    |                                               |                                          |
| Esercizio Discendente 🔻                                          |                   |                    |                                               |                                          |
| Ordinamento Campo                                                |                   |                    |                                               |                                          |

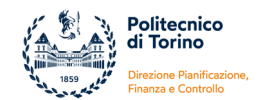

È inoltre possibile inserire **raggruppamenti di raggruppamenti**, definire il tipo di ordinamento o impostare filtri sui raggruppamenti. In quest'ultimo caso il campo deve essere inserito anche come colonna nel report.

| CON - Gestione Budget e Or<br>Rendiconto (COAN)                    |                                 |                |                    |                                                                         |
|--------------------------------------------------------------------|---------------------------------|----------------|--------------------|-------------------------------------------------------------------------|
| Mercato                                                            | Senza Titolo                    |                |                    |                                                                         |
| <ul> <li>✓ Informazioni di sistema<br/>Data caricamento</li> </ul> | Esercizio: 2018 -               |                |                    |                                                                         |
| Ordinativo     Anno Ordinativo                                     | Codice Progetto                 | Tipo Voce COAN | Codice Voce COAN   | Descrizione Voce COAN                                                   |
| Data Registrazione Ordinativo<br>Data Riscontro Ordinativo         | 01_PAF_AI17FO01                 | с              | A.C.B.C.04.040.030 | Altre prestazioni di servizio<br>(istituzionale)                        |
| Data Trasmissione Ordinativo                                       | 01_PAF_AI17FO01                 | С              | A.C.B.C.04         | Prestazioni di servizio                                                 |
| Descrizione DG Ordinativo                                          |                                 | 4              |                    |                                                                         |
| ID DG Ordinativo                                                   | Tipo Voce COAN: R 🗠             |                |                    |                                                                         |
| Numero Registrazione DG<br>Ordinativo                              | Codice Progetto                 | Tipo Voce COAN | Codice Voce COAN   | Descrizione Voce COAN                                                   |
| Tipo Ordinativo                                                    |                                 |                |                    | Finanziamenti da altre                                                  |
| ✓ Piano dei conti COAN<br>▼ Codice Voce COAN                       | 01_PAF_AI17FO01                 | R              | A.R.A.B.03.151     | Amministrazioni Pubbliche iniziative<br>varie su convenzioni ed accordi |
| Codice Voce COAN L0                                                |                                 |                |                    |                                                                         |
| Codice Voce COAN L1                                                | Esercizio: 2017 -               | 4              |                    |                                                                         |
| Codice Voce COAN L2                                                | Tipo Voce COAN: C               |                |                    |                                                                         |
| Codice Voce COAN L3                                                | Codice Progetto                 | Tipo Voce COAN | Codice Voce COAN   | Descrizione Voce COAN                                                   |
| Codice Voce COAN L5                                                | 01_PAF_AI17FO01                 | С              | A.C.B.C.04.040.030 | Altre prestazioni di servizio<br>(istituzionale)                        |
| Codice Voce COAN L6                                                | 01_PAF_AI17FO01                 | С              | A.C.B.C.01.010.010 | Collaborazioni gestionali                                               |
|                                                                    |                                 |                |                    | (ISULUZIONAIE)                                                          |
| Ordinamento Gruppo                                                 | Tipo Voce COAN <sup>.</sup> R 🛆 |                |                    |                                                                         |
|                                                                    | Codice Progetto                 | Tipo Voce COAN | Codice Voce COAN   | Descrizione Voce COAN                                                   |
| Esercizio Discendente •<br>Tipo Voce COAN Ascendente •             | 01_PAF_AI17FO01                 | R              | A.R.A.B.03.151     | Finanziamenti da altre<br>Amministrazioni Pubbliche iniziative          |

## Totali Colonne

Per impostare una **funzione di riepilogo** alle **colonne** cliccare sull'intestazione di una colonna, selezionare **Sommario** all'interno del menu e scegliere una funzione tra le opzioni disponibili.

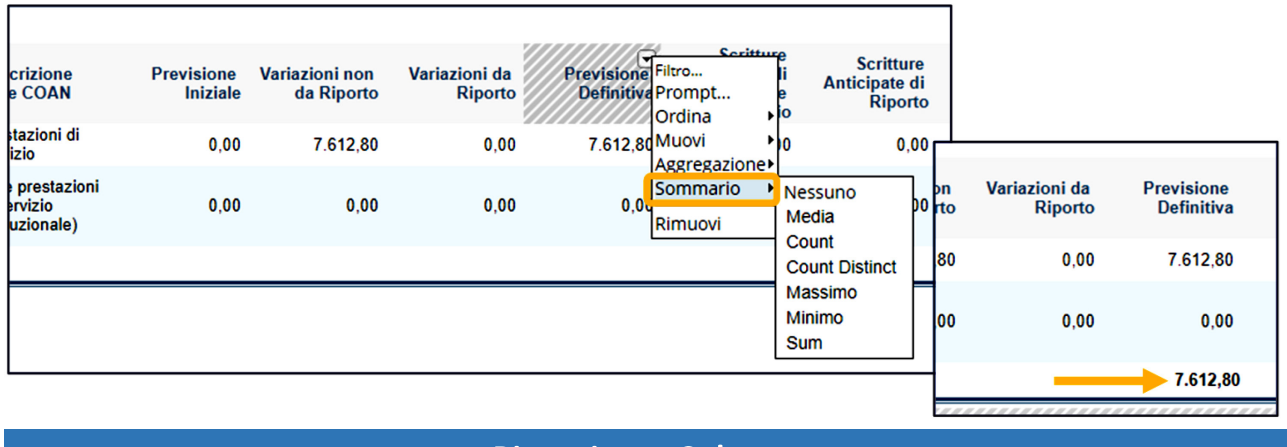

#### **Rinominare Colonne**

È possibile personalizzare le intestazioni delle colonne per renderle più semplici e leggibili. Per modificare il **Nome** di una **Intestazione di colonna**, fare doppio click sull'intestazione, digitare il nuovo nome nella finestra di dialogo e premere Invio. Questa modifica avrà effetto solo in quel report e non avrà impatti a livello generale (nel data source la misura manterrà il nome originale).

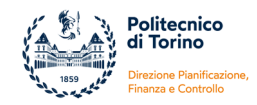

| ce Progetto | Data Proroga E |              |                                                                    | e Progetto | Data Fine<br>Validità | Ese |
|-------------|----------------|--------------|--------------------------------------------------------------------|------------|-----------------------|-----|
|             |                | ice Progetto | Ana Proroga Eserciz Voce                                           | <b>.</b>   | Contabile             |     |
| AF_AI17FO01 | 31/12/2019 20  | AF_AI17FO01  | Data Fine Validità Contabile<br>31/12/2019 2018 Cost di<br>proget. | F_AI17FO01 | 31/12/2019            | 201 |
|             |                |              |                                                                    |            |                       |     |

## **Modifica Stile**

È possibile personalizzare lo stile di alcuni elementi o il contenuto di tutto il report utilizzando la scheda **Formattazione** nel riquadro di sinistra.

Cliccare su un elemento (intestazione di colonna, contenuto di una colonna o di una riga, titolo del report, etc.) oppure evidenziare tutto il report con il tasto Seleziona tutto e poi modificare il tipo di carattere, le dimensioni, lo stile, l'allineamento del testo, il colore dello sfondo o del carattere etc.

| Dati Formatta Gener<br>Arial | Report Interattivo ×      |
|------------------------------|---------------------------|
|                              | []                        |
| 16.895<br>Formato Numerico:  | Report Prova              |
| Default                      | 01_PAF_AI17FO01 2018 #NUL |

#### **Titolo Report**

Nei template proposti dal sistema, ad eccezione di quello personalizzato EXCEL, è possibile dare un **Titolo al report** facendo doppio click su **Senza Titolo** e digitando un nome nel campo che appare.

| ¢ | )   <b>5 7</b>   Q ×   Q        | 1 🏹 🖬     | ≣   <          | > 1 / 1          |      |               |           |                |                     |                            |              |
|---|---------------------------------|-----------|----------------|------------------|------|---------------|-----------|----------------|---------------------|----------------------------|--------------|
|   | Senza Titolo                    |           |                |                  | Re   | port Previsio | oni - Cor | ntabilizz      | zato 🔶              |                            |              |
|   | Senza Titolo<br>Codice Progetto | Esercizio | Voce<br>Proget | Codice V<br>COAN | Cod  | ice Progetto  | Esercizio | Voce<br>Proget | Codice Voce<br>COAN | Descrizione<br>Voce COAN   | Previs<br>Ir |
|   | 01_PAF_AI17FO01                 | 2018      | #NULL#         | A.C.B.C.0        | 01_F | PAF_AI17FO01  | 2018      | #NULL#         | A.C.B.C.04          | Prestazioni di<br>servizio |              |
|   |                                 |           | Costi di       | L                | Alt  | 4             |           |                |                     |                            |              |

Si può inserire anche un **sottotitolo** facendo doppio click nella riga sotto il titolo e digitando una stringa nella finestra di dialogo che si apre in automatico.

| Titolo          |           |                |                     |                          |
|-----------------|-----------|----------------|---------------------|--------------------------|
| Codice Progetto | Esercizio | Voce<br>Proget | Codice Voce<br>COAN | Descrizione<br>Voce COAM |
|                 | 2010      | 450.01.4       | A C B C 04          | Prestazioni              |

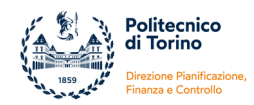

## Intestazioni e Piè di pagina

Con gli stessi template è possibile impostare **intestazioni** e **piè di pagina**. Fare doppio click sulla parte sopra il titolo (a destra o a sinistra) oppure sulla parte inferiore del report. Dopodichè si può inserire una stringa personalizzata oppure i riferimenti a data e pagina.

| 0   5 /   🛱 -                    | 🔍   🍯     |                      | < > 1 / 1           |                                                     |                        |                                |                          |                          |                                                |                                       |                                                 |                                                     |                                       |
|----------------------------------|-----------|----------------------|---------------------|-----------------------------------------------------|------------------------|--------------------------------|--------------------------|--------------------------|------------------------------------------------|---------------------------------------|-------------------------------------------------|-----------------------------------------------------|---------------------------------------|
|                                  | 4         | Ļ                    |                     |                                                     |                        |                                |                          |                          |                                                |                                       |                                                 |                                                     |                                       |
|                                  |           |                      |                     |                                                     |                        |                                | 1                        |                          |                                                |                                       |                                                 | gen                                                 | naio 07, 2019 @ 03:48                 |
| I                                | ×         |                      |                     |                                                     |                        |                                |                          |                          |                                                |                                       |                                                 |                                                     |                                       |
| Data #/Pagine<br>Codice Progetto | Esercizi  | o Voce<br>Proget     | Codice Voce<br>COAN | Descrizione<br>Voce COAN                            | Previsione<br>Iniziale | Variazioni non<br>e da Riporto | Variazioni da<br>Riporto | Previsione<br>Definitiva | Scritture<br>Gestionali<br>aperte<br>esercizio | Scritture<br>Anticipate di<br>Riporto | Scritture<br>Anticipate<br>aperte di<br>Riporto | Scritture<br>Anticipate<br>aperte non da<br>Riporto | Scritture Normali<br>aperte esercizio |
| 0   5 7   4 - 1 0                | R   🕉 🖬   |                      | > 1 / 1             |                                                     |                        |                                |                          |                          |                                                |                                       |                                                 |                                                     |                                       |
|                                  |           |                      |                     |                                                     |                        |                                |                          |                          |                                                |                                       |                                                 |                                                     |                                       |
|                                  |           |                      |                     |                                                     |                        |                                |                          |                          |                                                |                                       |                                                 | //////sem                                           | 66 67 / 26 19 (6 93:48                |
| Senza Titolo                     |           |                      |                     |                                                     |                        |                                | \$(report.date, date     | ×<br>e, MMMM dd,         |                                                |                                       |                                                 |                                                     |                                       |
| Codice Progetto                  | Esercizio | Voce<br>Proget       | Codice Voce<br>COAN | Descrizione<br>Voce COAN                            | Previsione<br>Iniziale | Variazioni non<br>da Riporto   | Data #/Pagine<br>Riporto | Definitiva               | Scritture<br>Gestionali<br>aperte              | Scritture<br>Anticipate di<br>Riporto | Scritture<br>Anticipate<br>aperte di<br>Riporto | Scritture<br>Anticipate<br>aperte non da<br>Biporto | Scritture Normali<br>aperte esercizio |
| AL DIE 1035001                   |           |                      |                     | Prestazioni di                                      |                        | 2010.00                        |                          | 7 0 0 0 0                |                                                | • • •                                 |                                                 |                                                     |                                       |
| Senza Titolo                     |           |                      |                     |                                                     |                        |                                |                          |                          |                                                |                                       |                                                 |                                                     |                                       |
| Codice Progetto                  | Esercizio | Voce<br>Proget       | Codice Voce<br>COAN | Descrizione<br>Voce COAN                            | Previsione<br>Iniziale | Variazioni non<br>da Riporto   | Variazioni da<br>Riporto | Previsione<br>Definitiva | Scritture<br>Gestionali<br>aperte<br>esercizio | Scritture<br>Anticipate di<br>Riporto | Scritture<br>Anticipate<br>aperte di<br>Binorto | Scritture<br>Anticipate<br>aperte non da<br>Binorto | Scritture Normali<br>aperte esercizio |
| 01_PAF_AI17FO01                  | 2018      | #NULL#               | A.C.B.C.04          | Prestazioni di<br>servizio                          | 0,00                   | 7.612,80                       | 0,00                     | 7.612,80                 | 0,00                                           | 0,00                                  | 0,00                                            | 0,00                                                | 0,00                                  |
| 01_PAF_AI17FO01                  | 2018      | Costi di<br>progetto | A.C.B.C.04.0        | Altre prestazioni<br>di servizio<br>(istituzionale) | 0,00                   | 0,00                           | 0,00                     | 0,00                     | 7.612,80                                       | 0,00                                  | 0,00                                            | 0,00                                                | 7.612,80                              |
|                                  |           |                      |                     |                                                     |                        |                                |                          |                          |                                                |                                       |                                                 |                                                     |                                       |
| ~                                | ×         | $\searrow$           |                     |                                                     |                        |                                |                          |                          |                                                |                                       |                                                 |                                                     |                                       |
|                                  |           |                      |                     |                                                     |                        |                                |                          |                          |                                                |                                       |                                                 |                                                     |                                       |

## Impostazioni generali Query

Le impostazioni di default del sistema in termini di numero di righe e timeout delle query sono modificabili attraverso la finestra di dialogo **Impostazione Query.** 

Modificando i flag e i relativi valori è possibile:

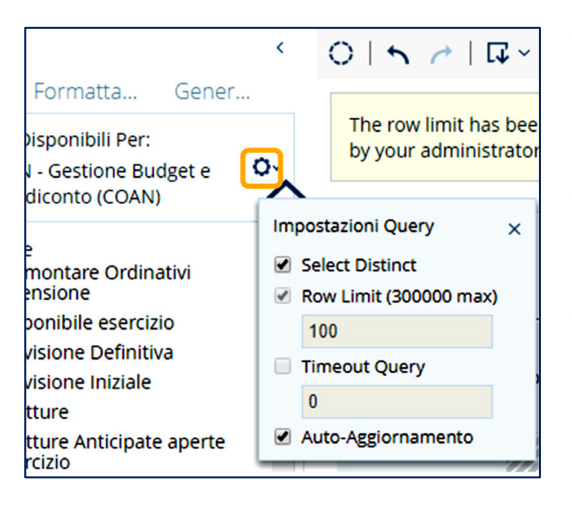

- Visualizzare tutte le righe in cui si ripetono valori uguali all'interno dello stesso attributo. Di default invece si visualizzano solo i valori distinti con misure aggregate.
- Aumentare il numero massimo di righe estraibili a video, fino ad un massimo di 300.000 righe, rispetto al default di 100.
- Impostare un tempo massimo, espresso in minuti, di esecuzione di una query prima che si verifichi un timeout. Raggiunto il limite massimo l'elaborazione termina in errore senza aver estratto i dati.
- Consentire una più rapida impostazione modifica della struttura del report togliendo il flag sull'Auto-Refresh.

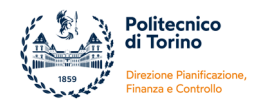

Di default sono imposti limiti di riga e timeout delle query per evitare eccessivi rallentamenti e problemi di sovraccarico del sistema. Se si supera il numero massimo di righe estraibili a video, il sistema visualizza questo messaggio informativo:

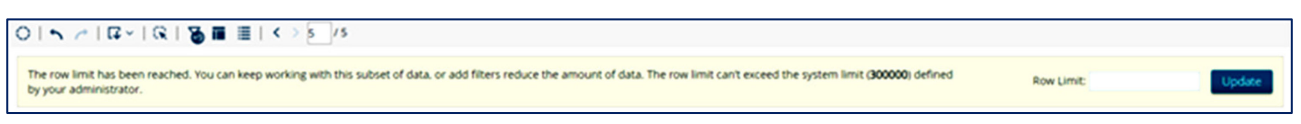

Il messaggio è puramente informativo e riguarda esclusivamente l'anteprima a video. Non ha nessun impatto sull'estrazione dei dati negli altri formati (excel, pdf, etc) dove vengono estratte tutte le righe del report indipendentemente da questo limite.

Per evitare errori interpretativi, si consiglia, di non basarsi esclusivamente sull'anteprima a video ma di esportare sempre il report e di utilizzare l'output dell'estrazione.

#### **Riaprire Report**

Per aprire un report precedentemente salvato è necessario entrare nella pagina **Naviga Files**, individuare la cartella in cui è stato salvato e selezionare il report, cliccare su **Apri** nel pannello **Azioni** a destra oppure, in alternativa, fare dopplio click sul nome del report.

| File Visualizza Tools Aluto<br>Naviga i Files ~ |                                                                                                    |   |                                         |                                                                                          |
|-------------------------------------------------|----------------------------------------------------------------------------------------------------|---|-----------------------------------------|------------------------------------------------------------------------------------------|
|                                                 | Cartelle                                                                                                    | O | Files                                   | Azioni: File                                                                             |
|                                                 | <ul> <li>Analisi personali</li> <li>Analisi U-GOV</li> <li>Formazione</li> <li>home</li> <li>OEM</li> <li>OLTP</li> <li>public</li> </ul> |   | Previsioni_Contabilizzazioni_Esercizio_ | Apri<br>Apri in una nuova finestra<br>Avvia in background<br>Modifica<br>Taglia<br>Copia |

Il sistema apre il report nella **pagina Aperti** ed estrae i dati in base ai parametri salvati. E' già attivo l'auto-aggiornamento per cui l'operatore non deve riattivare la funzione.

L'utente può consultare la struttura del report, scegliere –se previsti– i parametri di input dei

prompt, eseguire il report ed esportare i dati. Gli eventuali prompts a volte non vengono visualizzati in automatico all'apertura del report. In questo caso l'utente, prima di eseguire il report, deve cliccare sull'icona dei Prompts per aprire l'apposito riquadro e poi immettere i parametri di selezione.

| File Visualizza<br>Aperti ~ | Tools Air                           | uto<br>   |         |
|-----------------------------|-------------------------------------|-----------|---------|
| Report_per_Mar              | uale 🚺                              | >         |         |
| 01501                       | <b>⋤∼</b>                           | ∎ ≣   <   | > 1 / 1 |
|                             | PDF<br>HTML<br>CSV<br>Excel Workboo | )k        |         |
|                             | Excel                               |           |         |
|                             | Senz                                | za Titolo |         |

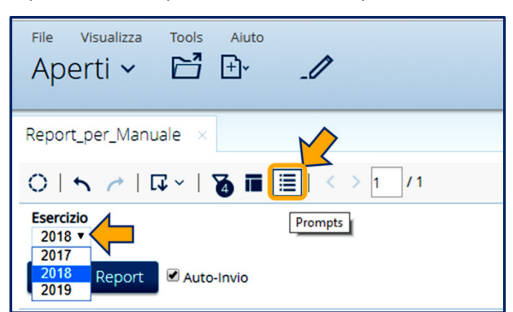

Dopodichè, per esportare il report, fare click sull'icona Esporta e scegliere una delle opzioni di output.

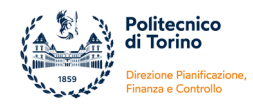

## Avvia in background

Con la funzione **Avvia in background** il report viene eseguito in automatico in base ai parametri impostati nell'apposita finestra di dialogo e l'estrazione viene salvata nella cartella (ad esempio la propria cartella personale) e nel formato prescelti (ad esempio in excel). L'utente non deve aprire il report ma attendere che l'output del report compaia nella cartella selezionata per il salvataggio. Questa funzione è simile alla Schedulazione illustrata nei paragrafi successivi.

| File Visualizza Tools Aiuto<br>Naviga i Files ~ |                                                                                                    |                                                                                 |                                                                       |
|-------------------------------------------------|----------------------------------------------------------------------------------------------------|---------------------------------------------------------------------------------|-----------------------------------------------------------------------|
| c                                               | Cartelle                                                                                                    | C Files                                                                         | Azioni: File                                                          |
|                                                 | <ul> <li>Analisi personali</li> <li>Analisi U-GOV</li> <li>Formazione</li> <li>home</li> <li>OEM</li> </ul> | Previsioni_Contabilizzazioni_Esercizio_ Previsioni_Contabilizzazioni_Esercizio_ | Apri<br>Apri in una nuova finestra<br>Avvia in background<br>Modifica |
|                                                 | Мо                                                                                                    | difica Report                                                                   |                                                                       |

Per modificare un report precedentemente salvato è necessario entrare nella pagina **Naviga Files**, selezionare il report e cliccare su **Modifica**. Il sistema aprirà la struttura del report e si potranno apportare le modifiche con le funzionalità prima descritte.

| File Visualizza Tools Aiuto<br>Naviga i Files ~ |                                                                                                    |   |                                         |                                                                        |
|-------------------------------------------------|----------------------------------------------------------------------------------------------------|---|-----------------------------------------|------------------------------------------------------------------------|
|                                                 | Cartelle                                                                                                    | o | Files                                   | Azioni: File                                                           |
|                                                 | <ul> <li>Analisi personali</li> <li>Analisi U-GOV</li> <li>Formazione</li> <li>home</li> <li>OEM</li> </ul> |   | Previsioni_Contabilizzazioni_Esercizio_ | Apri<br>Apri in una nuova finestra<br>Avvia in background.<br>Modifica |

Se il report era già stato aperto con la funzione Apri si può passare alla modalità modifica cliccando sull'icona **Modifica Contenuto** della barra degli strumenti di PIR.

| File Vis<br>Apert | ualizza Tools | Aiuto<br>+]∼ | _0 |                    |
|-------------------|---------------|--------------|----|--------------------|
|                   |               |              |    | Modifica Contenuto |
| Depart of         | n Manuala     |              |    |                    |

#### Taglia, Copia, Sposta nel Cestino e Rinomina Report

E' possibile spostare o rimuovere i file oppure rinominarli. Attraverso i comandi **Taglia** e **Copia** si possono spostare o duplicare i file all'interno nelle cartelle. I report si possono poi **Spostare nel Cestino** e, dall'interno del cestino, possono essere eliminati definitivamente oppure eventualmente ripristinati. Con il comando **Rinomina** invece si può modificare il nome del file.

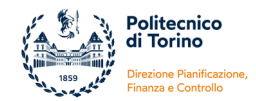

Questi comandi si attivano nel pannello Azioni dopo aver evidenziato un report.

| File Visualizza Tools Aiuto<br>Naviga i Files ~ |                                                                                                    |   |                                         |                                                                                                    |
|-------------------------------------------------|----------------------------------------------------------------------------------------------------|---|-----------------------------------------|----------------------------------------------------------------------------------------------------|
|                                                 | Cartelle                                                                                                    | Ø | Files                                   | Azioni: File                                                                                                    |
|                                                 | <ul> <li>Analisi personali</li> <li>Analisi U-GOV</li> <li>Formazione</li> <li>home</li> <li>OEM</li> <li>OLTP</li> <li>public</li> <li>Report Didattica</li> <li>Report Personale</li> <li>Report Personali</li> </ul> |   | Previsioni_Contabilizzazioni_Esercizio_ | Apri<br>Apri in una nuova finestra<br>Avvia in background<br>Modifica<br>Taglia<br>Copia<br>Sposta nel Cestino<br>Rinomina |

#### Condividi, Aggiungi ai Preferiti, Proprietà Report

Con la funzione **Condividi**, disponibile nella pagina Naviga Files, è possibile condividere un report già salvato con un gruppo di utenti o con un singolo utente oppure attribuire gli stessi permessi della cartella in cui il report è salvato.

Dopo aver selezionato il report e cliccato, nel riquadro di sinistra, sul tasto **Condividi** si apre la finestra di dialogo in cui sono visibili gli utenti/ gruppi e i relativi permessi assegnati sul report.

| 🕑 Eredita i permessi delle cartelle |  |
|-------------------------------------|--|
| Utenti e Ruoli:                     |  |
| D004199                             |  |
| Administrator                       |  |
|                                     |  |
|                                     |  |
|                                     |  |
|                                     |  |
| Permessi assegnati a D004199:       |  |
| Gestisci i Permessi (Full Control)  |  |
| Cancellazione                       |  |
| <ul> <li>Scrittura</li> </ul>       |  |
| Lettura                             |  |
|                                     |  |

Se è attivo il flag su **Eredita i permessi della** cartella significa che al report sono stati attribuiti gli stessi permessi della cartella.

Se si vuole condividere il report con altri utenti/gruppi è necessario togliere il flag su Eredita i permessi delle cartelle e cliccare sul tasto **Aggiungi**. Dopodiché si devono selezionare utenti/gruppi da aggiungere e scegliere i permessi che si vogliono assegnare.

Non tutti gli utenti potrebbero essere presenti nell'elenco che compare in Seleziona Utente o Ruolo. È quindi preferibile utilizzare i Ruoli **ugov-bi-creator** e **ugov-bi-authenticated**. Si ricorda che gli utenti appartenenti al gruppo bi-creator possono creare, eseguire, aggiornare ed eliminare i report mentre per il gruppo bi-authenticated è prevista solo la consultazione dei report.

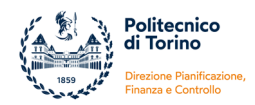

| Report_per_Manuale Proprietà<br>Generale Condividi<br>Eredita i permessi delle cartelle<br>Utenti e Ruoli:<br>D004199<br>Administrator                  | Seleziona Utente o Ruolo<br>Utenti<br>ADCService<br>AMMINS<br>APAS<br>CDSDOMS<br>CRONACHES<br>D013654<br>DELENS<br>DELENS<br>DMECS<br>ENADMIN                                                                                                    | Report_per_Manuale Proprietà<br>Generale Condividi<br>Eredita i permessi delle cartelle<br>Utenti e Ruoli:<br>D004199<br>Administrator<br>ugov-bi-creator                                                                                                    |
|----------------------------------------------------------------------------------------------------|----------------------------------------------------------------------------------------------------|----------------------------------------------------------------------------------------------------|
| Aggiungi Rimuovi<br>Permessi assegnati a D004199:<br>Gestisci i Permessi (Full Control)<br>Gancellazione<br>Scrittura<br>Lettura<br>Aggiungi<br>Rimuovi | Ena.Temp<br>GENESIS<br>Guest<br>Ruoli<br>GG-SP-FARM-ADMIN<br>GG-Server-Restan22<br>GG_POLITO_WIFI-WIPN_Bloccati<br>GL-Certif-Computer<br>TestStud<br>UG-POLITO-Event Log Readers<br>ugov-bi-controllodiget_one<br>ugov-bi-controllodiget_one<br>ugov-bi-creator<br>ugov-bi-reportistica | Aggiungi Rimuovi Permessi assegnati a ugov-bi-creator:  Gestisci i Permessi (Full Control) Caccellazione Scrittura Caccellazione Caccellazione Caccellazi |

La funzione **Aggiungi a Preferiti** permette di aggiungere il file alla lista dei preferiti che è disponibile sulla Home e che consente l'accesso rapido al report.

Cliccando su **Proprietà Report** si apre una finestra di dialogo in cui sono presenti le informazioni generali sul report e il pannello per la Condivisione del report visto sopra.

#### Schedula

La funzione **Schedula** consente di pianificare l'esecuzione in automatico di un report a intervalli regolari, in determinate date e orari e con determinati parametri.

Dopo aver selezionato il report e cliccato, nel riquadro di sinistra, su **Schedula...** si apre la finestra di dialogo **Nuova Schedulazione** in cui si può definire il nome della pianificazione (se non specificato, di default viene inserito il nome del report) e la posizione in cui verranno salvate le estrazioni. Dopodiché si deve scegliere un intervallo di tempo nell'elenco Ricorrenza e si devono definire gli orari e le date di inizio-fine della schedulazione. Come ultimo passaggio si deve scegliere il formato dell'output e, se nel report sono previsti dei prompt, i parametri di filtro dei dati.

| Nuova Schedulazione<br>Nome schedulazione: <i>Questo sarà anche il nome del contenuto generato</i> .<br>Previsioni_Contabilizzazioni_Esercizio_progetti | Nuova Schedulazione                                                                                                    |                                                                                                    |      |
|----------------------------------------------------------------------------------------------------|----------------------------------------------------------------------------------------------------|----------------------------------------------------------------------------------------------------|------|
| Posizione de contenuti generati:<br>home/D004199 Seleziona                                                                                              | Recurrence:<br>Monthy •<br>Start Time<br>12 • 00 • AM •<br>Recurrence pattern<br>• Day of every month<br>• The first • Domenica • of every month<br>Range of recurrence<br>Start: 2019-02-14 • No end date<br>• End by: 2019-02-14 | Nuova Schedulazione         Questa schedulazione verrà avviata con i seguenti parametri:         Esercizio       Macro Tipo Voce COAN         Questa schedulazione       Introductore verrà avviata con i seguenti parametri:         2018 •       Costi •         HTML (Paginated)       • |      |
|                                                                                                    |                                                                                                    | Back OK Car                                                                                                    | icel |

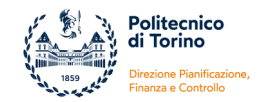

Dopo aver cliccato su OK il sistema salva la schedulazione nell'elenco della **Gestione Schedulazioni**.

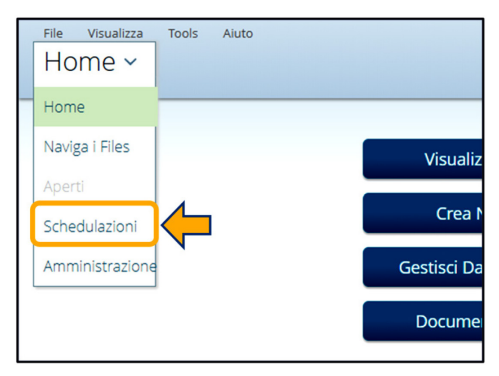

È possibile modificare, sospendere o cancellare una schedulazione.

Per accedere alla pagina per la gestione delle schedulazioni fare click sul menu a discesa Home in alto a sinistra e selezionare **Schedulazioni**.

Selezionare la schedulazione che si vuole modificare e, attraverso i tasti della barra degli strumenti visibile sopra l'elenco in alto a destra, scegliere l'azione da applicare.

| Schedulazioni 🗸                           |                                               |                                                                   |                     |                      |                      |               | D004199  |
|-------------------------------------------|-----------------------------------------------|-------------------------------------------------------------------|---------------------|----------------------|----------------------|---------------|----------|
| Gestione Schedulazioni                    |                                               |                                                                   |                     |                      |                      | Ů 74 % C      | ) 10日 /× |
| Nome schedulazione 🔹                      | Ripetizioni                                   | File Sorgente                                                     | Posizione di uscita | Ultima esecuzione    | Prossima esecuzione  | Creato da     | Stato    |
| PentahoSystemVersionCheck                 | Ogni giorno at 03:19:05                       | PentahoSystemVersionCheck                                         |                     | 2019 Feb 13 03:19:05 | 2019 Feb 14 03:19:05 | ugov-bi-admin | Normal   |
| Previsioni_Contabilizzazioni_Esercizio    | Il first Domenica di ogni mese at<br>00:00:00 | /home/D004199/<br>Previsioni_Contabilizzazioni_Esercizio_progetti | /home/D004199       |                      | 2019 Mar 3 00:00:00  | D004199       | Normal   |
|                                           |                                               |                                                                   |                     |                      |                      |               |          |
| Non è stato creato nessun intervallo di t | olocco per le schedulazioni.                  |                                                                   |                     |                      |                      |               |          |
| Crea Intervalli Blocco                    |                                               |                                                                   |                     |                      |                      |               |          |

Simile alla schedulazione è la funzione Avvia in background illustrata sopra. La differenza è che in tal caso l'estrazione viene fatta una sola volta e non viene ripetuta a intervalli regolari.

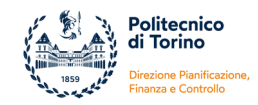

ALLEGATO 4: Manuale Report Progetti Ugov (soggetto ad aggiornamento periodico)

ALLEGATO 4

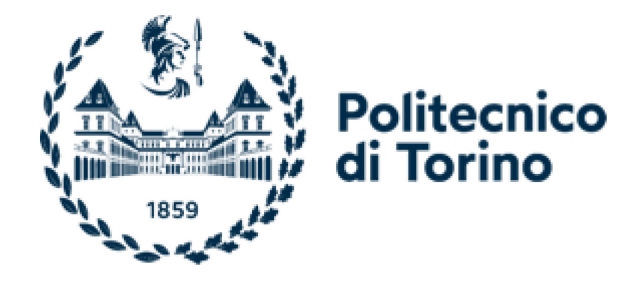

# MANUALE REPORT PROGETTI UGOV

Versione aggiornata a gennaio 2024

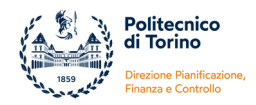

#### **REPORT PROGETTI DI U-GOV**

All'interno della sezione "Gestione Progetti" è presente una sotto-sezione denominata "Report" da cui è possibile accedere a tre tipologie di report:

- Report amministrativi progetti
- Report operativi progetti
- Report di Sintesi

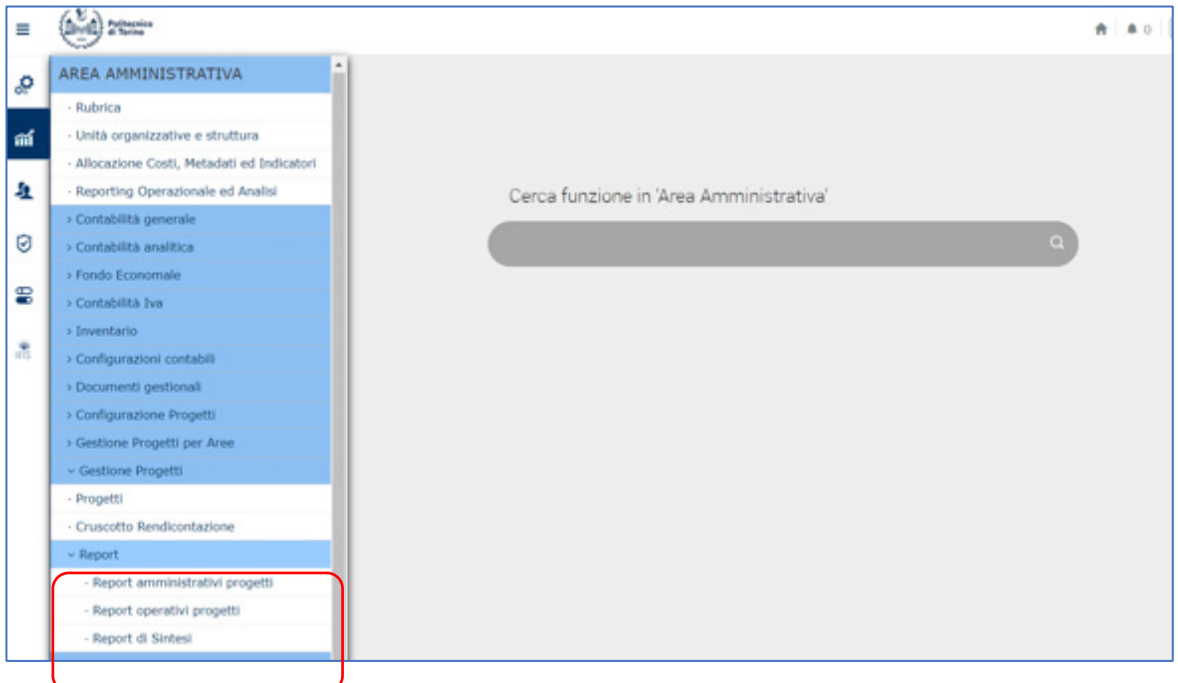

Fig. 1 – menu generale di U-GoV e sotto-sezione Report

Le prime due tipologie (Amministrativi e Operativi) offrono viste su singoli progetti, la terza tipologia di report (di Sintesi) è dedicata a viste aggregate per unità organizzativa, per risorsa umana o per tipologia progettuale.

Tutta la reportistica dei progetti è consultabile direttamente in Ugov ma il sistema, attraverso un collegamento automatico, utilizza l'interfaccia Pentaho. I report si appoggiano su base dati che vengono aggiornate con la frequenza di 3 ore con copie di dati di Contabilità e di Gestione progetti. Nella testata di ogni report viene riportata una stringa con la data e l'ora dell'ultimo aggiornamento (esempio: "Dati aggiornati al: 2023-09-01 12:48:56.0").

Nei report sono presenti dati di contabilità e dati dell'anagrafica dei progetti. Come noto, questi ultimi devono essere inseriti e aggiornati manualmente dagli operatori all'interno del modulo Gestione Progetti. Il corretto caricamento e l'aggiornamento costante dell'anagrafica sono fondamentali per garantire una lettura completa ed affidabile della reportistica e per evitare errori di interpretazione e di utilizzo dei dati.

Tra i dati inseriti nell'anagrafica dei progetti, il campo "Contributo Massimo" e la sezione "Budget costi" risultano particolarmente importanti per il corretto funzionamento della reportistica. A partire dal contributo massimo vengono calcolate alcune misure mentre il confronto tra il budget e il contabilizzato è utilizzato per un'analisi per voci di progetto.

I dati contenuti nei report si riferiscono esclusivamente a movimenti e contabilizzazioni effettuate a partire dal 01/01/2010. Nel caso di progetti avviati prima del 2010 e migrati in Ugov, l'operatore deve tener conto di quanto risultava sul progetto al 31/12/2009 per avere la situazione complessiva del progetto.

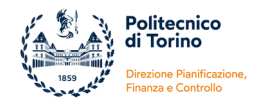

Per facilitare la lettura dei dati per le misure derivanti dalla contabilità viene riportata l'abbreviazione CO (es: "CO – Budget utilizzato", "CO - Budget residuo es.", "CO – Incassato"), per le misure derivanti dall'anagrafica dei progetti viene riportata l'abbreviazione PJ (es. "PJ - Saldo cassa iniziale ", "PJ - Budget pl. Progetto").

#### 1. REPORT AMMINISTRATIVI PROGETTI

Selezionando la tipologia Report amministrativi progetti si può accedere a due report:

- Report Amministrativo
- Report Movimenti per DG pluriennio

Il **Report Amministrativo (o report Controllo di Gestione del Progetto)** è il report più utile per gli utenti amministrativi perché presenta una vista complessiva riguardante l'andamento, in termini di costi, ricavi e movimenti finanziari del progetto.

Il report permette di visualizzare a livello pluriennale una sintesi dei dati contabili di budget, una sintesi per voce progetto dei costi e una sintesi dei ricavi, permette poi di avere un riepilogo della situazione finanziaria e il dettaglio di tutte le scritture contabilizzate lato costi e lato ricavi.

Il **Report Movimenti per DG pluriennio** ha un formato molto semplificato e offre una vista dei fatti contabili in funzione dei Documenti Gestionali da cui sono stati generati.

Per estrarre i report di questa tipologia è innanzitutto necessario selezionare il progetto desiderato, cliccando sull'icona di dettaglio posta nella prima colonna di sinistra nella maschera per la selezione.

| Y Filtra | X Annulia filtra | Mostra progetti non visibili   |                                                                                          |            |                           |                       |                      |                    |                              |                      |
|----------|------------------|--------------------------------|------------------------------------------------------------------------------------------|------------|---------------------------|-----------------------|----------------------|--------------------|------------------------------|----------------------|
|          | N* Creazione 0   | Codice identificativo progetto | Nome Progetto                                                                            | Acronimo   | Livello progetto          | Codice progetto padre | Data Inizio Validità | Data Fine Validità | Data fine validità contabile | Cla                  |
|          |                  |                                |                                                                                          |            | *                         |                       |                      |                    |                              |                      |
| C        | 86343            | 51_RI320DD                     | Bando PSR 2014-<br>2020 -<br>PruitGuard-<br>Regione Piemonte<br>- Misura<br>16.1.1.A.2A. | FruitGuard | Sottoprogetto - liv.<br>1 | 51_RU20_FRUITGUARD    | 01/11/2020           | 30/10/2023         | 31/12/2025                   | Rice<br>Istr<br>regi |

Fig. 2 – Maschera di selezione dei report amministrativi progetti

Dopodiché si deve selezionare il formato di report desiderato scegliendo tra le tre opzioni:

#### 1. Report amministrativo nella versione Excel

denominato tecnicamente ---> R114 - Rendicontazione Progetti (COAN) - Report Amministrativo è necessario cliccare sul tasto STAMPA REPORT PTH

 Report amministrativo nella versione HTML navigabile denominato tecnicamente ---> R120 - Rendicontazione Progetti (COAN) - Report Amministrativo WFB

è necessario cliccare sul tasto VISUALIZZA REPORT PTH

|   | » Gestione Progetti / Report / Report amministrativi progetti |             |                    |                                                                                                    |                                 |            |  |  |
|---|---------------------------------------------------------------|-------------|--------------------|----------------------------------------------------------------------------------------------------|---------------------------------|------------|--|--|
|   | Attributi progetto selezionato                                |             |                    |                                                                                                    |                                 |            |  |  |
|   | Codice identificativo<br>progetto                             | 51_RIJ20DD  | Nome Progetto      | Bando PSR 2014-2020 - FruitGuard- Regione Piemonte<br>- Misura 16.1.1.A.2A , Azione 2 - Danilo Demarchi |                                 |            |  |  |
|   | Data Inizio Validità                                          | 01/11/2020  | Data Fine Validità | 30/10/2023                                                                                              | Data fine validità<br>contabile | 31/12/2025 |  |  |
| • | CONTROLLO DI GESTIO                                           | NE PROGETTO |                    |                                                                                                    |                                 |            |  |  |

Fig. 3 – Modalità di selezione del Report Amministrativo in formato excel e in formato html

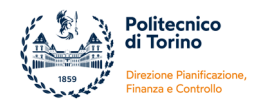

#### 3. Report Movimenti per DG pluriennio

denominato tecnicamente ---> R110 -Rendicontazione Progetti (COAN)-Movimenti per DG pluriennio

è necessario selezionare nel box "ALTRI REPORT" l'opzione DOCUMENTI CONTABILI PJ PENTAHO e cliccare sul pulsante "Visualizza report".

Fig. 4 – Modalità di selezione del Report Movimenti per DG pluriennio

#### 1.1. REPORT AMMINISTRATIVO EXCEL

Il report **R114 - Rendicontazione Progetti (COAN) - Report Amministrativo** in formato excel è strutturato in più fogli:

- a) foglio "Sintesi Pluriennio"
- b) foglio "Dettaglio costi pluriennio"
- c) foglio "Dettaglio ricavi pluriennio"

Il foglio "SINTESI PLURIENNIO" offre una vista delle principali grandezze economiche e finanziarie calcolate su base pluriennale.

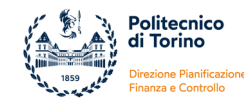

|                                   | Report Controllo Gest                | ione Progetto:                        | XXX - XXXX (codice progetto          | e nome progetto)                                  |                             |                                    |
|-----------------------------------|--------------------------------------|---------------------------------------|--------------------------------------|---------------------------------------------------|-----------------------------|------------------------------------|
|                                   | Attributi progetto selezionato       | Dati                                  | aggiornati al: 2014-07-11 11:06:16.0 |                                                   |                             |                                    |
|                                   | Data inizio progetto                 | 01/01/2013                            |                                      |                                                   |                             |                                    |
| (1)                               | Data fine progetto (comprese         | 31/12/2014                            |                                      |                                                   |                             |                                    |
|                                   | proroghe)                            |                                       |                                      |                                                   |                             |                                    |
| $\smile$                          | Data fine validità contabile         | 31/12/2015                            |                                      |                                                   | -                           |                                    |
|                                   | Unità responsabile                   | Dipartimento di                       |                                      |                                                   | -                           |                                    |
|                                   | Responsabili di progetto             | XXX xxx                               |                                      |                                                   |                             |                                    |
|                                   | Tipo progetto                        | RE1 - altri programmi (voci)          |                                      |                                                   |                             |                                    |
|                                   | Schema Finanziamento                 | RE1AP - con linee attività            |                                      |                                                   |                             |                                    |
|                                   | Im porto totale                      | 200.000,00                            |                                      |                                                   |                             |                                    |
|                                   | Contributo massimo previsto          | 135.000,00                            |                                      |                                                   |                             |                                    |
|                                   |                                      | •                                     |                                      |                                                   |                             |                                    |
| $\frown$                          | SINTESICONTABILE COST                | •                                     |                                      |                                                   |                             |                                    |
| (2)                               | oggi                                 | CO - Budget utilizzato ad oggi        | CO - Budget residuo contabile pl.    | Ammontare Estensioni Future                       | Budget ancora da stanziare  | Budget residuo teorico             |
|                                   | (su pluriennio)                      |                                       | •                                    | es.succ.                                          | escluse estens. Future      |                                    |
| $\smile$                          | A                                    | В                                     | (A-B)                                | С                                                 | (Contrib. max - A)          | (Contrib. max - B - C)             |
|                                   | 10.000,00                            | 8.530,00                              | 1.470,00                             | 0,00                                              | 125.000,00                  | 126.470,00                         |
| $\sim$                            | SINTESI COSTI DEL PROG               | ETTO                                  |                                      |                                                   |                             |                                    |
| ( )                               |                                      | Dudastasa (1 - 1                      | Durden é utilization de la companya  | Di sui s                                          | Ammontare Estensioni aperte | Dudant av 11                       |
| (3)                               | Voce Progetto                        | Budget per voce progetto PJ           | Budget utilizzato ad oggi            | Di cui pagato                                     | es. succ. (costi)           | Budget residuo                     |
| $\smile$                          |                                      | А                                     | В                                    | с                                                 | D                           | G = ( A - B - D )                  |
| -                                 | Altri costi specifici                | 500,00                                | 0,00                                 | 0,00                                              | 0,00                        | 500,00                             |
|                                   | Attrezzature durevoli                | 15.000,00                             | 2.000,00                             | 0,00                                              | 0,00                        | 13.000,00                          |
|                                   | Beni consumabili                     | 5.000,00                              | 0,00                                 | 0,00                                              | 0,00                        | 5.000,00                           |
|                                   | Missioni                             | 9.500,00                              | 500,00                               | 500,00                                            | 0,00                        | 9.000,00                           |
|                                   | Personale non dipendente             | 50.000,00                             | 0,00                                 | 0,00                                              | 0,00                        | 50.000,00                          |
|                                   | Subcontratu                          | 0,00                                  | 0,00                                 | 0,00                                              | 0,00                        | 0,00                               |
|                                   |                                      | 0,00                                  | 0,00                                 | 0,00                                              | 0,00                        | 77 500 00                          |
|                                   | Personale dipendente                 | 85,000,00                             | 2.500,00                             | 500,00                                            | 0,00                        | 77.500,00                          |
|                                   | Spese generali                       | 35.000,00                             |                                      |                                                   |                             |                                    |
|                                   | TOTALE COSTI ESPOSTI                 | 120.000,00                            |                                      |                                                   |                             |                                    |
|                                   | TOTALE RENDICONTO                    | 200.000,00                            | 2.500,00                             | 500,00                                            | 0,00                        | 77.500,00                          |
|                                   |                                      |                                       |                                      |                                                   |                             |                                    |
|                                   | ALTRI COSTI                          |                                       |                                      | · · · · · · · · · · · · · · · · · · ·             |                             |                                    |
|                                   | Missioni - Ulteriori risorse         | 0,00                                  | 30,00                                | 30,00                                             | 0,00                        | -30,00                             |
|                                   | Spese generali - Ulteriori risorse   | 55.000,00                             | 6.000,00                             | 6.000,00                                          | 0,00                        | 49.000,00                          |
|                                   | Personale dipendente                 | n.d.                                  | 0,00                                 | 0,00                                              | 0,00                        | 0,00                               |
|                                   | Spese generali                       | n.d.                                  | 0,00                                 | 0,00                                              | 0,00                        | 0,00                               |
|                                   | TOTALE ALTRI COSTI                   | 55.000,00                             | 6.030,00                             | 6.030,00                                          | 0,00                        | 48.970,00                          |
|                                   | (raggruppati per voce Co.An.)        |                                       |                                      |                                                   |                             |                                    |
|                                   | TOTALE COSTI NON RICLASSIFICATI      | 0,00                                  | 0,00                                 | 0,00                                              | 0,00                        | 0,00                               |
|                                   |                                      |                                       |                                      |                                                   |                             |                                    |
|                                   | TOTALE CONTRIBUTO                    | 135.000,00                            | 8.530,00                             | 6.530,00                                          | 0,00                        | 126.470,00                         |
| $\frown$                          |                                      |                                       |                                      |                                                   |                             |                                    |
| ( )                               | SINTESTRICAVIDEL PROG                | ETTO                                  |                                      |                                                   |                             |                                    |
| $\begin{pmatrix} 4 \end{pmatrix}$ | Voce Co An                           | Ricavi da anticipate                  | Ricavi da normali                    | Ammontare Estensioni aperte<br>es. succ. (ricavi) | Incassi                     | Ricavi contabilizzati da incassare |
| $\bigcirc$                        | V000 00.All.                         |                                       | F                                    | G                                                 | н                           | (F - H)                            |
|                                   | Contributi di ricerca unione europea | 0,00                                  | 67.500,00                            | 0,00                                              | 67.500,00                   | 0,00                               |
|                                   |                                      | 0.00                                  | 67 500 00                            | 0.00                                              | 67 500 00                   | 0.00                               |
|                                   |                                      | -,                                    | ,                                    | -,                                                |                             | -,                                 |
| $\langle \rangle$                 | SINTESI FINANZIARIA                  |                                       |                                      |                                                   |                             |                                    |
| (5)                               | Saldo ante 2010                      | 0,00                                  |                                      |                                                   |                             |                                    |
|                                   | Incassi                              | 67.500,00                             |                                      |                                                   |                             |                                    |
|                                   | Pagamenti                            | 6.530,00                              |                                      |                                                   |                             |                                    |
|                                   | Saldo cassa attuale                  | 60.970,00                             |                                      |                                                   |                             |                                    |
|                                   | Saldo di competenza                  | 58.970,00                             |                                      |                                                   |                             |                                    |
|                                   | (saldo ante 2010 + incassi - budget  |                                       |                                      |                                                   |                             |                                    |
|                                   | utilizzato)                          |                                       |                                      |                                                   |                             |                                    |
|                                   |                                      |                                       |                                      |                                                   |                             |                                    |
|                                   | Note progetto                        | COFIN preso dal personale strutturato | e parte dai costi indiretti          |                                                   |                             |                                    |
|                                   | Referenti di progetto                | XXXXX xxxxx, YYYYY yyyyy              |                                      |                                                   |                             |                                    |
|                                   |                                      |                                       |                                      |                                                   |                             |                                    |

Fig. 5 – Esempio di foglio "Sintesi Pluriennio" del Report Amministrativo in formato excel

Di seguito una breve analisi dei campi presenti delle diverse sezioni.

٦

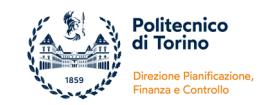

ATTRIBUTI PROGETTO SELEZIONATO --> contiene i principali dati identificativi del

| Dete inizio progetto                      | Corrisponde alla data di <b>inizio delle attività progettuali</b> (stabilita nel contratto o stabilita tra le parti e dichiarata all'ente finanziatore).                                                                                                    |
|-------------------------------------------|----------------------------------------------------------------------------------------------------|
| Data Inizio progetto                      | Fonte dati: Anagrafica del progetto (=Gestione progetti) - Finestra "Nodo progetto" -<br>campo "Data inizio validità"                                                                                                    |
| Data fine progetto<br>(comprese proroghe) | Corrisponde alla data di <b>fine delle attività progettuali</b> (stabilita nel contratto o stabilita tra le parti e dichiarata all'ente finanziatore) aggiornata, nel caso di proroga delle attività progettuali, alla data stabilita nell' <b>ultima proroga formale</b> .                                                                                                    |
| (cop.coc p.c.c.gc)                        | Fonte dati: Anagrafica del progetto (=Gestione progetti) - Finestra "Nodo progetto" -<br>campo "Data fine validità (comprese proroghe)"                                                                                                    |
| Data fine validità                        | È la data <b>stabilita internamente</b> per la <b>gestione contabile</b> , può essere successiva alla fine formale del progetto. Fino a tale data sono consentite contabilizzazioni.                                                                                                    |
| contabile                                 | Fonte dati: Anagrafica del progetto (=Gestione progetti) - Finestra "Nodo progetto" -<br>campo "Data fine validità contabile"                                                                                                    |
|                                           | Unità Organizzativa a cui afferisce il responsabile del progetto.                                                                                                    |
| Unita responsabile                        | Fonte dati: Anagrafica del progetto (=Gestione progetti)-Finestra "Unità Organizzative"                                                                                                    |
| <b>5</b>                                  | Riporta i nominativi del Responsabile e degli Assegnatari.                                                                                                    |
| Responsabili di progetto                  | Fonte dati: Anagrafica del progetto (=Gestione progetti) – Finestra "Risorse Umane"                                                                                                    |
|                                           | Descrizione della tipologia di progetto associata al progetto.                                                                                                    |
| Tipo progetto                             | Fonte dati: Anagrafica del progetto (=Gestione progetti) - Finestra "Nodo progetto" -<br>campo "Tipo Progetto"                                                                                                    |
|                                           | Descrizione dello <b>schema di finanziamento</b> scelto.                                                                                                    |
| Schema Finanziamento                      | Fonte dati: Anagrafica del progetto (=Gestione progetti) - Finestra "Nodo progetto" -<br>campo "Schema Finanziamento"                                                                                                    |
| Importo totale                            | Per i <b>progetti co-finanziati</b> corrisponde al <b>costo totale del progetto</b> che verrà rendicontato all'ente finanziatore comprensivo del co-finanziamento e di eventuali trasferimenti ai partner.<br>Per i progetti che <b>non</b> devono essere <b>rendicontati</b> corrisponde al <b>totale delle risorse</b> che verranno messe a disposizione del progetto.<br>Per i progetti <b>commerciali</b> corrisponde all' <b>imponibile</b> quindi non comprende l'IVA. |
|                                           | Fonte dati: Anagrafica del progetto (=Gestione progetti) - Finestra "Nodo progetto" -<br>campo "Importo Progetto"                                                                                                    |

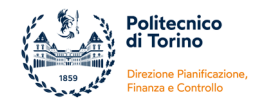

| Contributo massimo<br>previsto | Nel caso di progetti finanziati dall'esterno o di progetti commerciali corrisponde<br>all'importo del <b>contributo atteso dall'ente finanziatore o dal committente.</b><br>Nel caso di progetti interni corrisponde all'importo delle <b>risorse interne a disposizione</b><br><b>del progetto</b> .<br>Rappresenta in tutti i casi l'importo massimo spendibile e assegnabile come budget in<br>contabilità |
|--------------------------------|----------------------------------------------------------------------------------------------------|
|                                | Fonte dati: Anagrafica del progetto (=Gestione progetti) - Finestra "Finanziatori" -<br>campo "Contributo Massimo"                                                                                                    |

2

**SINTESI CONTABILE COSTI** --> riporta le principali grandezze in termini di **Budget** 

| CO - Stanziato in contabilità<br>fino ad oggi (su pluriennio)<br>A         | Sommatoria del Budget utilizzato fino ad oggi + Quota di budget disponibile in<br>contabilità per l'esercizio in corso.<br>Corrisponde al <b>budget stanziato in contabilità nei diversi esercizi</b> (per gli esercizi chiusi<br>il sistema considera il budget stanziato = budget effettivamente utilizzato)   |
|----------------------------------------------------------------------------|----------------------------------------------------------------------------------------------------|
| CO - Budget utilizzato ad<br>oggi<br>B                                     | Sommatoria dei <b>costi contabilizzati nel pluriennio</b> .                                                                                                    |
| CO - Budget residuo<br>contabile pl.<br>(A - B)                            | È il risultato della formula= Stanziato in contab. fino ad oggi – Budget utilizzato ad oggi<br>Corrisponde alla quota di <b>budget</b> che risulta <b>disponibile in contabilità</b> al momento<br>dell'estrazione del report.                                                                                   |
| Ammontare Estensioni<br>Future es. succ.<br>C                              | Ammontare delle <b>Estensioni coan aperte</b> (rilevabili da DG emessi in vari esercizi contabili) e che, per competenza economica, verranno contabilizzate negli <b>esercizi successivi.</b>                                                                                                    |
| Budget ancora da stanziare<br>escluse estens. Future<br>(Contrib. max - A) | È il risultato della formula = Contributo massimo – Stanziato in contabilità ad oggi.<br>Rappresenta la <b>quota di budget che si può ancora stanziare in contabilità</b> .                                                                                                    |
| Budget residuo teorico<br>(Contrib. max - B - C)                           | È il risultato della formula = Contributo massimo - Budget utilizzato ad oggi - Estensioni<br>future.<br>Rappresenta il <b>budget residuo spendibile</b> , calcolato tenendo conto del contributo<br>massimo spendibile e di tutti gli impegni di spesa assunti nel pluriennio comprese le<br>estensioni future. |

Rispetto all'esempio sopra riportato nella sezione SINTESI CONTABILE COSTI sono presenti i seguenti dati:

| Im porto totale<br>Contributo m assimo previsto                  | 200.000,00<br>135.000,00       |                                   |                                          |                                                       |                        |  |  |
|------------------------------------------------------------------|--------------------------------|-----------------------------------|------------------------------------------|-------------------------------------------------------|------------------------|--|--|
|                                                                  |                                |                                   |                                          |                                                       |                        |  |  |
| SIN TE SI CON TABILE COST                                        | SIN TE SI CON TABILE COSTI     |                                   |                                          |                                                       |                        |  |  |
| CO - Stanziato in contabilità fino ad<br>oggi<br>(su pluriennio) | CO - Budget utilizzato ad oggi | CO - Budget residuo contabile pl. | Ammontare Estensioni Future<br>es. succ. | Budget ancora da stanziare<br>escluse estens . Future | Budget residuo teorico |  |  |
| A                                                                | в                              | (A-B)                             | С                                        | (Contrib. m ax - A)                                   | (Contrib.max-B-C)      |  |  |
| 10.000,00                                                        | 8.530,00                       | 0 1.470,00                        | 00,0                                     | 125.000,00                                            | 128.470,00             |  |  |

Fig. 6 – Esempio nella sezione "SINTESI CONTABILE COSTI" all'interno del Report Amministrativo in formato excel

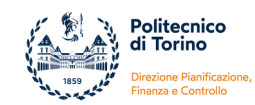

3

**SINTESI COSTI DEL PROGETTO** --> è strutturata sul modello dello schema di finanziamento, consente un'analisi per voce di progetto.

Per ogni voce dello schema di finanziamento viene riportata una riga in cui vengono specificate

| Voce Progetto                                         | <b>Voce di costo</b> previste dallo <b>schema di finanziamento</b> . Sono le voci in base alle quali<br>è stato impostato il budget e verrà predisposto il rendiconto.                                                                                                    |
|-------------------------------------------------------|----------------------------------------------------------------------------------------------------|
| Budget per voce progetto PJ<br>A                      | È il <b>budget pluriennale</b> inserito nell' <b>anagrafica del progetto</b> in sede di<br>creazione/modifica del progetto. Corrisponde al budget per voce di spesa approvato<br>dall'ente finanziatore per i progetti con finanziamento esterno, corrisponde al piano<br>di spesa previsto dal responsabile per i progetti interni.<br><i>Fonte dati: Anagrafica del progetto (=Gestione progetti) - Finestra "Budget" - Sezione</i><br><i>"Budget costi- Budget costi matrice"</i> |
| Budget utilizzato ad oggi<br>B                        | Sommatoria dei <b>costi contabilizzati nel pluriennio</b> e riferiti alla voce di progetto.                                                                                                    |
| Di cui pagato<br>C                                    | Sommatoria dei <b>pagamenti post 2009</b> . Il sistema considera:<br>a) gli ordinativi di pagamento non annullati e in stato "trasmesso" (trasmessi<br>all'istituto cassiere), al netto delle note di credito acquisto;<br>b) la contabilizzazione coan dei dg trasferimenti interni di uscita;<br>c) i giroconti passivi.                                                                                                    |
| Ammontare Estensioni<br>aperte es. succ. (costi)<br>D | Ammontare delle <b>Estensioni coan aperte</b> (rilevabili da DG emessi in vari esercizi contabili) e che, per competenza economica, verranno contabilizzate negli <b>esercizi successivi.</b>                                                                                                    |
| Budget residuo<br>G = ( A - B - D )                   | È il risultato della formula = Budget caricato in PJ - Budget utilizzato ad oggi -<br>Estensioni future.<br>Corrisponde al <b>budget ancora utilizzabile per voce di progetto</b> , calcolato rispetto<br>alla previsione inserita nell'anagrafica del progetto (=Gestione Progetti), a<br>prescindere da quanto assegnato in contabilità.                                                                                                    |

Nella prima parte della tabella vengono riportati i costi rendicontabili e due sub-totali e un totale generale:

| TOTALE COSTI VIVI    | Somma delle voci di progetto relative a costi diretti rendicontabili                                                                                                    |  |  |
|----------------------|----------------------------------------------------------------------------------------------------|--|--|
| TOTALE COSTI ESPOSTI | Somma delle voci relative al <b>personale strutturale</b> e alle <b>spese generali</b> che verranno rendicontate all'ente finanziatore.                                                                                              |  |  |
| TOTALE RENDICONTO    | Sommatoria delle righe = <b>Totale Costi vivi + Totale Costi Esposti</b> .<br>Il totale della prima colonna (Budget per voce progetto PJ) deve coincidere con<br>l'Importo Progetto che compare nella sezione ATTRIBUTI DEL PROGETTO |  |  |

Nella seconda parte della tabella vengono riportati i costi non rendicontabili e i costi associati alle voci Personale Strutturato o Spese generale e, nell'ultima parte, i costi non riclassificati. Vengono suddivisi in:

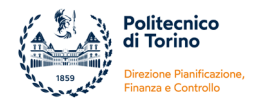

| ALTRI COSTI                                               | In questa parte della tabella vengono riportate le spese sostenute a valere sulle<br>"Ulteriori risorse" e le spese che sono state associate alle voci di progetto<br>"Personale dipendente" e "Spese generali"  |
|-----------------------------------------------------------|----------------------------------------------------------------------------------------------------|
| COSTI NON RICLASSIFICATI<br>(raggruppati per voce Co.An.) | In questa parte della tabella vengono riportate le spese a cui non è stata associato<br>il relativo WP oppure la voce coan non è configurata nel Modello Costi per la<br>l'associazione con la voce di progetto. |

La sintesi contabile dei costi si conclude con la riga:

| TOTALE CONTRIBUTO | Sommatoria delle righe = Totale Costi vivi + Totale Altri costi + Totale Costi Non<br>Riclassificati<br>II totale della colonna "Budget per voce progetto PJ" deve coincidere con il<br>Contributo massimo riportato nella sezione ATTRIBUTI DEL PROGETTO.<br>II totale della colonna "Budget utilizzato ad oggi" deve coincidere con l'importo<br>riportato nella SINTESI CONTABILE COSTI.<br>II totale della colonna "Di cui Pagato" deve coincidere con l'importo riportato nella<br>SINTESI FINANZIARIA.<br>II totale della colonna "Ammontare Estensioni aperte es. succ. (costi)" deve<br>coincidere con l'importo riportato nella SINTESI CONTABILE COSTI.<br>II totale della colonna "Budget residuo" deve coincidere con l'importo che compare<br>nella SINTESI CONTABILE COSTI. |
|-------------------|----------------------------------------------------------------------------------------------------|
|-------------------|----------------------------------------------------------------------------------------------------|

Si evidenzia che la riga "Totale contributo" non è significativa se il progetto prevede un co-finanziamento ma è stato adottato uno schema di finanziamento senza linee di attività (esempio: Modello semplificato).

In questi casi le due righe "Totale rendiconto" e "Totale contributo" coincidono e quest'ultima non deve essere presa in considerazione.

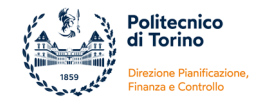

#### Riprendendo l'esempio sopra riportato, le diverse sezioni contengono i seguenti dati

| Importo totale 200.0                                                      | 00.00        |                    |                     |               |                                         |                                                      |                 |            |
|---------------------------------------------------------------------------|--------------|--------------------|---------------------|---------------|-----------------------------------------|------------------------------------------------------|-----------------|------------|
| Contributo massimo previsto 135.0                                         | 00,00        |                    |                     |               |                                         |                                                      |                 |            |
|                                                                           |              |                    |                     |               |                                         |                                                      |                 |            |
| SINTESI CONTABILE COSTI                                                   |              |                    |                     |               |                                         |                                                      |                 |            |
| CO - Stanziato in contabilità fino ad<br>oggi CC<br>(su pluriennio)       | ) - Budget ( | ıtilizzato ad oggi | CO - Budget residuo | contabile pl. | Ammontare Estensioni Future<br>es.succ. | Budget ancora da stanziare<br>escluse estens. Future | Budget residuo  | teorico    |
| A                                                                         |              | в                  | (A-B)               |               | с                                       | (Contrib. max - A)                                   | (Contrib. max - | B - C)     |
| 10.000,00                                                                 |              | 8.530,00           |                     | 1.470,00      | 0,00                                    | 125.000,00                                           |                 | 126.470,00 |
|                                                                           |              |                    | ·                   |               |                                         |                                                      |                 |            |
| SINTESI COSTI DEL PROGETT                                                 | 2            |                    |                     |               |                                         |                                                      |                 |            |
| В                                                                         | dget per v   | oce progetto PJ    | Budget utilizzato   | ad oggi       | Di cui pagato                           | Ammontare Estensioni aperte                          | Budget resi     | luo        |
| Voce Progetto                                                             | • •          |                    | ·                   |               |                                         | es. succ. (costi)                                    | -               |            |
|                                                                           |              | Α                  | В                   |               | c                                       | D                                                    | G = ( A - B -   | D)         |
| Altri costi specifici                                                     |              | 500,00             |                     | 0,00          | 0,00                                    | 0,00                                                 |                 | 500,00     |
| Attrezzature durevoli                                                     |              | 15.000,00          |                     | 2.000,00      | 0,00                                    | 0,00                                                 |                 | 13.000,00  |
| Beni consumabili                                                          |              | 5.000,00           |                     | 0,00          | 0,00                                    | 0,00                                                 |                 | 5.000,00   |
| Missioni                                                                  |              | 9.500,00           |                     | 500,00        | 500,00                                  | 0,00                                                 |                 | 9.000,00   |
| Personale non dipendente                                                  |              | 50.000,00          |                     | 0,00          | 0,00                                    | 0,00                                                 |                 | 50.000,00  |
| Subcontratti                                                              |              | 0,00               |                     | 0,00          | 0,00                                    | 0,00                                                 |                 | 0,00       |
| Trasferimenti ai partner                                                  |              | 0,00               |                     | 0,00          | 0,00                                    | 0,00                                                 |                 | 0,00       |
| TOTALE COSTI VIVI                                                         |              | 80.000,00          |                     | 2.500,00      | 500,00                                  | 0,00                                                 |                 | 77.500,00  |
| Personale dipendente                                                      |              | 85.000,00          |                     |               |                                         |                                                      |                 |            |
| Spese generali                                                            |              | 35.000,00          |                     |               |                                         |                                                      |                 |            |
| TOTALE COSTI ESPOSTI                                                      |              | 120.000,00         |                     |               |                                         |                                                      |                 |            |
| TOTALE RENDICONTO                                                         |              | 200.000,00         |                     | 2.500,00      | 500,00                                  | 0,00                                                 |                 | 77.500,00  |
|                                                                           |              |                    |                     |               |                                         |                                                      |                 |            |
| ALTRI COSTI                                                               |              |                    |                     |               |                                         |                                                      |                 |            |
| Missioni - Ulteriori risorse                                              |              | 0,00               |                     | 30,00         | 30,00                                   | 0,00                                                 |                 | -30,00     |
| Spese generali - Ulteriori risorse                                        |              | 55.000,00          |                     | 6.000,00      | 6.000,00                                | 0,00                                                 |                 | 49.000,00  |
| Personale dipendente                                                      |              | n.d.               |                     | 0,00          | 0,00                                    | 0,00                                                 |                 | 0,00       |
| Spese generali                                                            |              | n.d.               |                     | 0,00          | 0,00                                    | 0,00                                                 |                 | 0,00       |
| TOTALE ALTRI COSTI                                                        |              | 55.000,00          |                     | 6.030,00      | 6.030,00                                | 0,00                                                 |                 | 48.970,00  |
| COSTI NON RICLASSIFICATI<br>(raggruppati per voce Co.An.)                 |              |                    |                     |               |                                         |                                                      |                 |            |
| TOTALE COSTI NON RICLASSIFICATI                                           |              | 0,00               |                     | 0,00          | 0,00                                    | 0,00                                                 |                 | 0,00       |
|                                                                           |              |                    |                     |               |                                         |                                                      |                 |            |
| TOTALE CONTRIBUTO                                                         |              | 135.000,00         |                     | 8.530,00      | 6.530,00                                | 0,00                                                 |                 | 126.470,00 |
|                                                                           |              |                    |                     |               | <b>↑</b>                                |                                                      |                 |            |
| SINTESTFINANZIARIA                                                        |              | 0.00               |                     |               |                                         |                                                      |                 |            |
| Saldo ante 2010                                                           |              | 0,00               |                     |               |                                         |                                                      |                 |            |
| Incassi                                                                   |              | 67.500,00          |                     |               |                                         |                                                      |                 |            |
| Pagamenti                                                                 |              | 6.530,00           |                     |               |                                         |                                                      |                 |            |
| Saldo cassa attuale                                                       |              | 60.970,00          |                     |               |                                         |                                                      |                 |            |
| Saldo di competenza<br>(saldo ante 2010 + incassi - budget<br>utilizzato) |              | 58.970,00          |                     |               |                                         |                                                      |                 |            |

Fig. 7 – Evidenza delle principali grandezze all'interno del Report Amministrativo in formato excel

4

SINTESI RICAVI DEL PROGETTO --> riporta la situazione contabile lato Ricavi

| Voce Co.An.            | Descrizione della <b>voce</b> Coan di <b>Ricavo</b>                                                                                                    |
|------------------------|----------------------------------------------------------------------------------------------------|
| Ricavi da anticipate   | Sommatoria delle <b>quote "aperte"</b> di scritture Anticipate di Ricavo contabilizzate nel<br>pluriennio.<br>La quota "aperta" di tali scritture può essere:<br>a) associata a specifici DG (es: <b>Contratto Attivo, Pre-generico Entrata</b> )<br>b) svincolata da qualsiasi documento gestionale, quindi <b>coan anticipata "libera"</b> |
| Ricavi da normali<br>F | Sommatoria delle scritture Normali di Ricavo contabilizzate nel pluriennio.La scrittura<br>può essere:<br>a) associata a specifici DG (es: Fattura pro-forma, Fattura di vendita, Generico di<br>Entrata, Trasferimento Entrata, etc.)<br>b) svincolata da qualsiasi documento gestionale, quindi coan normale "libera".                     |

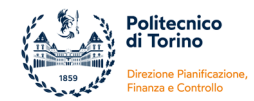

| Ammontare Estensioni<br>aperte es. succ. (ricavi)<br>G | Ammontare delle <b>Estensioni coan aperte</b> (rilevabili da DG emessi in vari esercizi contabili) e che, per competenza economica, verranno contabilizzate negli <b>esercizi successivi.</b>                                                                                                    |
|--------------------------------------------------------|----------------------------------------------------------------------------------------------------|
| Incassi<br>H                                           | Sommatoria degli <b>incassi post 2009</b> . Il sistema considera:<br>a) gli ordinativi di incasso non annullati e in stato "trasmesso" (trasmessi all'istituto<br>cassiere), al netto delle note di credito vendita<br>b) la contabilizzazione coan dei dg trasferimenti interni di entrata<br>c) i giroconti attivi. |
| Ricavi contabilizzati da<br>incassare<br>(F - H)       | È il risultato della formula = Ricavi da normali - Incassi.<br>Corrisponde alla <b>quota di ricavi in attesa di incasso</b> .                                                                                                    |

Rispetto al solito esempio, la sintesi ricavi riporta i seguenti dati:

| SINTESI RICAVI DEL PROGE             | тто                  |                   |                                                   |           |                                       |
|--------------------------------------|----------------------|-------------------|---------------------------------------------------|-----------|---------------------------------------|
| Voce Co.An.                          | Ricavi da anticipate | Ricavi da normali | Ammontare Estensioni<br>aperte es. succ. (ricavi) | Incassi   | Ricavi contabilizzati da<br>incassare |
|                                      |                      | F                 | G                                                 | н         | (F - H)                               |
| Contributi di ricerca unione europea | 0,00                 | 67.500,00         | 0,00                                              | 67.500,00 | 0,00                                  |
| TOTALE RICAVI                        | 0,00                 | 67.500,00         | 0,00                                              | 67.500,00 | 0,00                                  |
|                                      |                      |                   |                                                   |           |                                       |

Fig. 8 – Esempio nella sezione "SINTESI RICAVI DEL PROGETTO" all'interno del Report Amministrativo in formato excel

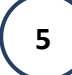

SINTESI FINANZIARIA --> contiene il riepilogo della situazione finanziaria

| Saldo ante 2010 | Corrisponde al <b>saldo cassa del progetto al 31/12/2009</b> .<br>Fonte dati: Anagrafica del progetto (=Gestione progetti) - Finestra "Nodo progetto" -<br>Sezione "Saldo incassi esercizio precedente €" - "Saldo spese esercizio precedente €"<br>(la differenza tra i due valori esprime il saldo cassa al 31/12/2009)                                                                                                    |
|-----------------|----------------------------------------------------------------------------------------------------|
| Incassi         | Sommatoria degli <b>incassi post 2009</b> . Il sistema considera:<br>a) gli ordinativi di incasso non annullati e in stato "trasmesso" (trasmessi all'istituto<br>cassiere), al netto delle note di credito vendita<br>b) la contabilizzazione coan dei dg trasferimenti interni di entrata<br>c) i giroconti attivi.<br>L'importo deve coincidere con il totale della colonna Incassi (H) alla riga Totale Ricavi<br>presente nella sezione SINTESI RICAVI DEL PROGETTO.           |
| Pagamenti       | Sommatoria dei <b>pagamenti post 2009</b> . Il sistema considera:<br>a) gli ordinativi di pagamento non annullati e in stato "trasmesso" (trasmessi<br>all'istituto cassiere), al netto delle note di credito acquisto;<br>b) la contabilizzazione coan dei dg trasferimenti interni di uscita;<br>c) i giroconti passivi.<br>L'importo deve coincidere con il totale della colonna Pagamenti (C) alla riga Totale<br>Contributo presente nella sezione SINTESI COSTI DEL PROGETTO. |

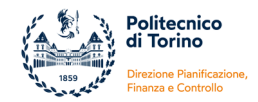

| Saldo cassa attuale                                                       | È il risultato della formula = Saldo cassa al 31/12/2009 + Incassi post 2009 - Pagamenti<br>post 2009.<br>Rappresenta la <b>disponibilità finanziaria del progetto</b> al momento dell'estrazione del<br>report.                                                                                                    |
|---------------------------------------------------------------------------|----------------------------------------------------------------------------------------------------|
| Saldo di competenza<br>(saldo ante 2010 + incassi -<br>budget utilizzato) | È il risultato della formula = Saldo cassa al 31/12/2009 + Incassi post 2009 - Costi<br>contabilizzati<br>Rappresenta la <b>disponibilità residua del progetto tenendo conto di tutti i costi già</b><br><b>contabilizzati</b> , corrisponde alla cassa del progetto al netto agli impegni di spesa già<br>contabilizzati (indipendentemente dai pagamenti effettuati)<br>Se >0 significa che le entrate già incassate sono maggiori dei costi contabilizzati e<br>quindi il progetto ha un avanzo<br>Se <0 significa che le entrate già incassate sono inferiori ai costi contabilizzati e quindi<br>misura l'anticipazione sul progetto rispetto ai costi (=disavanzo di competenza) |

Come evidenziato nell'esempio sotto riproposto i dati relativi a Incassi e Pagamenti sono rilevabili nelle tre sezioni:

| SINTESI COSTI DEL PROGET                                                  | то                             |                           |                                               |           |                                                  |                                       |
|---------------------------------------------------------------------------|--------------------------------|---------------------------|-----------------------------------------------|-----------|--------------------------------------------------|---------------------------------------|
| Voce Progetto                                                             | Budget per voce progetto<br>PJ | Budget utilizzato ad oggi | Di cui pagato                                 |           | Ammontare Estensioni<br>aperte es. succ. (costi) | Budget residuo                        |
|                                                                           | Α                              | В                         | С                                             |           | D                                                | G=(A-B-D)                             |
|                                                                           |                                |                           |                                               |           |                                                  |                                       |
| TOTALECONTRIBUTO                                                          | 135.000,00                     | 8.530,00                  | 6.5                                           | 30,00     | 0,00                                             | 126.470,00                            |
|                                                                           |                                |                           | 4                                             |           |                                                  |                                       |
| SINTESI RICAVI DEL PROGET                                                 | гто                            |                           |                                               |           |                                                  |                                       |
| Voce Co.An.                                                               | Ricavi da anticipate           | Ricavi da normali         | Ammontare Estensio<br>aperte es. succ. (rica) | ni<br>vi) | Incassi                                          | Ricavi contabilizzati da<br>incassare |
|                                                                           |                                | F                         | G                                             |           | н                                                | (F - H)                               |
| Contributi di ricerca unione europea                                      | 0,00                           | 67.500,00                 |                                               | 0,00      | 67.500,00                                        | 0,00                                  |
| TOTALERICAVI                                                              | 0,00                           | 67.500,00                 |                                               | 0,00      | 67.500,00                                        | 0,00                                  |
|                                                                           |                                |                           |                                               |           |                                                  |                                       |
| SINTESI FINANZIARIA                                                       |                                |                           |                                               |           |                                                  |                                       |
| Saldo ante 2010                                                           | 0,00                           |                           |                                               |           |                                                  |                                       |
| Incassi                                                                   | 67.500,00                      | •                         |                                               |           |                                                  |                                       |
| Pagamenti                                                                 | 6.530,00                       |                           |                                               | 1         |                                                  |                                       |
| Saldo cassa attuale                                                       | 60.970,00                      |                           |                                               |           |                                                  |                                       |
| Saldo di competenza<br>(saldo ante 2010 + incassi - budget<br>utilizzato) | 58.970,00                      |                           |                                               |           |                                                  |                                       |

Fig. 9 – Esempio nella sezione "SINTESI RICAVI DEL PROGETTO" all'interno del Report Amministrativo in formato excel

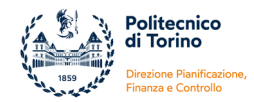

Il foglio "**DETTAGLIO COSTI PLURIENNIO**" contiene il quadro di tutte le scritture Coan di Costo che sono state contabilizzate sul progetto nel pluriennio. Sulle righe vengono riportate le singole scritture, nelle colonne vengono riportati i dettagli di seguito elencati (nel report in sequenza nelle colonne da sinistra a destra):

| Prog. SCR COAN                                                             | N° progressivo della scrittura Coan                                                                                                    |
|----------------------------------------------------------------------------|----------------------------------------------------------------------------------------------------|
| Prog. SCR COAN det.                                                        | N° progressivo del dettaglio della scrittura Coan                                                                                                    |
| Data registrazione                                                         | Data di registrazione della scrittura Coan                                                                                                    |
| Natura SCR COAN                                                            | Identifica la natura della scrittura Coan.<br>C = Costo, CP = Costo Pluriennale, R = Ricavo                                                                                                    |
| Tipo documento                                                             | Tipologia di Documento Gestionale (DG). Es. Ordine, Fattura<br>Acquisto, Missione, Generico Uscita etc.                                                                                           |
| Numero documento                                                           | N° del documento di riferimento (es. n° della fattura del fornitore)                                                                                                    |
| Data documento                                                             | Data del documento di riferimento (es. data della fattura)                                                                                                    |
| Numero DG Ugov                                                             | N° del Documento Gestionale (DG)                                                                                                    |
| Data DG Ugov                                                               | Data del Documento Gestionale (DG)                                                                                                    |
| Descrizione riga                                                           | Descrizione della scrittura o del DG                                                                                                    |
| Soggetto                                                                   | Per i soggetti collettivi e per le ditte individuali è la ragione sociale.<br>Per le unità organizzative è il nome dell'unità. Per le persone fisiche<br>è cognome+nome (testata scrittura COAN). |
| WP                                                                         | Denominazione del Work Package                                                                                                    |
| Tipo Attività                                                              | Denominazione del Tipo Attività                                                                                                    |
| Voce Progetto                                                              | Denominazione della Voce Progetto prevista dallo schema di finanziamento                                                                                                    |
| Codice voce COAN                                                           | Codice della Voce Coan                                                                                                    |
| Descrizione Voce COAN                                                      | Descrizione della Voce Coan                                                                                                    |
| Scritture Anticipate aperte pluriennio                                     | Ammontare della quota aperta del dettaglio della scrittura<br>Anticipata                                                                                                    |
| Scritture Normali aperte pluriennio                                        | Ammontare della quota aperta del dettaglio della scrittura Normale                                                                                                    |
| Scritture Gestionali aperte pluriennio<br>(costi)                          | Scritture Anticipate aperte pluriennio + Scritture Normali aperte pluriennio                                                                                                    |
| Estensioni Future                                                          | Ammontare dell'estensione coan che deve essere contabilizzata negli esercizi futuri                                                                                                    |
| Importo pagato nell'esercizio di<br>competenza economica                   | Pagamenti riferiti al medesimo esercizio dell'estensione coan                                                                                                    |
| Importo pagato negli esercizi diversi da<br>quello di competenza economica | Pagamenti riferiti ad esercizi diversi da quello dell'estensione coan                                                                                                    |
| Ammontare Ordinativi scritture (costi)                                     | Ammontare pagato                                                                                                    |
| Iva Indetraibile                                                           | Ammontare dell'IVA indetraibile                                                                                                    |
| Numero Registrazione DG Ordinativo                                         | N° di registrazione dell'ordinativo in Ugov                                                                                                    |
| Data Registrazione Ordinativo                                              | Data di registrazione dell'ordinativo in Ugov                                                                                                    |
| Data Trasmissione Ordinativo                                               | Data di trasmissione dell'ordinativo al cassiere (firmati e trasmessi dagli uffici centrali all'istituto cassiere)                                                                                |
| Data Riscontro Ordinativo (Quietanza)                                      | Data della quietanza del pagamento (data di registrazione del Dg<br>riscontro, se ci sono più riscontri associati all'ordinativo si considera<br>la data di riscontro minore)                     |

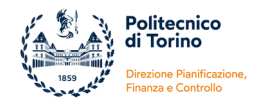

Il foglio "**DETTAGLIO RICAVI PLURIENNIO**" riporta, in analogia al foglio Dettaglio costi pluriennio, tutte le scritture di Ricavo contabilizzate sul progetto nel pluriennio.

I dettagli forniti sono i medesimi del foglio "Dettaglio costi pluriennio" (vedi paragrafo precedente) ma riferiti a Ricavi e Incassi.

| 2003       1       11/109/2013       R       Generation of the second of the second of t                                                                        | Prog. SCR Prog. S<br>COAN COAN                                                                | SCR Data<br>det. registrazion                                                                        | Natura SCR<br>ne COAN                                                                                   | Tipo documen                                                                              | nto do                                     | Numero<br>ocumento                                                         | Data do                                          | cumento N                                                                         | Numero DG Ugov                               | Data DG Ugov                                 |
|----------------------------------------------------------------------------------------------------|-----------------------------------------------------------------------------------------------|----------------------------------------------------------------------------------------------------|----------------------------------------------------------------------------------------------------|-------------------------------------------------------------------------------------------|--------------------------------------------|----------------------------------------------------------------------------|--------------------------------------------------|-----------------------------------------------------------------------------------|----------------------------------------------|----------------------------------------------|
| → SEGUE LUNGO LE COLONNE →         Descrizione riga       Soggetto       WP       Tipo<br>Attività       Voce<br>Progetto       Codice voce COAN       Descrizione Voce COAN         ACCONTO - CONTR. COMUNIT. VII PQ       CENTRE SUISSE D'ELECTRONIQUE       n.d.       n.d.       n.d.       ARAC.03.020.020       Contributi di ricerca unione europea         → SEGUE LUNGO LE COLONNE →       →         Scritture Anticipate<br>aperte pluriennio       Scritture Gestionali<br>aperte pluriennio<br>(ricavi)       Estensioni<br>Future       Importo incassato<br>nell'esercizi diversi<br>da quello di<br>competenza<br>economica       Ammontare Ordinativi<br>va Indetraibile<br>competenza<br>economica         0.00       66.120.00       66.120.00       0.00       66.120.00       0.00         → SEGUE LUNGO LE COLONNE →                                                                                                    | 2805 1                                                                                        | 11/09/201                                                                                            | 3 K                                                                                                    | Generico Entrata                                                                          |                                            |                                                                            |                                                  |                                                                                   | 30                                           | 11/09/2013                                   |
| Descrizione riga       Soggetto       WP       Tipo<br>Attività       Voce<br>Progetto       Codice voce COAN       Descrizione Voce COAN         ACCONTO - CONTR. COMUNIT. VII PQ       CENTRE SUISSE D'ELECTRONIQUE       n.d.       n.d.       n.d.       ARAC.03.020.020       Contribuil di ricerca unione europea         ACCONTO - CONTR. COMUNIT. VII PQ       CENTRE SUISSE D'ELECTRONIQUE       n.d.       n.d.       n.d.       ARAC.03.020.020       Contribuil di ricerca unione europea         ACCONTO - CONTR. COMUNIT. VII PQ       CENTRE SUISSE D'ELECTRONIQUE       n.d.       n.d.       A.RAC.03.020.020       Contribuil di ricerca unione europea         ACCONTO - CONTR. COMUNIT. VII PQ       CENTRE SUISSE D'ELECTRONIQUE       n.d.       n.d.       n.d.       ARAC.03.020.020       Contribuil di ricerca unione europea         ACCONTO - CONTR. COMUNIT. VII PQ       CENTRE SUISSE D'ELECTRONIQUE       n.d.       n.d.       n.d.       n.d.       ARAC.03.020.020       Contribuil di ricerca unione europea         Scritture Anticipate       Scritture Gestionali<br>aperte pluriennio       Estensioni<br>(ricavi)       Importo incassato<br>negli esercizi diversi<br>da quello di<br>competenza<br>economica       Ammontare Ordinativi<br>scritture (ricavi)       Iva Indetraibile         0,00       66.120,00       0,00       66.120,00       0,00       66.120,00       0,00         Ammontare Ordina                                                                                                    |                                                                                               |                                                                                                    | $\rightarrow$                                                                                           | SEGUE LUN                                                                                 | GO LE (                                    | COLONN                                                                     | NE →                                             |                                                                                   |                                              |                                              |
| ACCONTO - CONTR. COMUNIT. VII PQ CENTRE SUISSE D'ELECTRONIQUE n.d. n.d. n.d. ARAC.03.020.020 Contributi di ricerca unione europea<br>→ SEGUE LUNGO LE COLONNE →<br>Scritture Anticipate aperte pluriennio aperte pluriennio (ricavi) Estensioni Future Estensioni Future competenza economica economica eco | Descrizion                                                                                    | ne riga                                                                                              | Sogg                                                                                                    | etto                                                                                      | WP                                         | Tipo<br>Attività                                                           | Voce<br>Progetto                                 | Codice voce                                                                       | COAN Desc                                    | rizione Voce COAN                            |
| → SEGUE LUNGO LE COLONNE →Scritture Anticipate<br>aperte pluriennio<br>0,00Scritture Gestionali<br>aperte pluriennio<br>(ricavi)Estensioni<br>FutureImporto incassato<br>nell'esercizio di<br>competenza<br>economicaImporto incassato<br>negli esercizi diversi<br>da quello di<br>competenza<br>economicaAmmontare Ordinativi<br>scritture (ricavi)Iva Indetraibile0,0066.120,0066.120,000,0066.120,000,0066.120,000,00→ SEGUE LUNGO LE COLONNE →Numero<br>Ordinativo<br>OrdinativoData<br>Trasmissione<br>Ordinativo<br>OrdinativoData Riscontro<br>Ordinativo<br>OrdinativoData Riscontro<br>Ordinativo<br>OrdinativoData Riscontro<br>Ordinativo                                                                                                    | ACCONTO - CONTR.                                                                              | COMUNIT. VII PQ                                                                                      | CENTRE SUISSE D                                                                                         | ELECTRONIQUE                                                                              | n.d.                                       | n.d.                                                                       | n.d.                                             | AR.A.C.03.02                                                                      | 0.020 Contributi d                           | i ricerca unione europea                     |
| 0,00       66.120,00       0,00       66.120,00       0,00       0,00       0,00       0,00       0,00       0,00       0,00       0,00       0,00       0,00       0,00       0,00       0,00       0,00       0,00       0,00       0,00       0,00       0,00       0,00       0,00       0,00       0,00       0,00       0,00       0,00       0,00       0,00       0,00       0,00       0,00       0,00       0,00       0,00       0,00       0,00       0,00       0,00       0,00       0,00       0,00       0,00       0,00       0,00       0,00       0,00       0,00       0,00       0,00       0,00       0,00       0,00       0,00       0,00       0,00       0,00       0,00       0,00       0,00       0,00       0,00       0,00       0,00       0,00       0,00       0,00       0,00       0,00       0,00       0,00       0,00       0,00       0,00       0,00       0,00       0,00       0,00       0,00       0,00       0,00       0,00       0,00       0,00       0,00       0,00       0,00       0,00       0,00       0,00       0,00       0,00       0,00       0,00       0,00       0,00       0,00       0,00                                                                                                           |                                                                                               |                                                                                                    | $\rightarrow$                                                                                           | SEGUE LUN                                                                                 | GO LE (                                    | LOLONN                                                                     | $\mathbf{NE} \rightarrow$                        |                                                                                   |                                              |                                              |
| → SEGUE LUNGO LE COLONNE →<br>Numero<br>Registrazione DG<br>Ordinativo<br>1347 12/09/2013 13/09/2013 16/09/2013                                                                                                    | Scritture Anticipate<br>aperte pluriennio                                                     | Scritture Normal<br>aperte pluriennic                                                                | Scritture Gestion<br>aperte plurienr<br>(ricavi)                                                        | nali Estensioni<br>lio Future                                                             | im por<br>nell'<br>co<br>e d               | rto incassato<br>esercizio di<br>mpetenza<br>conomica                      | Impo<br>o neglie<br>da<br>co<br>e                | rto incassato<br>sercizi diversi<br>a quello di<br>m petenza<br>conomica          | Ammontare Ordi<br>scritture (rica            | nativi<br>vi) Iva Indetraibile               |
| Numero<br>Registrazione DG<br>OrdinativoData<br>Trasmissione<br>OrdinativoData<br>Riscontro<br>Ordinativo134712/09/201313/09/201316/09/2013                                                                                                    | Scritture Anticipate<br>aperte pluriennio<br>0,00                                             | Scritture Normal<br>aperte pluriennic<br>66.120,0                                                    | Scritture Gestion<br>aperte plurienr<br>(ricavi)<br>0 66.120                                            | nali Estensioni<br>Future                                                                 | Im por<br>nell'<br>co<br>ec                | rto incassato<br>esercizio di<br>mpetenza<br>conomica<br>66.120            | Impo<br>neglie<br>da<br>co<br>e<br>,00           | rto incassato<br>sercizi diversi<br>a quello di<br>m petenza<br>conomica<br>0,00  | Ammontare Ordi<br>scritture (rica            | nativi Iva Indetraibile<br>vi)<br>20,00 0,00 |
| 1347 12/09/2013 13/09/2013 16/09/2013                                                                                                    | Scritture Anticipate<br>aperte pluriennio<br>0,00                                             | Scritture Normal<br>aperte pluriennic<br>66.120,0                                                    | Scritture Gestion<br>aperte plurienr<br>(ricavi)<br>0 66.120                                            | nali Estensioni<br>Future<br>,00 0,1<br>SEGUE LUN                                         | Impo<br>nell'<br>co<br>ec<br>00<br>GO LE ( | rto incassate<br>esercizio di<br>mpetenza<br>conomica<br>66.120<br>COLONN  | o Impo<br>neglie<br>da<br>cc<br>e<br>,00<br>NE → | rto incassato<br>sercizi diversi<br>a quello di<br>mpetenza<br>conomica<br>0,00   | Ammontare Ordi<br>scritture (rica<br>66.12   | nativi Iva Indetraibile<br>vi)<br>20,00 0,00 |
|                                                                                                    | Scritture Anticipate<br>aperte pluriennio<br>0,00<br>Numero<br>Registrazione DG<br>Ordinativo | Scritture Normal<br>aperte pluriennic<br>66.120,0<br>66.120,0<br>Data<br>Registrazione<br>Ordinativo | Scritture Gestion<br>aperte plurienr<br>(ricavi)<br>0 66.120<br>→<br>Data<br>Trasmissione<br>Ordinativo | nali<br>io Estensioni<br>Future<br>0,00 0,0<br>SEGUE LUNO<br>Data Riscontro<br>Ordinativo | Impoinell'<br>co<br>ec<br>00<br>GO LE (    | rto incassati<br>esercizio di<br>m petenza<br>conomica<br>66.120<br>COLONN | o Impo<br>neglie<br>di<br>cc<br>e<br>,00<br>NE → | rto incassato<br>sercizi diversi<br>a quello di<br>im petenza<br>conomica<br>0,00 | Ammontare Ordi<br>scritture (rica<br>) 66.13 | nativi Iva Indetraibile<br>vi)<br>20,00 0,00 |

Fig. 10 – Esempio del foglio "DETTAGLIO RICAVI PLURIENNIO" all'interno del Report Amministrativo in formato excel
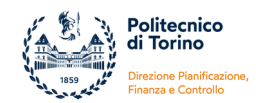

## **1.2. REPORT AMMINISTRATIVO NAVIGABILE**

Il report **R120 - Rendicontazione Progetti (COAN) - Report Amministrativo WEB** è strutturato su 3 livelli di navigazione:

- il **primo** livello (livello iniziale) ripropone la vista di **sintesi pluriennale** come nella versione excel
- il secondo livello consente di entrare nel dettaglio delle singole voci di progetto
- il terzo livello consente di visualizzare il dettaglio delle singole scritture

Le voci di costo/ricavi vengono sottolineate e, cliccando su di esse, si può accedere al livello di dettaglio successivo.

I campi visualizzati nei 3 livelli di navigazione sono i medesimi della versione excel. Per le specifiche delle singole misure si rimanda pertanto ai paragrafi precedenti.

Di seguito un esempio della prima schermata che viene visualizzata dopo aver lanciato il report:

| Tipo progetto 7<br>Schema Finanziamento 7<br>Importo totale 7<br>Contributo massimo previsto 6  | IJ - Hegione - Plattatorme Tecnologiche<br>legione - Plattaforme tecnologiche - con voci<br>4.000,00<br>1.514,66 | e linee di attività                |                      |                                        |                                                                |                                                  |                                    |
|-------------------------------------------------------------------------------------------------|----------------------------------------------------------------------------------------------------|------------------------------------|----------------------|----------------------------------------|----------------------------------------------------------------|--------------------------------------------------|------------------------------------|
| SINTESI CONTABILE COST<br>CO - Stanziato in contabilità fino ad<br>oggi<br>(su pluriennio)<br>A | ]<br>CO - Budget utilizzato ad oggi<br>B                                                                         | CO - Budget residuo pl.<br>(A - B) | Ammontare Este<br>su | nsioni Future es. Budget anc<br>cc. (C | ora da stanziare escluse<br>estens. Future<br>ontrib. max - A) | Budget residuo teorico<br>(Contrib. max - B - C) |                                    |
| 48.874,53                                                                                       | 48.862,67                                                                                                    |                                    | 11,86                | 0,00                                   | 12.640,13                                                      | 12.651,99                                        |                                    |
| SINTESI COSTI DEL PROGI                                                                         | ETTO                                                                                                    | DI Budestutili                     |                      | Disuissents                            |                                                                | Product and ide                                  | _                                  |
| Voce Progetto                                                                                   | budget per voce progette                                                                                         | JPJ Dudget unit                    |                      | C                                      | inipegin au ea. auco                                           | E=(A P D)                                        |                                    |
| Atri costi                                                                                      | А                                                                                                    | 0,00                               | 0,00                 | 0,0                                    | 0                                                              | 0,00                                             | 0,00                               |
| Attrezzature, strumentazioni e prodotti soft                                                    | ware                                                                                                    | 1.000,00                           | 0,00                 | 0,0                                    | 0                                                              | 0,00                                             | 1.000,00                           |
| Consulenze e commesse esterne                                                                   |                                                                                                    | 0,00                               | 0,00                 | 0,0                                    | 0                                                              | 0,00                                             | 0,00                               |
| Materiali di consumo                                                                            |                                                                                                    | 0,00                               | 0,00                 | 0,0                                    | 0                                                              | 0,00                                             | 0,00                               |
| Spese per il personale non strutturato                                                          | з                                                                                                    | 6.000,00                           | 28.532,04            | 18.996,7                               | 9                                                              | 0,00                                             | 7.467,96                           |
| Trasferimenti ai partner                                                                        |                                                                                                    | 0,00                               | 0,00                 | 0,0                                    | 0                                                              | 0,00                                             | 0,00                               |
| Viaggi e soggiorni                                                                              |                                                                                                    | 1.000,00                           | 0,00                 | 0,0                                    | 0                                                              | 0,00                                             | 1.000,00                           |
| TOTALE COSTI VIVI<br>Spese generali                                                             | 3                                                                                                    | 8.000,00<br>2.000,00               | 28.532,04            | 18.996,7                               | 9                                                              | 0,00                                             | 9.467,96                           |
| Spese per il personale strutturato                                                              | 2                                                                                                    | 4.000,00                           |                      |                                        |                                                                |                                                  |                                    |
| TOTALE COSTI ESPOSTI                                                                            | 3                                                                                                    | 6.000,00                           |                      |                                        |                                                                |                                                  |                                    |
| TOTALE RENDICONTO                                                                               | 7                                                                                                    | 4.000,00                           | 28.532,04            | 18.996,7                               | 9                                                              | 0,00                                             | 9.467,96                           |
| ALTRI COSTI                                                                                     |                                                                                                    |                                    |                      |                                        |                                                                |                                                  |                                    |
| Spese generali - Ulteriori risorse                                                              | 2                                                                                                    | 3.514,66                           | 4.776,25             | 4.776,2                                | 5                                                              | 0,00                                             | 18.738,41                          |
| Spese per il personale non strutturato - Ulte                                                   | ariori risorse                                                                                                   | 0,00                               | 15.554,38            | 0,0                                    | 0                                                              | 0,00                                             | -15.554,38                         |
| TOTALE ALTRI COSTI                                                                              | 2                                                                                                    | 3.514,66                           | 20.330,63            | 4.776,2                                | 5                                                              | 0,00                                             | 3.184,03                           |
| COSTI NON RICLASSIFICATI                                                                        |                                                                                                    |                                    |                      |                                        |                                                                |                                                  |                                    |
| TOTALE NON RICLASSIFICATI                                                                       |                                                                                                    | 0,00                               | 0,00                 | 0,00                                   |                                                                | 0,00                                             | 0,00                               |
| TOTALE CONTRIBUTO                                                                               | 6                                                                                                    | 1.514.66                           | 48.862.67            | 23.773.04                              |                                                                | 0.00                                             | 12.651.99                          |
|                                                                                                 |                                                                                                    |                                    |                      |                                        |                                                                |                                                  |                                    |
| SINTESI RICAVI DEL PROG                                                                         | ETTO                                                                                                    |                                    |                      |                                        |                                                                |                                                  |                                    |
| Descrizione 1                                                                                   | Voce COAN                                                                                                    | Ricavi da anticipate               | Ricavi da            | normali Amm.                           | Est. Aperte (Ricavi)                                           | Incassi                                          | Ricavi contabilizzati da incassare |
| Trasferimenti per guote progetti Regione (ri                                                    | cavi)                                                                                                    |                                    | 0,00                 | 42.009,90                              | 0,00                                                           | H 42.009,90                                      | Р - Н<br>0,0                       |
| TOTALE RICAVI                                                                                   |                                                                                                    |                                    | 0,00                 | 42.009,90                              | 0,00                                                           | 42.009,90                                        | 0,0                                |
| SINTESI FINANZIARIA                                                                             |                                                                                                    |                                    |                      |                                        |                                                                |                                                  |                                    |
| Saldo ante 2010                                                                                 | 0,00                                                                                                    |                                    |                      |                                        |                                                                |                                                  |                                    |
| Incassi                                                                                         | 42.009,90                                                                                                    |                                    |                      |                                        |                                                                |                                                  |                                    |
| Pagamenti                                                                                       | 23.773,04                                                                                                    |                                    |                      |                                        |                                                                |                                                  |                                    |
| Saldo cassa attuale                                                                             | 18.236,86                                                                                                    |                                    |                      |                                        |                                                                |                                                  |                                    |
| Saldo di competenza                                                                             | -6.852,77                                                                                                    |                                    |                      |                                        |                                                                |                                                  |                                    |
| Note progetto C                                                                                 | OFIN preso dal personale strutturato e parte d                                                                   | lai costi indiretti                | _                    |                                        |                                                                |                                                  |                                    |
|                                                                                                 |                                                                                                    |                                    |                      |                                        |                                                                |                                                  |                                    |

Fig. 11 – Esempio di primo livello della sintesi plurienniale nel Report Amministrativo in formato HTML

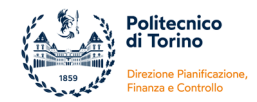

Cliccando per esempio sulla voce "Spese per il personale non strutturato" si accede al secondo livello di dettaglio in cui, per ogni voce Coan, vengono riportati il Tipo Attività, il Budget utilizzato, le Estensioni aperte su es. successivi e i Pagamenti:

| REGISTRAZIONI VOCE: S | spese per il personale non s                             | strutturato    |                     |                   |                                 |               |
|-----------------------|----------------------------------------------------------|----------------|---------------------|-------------------|---------------------------------|---------------|
| Codice Voce COAN      | Descrizione Voce COAN                                    | Tipo Voce COAN | Tipo Attività       | Budget utilizzato | Estensioni aperte ese.<br>succ. | Di cui pagato |
| A.C.C.A.01.010.030    | Trasferimenti per rimborsi<br>assegni di ricerca (costi) | С              | Ricerca industriale | 28.532,04         | 4 0,00                          | 18.996,79     |
| A.C.C.A.01.010.030    | Trasferimenti per rimborsi<br>assegni di ricerca (costi) | С              | Ulteriori risorse   | 15.554,38         | 3 0,00                          | 0,00          |

Fig. 12 – Esempio di secondo livello di una voce progetto nel Report Amministrativo in formato HTML

Successivamente cliccando sul "codice della voce COAN" si accede al terzo livello di dettaglio dove, in analogia al foglio Dettaglio costi pluriennali della versione excel del report, si possono consultare le informazioni di dettaglio delle singole scritture:

| « Indetro                        |                              |                        |                          |                                           |                                          |                                                  |            |                                           |                                        |                                                 |                    |
|----------------------------------|------------------------------|------------------------|--------------------------|-------------------------------------------|------------------------------------------|--------------------------------------------------|------------|-------------------------------------------|----------------------------------------|-------------------------------------------------|--------------------|
|                                  |                              |                        |                          |                                           |                                          |                                                  |            |                                           |                                        |                                                 |                    |
| REGISTRAZIONI VOCE CO            | DAN: A.C.C.A.01.010.030 - Te | asterimenti per rimbor | si assegni di ricerca (c | osto                                      |                                          |                                                  |            |                                           |                                        |                                                 |                    |
| Prog. SCR COAN                   | Prog. SCR COAN det.          | Data registrazione     | Natura SCR COAN          | Tipo documento                            | Numero documento                         | Data documento N                                 | umero DG I | ligov Data I                              | G Ogev                                 | Descrizion                                      | e riga             |
| 2133                             |                              | 01/07/2013             | ¢                        | n.d.                                      |                                          |                                                  |            |                                           | Accept                                 | di ricerca - COSTO ASSI                         | CURAZIONE          |
| 3678                             | ,                            | 64/63/2014             | c                        | Trasferimento usota                       |                                          |                                                  | 50         | 64/0                                      | 20014 Azorga                           | o di Ricarca Dicambra 201                       | 3                  |
| 3829                             | 177                          | 28/11/2013             | c                        | Trasferimento usolta                      |                                          |                                                  | 222        | 26/1                                      | 10013 TRAD                             | ERIMENTO S'TRIMEST                              | RE ANNO 2010       |
| 4055                             | 143                          | 11/12/2013             | c .                      | Trasferimento yacita                      |                                          |                                                  | 249        | 15.0                                      | 10013 TRAD                             | ERIMENTO PERIODO: OT                            | TOBRE - NOVEMBRE : |
|                                  |                              |                        | -                        |                                           |                                          |                                                  |            |                                           |                                        | A dawn Bainda 1990                              | 100m - 1400/000m   |
| TBCCP                            |                              | 10/04/2014             | e.                       | 1.4                                       |                                          |                                                  |            |                                           | - coope                                | a nore + meder eac                              | TOTAL CONTROLS     |
| 18038                            | ,                            | 10/04/2014             | ¢                        | n.d.                                      |                                          |                                                  |            |                                           | Accept                                 | e di Rimen OVOV2014 al                          | 31903/2014         |
| 28306                            |                              | 67/05/2014             | c                        | Trasferimento uscita                      |                                          |                                                  | 214        | 67/0                                      | 5/2014 4/20ge                          | o di ricorca - Periodo: 05/0                    | V205 • 3V03/205    |
| 35453                            | 2                            | 11/06/2014             | c                        | 1.4                                       |                                          |                                                  |            |                                           | Accept                                 | o di ricorca - Periodo: 01/0                    | 4/205 • 30/06/205  |
| 35456                            |                              | 11/06/2014             | c                        | *4                                        |                                          |                                                  |            |                                           | Accept                                 | o di ricorca - Periodo: 01/0                    | 1/205 • 31/01/205  |
| 35464                            |                              | 11/06/2014             | c                        | 14                                        |                                          |                                                  |            |                                           | Accept                                 | d Ricercs 2 Trimestre 2                         | 114                |
|                                  |                              |                        |                          |                                           |                                          |                                                  |            |                                           |                                        |                                                 |                    |
|                                  |                              |                        |                          |                                           |                                          |                                                  |            |                                           |                                        |                                                 |                    |
| a Indiatrio                      |                              |                        |                          |                                           |                                          |                                                  |            |                                           |                                        |                                                 |                    |
|                                  |                              |                        |                          |                                           |                                          |                                                  |            |                                           |                                        |                                                 |                    |
|                                  |                              |                        |                          | $\rightarrow$ SEGU                        | E LUNGO LE                               | $COLONNE \rightarrow$                            |            |                                           |                                        |                                                 |                    |
|                                  |                              |                        |                          |                                           |                                          |                                                  |            |                                           |                                        |                                                 |                    |
|                                  |                              |                        |                          |                                           |                                          |                                                  |            |                                           |                                        |                                                 |                    |
| Sopprito                         |                              | · Type                 |                          | Vace Progetto                             | Coder voce COAB                          | Descriptione Water COAN                          |            | Scritture Anticipate<br>asserte obviennio | Scritture Normali<br>aperte pluriezoio | Scritture Gestional<br>aperte sturiessis locati | Estensioni Puture  |
| Annanatrazione Centrale          | Roma novemen                 | Roerce Industrie       | nte Spese per il pe      | norate non altudurate                     | ALC C.A.01 010 000                       | Travferment per rettors assept diriters          | 0.000      | 2.10                                      | 0.0                                    | 2,53                                            | 0,00               |
| Anniniatracione Centrale         | Roena industrial             | Roanca industria       | nin Spess per il pe      | develoption of a function                 | ACCA01010-000                            | Travforment per rintorni anaepri di roaro        | (test)     | 6,00                                      | 2.569,6                                | 2.39,80                                         | 0,00               |
| Amminiatrazione Centrale         | Roanta Industrial            | Roance Industria       | sle Spese per il pe      | monale non altufturato                    | A.C.C.A.01.010-000                       | Tranforment per rimborsi assepti di rooro        | (mat)      | 0.00                                      | 4.730.2                                | 4.738,20                                        | 0.00               |
| Amministrazione Centrale         | Roma Industrial              | Romos Industria        | sle Spese per il pe      | monale non altufturato                    | A.C.C.A.01.010-000                       | Tranforment per rettors assept di norri          | (mail)     | 0.00                                      | 4.738.2                                | 4738,20                                         | 0.00               |
| Annanatrazione Centrale          | Roesa edustrati              | Roence industrie       | ne Spese per il pe       | recruite non attuiturato                  | A.C.C.A.01 010-000                       | Trasferment per restoral assegn di noero         | (less) a   | 7.148,79                                  | 0.0                                    | 2.140,79                                        | 0,00               |
| Amministrazione Centrale         | Roeta novemen                | Roenza industria       | ele Spese per il pe      | norale not attuturate                     | A.C.C.A.01.010.000                       | Tranforment per rintorni assepti di roaro        | a (cont)   | 2.362.90                                  | 4.0                                    | 2.362,63                                        | 0.00               |
| Amminiatrazione Centrale         | Roarta industrial            | Roenza industria       | ele Spese per il pe      | reonale non attuturato                    | A.C.C.A.01.0101000                       | Tranforment per rimborai assegni di noero        | a (cont)   | 6.00                                      | 7.148,7                                | 2.140,79                                        | 0,00               |
| Amministrazione Centrale         | Utertori risorse             | Uteriori risorae       | Spene per il pe          | rsonale non altuflurate                   | A.C.C.A.01 010 000                       | Travleriment per rimboral assepti di ricerc      | (here) a   | 5.226.06                                  | 0.0                                    | 6.228.06                                        | 0.00               |
| Annese Value Centrale            | Uteronimone                  | Uteron repres          | Speak per 4 pe           | recruite non attrationals                 | A.C.C.A.01.010.000                       | Tradement per retbons assegn di noen             | a (sant)   | 7.54034                                   | 0,0                                    | 1.76(5)                                         | 0,00               |
| Annexistratione Centrale         | Uteronimone                  | Uteron repres          | Speak per 4 pe           | recruite non all'ulturato                 | A.C.C.A.01.010.000                       | Stadement per rettors assegn di noen             | a (1140)   | 250.04                                    | 0.0                                    | 2 2 50 5.50                                     | 0,00               |
|                                  |                              |                        |                          |                                           |                                          |                                                  | Totan      | (California)                              | 1.396/                                 | 41.000,42                                       |                    |
|                                  |                              |                        |                          |                                           |                                          |                                                  |            |                                           |                                        |                                                 |                    |
|                                  |                              |                        |                          | $\rightarrow$ SEGU                        | E LUNGO LE                               | $COLONNE \rightarrow$                            |            |                                           |                                        |                                                 |                    |
|                                  |                              |                        |                          |                                           |                                          |                                                  |            |                                           |                                        |                                                 |                    |
|                                  |                              |                        |                          |                                           |                                          |                                                  |            |                                           |                                        |                                                 |                    |
|                                  |                              |                        |                          |                                           |                                          |                                                  |            |                                           |                                        |                                                 |                    |
| importo<br>pepeto/incessato pepe | toincessato negli Ammonta    | re Ordinativi Iva i    | ndetraible Bamero B      | egistrazione Data Regis<br>rdinativo Onda | strazione Dela Trasmia<br>ativo Ordentiv | stone Data Riscontro<br>o Ordinativo (Suletanza) |            |                                           |                                        |                                                 |                    |
| 0.00                             | 0.00                         | 8.00                   | 0.00                     |                                           |                                          |                                                  |            |                                           |                                        |                                                 |                    |
| 2.369,60                         | 0.00                         | 2.369,60               | 0.00                     |                                           |                                          |                                                  |            |                                           |                                        |                                                 |                    |
| 4.739.29                         | 0.00                         | 4.708.20               | 0.00                     | 1759 2011                                 | 2013 2011001                             | 3 60102913                                       |            |                                           |                                        |                                                 |                    |
| 4.739,20                         | 0.00                         | 4.738,29               | 0.00                     | 1967 1973                                 | 0010 12/2000                             | 5 96/02913                                       |            |                                           |                                        |                                                 |                    |
| 0,00                             | 0,00                         | 6,00                   | 0.00                     |                                           |                                          |                                                  |            |                                           |                                        |                                                 |                    |
| 0,00                             | 0.00                         | 0.00                   | 1.00                     |                                           |                                          |                                                  |            |                                           |                                        |                                                 |                    |
| 7.548,79                         | 0.00                         | 7.146,79               | 0.00                     |                                           |                                          |                                                  |            |                                           |                                        |                                                 |                    |
| 0,00                             | 0,00                         | 6,60                   | 0.00                     |                                           |                                          |                                                  |            |                                           |                                        |                                                 |                    |
| 0,00                             | 0.00                         | 6,00                   | 0.00                     |                                           |                                          |                                                  |            |                                           |                                        |                                                 |                    |
| 0.00                             | 0.00                         | 6.00                   | 0.00                     |                                           |                                          |                                                  |            |                                           |                                        |                                                 |                    |
| 10.396,75                        |                              | 10.006.79              |                          |                                           |                                          |                                                  |            |                                           |                                        |                                                 |                    |
|                                  |                              |                        |                          |                                           |                                          |                                                  |            |                                           |                                        |                                                 |                    |

Fig. 13 – Esempio di terzo livello di singole scritture nel Report Amministrativo in formato HTML

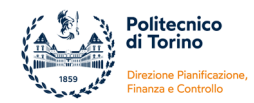

## **1.3. REPORT MOVIMENTI DG PLURIENNIO**

Il report **R110** -**Rendicontazione Progetti (COAN)** - **Movimenti per DG pluriennio** offre una vista dei fatti contabili in funzione dei Documenti Gestionali che li hanno generati. Alla rappresentazione per DG vengono affiancati il dettaglio degli incassi/pagamenti e il dettaglio delle scritture COAN di costo/ricavo.

Il report è in formato Excel ed è strutturato in quattro fogli:

- 1) nel primo foglio **"Documenti gestionali"** vengono rappresentati i DG e le scritture libere (ovvero non associate a DG);
- 2) nel secondo foglio **"Ordinativi"** vengono riportati gli Ordinativi di Pagamento e gli Ordinativi di Incasso, con l'indicazione dei relativi Documenti Gestionali;
- 3) nel terzo foglio **"Dettaglio costi pluriennio"** viene riprodotto il quadro complessivo delle scritture COAN di Costo;
- 4) nel quarto foglio "Dettaglio ricavi pluriennio" vengono riportate le scritture COAN relative a Ricavi.

All'interno del foglio "DOCUMENTI GESTIONALI" sono presenti tre tabelle:

- nella prima tabella vengono riportati i DG relativi al ciclo Passivo (P);
- nella seconda tabella vengono riportati i DG relativi al ciclo Attivo (A);
- nella terza tabella vengono elencate le scritture libere di Costo (C) e di Ricavo (R).

Per ogni DG e/o scrittura libera vengono richiamati i dati principali, l'ammontare delle scritture e l'ammontare dei relativi incassi/pagamenti.

| Docu                          | menti gestiona                                                          | ali                           |                                     |                                             |                              |                                |                                     |                                              |                                       |
|-------------------------------|-------------------------------------------------------------------------|-------------------------------|-------------------------------------|---------------------------------------------|------------------------------|--------------------------------|-------------------------------------|----------------------------------------------|---------------------------------------|
| Ciclo<br>(Attivo/<br>Passivo) | Tipo DG                                                                 | Descrizione DG                | Data Documento<br>di riferimento DG | Numero<br>Documento di<br>riferimento<br>DG | Data<br>Registrazione<br>DG  | Numero<br>Registrazione<br>DG  | Descrizione<br>Soggetto             | Scritture<br>Gestionali<br>aperte pluriennio | Ammontare<br>Ordinativi<br>estensione |
| P                             | Fattura Acquisto                                                        |                               | 26/09/2013                          | 1850/F                                      | 09/10/2013                   | 206                            |                                     | 440,46                                       | 440,46                                |
| Р                             | Ordine                                                                  |                               |                                     |                                             | 12/11/2012                   | 177                            |                                     | 6.471,46                                     | 0,00                                  |
| \ P                           | Missione                                                                |                               |                                     |                                             | 18/09/2013                   | 372                            |                                     | 569,85                                       | 569,85                                |
|                               | Generico Uscita                                                         |                               |                                     |                                             | 10/12/2012                   | 501                            |                                     | 9,53                                         | 9,53                                  |
| Ciclo<br>(Attivo/<br>Passivo) | Tipo DG                                                                 | Descrizione DG                | Data Documento<br>di riferimento DG | Numero<br>Documento di<br>riferimento<br>DG | Data<br>Registrazione<br>DG  | Numero<br>Registrazione<br>DG  | Descrizione<br>Soggetto             | Scritture<br>Gestionali<br>aperte pluriennio | Ammontare<br>Ordinativi<br>estensione |
| A                             | Fattura Vendita                                                         |                               |                                     |                                             | 23/10/2012                   | 85                             |                                     | 57.489,92                                    | 57.489,92                             |
|                               | Trasferimento<br>entrata                                                |                               |                                     |                                             | 18/09/2012                   | 23                             |                                     | 3.760,85                                     | 3.760,85                              |
| Altre s                       | scritture                                                               |                               |                                     |                                             |                              |                                |                                     |                                              |                                       |
| Tipo<br>Voce<br>COAN          | Descrizione Voce<br>COAN                                                | Descrizione<br>Scrittura COAN | Esercizio                           | Tipo Scrittura                              | Data<br>Registrazione<br>SCR | Numero<br>Registrazione<br>SCR | Descrizione<br>Soggetto<br>(testata | Scritture<br>Gestionali<br>aperte pluriennio | Ammontare<br>Ordinativi<br>estensione |
| с                             | Trattenute sui ricavi<br>dei progetti o attività<br>finanziarie (costi) |                               | 2014                                | Ν                                           | 25/02/2014                   | 8358                           |                                     | 732,94                                       | 732,94                                |
| С                             | Trasferimenti per<br>rimborsi assegni di<br>ricerca (costi)             |                               | 2014                                | А                                           | 03/02/2014                   | 8102                           |                                     | 24.725,18                                    | 0,00                                  |
| R                             | Risorse cofinanziate<br>da altri progetti<br>(ricavi)                   |                               | 2013                                | Ν                                           | 22/05/2013                   | 1305                           |                                     | 7.000,00                                     | 7.000,00                              |

Fig. 14 – Esempio di foglio "Documenti gestionali" nel Report Movimenti DG pluriennio

Nel foglio "**ORDINATIVI**" vengono estratti tutti i DG Ordinativo (aventi numero di registrazione valorizzato) registrati sul progetto. I dati vengono organizzati in due tabelle: nella prima vengono riportati gli Ordinativi di Pagamento, nella seconda vengono riportati gli Ordinativi di Incasso. La sommatoria degli ordinativi contenuti in questo foglio può non corrispondere al totale degli incassi/pagamenti che risultano nel foglio "Documenti gestionali" in quanto le scritture di giroconto e le scritture di trasferimento interno contabilizzate a partire dal 2014 non generano ordinativi e quindi non compaiono nel foglio "Ordinativi".

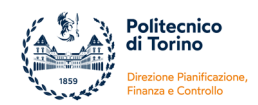

| Numero<br>Reg. DG<br>Ordinativo              | Data Reg.<br>Ordinativo             | Tipo DG               | Numero<br>Reg. DG                 | Data Reg.<br>DG              | Data<br>Documento di<br>riferimento<br>DG | Numero<br>Documento di<br>riferimento<br>DG | Descrizio<br>ne DG | Descrizio<br>ne<br>Soggetto | Data<br>Trasmissione<br>Ordinativo | Data<br>Riscontro<br>Ordinativo | Anno<br>Ordinativo | Ammontare<br>Ordinativi<br>estensione |
|----------------------------------------------|-------------------------------------|-----------------------|-----------------------------------|------------------------------|-------------------------------------------|---------------------------------------------|--------------------|-----------------------------|------------------------------------|---------------------------------|--------------------|---------------------------------------|
| 23                                           | 14/01/2013                          | Trasferimento uscita  | 222                               | 21/12/2012                   |                                           |                                             |                    |                             | 17/01/2013                         | 18/01/2013                      | 2013               | 1.464,56                              |
| 53                                           | 10/02/2012                          | Fattura Acquisto      | 17                                | 09/02/2012                   | 23/12/2011                                | 31001482                                    |                    |                             | 13/02/2012                         | 15/02/2012                      | 2012               | 381,13                                |
| 276                                          | 01/03/2012                          | Missione              | 45                                | 15/02/2012                   |                                           |                                             |                    |                             | 02/03/2012                         | 06/03/2012                      | 2012               | 29,65                                 |
| 970                                          | 18/05/2011                          | Generico Uscita       | 188                               | 13/05/2011                   |                                           |                                             |                    |                             | 19/05/2011                         | 20/05/2011                      | 2011               | 152,94                                |
| 2297                                         | 29/11/2011                          | Compenso              | 222                               | 28/11/2011                   |                                           |                                             |                    |                             | 01/12/2011                         | 02/12/2011                      | 2011               | 20.370,00                             |
|                                              |                                     |                       |                                   |                              |                                           |                                             |                    |                             |                                    |                                 |                    |                                       |
| Numero<br>Registrazion<br>e DG<br>Ordinativo | Data<br>Registrazione<br>Ordinativo | Tipo DG               | Numero<br>Registra<br>zione<br>DG | Data<br>Registrazion<br>e DG | Data<br>Documento di<br>riferimento<br>DG | Numero<br>Documento di<br>riferimento<br>DG | Descrizio<br>ne DG | Descrizio<br>ne<br>Soggetto | Data<br>Trasmissione<br>Ordinativo | Data<br>Riscontro<br>Ordinativo | Anno<br>Ordinativo | Ammontare<br>Ordinativi<br>estensione |
| 779                                          | 29/04/2011                          | Fattura Vendita       | 55                                | 19/11/2010                   |                                           |                                             |                    |                             | 02/05/2011                         | 29/04/2011                      | 2011               | 22.500,00                             |
| 2862                                         | 12/12/2013                          | Trasferimento entrata | 50                                | 12/12/2013                   |                                           |                                             |                    |                             | 12/12/2013                         | 13/12/2013                      | 2013               | 20.000,00                             |

Fig. 15 – Esempio di foglio "Ordinativi" nel Report Movimenti DG pluriennio

Il foglio "**DETTAGLIO COSTI PLURIENNIO**" riporta il quadro di tutte le scritture contabilizzate sul progetto lato Costi. I campi sono i medesimi del foglio "Dettaglio pluriennio" del Report Amministrativo. Per le specifiche delle singole misure si rimanda pertanto ai paragrafi precedenti.

| DETTAG            | LIO CO                    | STI PLUF                                                              | RIENNI                                 | 0                            |                                              |                                                 |               |                                                                  |                                                                                |                                                 |                          |                                        |                                                  |                                    |                                 |
|-------------------|---------------------------|-----------------------------------------------------------------------|----------------------------------------|------------------------------|----------------------------------------------|-------------------------------------------------|---------------|------------------------------------------------------------------|--------------------------------------------------------------------------------|-------------------------------------------------|--------------------------|----------------------------------------|--------------------------------------------------|------------------------------------|---------------------------------|
| Prog. SCR<br>COAN | Prog. SCR<br>COAN det.    | Data I<br>registrazione                                               | Natura SCR<br>COAN                     | Tip                          | o documen                                    | ito docu                                        | mero<br>mento | Data<br>documento                                                | Numero DG<br>Ugov                                                              | Data DG<br>Ugov                                 | Descrizione<br>riga      | Soggette                               | o WP                                             | Tip                                | o Attività                      |
| 373               | 1                         | 09/02/2012                                                            | С                                      | Fattura                      | a Acquisto                                   | 310                                             | 01482         | 23/12/2011                                                       | 17                                                                             | 09/02/2012                                      | ***                      | ,,,                                    | n.d.                                             | n.d.                               |                                 |
| 520               | 1                         | 15/02/2012                                                            | С                                      | Missio                       | ne                                           |                                                 |               |                                                                  | 45                                                                             | 15/02/2012                                      | •••                      |                                        | Costi dirett                                     | i Costi re                         | endicontabili                   |
| 2849              | 1                         | 16/09/2013                                                            | С                                      | Generi                       | co Uscita                                    |                                                 |               |                                                                  | 228                                                                            | 16/09/2013                                      | ,,,                      | ,,,                                    | Costi dirett                                     | i Costi re                         | endicontabili                   |
| 3666              | 1                         | 28/11/2011                                                            | С                                      | Compe                        | enso                                         |                                                 |               |                                                                  | 222                                                                            | 28/11/2011                                      | ,,,                      | ,,,                                    | n.d.                                             | n.d.                               |                                 |
| 632               | 1                         | 23/01/2014                                                            | С                                      | n.d.                         |                                              |                                                 |               |                                                                  |                                                                                |                                                 | ,,,                      | ,,,                                    | Costi dirett                                     | i Costi re                         | endicontabili                   |
|                   |                           |                                                                       |                                        |                              |                                              |                                                 |               |                                                                  |                                                                                |                                                 |                          |                                        |                                                  |                                    |                                 |
|                   |                           |                                                                       |                                        |                              |                                              | → SEGU                                          | E LUN         | GO LE C                                                          | OLONNE                                                                         | $\rightarrow$                                   |                          |                                        |                                                  |                                    |                                 |
|                   |                           |                                                                       |                                        |                              |                                              |                                                 |               |                                                                  | Importo                                                                        |                                                 |                          |                                        |                                                  |                                    |                                 |
| Codice voce C     |                           |                                                                       | Scritt<br>Anticij<br>N aper<br>plurier | ure<br>pate<br>rte<br>nnio p | Scritture<br>Normali<br>aperte<br>oluriennio | Scritture<br>Gestionali<br>aperte<br>pluriennio |               | Importo<br>pagato<br>nell'esercizio<br>di competenz<br>economica | pagato negli<br>esercizi<br>diversi da<br>quello di<br>competenza<br>economica | Ammontare<br>Ordinativi<br>scritture<br>(costi) | lva R<br>Indetraibile Di | Numero<br>egistrazione<br>G Ordinativo | Data<br>Registrazione <sup>·</sup><br>Ordinativo | Data<br>Trasmissione<br>Ordinativo | Data<br>Riscontro<br>Ordinativo |
| A.C.B.C.05.05     | 0.020 Car<br>sof          | noni periodici licenze<br>tware (commerciale                          | e<br>:)                                | 0,00                         | 100,17                                       | 100,17                                          | 0,00          | 0 100,1                                                          | 0,00                                                                           | 100,17                                          | 0,21                     | 53                                     | 10/02/2012                                       | 13/02/2012                         | 15/02/2012                      |
| A.C.A.C.04.01     | 0.010 Costi<br>acca       | i per missioni - Attiv<br>demica (istituzional                        | ità<br>le)                             | 0,00                         | 29,65                                        | 29,65                                           | 0,00          | 29,6                                                             | 65 0,00                                                                        | 29,65                                           | 0,00                     | 276                                    | 01/03/2012                                       | 02/03/2012                         | 06/03/2012                      |
| A.C.A.B.0         | 06 Divu                   | Ilgazione scientifica<br>scrizione convegni                           | -                                      | 0,00                         | 125,00                                       | 125,00                                          | 0,00          | 125,0                                                            | 0,00                                                                           | 125,00                                          | 0,00                     | 1363                                   | 17/09/2013                                       | 17/09/2013                         | 18/09/2013                      |
| A.C.A.C.05.01     | Co<br>0.010 scient<br>ric | llaborazioni esterne<br>ifiche e di supporto<br>cerca (istituzionale) | alla                                   | 0,00                         | 1.595,80                                     | 1.595,80                                        | 0,00          | ) 1.595,8                                                        | 30 0,00                                                                        | 1.595,80                                        | 0,00                     | 2297                                   | 29/11/2011                                       | 01/12/2011                         | 02/12/2011                      |
| A.C.C.A.01.01     | 0.030 Tras<br>ass         | ferimenti per rimbor<br>egni di ricerca (cost                         | rsi 5.7<br>:i)                         | 68,78                        | 0,00                                         | 5.768,78                                        | 0,00          | 0,0                                                              | 0,00                                                                           | 0,00                                            | 0,00                     |                                        |                                                  |                                    |                                 |

Fig. 15 – Esempio di foglio "Dettaglio costi pluriennio" nel Report Movimenti DG pluriennio

In analogia al foglio precedente, il "**DETTAGLIO RICAVI PLURIENNIO**" offre una vista di tutte le scritture contabilizzate sul progetto lato Ricavi.

| DETTAG                 | LIO RIC                        | AVI PLU               | IRIEN                                           | NIO                                          |                                                 |     |                                                                         |                                                                                              |                                                  |        |                                              |                                     |                                        |                              |
|------------------------|--------------------------------|-----------------------|-------------------------------------------------|----------------------------------------------|-------------------------------------------------|-----|-------------------------------------------------------------------------|----------------------------------------------------------------------------------------------|--------------------------------------------------|--------|----------------------------------------------|-------------------------------------|----------------------------------------|------------------------------|
| Prog. SCR<br>COAN det. |                                | Natura SCF<br>COAN    |                                                 |                                              |                                                 |     |                                                                         | Numero DG<br>Ugov                                                                            | Data DG<br>Ugov                                  |        |                                              |                                     |                                        |                              |
| 1                      | 31/07/2013                     | R                     | Trasferii                                       | mento entra                                  | a                                               |     |                                                                         | 15                                                                                           | 31/07/2013                                       | 3 ,,,  |                                              | ,,, n                               | ı.d.                                   | n.d.                         |
| 1                      | 25/02/2013                     | R                     | Fattura                                         | Vendita                                      |                                                 |     |                                                                         | 13                                                                                           | 25/02/2013                                       | 3 ,,,  |                                              | ,,, n                               | n.d.                                   | n.d.                         |
|                        |                                |                       |                                                 |                                              |                                                 |     |                                                                         |                                                                                              |                                                  |        |                                              |                                     |                                        |                              |
|                        |                                |                       |                                                 |                                              |                                                 |     |                                                                         |                                                                                              | $\rightarrow$ SE                                 | GUE LU | NGO LE                                       | COLON                               | $NE \rightarrow$                       |                              |
| Codice voce CO.        |                                |                       | Scritture<br>Anticipate<br>aperte<br>pluriennio | Scritture<br>Normali<br>aperte<br>pluriennio | Scritture<br>Gestionali<br>aperte<br>pluriennio |     | Importo<br>incassato<br>nell'esercizio<br>di<br>competenza<br>economica | Importo<br>incassato<br>negli esercizi<br>diversi da<br>quello di<br>competenza<br>economica | Ammontare<br>Ordinativi<br>scritture<br>(ricavi) |        | Numero<br>Registrazion<br>e DG<br>Ordinativo | Data<br>Registrazio<br>e Ordinativo | Data<br>n Trasmissione<br>o Ordinativo | Data Riscontro<br>Ordinativo |
| A.R.B.C.01.02          | Trasferimenti<br>progetti MIUR | per quote<br>(ricavi) | 0,00                                            | 86.798,00                                    | 86.798,00                                       | 0,0 | 0 86.798,00                                                             | 0,00                                                                                         | 86.798,00                                        | 0,00   | 1179                                         | 31/07/2013                          | 3 01/08/2013                           | 01/08/2013                   |
| A.R.A.C.01.01          | Ricerche com                   | merciali              | 0,00                                            | 4.278,93                                     | 4.278,93                                        | 0,0 | 0 4.278,93                                                              | 3 0,00                                                                                       | 4.278,93                                         | 0,00   | 562                                          | 22/04/2013                          | 3 22/04/2013                           | 22/04/2013                   |
|                        |                                | Totali                |                                                 |                                              |                                                 |     |                                                                         |                                                                                              |                                                  |        |                                              |                                     |                                        |                              |

Fig. 16 – Esempio di foglio "Dettaglio ricavi pluriennio" nel Report Movimenti DG pluriennio

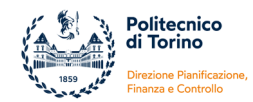

# 2. REPORT OPERATIVI PROGETTI

I report operativi sono ad uso dei responsabili e dei referenti dei progetti e forniscono una visione aggregata e allo stesso tempo semplificata dello stato di avanzamento economico e finanziario del progetto.

Riportano una parte dei dati presenti nel report Amministrativo e nel report Movimenti DG Pluriennio ma con criteri di aggregazione differenti. Tenuto conto che i destinatari del report non sono gli utenti amministrativi ma i docenti/ricercatori, i report operativi propongono una vista dei fatti contabili facilmente consultabile.

I report operativi sono disponibili in due versioni: nella versione Excel e nella versione Web navigabile

Per estrarli è necessario selezionare il progetto desiderato, cliccando sull'icona di dettaglio posta nella prima colonna di sinistra nella maschera per la selezione.

| Gestion  | e Progetti / Repo | rt / Report operativi progetti |                                                                                                    |            |                            |                       |                      |                    | 💏 🗍 🌲 0 🗌 🗿 Funzioni A    |
|----------|-------------------|--------------------------------|----------------------------------------------------------------------------------------------------|------------|----------------------------|-----------------------|----------------------|--------------------|---------------------------|
| Y Filtra | X Annulla filtr   | Mostra progetti non visibili   |                                                                                                    |            |                            |                       |                      |                    |                           |
|          | Nº Creazione      | Codice identificativo progetto | Nome Progetto                                                                                                    | Acronimo   | Livello progetto           | Codice progetto padre | Data Inizio Validità | Data Fine Validità | Data fine validità contab |
| _        |                   |                                |                                                                                                    |            | · ·                        |                       |                      |                    |                           |
| C        | 86343             | 51_RU2000                      | Bando PSR 2014-<br>2020 -<br>FruitGuard-<br>Regione Piemonte<br>- Misura<br>16.1.1.A.2A ,<br>Azione 2 - Danilo<br>Demarchi | FruitGuard | Sottoprogetto - live.<br>1 | S1_RU20_FRUITGUARD    | 01/11/2020           | 30/10/2023         | 31/12/2025                |
| C        | 86839             | 51_R1J20DD1                    | Bando PSR 2014-<br>2020 -                                                                                                  | Wappfruit  | Sottoprogetto - liv.<br>1  | 51_RU20_WAPPFRUIT     | 01/11/2020           | 31/10/2023         | 31/12/2025                |

Fig. 17 – Maschera di selezione dei report operativi progetti

Dopodiché si deve selezionare il formato di report desiderato scegliendo tra le due opzioni:

- Report operativo nella versione Excel denominato tecnicamente ---> R115 - Rendicontazione Progetti (COAN) - Report Operativo cliccare sul tasto STAMPA REPORT PTH
- Report amministrativo nella versione HTML navigabile denominato tecnicamente ---> R123 - Rendicontazione Progetti (COAN) - Report Operativo WEB cliccare sul tasto VISUALIZZA REPORT PTH

| = | Contention                                               |                    |                                                                                                    |                                 |
|---|----------------------------------------------------------|--------------------|----------------------------------------------------------------------------------------------------|---------------------------------|
|   | * Gestione Progetti / Report / Report operativi progetti |                    |                                                                                                    |                                 |
|   | Attributi progetto selezionato                           |                    |                                                                                                    |                                 |
|   | Codice identificativo 51_RU20DD<br>progetto              | Nome Progetto      | Bando PSR 2014-2020 - FruitGuard- Regione<br>Pierronte - Misura 16.1.1.A.2A , Azione 2 - Danilo<br>Demarchi |                                 |
|   | Data Inizio Validità 01/11/2020                          | Data Fine Validità | 30/10/2023                                                                                                  | Data fine validità<br>contabile |
|   | REPORT GESTIONE ECONOMICA DEL PROGETTO                   |                    |                                                                                                    |                                 |
| - | Visualizza report PTH Stampa report PTH                  |                    |                                                                                                    |                                 |

Fig. 18 – Modalità di selezione del Report Operativo in formato excel e in formato html

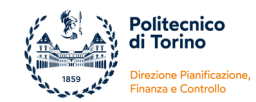

# 2.1. REPORT OPERATIVO EXCEL

Il report in formato excel "*R115 - Rendicontazione Progetti (COAN) - Report Operativo*" che è strutturato in quattro fogli:

- 1. foglio "Sintesi Pluriennio"
- 2. foglio "Livello voce PDC"
- 3. foglio "Dettaglio costi pluriennio"
- 4. foglio "Dettaglio ricavi pluriennio"

Il foglio "**SINTESI PLURIENNIO**" ha la stessa impostazione dell'analogo foglio del Report Amministrativo ma è stato semplificato in alcune parti e, a questo fine, sono state selezionate le misure più significative per i docenti/ricercatori. La struttura prevede:

- 1. una sintesi dei dati anagrafici/amministrativi del progetto
- 2. una sintesi finanziaria del progetto
- 3. una sintesi dei dati contabili di budget
- 4. una sintesi, per voce progetto, dei costi contabilizzati, della disponibilità iniziale e residua
- 5. una sintesi dei ricavi del progetto

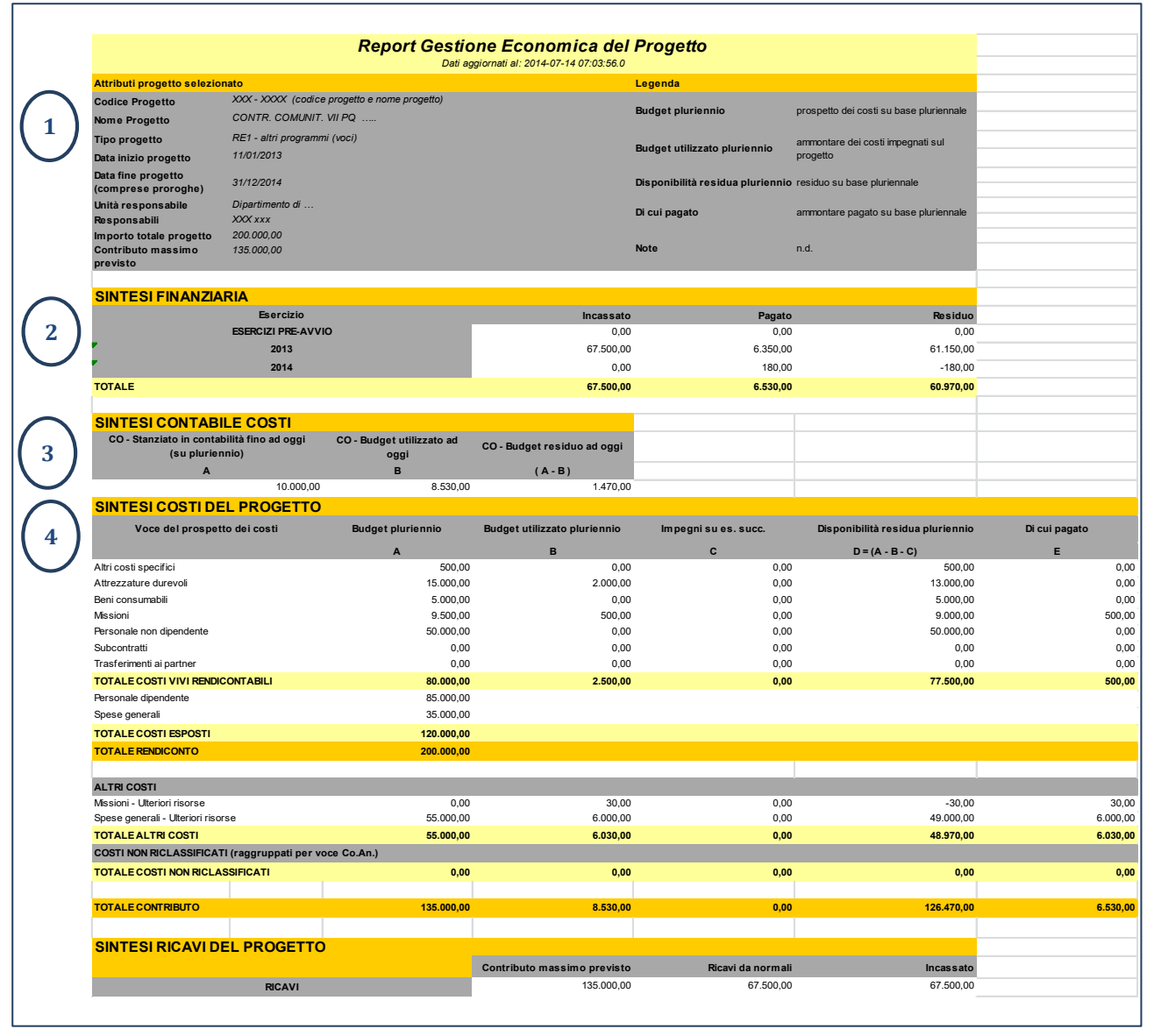

Fig. 19 – Esempio di foglio "Sintesi Pluriennio" nel Report Operativo in formato excel

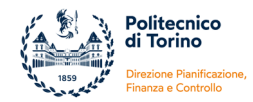

Di seguito una breve analisi dei campi presenti delle diverse sezioni.

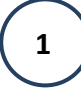

**ATTRIBUTI PROGETTO SELEZIONATO** --> contiene i principali **dati identificativi** del progetto

| Codice Progetto                                             | È il <b>codice identificativo</b> univoco in <b>Ugov</b> inserito nella fase di creazione del progetto.<br>Fonte dati: Anagrafica del progetto (=Gestione progetti) - Finestra "Nodo progetto" -<br>campo "Codice Progetto"                                                                                                    |
|-------------------------------------------------------------|----------------------------------------------------------------------------------------------------|
| Nome Progetto                                               | Riporta la <b>denominazione sintetica</b> del progetto.<br>Fonte dati: Anagrafica del progetto (=Gestione progetti) - Finestra "Nodo progetto" -<br>campo "Descrizione Progetto"                                                                                                    |
| Data inizio progetto                                        | Corrisponde alla data di <b>inizio delle attività progettuali</b> (stabilita nel contratto o stabilita<br>tra le parti e dichiarata all'ente finanziatore).<br>Fonte dati: Anagrafica del progetto (=Gestione progetti) - Finestra "Nodo progetto" -<br>campo "Data inizio validità"                                                                                                    |
| Data fine progetto<br>(comprese proroghe)                   | Corrisponde alla data di <b>fine delle attività progettuali</b> (stabilita nel contratto o stabilita<br>tra le parti e dichiarata all'ente finanziatore) aggiornata, nel caso di proroga delle attività<br>progettuali, alla data stabilita nell' <b>ultima proroga formale</b> .<br>Fonte dati: Anagrafica del progetto (=Gestione progetti) - Finestra "Nodo progetto" -<br>campo "Data fine validità (comprese proroghe)"                                                                                                    |
| Unità responsabile                                          | <b>Unità Organizzativa</b> a cui afferisce il responsabile del progetto.<br>Fonte dati: Anagrafica del progetto (=Gestione progetti) - Finestra "Unità Organizzative"                                                                                                    |
|                                                             |                                                                                                    |
| Responsabili di progetto                                    | Riporta i nominativi del <b>Responsabile</b> e degli <b>Assegnatari</b> .<br>Fonte dati: Anagrafica del progetto (=Gestione progetti) – Finestra "Risorse Umane"                                                                                                    |
| Responsabili di progetto<br>Tipo progetto                   | Riporta i nominativi del <b>Responsabile</b> e degli <b>Assegnatari</b> .<br><i>Fonte dati: Anagrafica del progetto (=Gestione progetti) – Finestra "Risorse Umane"</i><br>Descrizione della <b>tipologia di progetto</b> e del tipo di schema di finanziamento.<br><i>Fonte dati: Anagrafica del progetto (=Gestione progetti) - Finestra "Nodo progetto" - campo "Tipo Progetto"</i>                                                                                                    |
| Responsabili di progetto<br>Tipo progetto<br>Importo totale | <ul> <li>Riporta i nominativi del Responsabile e degli Assegnatari.</li> <li>Fonte dati: Anagrafica del progetto (=Gestione progetti) – Finestra "Risorse Umane"</li> <li>Descrizione della tipologia di progetto e del tipo di schema di finanziamento.</li> <li>Fonte dati: Anagrafica del progetto (=Gestione progetti) - Finestra "Nodo progetto" - campo "Tipo Progetto"</li> <li>Per i progetti co-finanziati corrisponde al costo totale del progetto che verrà rendicontato all'ente finanziatore comprensivo del co-finanziamento e di eventuali trasferimenti ai partner.</li> <li>Per i progetti che non devono essere rendicontati corrisponde al totale delle risorse che verranno messe a disposizione del progetto.</li> <li>Per i progetti commerciali corrisponde all'imponibile quindi non comprende l'IVA.</li> <li>Fonte dati: Anagrafica del progetto (=Gestione progetti) - Finestra "Nodo progetto" - campo "Importo Progetto"</li> </ul> |

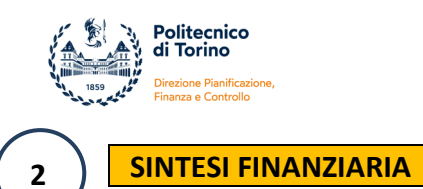

--> contiene il riepilogo della situazione finanziaria

È una matrice in cui sulle righe vengono riportati i singoli esercizi e sulle colonne le informazioni su:

| Incassi   | Sommatoria degli <b>incassi post 2009</b> . Il sistema considera:<br>a) gli ordinativi di incasso non annullati e in stato "trasmesso" (trasmessi al cassiere),<br>al netto delle note di credito vendita<br>b) la contabilizzazione coan dei dg trasferimenti interni di entrata<br>c) i giroconti attivi.<br>L'importo deve coincidere con il totale della colonna Incassi (H) alla riga Totale Ricavi<br>presente nella sezione SINTESI RICAVI DEL PROGETTO.          |
|-----------|----------------------------------------------------------------------------------------------------|
| Pagamenti | Sommatoria dei <b>pagamenti post 2009</b> . Il sistema considera:<br>a) gli ordinativi di pagamento non annullati e in stato "trasmesso" (trasmessi al<br>cassiere), al netto delle note di credito acquisto;<br>b) la contabilizzazione coan dei dg trasferimenti interni di uscita<br>c) i giroconti passivi.<br>L'importo deve coincidere con il totale della colonna Pagamenti (C) alla riga Totale<br>Contributo presente nella sezione SINTESI COSTI DEL PROGETTO. |
| Residuo   | <b>Differenza fra Incassi e Pagamenti</b> nei singoli esercizi<br>L'importo relativo agli esercizi pre-avvio (prima riga della tabella) corrisponde alla<br>cassa del progetto al 31/12/2009.                                                                                                    |

### La prima riga si riferisce a:

|                    | Corrisponde al saldo cassa del progetto al 31/12/2009.                                |
|--------------------|---------------------------------------------------------------------------------------|
|                    | Fonte dati: Anagrafica del progetto (=Gestione progetti) - Finestra "Nodo progetto" - |
| ESERCIZI PRE-AVVIO | Sezione "Saldo incassi esercizio precedente €" - "Saldo spese esercizio precedente €" |
|                    | (la differenza tra i due valori esprime il saldo cassa al 31/12/2009)                 |

L'ultima riga riporta:

|        | I totall delle colonne "Incassi" e "Pagamenti" corrispondono rispettivamente al totale degli Incassi Pluriennali e dei Pagamenti Pluriennali del progetto.                                                                                     |
|--------|----------------------------------------------------------------------------------------------------|
| TOTALE | Il totale della colonna "Residuo" corrisponde al <b>Saldo di cassa del progetto</b> .<br>Rappresenta la disponibilità finanziaria del progetto al momento dell'estrazione del<br>report. Se negativo significa che il progetto è in disavanzo. |

| 3 SINTESI CONTA                                                    | BILE COSTI> riporta le tre principali grandezze di Budget                                                                                                    |
|--------------------------------------------------------------------|----------------------------------------------------------------------------------------------------|
| CO - Stanziato in contabilità<br>fino ad oggi (su pluriennio)<br>A | Sommatoria del Budget utilizzato fino ad oggi + Quota di budget disponibile in<br>contabilità per l'esercizio in corso.<br>Corrisponde al <b>budget stanziato in contabilità nei diversi esercizi</b> , dalla nascita del<br>progetto fino al momento dell'estrazione del report (per gli esercizi chiusi il sistema<br>considera il budget stanziato = budget effettivamente utilizzato) |
| CO - Budget utilizzato ad<br>oggi<br>B                             | Sommatoria dei <b>costi contabilizzati nel pluriennio</b> , a partire dal 01/01/2010.                                                                                                    |
| CO - Budget residuo ad oggi<br>(A - B)                             | È il risultato della formula = Stanziato in contabilità fino ad oggi – Budget utilizzato<br>ad oggi<br>Corrisponde alla quota di <b>budget</b> che risulta <b>disponibile in contabilità</b> al momento<br>dell'estrazione del report.                                                                                                    |

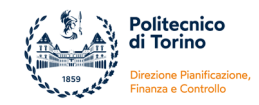

4

**SINTESI COSTI DEL PROGETTO** --> è strutturata sul modello dello schema di finanziamento, consente un'analisi per voce di progetto

Per ogni voce dello schema di finanziamento viene riportata una riga in cui vengono specificate

| Voce del prospetto dei costi                             | Voci di costo previste dallo schema di finanziamento. Sono le voci in base alle quali<br>è stato impostato il budget e verrà predisposto il rendiconto.                                                                                                    |  |  |  |  |  |
|----------------------------------------------------------|----------------------------------------------------------------------------------------------------|--|--|--|--|--|
| Budget pluriennio<br>A                                   | È il <b>budget pluriennale</b> inserito nell' <b>anagrafica del progetto</b> in sede di creazione/modifica del progetto. Corrisponde al budget per voce di spesa approvato dall'ente finanziatore.<br>Fonte dati: Anagrafica del progetto (=Gestione progetti) - Finestra "Budget" - Sezione "Budget costi"                                                                           |  |  |  |  |  |
| Budget utilizzato pluriennio<br>B                        | Sommatoria dei <b>costi contabilizzati nel pluriennio</b> e riferiti alla voce di progetto.                                                                                                    |  |  |  |  |  |
| Impegni su es. succ.<br>C                                | Ammontare delle <b>Estensioni coan aperte</b> (rilevabili da DG emessi in vari esercizi contabili) e che, per competenza economica, verranno contabilizzate negli <b>esercizi successivi.</b>                                                                                                    |  |  |  |  |  |
| Disponibilità residua<br>pluriennio<br>D = ( A - B - C ) | È il risultato della formula = Budget caricato in PJ - Budget utilizzato ad oggi -<br>Estensioni future.<br>Corrisponde al <b>budget ancora disponibile per voce di progetto</b> , calcolato rispetto<br>alla previsione inserita nell'anagrafica del progetto (=Gestione Progetti) in sede di<br>creazione/modifica del progetto e a prescindere da quanto assegnato in contabilità. |  |  |  |  |  |
| Di cui pagato<br>E                                       | Sommatoria dei <b>pagamenti post 2009</b> . Il sistema considera:<br>a) gli ordinativi di pagamento non annullati e in stato "trasmesso" (trasmessi al<br>cassiere), al netto delle note di credito acquisto;<br>b) la contabilizzazione coan dei dg trasferimenti interni di uscita;<br>c) i giroconti passivi.                                                                      |  |  |  |  |  |

Nella prima parte della tabella vengono riportati i costi rendicontabili e due sub-totali e un totale generale:

| TOTALE COSTI VIVI<br>RENDICONTABILI | Somma delle voci di progetto relative a costi diretti rendicontabili                                                                                                    |  |  |  |  |  |
|-------------------------------------|----------------------------------------------------------------------------------------------------|--|--|--|--|--|
| TOTALE COSTI ESPOSTI                | Somma delle voci relative al <b>personale strutturale</b> e alle <b>spese generali</b> che verranno rendicontate all'ente finanziatore.                                                                                              |  |  |  |  |  |
| TOTALE RENDICONTO                   | Sommatoria delle righe = <b>Totale Costi vivi + Totale Costi Esposti</b> .<br>Il totale della prima colonna (Budget per voce progetto PJ) deve coincidere con<br>l'Importo Progetto che compare nella sezione ATTRIBUTI DEL PROGETTO |  |  |  |  |  |

Nella seconda parte della tabella vengono riportati i costi non rendicontabili e i costi associati alle voci Personale Strutturato o Spese generale e, nell'ultima parte della tabella, i costi non riclassificati. Vengono suddivisi in:

| ALTRI COSTI                                               | In questa parte della tabella vengono riportate le spese sostenute a valere sulle<br>"Ulteriori risorse" e le spese che sono state associate alle voci di progetto<br>"Personale dipendente" e "Spese generali"                      |
|-----------------------------------------------------------|----------------------------------------------------------------------------------------------------|
| COSTI NON RICLASSIFICATI<br>(raggruppati per voce Co.An.) | In questa parte della tabella vengono riportate le spese a cui <b>non è stata associato</b><br><b>il relativo WP</b> oppure la voce coan non è stata configurata nel Modello Costi per<br>l' <b>associazione alla voce progetto.</b> |

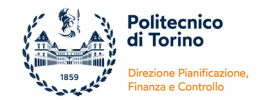

La sintesi contabile dei costi si conclude con la riga:

| TOTALE CONTRIBUTO | Sommatoria delle righe = Totale Costi vivi + Totale Altri costi + Totale Costi Non<br>Riclassificati<br>Il totale della colonna "Budget pluriennio" deve coincidere con il Contributo massimo<br>riportato nella sezione ATTRIBUTI DEL PROGETTO.<br>Il totale della colonna "Budget utilizzato pluriennio" deve coincidere con l'importo<br>riportato nella SINTESI CONTABILE COSTI.<br>Il totale della colonna "Di cui Pagato" deve coincidere con l'importo riportato nella<br>SINTESI FINANZIARIA alla riga totale Pagamenti |
|-------------------|----------------------------------------------------------------------------------------------------|
|-------------------|----------------------------------------------------------------------------------------------------|

Si evidenzia che la riga "Totale contributo" non è significativa se il progetto prevede un co-finanziamento ma è stato adottato uno schema di finanziamento senza linee di attività (esempio: Modello semplificato).

In questi casi il sistema le due righe "Totale rendiconto" e "Totale contributo" coincidono e quest'ultima non deve essere presa in considerazione.

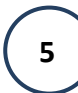

**SINTESI RICAVI DEL PROGETTO** --> riporta la **situazione contabile** lato **Ricavi** 

| Contributo massimo<br>previsto | Corrisponde al <b>contributo approvato dall'ente finanziatore</b> ovvero all' <b>importo</b><br><b>massimo spendibile</b> e assegnabile come budget in contabilità. Il valore comprende<br>eventuali quote di risorse provenienti da altri progetti (giroconti attivi) ed eventuali<br>restituzioni.<br><i>Fonte dati: Anagrafica del progetto (=Gestione progetti) - Finestra "Finanziatori" -</i><br><i>campo "Contributo Massimo"</i> |
|--------------------------------|----------------------------------------------------------------------------------------------------|
| Ricavi da normali              | Sommatoria delle scritture Normali di Ricavo contabilizzate nel pluriennio, a partire<br>dall'es. 2010. La scrittura può essere:<br>a) associata a specifici DG (es: Fattura pro-forma, Fattura di vendita, Generico di<br>Entrata, Trasferimento Entrata, etc.)<br>b) svincolata da qualsiasi documento gestionale, quindi coan normale "libera".                                                                                       |
| Incassato                      | Sommatoria degli <b>incassi post 2009</b> . Il sistema considera:<br>a) gli ordinativi di incasso non annullati e in stato "trasmesso" (trasmessi al cassiere), al<br>netto delle note di credito vendita<br>b) la contabilizzazione coan dei dg trasferimenti interni di entrata (dal 2014 in poi)<br>c) i giroconti attivi.                                                                                                    |

Il foglio "**Livello voce PDC**" consente una vista dei costi in funzione della voce di contabilità (voce COAN) e, per ogni voce di costo vengono riportati la "Tipologia di Attività" e i dati relativi al "Budget utilizzato (compresi impegni su es. succ.)" e al "Pagato".

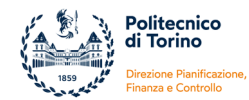

| Report Gestione Economica del Progetto<br>Dati aggiornati al: 2014-07-14-07:03:56.0 |                                        |                      |                                                      |               |  |  |  |
|-------------------------------------------------------------------------------------|----------------------------------------|----------------------|------------------------------------------------------|---------------|--|--|--|
| Attributi progetto selez                                                            | ionato                                 |                      |                                                      |               |  |  |  |
| Codice Progetto                                                                     | XXX (codice progetto)                  |                      |                                                      |               |  |  |  |
| COSTI                                                                               |                                        |                      |                                                      |               |  |  |  |
| Voc                                                                                 | e costo contabile                      | Tipo Attività        | Budget utilizzato (compresi<br>impegni su es. succ.) | Di cui pagato |  |  |  |
| Attrezzature informatiche (isti                                                     | tuzionale)                             | Costi rendicontabili | 1.500,00                                             | 0,00          |  |  |  |
| Attrezzature informatiche am                                                        | nortizzabili nell'anno (istituzionale) | Costi rendicontabili | 500,00                                               | 0,00          |  |  |  |
| Costi per missioni - Attività ac                                                    | cademica (istituzionale)               | Costi rendicontabili | 500,00                                               | 500,00        |  |  |  |
| Costi per missioni - Attività ac                                                    | cademica (istituzionale)               | Ulteriori risorse    | 30,00                                                | 30,00         |  |  |  |
| Risorse destinate a cofinanzia                                                      | amento altri progetti (costi)          | Ulteriori risorse    | 250,00                                               | 250,00        |  |  |  |
| Trasferimenti a strutture interr<br>amministrazione (costi)                         | ne per trattenute su progetti quota    | Ulteriori risorse    | 4.050,00                                             | 4.050,00      |  |  |  |
| Trattenute sui ricavi dei proge                                                     | tti o attività finanziarie (costi)     | Ulteriori risorse    | 1.700,00                                             | 1.700,00      |  |  |  |

Fig. 20 – Esempio di foglio "Livello voce PDC" nel Report Operativo in formato excel

Nel foglio "**COSTI PLURIENNIO**", a differenza del report Amministrativo, non è stato inserito il dettaglio analitico di tutte le scritture ma si è optato per il modello semplificato del foglio "Documenti Gestionali" presente nel report R110 -Movimenti per DG pluriennio. In questo modo l'utente ha una vista dei costi pluriennali in funzione dei Documenti Gestionali (DG) e/o delle scritture libere contabilizzate.

All'interno del foglio i dati vengono disposti in due tabelle:

- nella prima tabella vengono riportati i Documenti Gestionali relativi al ciclo Passivo (P)
- nella seconda tabella vengono elencate le scritture libere di Costo (C).

Per ogni DG e/o scrittura libera vengono richiamati i dati principali e i riferimenti ai relativi pagamenti.

| REGIS                         | REGISTRAZIONI COSTI                                                     |                                                                                              |                                     |                                             |                        |                                |                                                  |                                   |                        |                                   |                             |
|-------------------------------|-------------------------------------------------------------------------|----------------------------------------------------------------------------------------------|-------------------------------------|---------------------------------------------|------------------------|--------------------------------|--------------------------------------------------|-----------------------------------|------------------------|-----------------------------------|-----------------------------|
| 112010                        | In Lion Coon                                                            |                                                                                              |                                     |                                             |                        |                                |                                                  |                                   |                        |                                   |                             |
| Docun                         | Jocumenti gestionali                                                    |                                                                                              |                                     |                                             |                        |                                |                                                  |                                   |                        |                                   |                             |
| Ciclo<br>(Attivo/<br>Passivo) | Tipo DG                                                                 | Descrizione DG                                                                               | Data Documento di<br>riferimento DG | Numero<br>Documento<br>di riferimento<br>DG | Data Registrazione DG  | Numero<br>Registrazione<br>DG  | Descrizione Soggetto                             | Ammontare Costi<br>contabilizzati | Ammontare<br>Pagamenti | Data<br>Trasmissione<br>Pagamento | Data quietanza<br>Pagamento |
| Р                             | Trasferimento uscita                                                    | QUOTA A FAVORE AMM.NE (6%) -<br>Trattenuta su incasso "ACCONTO" -<br>CONTR. COMUNIT. VII PQ  |                                     |                                             | 16/09/2013             | 164                            | Amministrazione Centrale                         | 4.050,00                          | 4.050,00               | 16/09/2013                        | 18/09/2013                  |
| Р                             | Ordine                                                                  | 2 PC +2 Monitor + 2 processori                                                               |                                     |                                             | 29/04/2014             | 48                             | COPISISTEM S.R.L.                                | 2.000,00                          | 0,00                   |                                   |                             |
| Р                             | Missione                                                                | missione a Grenoble dal 05 al<br>8/2/2014 - Meeting progetto                                 |                                     |                                             | 17/03/2014             | 116                            | ROSSI MARIO                                      | 530,00                            | 530,00                 | 21/03/2014                        | 25/03/2014                  |
| Altre s                       | critture                                                                |                                                                                              |                                     |                                             |                        |                                |                                                  |                                   |                        |                                   |                             |
| Tipo Voce<br>COAN             | Descrizione Voce COAN                                                   | Descrizione Scrittura COAN                                                                   | Esercizio                           | Tipo<br>Scrittura                           | Data Registrazione SCR | Numero<br>Registrazione<br>SCR | Descrizione Soggetto<br>(testata scrittura COAN) | Ammontare Costi<br>contabilizzati | Ammontare<br>Pagamenti | Data<br>Trasmissione<br>Pagamento | Data quietanza<br>Pagamento |
| с                             | Trattenute sui ricavi dei<br>progetti o attività finanziarie<br>(costi) | QUOTA FUNZ. TO DIPARTIMENTO -<br>Trattenuta su incasso "ACCONTO" -<br>CONTR. COMUNIT. VII PQ | 2013                                | N                                           | 16/09/2013             | 2838                           | Dipartimento di                                  | 1.700,00                          | 1.700,00               |                                   |                             |
| с                             | Risorse destinate a<br>cofinanziamento altri<br>progetti (costi)        | SPOSTAMENTO QUOTA RISORSE<br>PER                                                             | 2013                                | N                                           | 16/09/2013             | 2845                           | Dipartimento di                                  | 250,00                            | 250,00                 |                                   |                             |

Fig. 21 – Esempio di foglio "Costi pluriennio" nel Report Operativo in formato excel

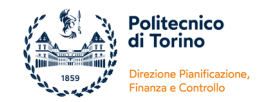

Il foglio "**RICAVI PLURIENNIO**" è stato predisposto in analogia al foglio "Costi pluriennio" ma i dati si riferiscono ai Ricavi. Quindi ha la stessa impostazione del foglio "Documenti Gestionali" (lato Ricavi) del report R110 -Movimenti per DG pluriennio. Sono presenti due tabelle:

- nella prima tabella vengono riportati i Documenti Gestionali relativi al ciclo Attivo (A)
- nella seconda tabella vengono elencate le scritture libere di Ricavo (R).

| REGISTR                    | REGISTRAZIONI RICAVI     |                                     |                                     |                                             |                           |                                 |                                                  |                                    |                   |                              |                           |
|----------------------------|--------------------------|-------------------------------------|-------------------------------------|---------------------------------------------|---------------------------|---------------------------------|--------------------------------------------------|------------------------------------|-------------------|------------------------------|---------------------------|
|                            |                          |                                     |                                     |                                             |                           |                                 |                                                  |                                    |                   |                              |                           |
| Documenti                  | gestionali               |                                     |                                     |                                             |                           |                                 |                                                  |                                    |                   |                              |                           |
| Ciclo (Attivo/<br>Passivo) | Tipo DG                  | Descrizione DG                      | Data Documento di<br>riferimento DG | Numero<br>Documento<br>di riferimento<br>DG | Data Registrazione<br>DG  | Numero<br>Registrazion<br>e DG  | Descrizione Soggetto                             | Ammontare Ricavi<br>contabilizzati | Ammontare Incassi | Data Trasmissione<br>Incassi | Data quietanza<br>Incassi |
| А                          | Generico Entrata         | ACCONTO - CONTR.<br>COMUNIT. VII PQ |                                     |                                             | 11/09/2013                | 36                              | CENTRE SUISSE<br>D'ELECTRONIQUE                  | 67.500,00                          | 67.500,00         | 12/09/2013                   | 12/09/2013                |
| Altre scrittu              | ire                      |                                     |                                     |                                             |                           |                                 |                                                  |                                    |                   |                              |                           |
| Tipo Voce<br>COAN          | Descrizione Voce<br>COAN | Descrizione Scrittura<br>COAN       | Esercizio                           | Tipo<br>Scrittura                           | Data Registrazione<br>SCR | Numero<br>Registrazio<br>ne SCR | Descrizione Soggetto (testata<br>scrittura COAN) | Ammontare Ricavi<br>contabilizzati | Ammontare Incassi | Data Trasmissione<br>Incassi | Data quietanza<br>Incassi |
|                            |                          |                                     |                                     |                                             |                           |                                 |                                                  |                                    |                   |                              |                           |

Fig. 22 – Esempio di foglio "Ricavi pluriennio" nel Report Operativo in formato excel

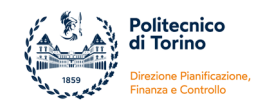

## 2.2. REPORT OPERATIVO NAVIVABILE

La versione HTML del report operativo "*R123 - Rendicontazione Progetti (COAN) - Report Operativo WEB*" è strutturato su 3 livelli di navigazione:

- il primo livello (livello iniziale) ripropone la vista di sintesi pluriennale come nella versione excel
- il secondo livello consente di entrare nel dettaglio delle singole voci di progetto
- il terzo livello consente di visualizzare il dettaglio delle contabilizzazioni

Le voci di costo vengono sottolineate e, cliccando su di esse, si può accedere al livello di dettaglio successivo. I campi visualizzati nei 3 livelli di navigazione sono i medesimi della versione excel, per le specifiche delle singole misure si rimanda pertanto ai paragrafi precedenti. Di seguito un esempio della prima schermata:

| SINTESI FINANZIAF                                 |                           |                                   |                              |                      |                                  |               |
|---------------------------------------------------|---------------------------|-----------------------------------|------------------------------|----------------------|----------------------------------|---------------|
|                                                   | Esercizio                 |                                   | Incassato                    | Pagato               | Residuo                          |               |
|                                                   | ESERCIZI PRE-AVVI         | 0                                 | 0,00                         | 0,00                 | 0,00                             |               |
| •                                                 | 2013                      |                                   | 21.004,95                    | 12.114,71            | 8.890,24                         |               |
|                                                   | 2014                      |                                   | 21.004,95                    | 11.658,33            | 9.346,62                         |               |
| TOTALE                                            |                           |                                   | 42.009,90                    | 23.773,04            | 18.236,86                        |               |
|                                                   |                           |                                   |                              |                      |                                  |               |
| SINTESI CONTABIL                                  | E COSTI                   |                                   |                              |                      |                                  |               |
| CO - Stanziato in contabi<br>(su plurienn         | lità fino ad oggi<br>lio) | CO - Budget utilizzato ad<br>oggi | CO - Budget residuo ad oggi  |                      |                                  |               |
| Α                                                 |                           | В                                 | (A-B)                        |                      |                                  |               |
|                                                   | 48.874,53                 | 48.862,67                         | 11,86                        |                      |                                  |               |
| SINTESI COSTI DEI                                 | PROGETTO                  |                                   |                              |                      |                                  |               |
| Voce del prospetto                                | dei costi                 | Budget pluriennio                 | Budget utilizzato pluriennio | Impegni su es. succ. | Disponibilità residua pluriennio | Di cui pagato |
|                                                   |                           | А                                 | в                            | с                    | D = (A - B - C)                  | E             |
| Altri costi                                       |                           | 0,00                              | 0,00                         | 0,00                 | 0,00                             | 0,00          |
| Attrezzature, strumentazioni e                    | prodotti softw are        | 1.000,00                          | 0,00                         | 0,00                 | 1.000,00                         | 0,00          |
| Consulenze e commesse ester                       | ne                        | 0,00                              | 0,00                         | 0,00                 | 0,00                             | 0,00          |
| Materiali di consumo                              |                           | 0,00                              | 0,00                         | 0,00                 | 0,00                             | 0,00          |
| Spese per il personale non strutturato            |                           | 36.000,00                         | 28.532,04                    | 0,00                 | 7.467,96                         | 18.996,79     |
| Trasferimenti ai partner                          |                           | 0,00                              | 0,00                         | 0,00                 | 0,00                             | 0,00          |
| Viaggi e soggiorni                                |                           | 1.000,00                          | 0,00                         | 0,00                 | 1.000,00                         | 0,00          |
| TOTALE COSTI VIVI RENDICO                         | ONTABILI                  | 38.000,00                         | 28.532,04                    | 0,00                 | 9.467,96                         | 18.996,79     |
| Spese generali                                    |                           | 12.000,00                         |                              |                      |                                  |               |
| Spese per il personale struttura                  | ato                       | 24.000,00                         |                              |                      |                                  |               |
| TOTALE COSTI ESPOSTI                              |                           | 36.000,00                         |                              |                      |                                  |               |
| TOTALE RENDICONTO                                 |                           | 74.000,00                         |                              |                      |                                  |               |
|                                                   |                           |                                   |                              |                      |                                  |               |
| ALTRI COSTI<br>Spese generali - Lilteriori risore | ۹.                        | 23 514 66                         | 4 776 25                     | 0.00                 | 18 738 / 1                       | 4 776 25      |
| Spear general - orenormalis                       |                           | 20.014,00                         | 4.770,20                     | 0,00                 | 10.7 50,41                       | 4.170,23      |
| risorse                                           | uturato - Oitenori        | 0,00                              | 15.554,36                    | 0,00                 | - 13.334,36                      | 0,00          |
| TOTALEALTRI COSTI 23.514,66                       |                           | 20.330,63                         | 0,00                         | 3.184,03             | 4.776,25                         |               |
| COSTI NON RICLASSIFICATI                          | (raggruppati per vo       | ce Co.An.)                        |                              |                      |                                  |               |
| TOTALE COSTI NON RICLAS                           | SIFICATI                  | 0,00                              | 0,00                         | 0,00                 | 0,00                             | 0,00          |
|                                                   |                           |                                   |                              |                      |                                  |               |
| TOTALECONTRIBUTO                                  |                           | 61.514,66                         | 48.862,67                    | 0,00                 | 12.651,99                        | 23.773,04     |
|                                                   |                           |                                   |                              |                      |                                  |               |
| SINTESI RICAVI DE                                 | L PROGETTO                |                                   |                              |                      |                                  |               |
|                                                   |                           |                                   | Contributo massimo previsto  | Ricavi da normali    | Incassato                        |               |
|                                                   | RICAVI                    |                                   | 61.514,66                    | 42.009,90            | 42.009,90                        |               |
|                                                   |                           |                                   |                              |                      |                                  |               |

Fig. 23 – Esempio di primo livello "Sintesi pluriennale" nel Report Operativo in formato html

Cliccando per esempio sulla voce "Spese per il personale non strutturato" si accede al secondo livello di dettaglio dove per ogni voce Coan vengono riportati il Tipo Attività, il Budget utilizzato (comprese estensioni future) e i Pagamenti:

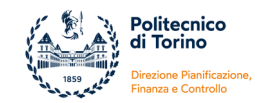

| < Indietro                                            |                     |                                                      |               |
|-------------------------------------------------------|---------------------|------------------------------------------------------|---------------|
| COSTI                                                 |                     |                                                      |               |
| Voce costo contabile                                  | Tipo Attività       | Budget utilizzato (compresi<br>impegni su es. succ.) | Di cui pagato |
| Trasferimenti per rimborsi assegni di ricerca (costi) | Ricerca industriale | 28.532,04                                            | 18.996,79     |
| Trasferimenti per rimborsi assegni di ricerca (costi) | Ulteriori risorse   | 15.554,38                                            | 0,00          |
| < Indietro                                            |                     |                                                      |               |

Fig. 24 – Esempio di secondo livello "Voce di progetto" nel Report Operativo in formato html

Cliccando successivamente sulla voce COAN si accede al terzo livello di dettaglio che ha la medesima struttura del foglio Costi pluriennio della versione excel del report, quindi vengono riportati i dati principali relativi ai DG e alle scritture libere:

| < Indietro           |                                                             |                                                                                                    |                 |                 |                           |                                 |                                                  |          |          |            |            |
|----------------------|-------------------------------------------------------------|----------------------------------------------------------------------------------------------------|-----------------|-----------------|---------------------------|---------------------------------|--------------------------------------------------|----------|----------|------------|------------|
|                      | ZIONI VOCE COAN:                                            | A.C.C.A.01.010.030 - Trasferimen                                                                          | ti per rimborsi | assegni di rice | rca (costi)               |                                 |                                                  |          |          |            |            |
| Docume               | enti gestionali                                             |                                                                                                    |                 |                 |                           |                                 |                                                  |          |          |            |            |
| 0:-1-                |                                                             |                                                                                                    |                 |                 |                           |                                 |                                                  |          |          |            |            |
| (Attivo/<br>Passivo) |                                                             |                                                                                                    |                 |                 | Data Registrazione<br>DG  | Registrazior<br>e DG            |                                                  |          |          |            |            |
| Р                    | Trasferimento<br>uscita                                     | TRASFERIMENTO ASSEGNI DI<br>RICERCA - 3° TRIMESTRE ANNO 2013                                              |                 |                 | 41606                     | 222                             | Amministrazione Centrale                         | 4.739,20 | 4.739,20 | 28/11/2013 | 02/12/2013 |
| Ρ                    | Trasferimento<br>uscita                                     | TRASFERIMENTO ASSEGNI DI<br>RICERCA - PERIODO: OTTOBRE +<br>NOV EMBRE 2013                                |                 |                 | 41619                     | 249                             | Amministrazione Centrale                         | 4.739,20 | 4.739,20 | 12/12/2013 | 16/12/2013 |
| Р                    | Trasferimento<br>uscita                                     | Assegno di Ricerca Dicembre 2013 -<br>ROSSI CBF2                                                          |                 |                 | 41674                     | 50                              | Amministrazione Centrale                         | 2.369,60 | 2.369,60 |            |            |
| Р                    | Trasferimento<br>uscita                                     | Assegno di Ricerca - ROSSI - CBF2<br>01/01/2014 al 31/03/2014                                             |                 |                 | 41766                     | 214                             | Amministrazione Centrale                         | 7.148,79 | 7.148,79 |            |            |
| Altre sci            | ritture                                                     |                                                                                                    |                 |                 |                           |                                 |                                                  |          |          |            |            |
| Tipo Voce<br>COAN    |                                                             |                                                                                                    |                 |                 | Data Registrazione<br>SCR | Numero<br>Registrazior<br>e SCR | Descrizione Soggetto<br>(testata scrittura COAN) |          |          |            |            |
| с                    | Trasferimenti per<br>rimborsi assegni di<br>ricerca (costi) | ROSSI - Assegno di ricerca - CBF3 -<br>Periodo: 01/04/2015 + 30/06/2015                                   | 2014            | А               | 41801                     | 35456                           | Amministrazione Centrale                         | 7.744,74 | 0,00     |            |            |
| с                    | Trasferimenti per<br>rimborsi assegni di<br>ricerca (costi) | ROSSI - Assegno di ricerca - CBF3 -<br>Periodo: 01/07/2015 + 31/07/2015                                   | 2014            | A               | 41801                     | 35464                           | Amministrazione Centrale                         | 2.581,58 | 0,00     |            |            |
| с                    | Trasferimenti per<br>rimborsi assegni di<br>ricerca (costi) | ROSSI - Assegno di ricerca - CBF3 -<br>Periodo: 01/01/2015 + 31/03/2015                                   | 2014            | A               | 41801                     | 35453                           | Amministrazione Centrale                         | 5.228,06 | 0,00     |            |            |
| с                    | Trasferimenti per<br>rimborsi assegni di<br>ricerca (costi) | ROSSI - Assegno di ricerca - CBF2 -<br>Periodo: 01/07/2014 + 31/07/2014                                   | 2014            | А               | 41739                     | 19338                           | Amministrazione Centrale                         | 2.382,93 | 0,00     |            |            |
| с                    | Trasferimenti per<br>rimborsi assegni di<br>ricerca (costi) | ROSSI - Assegno di ricerca - CBF2 -<br>Periodo: 01/04/2014 + 30/06/2014                                   | 2014            | А               | 41739                     | 19337                           | Amministrazione Centrale                         | 7.148,79 | 0,00     |            |            |
| с                    | Trasferimenti per<br>rimborsi assegni di<br>ricerca (costi) | ROSSI - Assegno di ricerca - CBF1 -<br>COSTO ASSICURAZIONE - Periodo<br>completo: 01/08/2013 + 31/07/2014 | 2013            | A               | 41456                     | 2133                            | Amministrazione Centrale                         | 3,53     | 0,00     |            |            |
| < Indietro           | <mark>)</mark>                                              |                                                                                                    |                 |                 |                           |                                 |                                                  |          |          |            |            |

Fig. 25 – Esempio di terzo livello "Dettaglio delle contabilizzazioni" nel Report Operativo in formato html

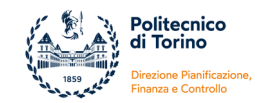

# 3. REPORT DI SINTESI

All'interno della tipologia Report di sintesi progetti sono disponibili:

- Report di Sintesi economica
- Report per Responsabile progetto
- Report per Tipo progetto

Il **Report di Sintesi economica** permette di visualizzare in un unico file excel i dati di sintesi di tutti i progetti relativi ad un'unità organizzativa oppure ad una risorsa umana, riferiti sia al pluriennio che a singoli esercizi.

Il **Report per Responsabile progetto** e il **Report per Tipo progetto** sono report aggregati che permettono viste in relazione ai soggetti responsabili o alle tipologie progettuali e consentono, a seconda delle esigenze, una consultazione dei dati su più livelli, da un quadro di sintesi fino ai singoli dettagli.

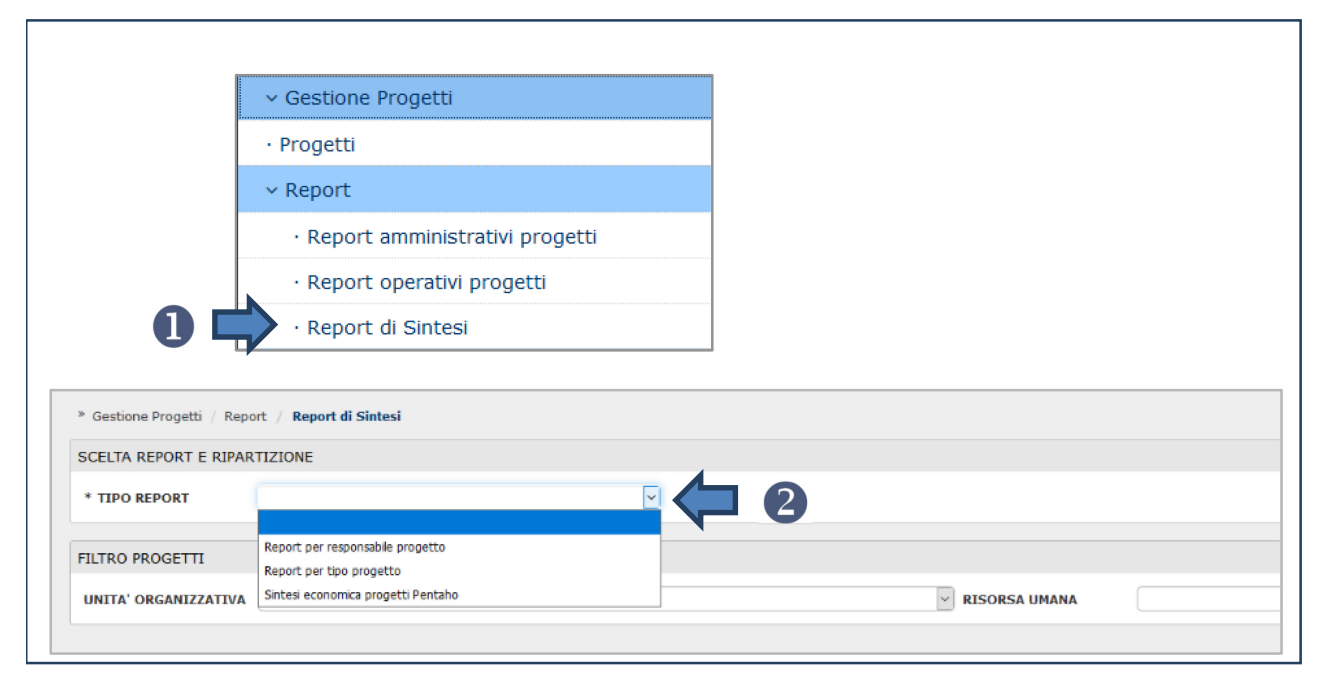

Fig. 26 – Accesso alla tipologia "Report di Sintesi"

## 3.1. REPORT DI SINTESI ECONOMICA

Dopo aver aperto la sezione Gestione Progetti >> Report >> Report di Sintesi è necessario:

1) selezionare l'opzione "Report Sintesi economica progetti Pentaho" nel menu a tendina Tipo report

- 2) indicare l'Unità Organizzativa e/o la Risorsa Umana di cui si vuole estrarre il report
- 3) premere sul tasto Stampa Report

Il report "**R112 - Rendicontazione Progetti (COAN) - Sintesi economica**" viene estratto esclusivamente in formato excel ed è strutturato in più fogli:

- 1. foglio "Sintesi Pluriennio"
- 2. fogli "Sintesi Esercizio XXX" (un foglio per ogni esercizio)

Sulle righe sono visibili i singoli progetti mentre sulle colonne si ritrovano numerose informazioni che sono differenti a seconda che si stia consultando il foglio riferito al pluriennio oppure al foglio relativo ad un singolo esercizio.

Il report si focalizza sui saldi dei progetti quindi non permette un'analisi per natura di costo.

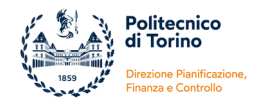

Il foglio "SINTESI PLURIENNIO" offre una vista delle principali grandezze economiche e finanziarie calcolate su base pluriennale. Di seguito una breve analisi dei diversi campi (nel report in sequenza nelle colonne da sinistra a destra):

|                                       | È il <b>codice identificativo</b> univoco <b>in Ugov</b> inserito nella fase di creazione del progetto.                                                                                                    |
|---------------------------------------|----------------------------------------------------------------------------------------------------|
| Codice Progetto                       | Fonte dati: Anagrafica del progetto (=Gestione progetti) - Finestra "Nodo progetto" -<br>campo "Codice Progetto"                                                                                                    |
| Codice Progetto Padre                 | La colonna è vuota se il progetto non è un sotto-progetto, altrimenti riporta il <b>codice</b><br>del progetto <b>padre</b> e significa che il progetto di cui alla colonna precedente è stato<br>creato gerarchicamente come figlio.                                                |
|                                       | Riporta la <b>denominazione sintetica</b> del progetto.                                                                                                    |
| Nome Progetto                         | Fonte dati: Anagrafica del progetto (=Gestione progetti) - Finestra "Nodo progetto" -<br>campo "Descrizione Progetto"                                                                                                    |
|                                       | I progetti visibili nel report possono essere in stato <b>Bozza, Attivo, Attivo validato,</b>                                                                                                    |
| Stato Progetto                        | Fonte dati: Anagrafica del progetto (=Gestione progetti) - Finestra "Nodo progetto" -<br>campo "Stato"                                                                                                    |
| Data Inizia Validità                  | Corrisponde alla data di <b>inizio delle attività progettuali</b> (stabilita nel contratto o stabilita tra le parti e dichiarata all'ente finanziatore).                                                                                                    |
| Data inizio validita                  | Fonte dati: Anagrafica del progetto (=Gestione progetti) - Finestra "Nodo progetto" -<br>campo "Data inizio validità"                                                                                                    |
| Data Fine Validità                    | Corrisponde alla data di <b>fine delle attività progettuali</b> (stabilita nel contratto o stabilita tra le parti e dichiarata all'ente finanziatore) aggiornata, nel caso di proroga delle attività progettuali, alla data stabilita nell' <b>ultima proroga formale</b> .          |
| (compress prorogils)                  | Fonte dati: Anagrafica del progetto (=Gestione progetti) - Finestra "Nodo progetto" -<br>campo "Data fine validità (comprese proroghe)"                                                                                                    |
| Data Fine Validità Contabile          | È la data <b>stabilita internamente</b> per la <b>gestione contabile</b> , può essere successiva alla fine formale del progetto. Fino a tale data sono consentite contabilizzazioni.                                                                                                 |
|                                       | Fonte dati: Anagrafica del progetto (=Gestione progetti) - Finestra "Nodo progetto" -<br>campo "Data fine validità contabile"                                                                                                    |
|                                       | Corrisponde all' <b>Unità Organizzativa</b> cui il progetto afferisce. E' diverso dall'UO del report nelle righe relative a progetti padre afferenti ad altre UO.                                                                                                    |
| 00 Fincipale                          | Fonte dati: Anagrafica del progetto (=Gestione progetti) – Finestra "Unità<br>Organizzative"                                                                                                    |
| Referenti                             | Riporta i nominativi del Responsabile e degli Assegnatari.                                                                                                    |
|                                       | Fonte dati: Anagrafica del progetto (=Gestione progetti) – Finestra "Risorse Umane"                                                                                                    |
|                                       | Per i <b>progetti co-finanziati</b> corrisponde al <b>costo totale del progetto</b> che verrà rendicontato all'ente finanziatore comprensivo del co-finanziamento e di eventuali trasferimenti ai partner.                                                                           |
| Importo Progetto<br>[J]               | che verranno messe a disposizione del progetto.                                                                                                    |
|                                       | Per i progetti <b>commerciali</b> corrisponde all' <b>imponibile</b> quindi non comprende l'IVA.                                                                                                    |
|                                       | campo "Importo Progetto"                                                                                                    |
| Contributo massimo<br>previsto<br>IKI | Corrisponde al <b>contributo approvato dall'ente finanziatore</b> ovvero all' <b>importo massimo spendibile</b> e assegnabile come budget in contabilità. Il valore comprende eventuali quote di risorse provenienti da altri progetti (giroconti attivi) ed eventuali restituzioni. |
|                                       | Fonte dati: Anagrafica del progetto (=Gestione progetti) - Finestra "Finanziatori" - campo "Contributo Massimo"                                                                                                    |

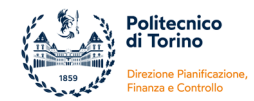

| Corrisponde al saldo cassa del progetto al 31/12/2009.                                                                                                    |  |  |  |  |  |  |
|----------------------------------------------------------------------------------------------------|--|--|--|--|--|--|
| Fonte dati: Anagrafica del progetto (=Gestione progetti) - Finestra "Nodo progetto" -<br>Sezione "Saldo incassi esercizio precedente €" - "Saldo spese esercizio precedente €"<br>(la differenza tra i due valori esprime il saldo cassa al 31/12/2009) |  |  |  |  |  |  |
| Sommatoria delle quote "aperte" di scritture Anticipate di Ricavo, contabilizzate nel                                                                                                    |  |  |  |  |  |  |
| pluriennio.<br>La quota "aperta" di tali scritture può essere:                                                                                                    |  |  |  |  |  |  |
| a) associata a specifici documenti gestionali (es: Contratto Attivo, Pre-generico                                                                                                    |  |  |  |  |  |  |
| b) svincolata da qualsiasi documento gestionale, quindi coan anticipata "libera"                                                                                                    |  |  |  |  |  |  |
| Sommatoria delle scritture Normali di Ricavo contabilizzate nel pluriennio.                                                                                                    |  |  |  |  |  |  |
| a) associata a specifici documenti gestionali (es: Fattura pro-forma, Fattura di vendita,                                                                                                    |  |  |  |  |  |  |
| Generico di Entrata, Trasferimento Entrata, etc.)<br>b) svincolata da gualsiasi documento gestionale, guindi coan normale "libera".                                                                                                    |  |  |  |  |  |  |
| La sommatoria delle scritture coan di ricavo "Anticipate" + "Normali" rappresenta i                                                                                                    |  |  |  |  |  |  |
| ricavi totali dell'esercizio.                                                                                                    |  |  |  |  |  |  |
| a) gli ordinativi di incasso non annullati e in stato "trasmesso" (trasmessi al cassiere),                                                                                                    |  |  |  |  |  |  |
| al netto delle note di credito vendita<br>b) la contabilizzazione coan dei dg trasferimenti interni di entrata (dall'es. 2014 in poi)                                                                                                    |  |  |  |  |  |  |
| c) i giroconti attivi.                                                                                                    |  |  |  |  |  |  |
| Corrisponde alla sommatoria del <b>budget "pluriennale"</b> delle voci di costo dello <b>schema</b><br><b>di finanziamento</b> .                                                                                                    |  |  |  |  |  |  |
| Fonte dati: Anagrafica del progetto (=Gestione progetti) - Finestra "Budget" - Sezione                                                                                                    |  |  |  |  |  |  |
| "Budget costi"                                                                                                    |  |  |  |  |  |  |
| contabilità per l'es. in corso + Estensioni Co.An. future (non ancora contabilizzate)                                                                                                    |  |  |  |  |  |  |
| Rappresenta il <b>budget "utilizzato in senso lato"</b> per il progetto.                                                                                                    |  |  |  |  |  |  |
| <ul> <li>effettivamente utilizzato (=costi contabilizzati)</li> </ul>                                                                                                    |  |  |  |  |  |  |
| <ul> <li>che si può utilizzare nell'es. in corso (=disponibilità per l'esercizio in corso)</li> <li>che dovrà essere utilizzato negli es. successivi per contabilizzare le estensioni</li> </ul>                                                        |  |  |  |  |  |  |
| coan aperte per competenze future (=estensioni future)                                                                                                    |  |  |  |  |  |  |
| Sommatoria dei Budget utilizzato nel pluriennio + Quota di budget disponibile in contabilità per l'es. in corso                                                                                                    |  |  |  |  |  |  |
| Corrisponde al <b>budget stanziato in contabilità nei diversi esercizi</b> , dalla nascita del                                                                                                    |  |  |  |  |  |  |
| progetto fino al momento dell'estrazione del report (per gli esercizi chiusi il sistema considera il budget stanziato = budget effettivamente utilizzato)                                                                                               |  |  |  |  |  |  |
| Sommatoria dei costi contabilizzati nel pluriennio.                                                                                                    |  |  |  |  |  |  |
| Ammontare delle <b>Estensioni coan aperte</b> (rilevabili da DG emessi in vari esercizi contabili) e che, per competenza economica, verranno contabilizzate negli <b>esercizi</b>                                                                       |  |  |  |  |  |  |
| successivi.                                                                                                    |  |  |  |  |  |  |
| Sommatoria dei <b>pagamenti post 2009</b> . Il sistema considera:<br>a) gli ordinativi di pagamento non annullati e in stato "trasmesso" (trasmessi al                                                                                                  |  |  |  |  |  |  |
| cassiere), al netto delle note di credito acquisto                                                                                                    |  |  |  |  |  |  |
| c) i giroconti passivi.                                                                                                    |  |  |  |  |  |  |
|                                                                                                    |  |  |  |  |  |  |

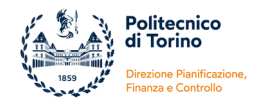

| PJ CO - Budget residuo<br>teorico pl.<br>[K-S]                                                                 | È il risultato della formula = Contributo massimo spendibile - Budget utilizzato<br>Corrisponde al <b>budget residuo del progetto ancora utilizzabile</b> (a prescindere dal<br>valore assegnato in contabilità)                                                                                                    |
|----------------------------------------------------------------------------------------------------|----------------------------------------------------------------------------------------------------|
| CO - Disponibile fino<br>esercizio corrente<br>[R-S]                                                           | È il risultato della formula = Stanziato in contabilità fino all'es. corrente - Budget<br>utilizzato.<br>Corrisponde alla quota residua di <b>budget</b> che è <b>disponibile in contabilità</b> nell'esercizio<br>in corso. Il valore è uguale all'importo della colonna "CO - Budget residuo es." del foglio<br>relativo all'esercizio in corso.                                                                                                    |
| PJ CO - Saldo Cassa<br>[L+N-T]                                                                                 | È il risultato della formula = Saldo cassa al 31/12/2009 + Incassi post 2009 - Pagamenti<br>post 2009.<br>Corrisponde al <b>saldo cassa attuale</b> del progetto, rappresenta la disponibilità finanziaria<br>del progetto al momento dell'estrazione del report                                                                                                    |
| % utilizzo budget teorico<br>[K/O%]                                                                            | % di <b>avanzamento delle spese</b> del progetto rispetto al contributo massimo spendibile<br>(Costi contabilizzati /Contributo massimo previsto)                                                                                                    |
| Debito/credito del prog.<br>vs. dip.<br>[L+N-Q]<br>Saldo di competenza<br>escluse estensioni future<br>[L+N-S] | È il risultato della formula = Saldo cassa al 31/12/2009 + Incassi post 2009 – Proiezione<br>utilizzo budget (comprese estensioni future)<br>Se <b>negativo</b> rappresenta l' <b>anticipazione</b> messa a disposizione dal dipartimento per il<br>progetto (si parla di debito del progetto verso il dipartimento). L'anticipazione si<br>riferisce al budget stanziato in contabilità e alla quota di budget che dovrà essere<br>stanziata negli esercizi successivi per la contabilizzazione delle estensioni coan future.<br>Se <b>positivo</b> rappresenta la <b>disponibilità</b> del progetto (si parla in questo caso di credito<br>del progetto verso il dipartimento) rispetto al budget già stanziato e agli "impegni<br>futuri" per le coan da contabilizzare negli esercizi successivi. Significa che la cassa del<br>progetto è superiore ai costi contabilizzati, alla disponibilità di budget in contabilità e<br>alle estensioni coan future.<br>È il risultato della formula = Saldo cassa al 31/12/2009 + Incassi post 2009 - Costi<br>contabilizzati.<br>Rappresenta la disponibilità di <b>cassa decurtata di tutti i costi già contabilizzati</b> .<br>Se >0 significa che le entrate già incassate sono maggiori dei costi contabilizzati e<br>quindi il progetto ha un avanzo |
|                                                                                                    | Se <0 significa che le entrate già incassate sono inferiori ai costi contabilizzati e quindi misura l'anticipazione sul progetto rispetto ai costi (=disavanzo di competenza)                                                                                                    |
| Contributo residuo fino<br>esercizio corrente [K-R]                                                            | È il risultato della formula = Contributo massimo - Budget già stanziato in contabilità<br>fino ad es. corrente.<br>Rappresenta la quota di <b>budget che si può ancora stanziare in contabilità</b>                                                                                                    |
| Quota contributo da<br>incassare [K-L-N]                                                                       | È il risultato della formula = Contributo massimo - Saldo cassa al 31/12/2009 - Incassi<br>post 2010<br>Rappresenta la quota di <b>contributo ancora da incassare</b>                                                                                                    |
| Impegni Aperti incluse<br>estensioni future [S+X-T]                                                            | È il risultato della formula = (Costi contabilizzati + Estensioni coan future da contabilizzare) – Pagamenti<br>Corrisponde alla " <b>quota ancora da pagare</b> " in relazione agli <b>impegni</b> già censiti nel sistema contabile.                                                                                                    |

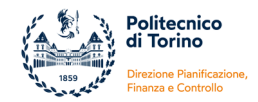

Il report di sintesi contiene un foglio per ogni esercizio "**SINTESI ESERCIZIO XXX**" dove compaiono i progetti in funzione della data di inizio validità e la data di fine validità contabile. Ha una struttura più snella rispetto al foglio Sintesi Pluriennio e tutte le misure si riferiscono al singolo esercizio.

Le prime colonne, analogamente a quanto riportato nel foglio "Sintesi Pluriennio", mostrano i dati identificativi del progetto. Le colonne successive riportano:

| PJ CO - Saldo Cassa<br>Progetto esercizio prec.<br>[J]                                | Corrisponde al <b>saldo cassa al 31/12 dell'esercizio precedente</b> .                                                                                                    |
|---------------------------------------------------------------------------------------|----------------------------------------------------------------------------------------------------|
| CO - Ricavi da anticipate<br>dell'esercizio<br>[K1]                                   | Sommatoria delle quote "aperte" di scritture Anticipate di Ricavo, contabilizzate nel<br>pluriennio, a partire dall'es. 2010.<br>La quota "aperta" di tali scritture può essere:<br>a) associata a specifici DG (es: <b>Contratto Attivo, Pre-generico Entrata</b> )<br>b) svincolata da qualsiasi documento gestionale, quindi <b>coan anticipata "libera"</b>                                                                                                    |
| CO - Ricavi da normali<br>dell'esercizio<br>[K]                                       | Sommatoria delle scritture Normali di Ricavo contabilizzate nel pluriennio.<br>La scrittura può essere:<br>a) associata a specifici documenti gestionali (es: Fattura pro-forma, Fattura di vendita,<br>Generico di Entrata, Trasferimento Entrata, etc.)<br>b) svincolata da qualsiasi documento gestionale, quindi coan normale "libera".<br>La sommatoria delle scritture coan di ricavo "Anticipate" + "Normali" rappresenta i ricavi<br>totali dell'esercizio.                                                                                                    |
| CO - Incassato<br>dell'esercizio<br>[L]                                               | Incassi dell'esercizio. Il sistema considera:<br>a) gli ordinativi di non annullati e in stato "trasmesso" (trasmessi all'istituto cassiere), al<br>netto delle note di credito vendita<br>b) la contabilizzazione coan dei dg trasferimenti interni di entrata (dall'es. 2014 in poi)<br>c) i giroconti attivi.                                                                                                    |
| PJ - Budget Progetti per<br>l'esercizio<br>[M]                                        | Corrisponde alla sommatoria del <b>budget "per esercizio"</b> delle voci di costo previste nello<br>schema di finanziamento.<br>Fonte dati: Anagrafica del progetto (=Gestione progetti) - Finestra "Budget" - Sezione<br>"Budget per esercizi"                                                                                                    |
| CO - Previsione Contabile<br>esercizio (costi)<br>[N]                                 | <ul> <li>È il risultato di tutte le variazioni di budget effettuate nell'esercizio sia dall'operatore sia dal sistema.</li> <li>Pertanto il valore comprende: <ul> <li>assegnazione iniziale e (+/-) incrementi o riduzioni di budget dell'esercizio</li> <li>budget relativo al riporto (+) delle scritture anticipate "aperte" di es. precedenti e eventuali riduzioni (-) derivanti da rettifiche dirette e indirette di scritture di riporto</li> <li>riassegnazione (+) del budget di riporto in precedenza annullato dal sistema per effetto dell'annullamento parziale o totale di scritture anticipate di riporto.</li> </ul> </li> <li>Il valore corrispondere alla "Previsione Definitiva" rilevabile nella stampa COAN "Prospetti analitici" (previsione iniziale + variazioni in aumento - variazioni in diminuzione).</li> </ul> |
| CO - Previsione<br>dell'esercizio di<br>competenza al netto<br>var. da riporto<br>[O] | <ul> <li>Il valore comprende le seguenti tipologie di variazioni:         <ul> <li>assegnazione iniziale e (+/-) incrementi o riduzioni del budget dell'esercizio</li> <li>riassegnazione (+) del budget di riporto in precedenza annullato dal sistema per effetto dell'annullamento parziale o totale di scritture anticipate di riporto.</li> </ul> </li> <li>Rispetto alla colonna precedente non tiene conto del budget di riporto di scritture anticipate di es. precedenti e del suo eventuale annullamento parziale o totale.</li> </ul>                                                                                                    |

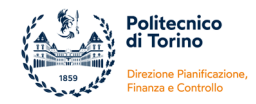

| CO - Budget contabile es.<br>di comp.<br>[P]                  | Il valore comprende le seguenti tipologie di variazioni:<br>o assegnazione iniziale e (+/-) incrementi o riduzioni del budget dell'esercizio<br>Corrisponde al <b>budget contabile di "reale competenza dell'esercizio"</b> .<br>Rispetto alla colonna precedente non tiene conto della riassegnazione del budget di<br>riporto in precedenza annullato dal sistema per effetto dell'annullamento parziale o<br>totale di scritture anticipate di riporto. |
|---------------------------------------------------------------|----------------------------------------------------------------------------------------------------|
| CO - Scritture (costi)<br>[Q]                                 | Corrisponde a <b>tutti i costi contabilizzati nell'esercizio</b> comprese le scritture di riporto:<br><ul> <li>(+) coan anticipate/normali dell'esercizio</li> <li>(+) coan di riporto</li> <li>(-) coan di rettifica su scritture anticipate dell'esercizio</li> <li>(-) coan di rettifica su scritture di riporto</li> </ul>                                                                                                    |
| CO - Costi es. di comp. al<br>netto rettif. su riporti<br>[R] | <ul> <li>Corrisponde ai costi di "reale competenza dell'esercizio":</li> <li>(+) coan anticipate/normali dell'esercizio</li> <li>(-) coan di rettifica su scritture anticipate dell'esercizio</li> <li>(-) coan di rettifica su scritture di riporto</li> </ul>                                                                                                    |
| CO - Pagato dell'esercizio<br>[S]                             | <ul> <li>Pagamenti dell'esercizio. Il sistema considera:</li> <li>a) gli ordinativi di pagamento non annullati e in stato "trasmesso" (trasmessi all'istituto cassiere), al netto delle note di credito acquisto</li> <li>b) la contabilizzazione coan dei dg trasferimenti interni di uscita (dall'es. 2014 in poi)</li> <li>c) i giroconti passivi.</li> </ul>                                                                                           |
| CO - Budget residuo es.<br>[N-Q]                              | È il risultato della formula = Previsione Contabile esercizio - Scritture (costi).<br>Corrisponde alla quota residua di <b>budget che è disponibile in contabilità nell'esercizio</b> .<br>Lo stesso valore si ottiene se si calcola la differenza "Budget contabile es. di comp." -<br>"Costi es. di comp. al netto rettif. su riporti"                                                                                                    |
| PJ CO - Saldo cassa<br>[J+L-S]                                | È il risultato della formula = Saldo cassa al 31/12 dell'es. precedente + Incassi<br>dell'esercizio - Pagamenti dell'esercizio<br>Corrisponde al <b>saldo cassa del progetto nell'esercizio</b> di riferimento.                                                                                                    |

# 3.2. REPORT PER RESPONSABILE PROGETTO

Dopo aver aperto la sezione Gestione Progetti >> Report >> Report di Sintesi è necessario:

1) selezionare l'opzione "Report per Responsabile progetto" all'interno del menu a tendina Tipo report

- 2) indicare la Risorsa Umana di cui si vuole estrarre il report
- 3) premere sul tasto Stampa Report

| * Gestione Progetti / Rej             | port / Report di Sintesi         |                 |       | K Chiudi Funzione |
|---------------------------------------|----------------------------------|-----------------|-------|-------------------|
| SCELTA REPORT E RIPA                  | RTIZIONE                         |                 |       | ٥                 |
| * TIPO REPORT                         | Report per responsabile progetto |                 |       |                   |
| FILTRO PROGETTI                       |                                  |                 |       | ٥                 |
| Stampa report<br>UNITA' ORGANIZZATIVA |                                  | V RISORSA UMANA | ROSSI | 8                 |
|                                       |                                  |                 | •     |                   |

Fig. 27 – Accesso al Report per Responsabile Progetto

In automatico verrà visualizzata una pagina con la dicitura *"Si sta accedendo al report per responsabile progetto: CONTINUARE (cliccare per accedere al report)"*, per proseguire è necessario cliccare nella pagina e, subito dopo, in automatico si aprirà il report direttamente nell'ambiente pentaho.

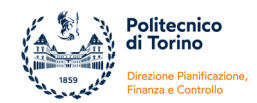

Il sistema presenterà una finestra di dialogo in cui è possibile selezionare i parametri relativi a:

- Classe Progetto
- Tipo Progetto

La **Classe progetto** rappresenta il livello più alto della classificazione gerarchia dei progetti e fornisce una distinzione a livello macroscopico (ad esempio Attività commerciale, Ricerca istituzionale progetti europei, Ricerca istituzionale progetti ministeriali, Ricerca istituzionale progetti regionali, Didattica istituzionale, Mobilità dottorandi, etc).

Il **Tipo progetto** è l'ultimo livello della classificazione e rappresenta il dettaglio a cui vengono associati i singoli progetti (ad esempio RCE - Ricerca conto terzi, AC - Consulenze, RID - MIUR PRIN, RE - HORIZON 2020, RIA - Assegnazioni di Ateneo per ricerca, RIB - Ricerca di base con residui docente, etc).

A seconda delle esigenze si possono estrarre i dati relativi a tutte le Classi e a tutti i Tipi oppure selezionare una o più classi o tipologie.

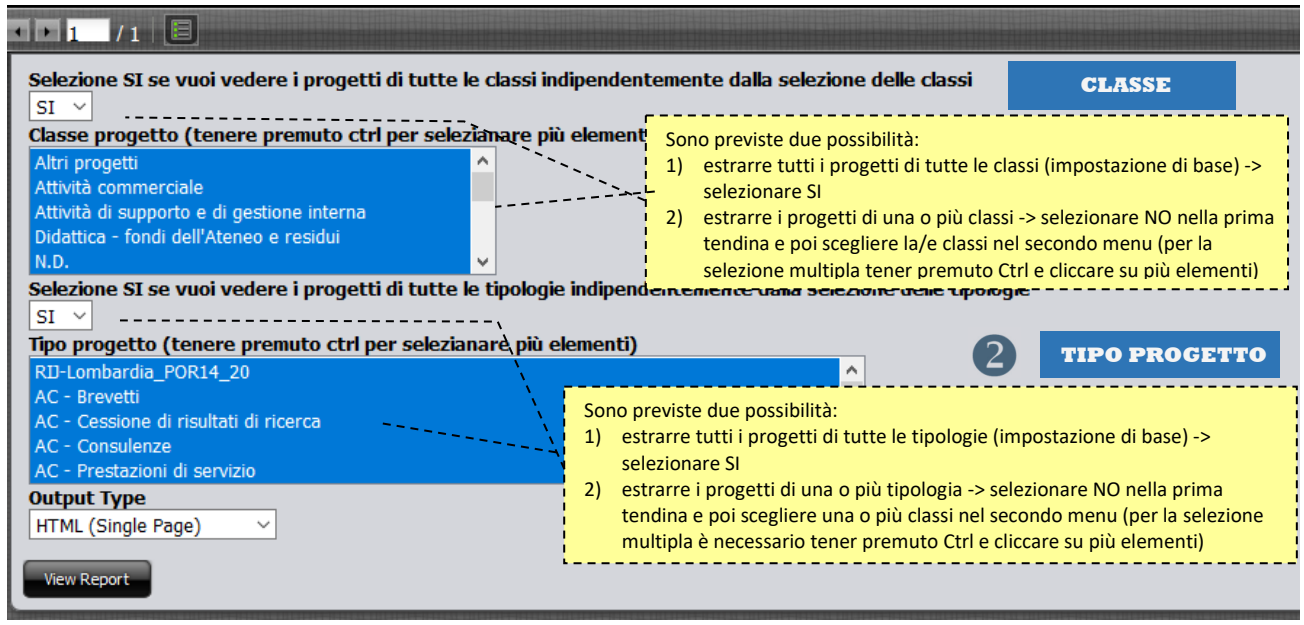

Fig. 28 – Parametri di lancio del Report per Responsabile Progetto

Il sistema consente di estrarre il report in diversi formati:

- HTML (Single Page): impostazione di base che visualizza il report su un'unica pagina web
- HTML (Paginated): visualizza il report su più pagine (permette di avere le intestazioni di colonna sulle varie pagine)
- PDF: esporta il report in formato pdf
- Excel: esporta il report in formato excel
- Excel 2007: esporta il report in formato excel 2007
- Comma Separeted Value: esporta il report in formato CSV (formato simile al testo, si apre con excel)
- Rich-Text-Format: esporta il report su word
- Text: visualizza il report su file di testo

Dopo aver cliccato sul tasto "View Report" il sistema estrae il report con i dati dei progetti in **stato non** chiuso.

Il report è strutturato su 3 livelli:

- livello 1: contiene i dati di sintesi più significativi
- **livello 2:** consente un'analisi per voce di progetto e contiene i dati principali dell'anagrafica, del budget, delle scritture di costo/ricavo e di incassi/pagamenti

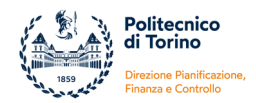

- **livello 3:** consente di estrarre il dettaglio di tutte le scritture di costo e di ricavo che sono state contabilizzate sui singoli progetti nel pluriennio.

I livelli 2 e 3 sono accessibili attraverso la navigazione del report in formato HTML. Tutti gli elementi evidenziati con il carattere blu rappresentano link che permettono di accedere al livello successivo. Successivamente entrambe i livelli potranno essere estratti nei vari formati.

#### **LIVELLO 1**

Si riporta di seguito un esempio del livello 1 che contiene i dati di sintesi dei progetti raggruppati per classi.

|                                                        | 17 10 15 00 10 11       | 0                             |                                                  |                        |                    |                         |                                     |                                   |                                                                        |                                      |                                                                |                                                                                                  |                      |          |                                                                                                    |
|--------------------------------------------------------|-------------------------|-------------------------------|--------------------------------------------------|------------------------|--------------------|-------------------------|-------------------------------------|-----------------------------------|------------------------------------------------------------------------|--------------------------------------|----------------------------------------------------------------|--------------------------------------------------------------------------------------------------|----------------------|----------|----------------------------------------------------------------------------------------------------|
| Dati aggiomati al: 20<br>Ri                            | sorsa umana             | U                             | ROSSI MARIO                                      |                        |                    |                         |                                     |                                   |                                                                        |                                      |                                                                |                                                                                                  |                      |          |                                                                                                    |
| QUADRO COMP                                            | LESSIVO                 |                               | Visualizza il Dettagli                           | o di tutti i pro       | getti del          | Responsa                | bile                                |                                   |                                                                        |                                      |                                                                |                                                                                                  |                      |          |                                                                                                    |
|                                                        |                         |                               |                                                  |                        |                    |                         |                                     |                                   |                                                                        |                                      |                                                                |                                                                                                  |                      |          |                                                                                                    |
| 0                                                      |                         |                               | Discuss found                                    |                        |                    | 4.4                     |                                     |                                   | D # 10 10 4                                                            |                                      |                                                                |                                                                                                  |                      |          |                                                                                                    |
| Classe p                                               | rogetto                 |                               | Ricerca - fondi                                  | dell'ateneo            | o e resid          | aui                     |                                     | visualizza il                     | Dettaglio di tu                                                        | tti i progetti a                     | ella Classe pro                                                | οgeπο                                                                                            |                      |          |                                                                                                    |
| Tipo progetto                                          | Codice Ugov<br>progetto | Codice Ugov<br>progetto padre | Nome Progetto                                    | Ruolo Risorsa<br>umana | Stato<br>Progetto  | Data inizio<br>progetto | Data fine<br>(comprese<br>proroghe) | Contributo<br>massimo<br>previsto | Budget<br>utilizzato nel<br>pluriennio<br>(inizio progetto<br>=> oggi) | Impegni su<br>esercizi<br>successivi | Budget residuo<br>nel pluriennio<br>(oggi => fine<br>progetto) | Budget ad oggi<br>disponibile per<br>l'esercizio in<br>corso (oggi =><br>31/12 anno in<br>corso) | Saldo cas<br>attuale | ssa      | Saldo cassa di<br>competenza<br>(saldo cassa attuale -<br>pagamenti da<br>effettuare per budget<br>già utilizzato) |
| RBA - Assegnazioni di<br>Ateneo per la ricerca di base | 01_RBA17RM01            |                               | ASSEGNAZIONI DI ATENEO<br>PER LA RICERCA DI BASE | Responsabile           | Attivo<br>validato | 01/01/2017              | 31/12/2020                          | 28.000,00                         | 0,00                                                                   | 0,00                                 | 28.000,00                                                      | 7.000,00                                                                                         | 14.                  | .000,00  | 14.000,00                                                                                                    |
| RIB - Ricerca di base con<br>residui docente           | 01_RIB10RM01            |                               | FONDI Prof. Rossi                                | Responsabile           | Attivo<br>validato | 01/04/2010              | 31/12/2020                          | 99.812,31                         | 12.203,15                                                              | 0,00                                 | 87.609,16                                                      | 5.809,32                                                                                         | 89.                  | 357,53   | 87.609,16                                                                                                    |
|                                                        | Tot                     | tale Ricerca -                | fondi dell'ateneo                                | e residui              |                    |                         |                                     | 127.812,31                        | 12.203,15                                                              | 0,00                                 | 115.609,16                                                     | 12.809,32                                                                                        | 103.3                | 57,53    | 101.609,16                                                                                                    |
|                                                        |                         |                               |                                                  |                        |                    |                         |                                     |                                   |                                                                        |                                      |                                                                |                                                                                                  |                      |          |                                                                                                    |
| Classe p                                               | rogetto                 |                               | Ricerca istituzion                               | ale - proge            | ti minis           | teriali                 |                                     | Visualizza il                     | Dettaglio di tu                                                        | tti i progetti d                     | ella Classe pro                                                | getto                                                                                            |                      |          |                                                                                                    |
|                                                        |                         |                               |                                                  |                        |                    |                         |                                     |                                   |                                                                        | 1.5                                  |                                                                |                                                                                                  |                      |          |                                                                                                    |
| Tipo progetto                                          | Codice Ugov<br>progetto | Codice Ugov<br>progetto padre | Nome Progetto                                    | Ruolo Risorsa<br>umana | Stato<br>Progetto  | Data inizio<br>progetto | Data fine<br>(comprese<br>proroghe) | Contributo<br>massimo<br>previsto | Budget<br>utilizzato nel<br>pluriennio<br>(inizio progetto<br>=> oggi) | Impegni su<br>esercizi<br>successivi | Budget residuo<br>nel pluriennio<br>(oggi => fine<br>progetto) | Budget ad oggi<br>disponibile per<br>l'esercizio in<br>corso (oggi ⇒<br>31/12 anno in<br>corso)  | Saldo cas<br>attuale | ssa<br>e | Saldo cassa di<br>competenza<br>(saldo cassa attuale -<br>pagamenti da<br>effettuare per budget<br>già utilizzato) |
| RID -                                                  | 01_RID14RM01            | 01_RID14RM                    | CLUSTER CTR. XXX/2014 -<br>ROSSI MABID           | Responsabile           | Attivo<br>validato | 01/03/2014              | 28/02/2017                          | 49.728,00                         | 1.592,65                                                               | 0,00                                 | 48.135,35                                                      | 0,00                                                                                             | 13.                  | 325,75   | 13.325,75                                                                                                    |
| CECOTE COMPATION CO                                    | -                       | Totale Proge                  | tti di ricerca istituz                           | ionale                 | Validato           |                         |                                     | 49.728,00                         | 1.592,65                                                               | 0,00                                 | 48.135,35                                                      | 0,00                                                                                             | 13.3                 | 25,75    | 13.325,75                                                                                                    |
|                                                        |                         | _                             |                                                  |                        |                    |                         |                                     |                                   |                                                                        |                                      |                                                                |                                                                                                  |                      |          |                                                                                                    |
| Classe p                                               | rogetto                 |                               | Ricerca istituzio                                | onale - prog           | etti eur           | opei                    |                                     | Visualizza il                     | Dettaglio di tu                                                        | tti i progetti d                     | ella Classe pro                                                | getto                                                                                            |                      |          |                                                                                                    |
|                                                        |                         |                               |                                                  |                        |                    |                         |                                     |                                   |                                                                        |                                      |                                                                |                                                                                                  |                      |          |                                                                                                    |
| Tipo progetto                                          | Codice Ugov<br>progetto | Codice Ugov<br>progetto padre | Nome Progetto                                    | Ruolo Risorsa<br>umana | Stato<br>Progetto  | Data inizio<br>progetto | Data fine<br>(comprese<br>proroghe) | Contributo<br>massimo<br>previsto | Budget<br>utilizzato nel<br>pluriennio<br>(inizio progetto<br>=> oggi) | Impegni su<br>esercizi<br>successivi | Budget residuo<br>nel pluriennio<br>(oggi => fine<br>progetto) | Budget ad oggi<br>disponibile per<br>l'esercizio in<br>corso (oggi =><br>31/12 anno in<br>corso) | Saldo cas<br>attuale | ssa      | Saldo cassa di<br>competenza<br>(saldo cassa attuale -<br>pagamenti da<br>effettuare per budget<br>già utilizzato) |
| RE - HORIZON 2020                                      | 01_RE116RM01            |                               | CONTR. COMUNIT. H2020 -<br>ROSSI MARIO           | Responsabile           | Attivo<br>validato | 01/04/2016              | 31/03/2018                          | 128.655,00                        | 11.960,73                                                              | 0,00                                 | 116.694,27                                                     | 1.723,55                                                                                         | 84                   | .531,27  | 84.531,27                                                                                                    |
| RE1 - altri programmi (voci)                           | 01_RE111RM01            |                               | CONTR. COMUNIT. VILPQ.<br>YYY/2011               | Asssegnatario          | Attivo<br>validato | 01/01/2011              | 31/05/2014                          | 2.569.556,07                      | 2.569.556,07                                                           | 0,00                                 | 0,00                                                           | 0,00                                                                                             | 330                  | 0.114,93 | 330.114,93                                                                                                    |
|                                                        |                         | Totale                        | Progetti di ricerca                              |                        |                    |                         |                                     | 2.698.211,07                      | 2.581.516,80                                                           | 0,00                                 | 116.694,27                                                     | 1.723,55                                                                                         | 414.6                | 46,20    | 414.646,20                                                                                                    |
|                                                        |                         |                               |                                                  |                        |                    |                         |                                     |                                   |                                                                        |                                      |                                                                |                                                                                                  |                      |          |                                                                                                    |
| Classe p                                               | rogetto                 |                               | Attività                                         | commercia              | ale                |                         |                                     | Visualizza il                     | Dettaglio di tu                                                        | tti i progetti d                     | ella Classe pro                                                | getto                                                                                            |                      |          |                                                                                                    |
|                                                        | _                       |                               |                                                  |                        |                    |                         |                                     |                                   |                                                                        |                                      |                                                                |                                                                                                  |                      |          |                                                                                                    |
| Tipo progetto                                          | Codice Ugov<br>progetto | Codice Ugov<br>progetto padre | Nome Progetto                                    | Ruolo Risorsa<br>umana | Stato<br>Progetto  | Data inizio<br>progetto | Data fine<br>(comprese<br>proroghe) | Contributo<br>massimo<br>previsto | Budget<br>utilizzato nel<br>pluriennio<br>(inizio progetto<br>=> oggi) | Impegni su<br>esercizi<br>successivi | Budget residuo<br>nel pluriennio<br>(oggi => fine<br>progetto) | Budget ad oggi<br>disponibile per<br>l'esercizio in<br>corso (oggi =><br>31/12 anno in<br>corso) | Saldo cas<br>attuale | ssa<br>e | Saldo cassa di<br>competenza<br>(saldo cassa attuale -<br>pagamenti da<br>effettuare per budget<br>già utilizzato) |
| RCE - Ricerca conto terzi                              | 01_RCE17RM02            |                               | RIC. XXX/2017 - TELECOM<br>ITALIA S.P.A.         | Responsabile           | Attivo<br>validato | 01/07/2017              | 31/12/2017                          | 31.500,00                         | 0,00                                                                   | 0,00                                 | 31,500,00                                                      | 0,00                                                                                             |                      | 0,00     | 0,00                                                                                                    |
| RCE - Ricerca conto terzi                              | 01_RCE17RM01            |                               | RIC. YYY/2016 - TELECOM<br>ITALIA S.P.A.         | Responsabile           | Attivo<br>validato | 01/11/2016              | 31/12/2016                          | 33.250,00                         | 33.250,00                                                              | 0,00                                 | 0,00                                                           | 0,00                                                                                             |                      | 0,00     | 0,00                                                                                                    |
|                                                        |                         | Totale A                      | attività commercial                              | e                      |                    |                         |                                     | 64.750,00                         | 33.250,00                                                              | 0,00                                 | 31.500,00                                                      | 0,00                                                                                             |                      | 0,00     | 0,00                                                                                                    |
| Totale complese                                        | sivo                    |                               |                                                  |                        | _                  |                         |                                     | 2 940 504 28                      | 2 628 562 60                                                           | 0.00                                 | 344 039 70                                                     | 44 532 97                                                                                        | 534.2                | 20.42    | 520 584 44                                                                                                    |
| rotale comples.                                        |                         |                               |                                                  |                        |                    |                         |                                     | 2.340.301,30                      | 2.020.302,00                                                           | -0,00                                | 511.530,70                                                     | 14.002,07                                                                                        |                      | 20,40    | 525.561,11                                                                                                    |

Fig. 29 – Esempio di primo livello del Report per Responsabile Progetto

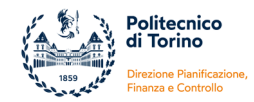

I dati sono organizzati in sub tabelle in base alla classe dei progetti e nelle colonne vengono riportate le seguenti informazioni:

| Tipo Progetto                                                    | È l'ultimo livello della <b>classificazione</b> gerarchica e permette di identificare la natura del progetto. Il tipo progetto è collegato allo schema di finanziamento.                                                                                                    |
|------------------------------------------------------------------|----------------------------------------------------------------------------------------------------|
| Codice Ugov Progetto                                             | È il <b>codice identificativo</b> univoco <b>in Ugov</b> inserito nella fase di creazione del progetto.<br>Fonte dati: Anagrafica del progetto (=Gestione progetti) - Finestra "Nodo progetto" -<br>campo "Codice Progetto"                                                                                                    |
| Codice Ugov Progetto Padre                                       | La colonna è vuota se il progetto non è un sotto-progetto, altrimenti riporta il <b>codice</b><br>del progetto <b>padre</b> e significa che il progetto indicato nella colonna precedente è stato<br>creato gerarchicamente come figlio.                                                                                            |
| Nome Progetto                                                    | Riporta la <b>denominazione sintetica</b> del progetto.<br>Fonte dati: Anagrafica del progetto (=Gestione progetti) - Finestra "Nodo progetto" -<br>campo "Descrizione Progetto"                                                                                                    |
| Ruolo della Risorsa Umana                                        | La risorsa umana può avere il ruolo di <b>Responsabile</b> (ha la responsabilità del progetto e dei fondi) oppure di <b>Assegnatario</b> (non è responsabile dei fondi ma può visualizzare il progetto e la relativa reportistica).                                                                                                 |
|                                                                  | I progetti visibili nel report possono essere in stato <b>Bozza, Attivo, Attivo validato</b> . Non                                                                                                    |
| Stato Progetto                                                   | sono visibili i progetti in stato "Chiuso".<br>Fonte dati: Anagrafica del progetto (=Gestione progetti) - Finestra "Nodo progetto" -<br>campo "Stato"                                                                                                    |
|                                                                  | Corrisponde alla data di inizio delle attività progettuali (stabilita nel contratto o stabilita tra le parti e dichiarata all'ente finanziatore).                                                                                                    |
| Data inizio progetto                                             | Fonte dati: Anagrafica del progetto (=Gestione progetti) - Finestra "Nodo progetto" -<br>campo "Data inizio validità"                                                                                                    |
| Data fine progetto                                               | Corrisponde alla data di fine delle attività progettuali (stabilita nel contratto o stabilita<br>tra le parti e dichiarata all'ente finanziatore) aggiornata, nel caso di proroga delle<br>attività progettuali, alla data stabilita nell'ultima proroga formale.                                                                   |
| (comprese prorogne)                                              | La data viene visualizzata in rosso se è stata superata la fine delle attività progettuali.<br>Fonte dati: Anagrafica del progetto (=Gestione progetti) - Finestra "Nodo progetto" -<br>campo "Data fine validità (comprese proroghe)"                                                                                              |
| Contributo massimo previsto                                      | Corrisponde al contributo approvato dall'ente finanziatore ovvero all'importo<br>massimo spendibile.<br>Fonte dati: Anagrafica del progetto (=Gestione progetti) - Finestra "Finanziatori" -<br>campo "Contributo Massimo"                                                                                                    |
| Budget utilizzato nel<br>pluriennio<br>(inizio progetto => oggi) | Totale dei costi contabilizzati, a partire dall'inizio del progetto fino al giorno di estrazione del report.                                                                                                    |
| Impegni su esercizi<br>successivi                                | Ammontare degli impegni futuri (rilevabili da Documenti Gestionali già emessi) e che,<br>per competenza economica, verranno contabilizzati negli <b>esercizi successivi</b> a quello<br>in corso. Non rientrano, al momento, nel budget utilizzato ma è necessario tenerne<br>conto perché rappresentano degli impegni già assunti. |
| Budget residuo nel<br>pluriennio<br>(oggi => fine progetto)      | È il risultato della formula = Contributo massimo previsto - Budget utilizzato nel<br>pluriennio (da inizio progetto ad oggi) - Impegni su esercizi successivi<br>Corrisponde al <b>budget residuo del progetto ancora utilizzabile</b> (a prescindere della<br>quota di budget assegnata in contabilità).                          |

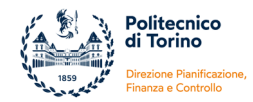

| Budget ad oggi disponibile<br>per l'esercizio in corso<br>(oggi => 31/12 anno in corso) | Corrisponde alla quota di <b>budget</b> che è <b>disponibile in contabilità</b> nell'esercizio in corso<br>e che può essere utilizzata dal momento dell'estrazione del report fino al 31/12<br>dell'anno in corso. |
|-----------------------------------------------------------------------------------------|----------------------------------------------------------------------------------------------------|
| Saldo cassa attuale                                                                     | Rappresenta la <b>disponibilità finanziaria</b> del progetto al momento dell'estrazione del report. Tiene conto di tutti gli incassi e di tutti i pagamenti.                                                       |
| Saldo cassa di competenza                                                               | Rappresenta la disponibilità di <b>cassa</b> calcolata tenendo conto <b>di tutti i costi già contabilizzati</b> anche di quelli non ancora pagati (es. fatture non pagate).                                        |
| (saldo cassa attuale -<br>pagamenti da effettuare per                                   | Se >0 significa che le entrate incassate sono maggiori dei costi contabilizzati e quindi il progetto è in una situazione finanziaria positiva.                                                                     |
| budget gla utilizzato)                                                                  | Se <0 significa che le entrate incassate sono inferiori ai costi contabilizzati e quindi misura l'anticipazione sul progetto rispetto ai costi.                                                                    |

È possibile accedere al livello 2 attraverso quattro link navigabili che consentono, a seconda della scelta, di visualizzare:

- il dettaglio di tutti i progetti della Risorsa Umana selezionata
- il dettaglio di tutti i progetti di una Classe Progetto
- il dettaglio di tutti i progetti di un Tipo Progetto
- il dettaglio di un singolo progetto

| QUADRO COM                                             | PLESSIVO                |                               | Visualizza il Dettagli                                                               | o di tutti i pro             | getti del                                | Responsa                     | bile                                |                                   |                                                                        |                                      |                                                                |                                                                                                  |                        |                                                                                                    |
|--------------------------------------------------------|-------------------------|-------------------------------|--------------------------------------------------------------------------------------|------------------------------|------------------------------------------|------------------------------|-------------------------------------|-----------------------------------|------------------------------------------------------------------------|--------------------------------------|----------------------------------------------------------------|--------------------------------------------------------------------------------------------------|------------------------|----------------------------------------------------------------------------------------------------|
|                                                        |                         |                               |                                                                                      |                              |                                          |                              |                                     |                                   | Link che d                                                             | consente                             | di visuali                                                     | zzare il live                                                                                    | ello 2 di              |                                                                                                    |
| Classe p                                               | orogetto                |                               | Ricerca - fondi                                                                      | dell'ateneo                  | o e resi                                 | dui                          |                                     | Visualizza                        | tutti i pro                                                            | getti dell                           | a risorsa u                                                    | umana sele                                                                                       | zionata                |                                                                                                    |
| Tipo progetto                                          | Codice Ugov<br>progetto | Codice Ugov<br>progetto padre | Nome Progetto                                                                        | Ruolo Risorsa<br>umana       | Stato<br>Progetto                        | Data inizio<br>progetto      | Data fine<br>(comprese<br>proroghe) | Contributo<br>massimo<br>previsto | Budget<br>utilizzato nel<br>pluriennio<br>(inizio progetto<br>=> oggi) | Impegni su<br>esercizi<br>successivi | Budget residuo<br>nel pluriennio<br>(oggi => fine<br>progetto) | Budget ad oggi<br>disponibile per<br>l'esercizio in<br>corso (oggi =><br>31/12 anno in           | Saldo cassa<br>attuale | Saldo cassa di<br>competenza<br>(saldo cassa attuale -<br>pagamenti da<br>effettuare per budget<br>giù utilizzato) |
| RBA - Assegnazioni di<br>Ateneo per la ricerca di base | 01_RBA17RM01            |                               | ASSEGNAZIONI DI ATENEO<br>PER LA RICERCA DI BASE                                     | Responsabile                 | Attivo<br>validato                       | 01/01/2017                   | 31/12/2020                          | 28.000,00                         | 0,00                                                                   | 0,00                                 | 28.000,00                                                      | 7.000,00                                                                                         | 14.000,00              | gia dtilizzato)<br>14.000,00                                                                                       |
| RIB - Ricerca di base con<br>residui docente           | 01_RIB10RM01            |                               | FONDI Prof. Rossi                                                                    | Responsabile                 | Attivo<br>validato                       | 01/04/2010                   | 31/12/2020                          | 99.812,31                         | 12.203,15                                                              | 0,00                                 | 87.609,16                                                      | 5.809,32                                                                                         | 89.357,53              | 87.609,16                                                                                                    |
|                                                        | To                      | tale Ricerca                  | - fondi dell'ateneo                                                                  | e residui                    |                                          |                              |                                     | 127.812,31                        | 12.203,15                                                              | 0,00                                 | 115.609,16                                                     | 12.809,32                                                                                        | 103.357,53             | 101.609,16                                                                                                    |
|                                                        |                         |                               |                                                                                      |                              |                                          |                              |                                     |                                   |                                                                        |                                      |                                                                |                                                                                                  |                        |                                                                                                    |
| Classe p                                               | orogetto                |                               | Ricerca istituzion                                                                   | ale - proget                 | tti minis                                | steriali                     |                                     | Visualizza il                     | Dettaglio di tut                                                       | ti i progetti d                      | ella Classe pro                                                | getto                                                                                            |                        |                                                                                                    |
| Tipo progetto                                          | Codice Ugov<br>progetto | Codice Ugov<br>progetto padre | Nome Progetto                                                                        | Ruolo Risors<br>umana        | Link<br>livel<br>clas                    | che d<br>lo 2 di<br>se selez | consent<br>tutti i p<br>zionata     | e di visi<br>rogetti d            | ualizzare<br>ella singola                                              | Impegni su<br>esercizi<br>successivi | Budget residuo<br>nel pluriennio<br>(oggi => fine<br>progetto) | Budget ad oggi<br>disponibile per<br>l'esercizio in<br>corso (oggi =><br>31/12 anno in<br>corso) | Saldo cassa<br>attuale | Saldo cassa di<br>competenza<br>(saldo cassa attuale -<br>pagamenti da<br>effettuare per budget<br>già utilizzato) |
| RID -<br>CLUSTER_SMARTCITIES                           | 01_BID14BM01            | 01_RID14RM                    | CLUSTER CTR. XXX/2014 -<br>ROSSI MARIO                                               | Responsabile                 | validato                                 |                              |                                     |                                   |                                                                        | 0,00                                 | 48.135,35                                                      | 0,00                                                                                             | 13.325,75              | 13.325,75                                                                                                    |
|                                                        |                         | Totale Proge                  | tti di ricerca istituz                                                               | ionale                       |                                          |                              |                                     | 49.728,00                         | 1.592,65                                                               | 0,00                                 | 48.135,35                                                      | 0,00                                                                                             | 13.325,75              | 13.325,75                                                                                                    |
| Classer                                                | rogetto                 |                               | Picerca istituzio                                                                    | nale - prog                  | otti our                                 | onei                         |                                     | Vieualizza il                     | Dettaglio di tut                                                       | ti i progetti d                      | olla Classo pro                                                | retto                                                                                            |                        |                                                                                                    |
|                                                        |                         | sha cance                     | nto di vicuali                                                                       | azaro il                     |                                          | ope.                         |                                     |                                   |                                                                        |                                      |                                                                |                                                                                                  |                        |                                                                                                    |
| Tipo progetto                                          | livello<br>pro tipolog  | 2 di ti<br>gia selezio        | utti i progett<br>nata.                                                              | i della                      | Stato<br>Progetto                        | Data inizio<br>progetto      | Data fine<br>(comprese<br>proroghe) | Contributo<br>massimo<br>previsto | Budget<br>utilizzato nel<br>pluriennio<br>(inizio progetto<br>=> oggi) | Impegni su<br>esercizi<br>successivi | Budget residuo<br>nel pluriennio<br>(oggi => fine<br>progetto) | Budget ad oggi<br>disponibile per<br>l'esercizio in<br>corso (oggi =><br>31/12 anno in<br>corso) | Saldo cassa<br>attuale | Saldo cassa di<br>competenza<br>(saldo cassa attuale -<br>pagamenti da<br>effettuare per budget<br>già utilizzato) |
| RE - HORIZON 2020                                      | 01_RE116RM01            |                               | CONTR. COMUNIT. H2020 -<br>ROSSI MARIO                                               | Responsabile                 | Attivo<br>validato                       | 01/04/2016                   | 31/03/2018                          | 128.655,00                        | 11.960,73                                                              | 0,00                                 | 116.694,27                                                     | 1.723,55                                                                                         | 84.531,27              | 84.531,27                                                                                                    |
| RE1 - altri programmi (voci)                           | 01_RE111RM01            |                               | CONTR. COMUNIT. VII PQ.<br>YYY/2011                                                  | Asssegnatario                | Attivo<br>validato                       | 01/01/2011                   | 31/05/2014                          | 2.569.556,07                      | 2.569.556,07                                                           | 0,00                                 | 0,00                                                           | 0,00                                                                                             | 330.114,93             | 330.114,93                                                                                                    |
|                                                        |                         | Totale                        | Progetti di ricerca                                                                  |                              |                                          |                              |                                     | 2.698.211,07                      | 2.581.516,80                                                           | 0,00                                 | 116.694,27                                                     | 1.723,55                                                                                         | 414.646,20             | 414.646,20                                                                                                    |
|                                                        |                         |                               |                                                                                      |                              |                                          |                              |                                     |                                   |                                                                        |                                      |                                                                |                                                                                                  |                        |                                                                                                    |
| Classe p                                               | orogetto                |                               | Attività                                                                             | commercia                    | ale                                      |                              |                                     | Visualizza il                     | Dettaglio di tut                                                       | ti i progetti d                      | ella Classe pro                                                | getto                                                                                            |                        |                                                                                                    |
| Tipo progetto                                          | Codice Ugov             | Codice Ugov<br>progetto page  | Link che c<br>livello 2                                                              | onsente<br>del s             | di vi<br>ingolo                          | isualizz<br>o pro            | are il<br>getto                     | Contributo<br>massimo<br>previsto | Budget<br>utilizzato nel<br>pluriennio<br>(inizio progetto             | Impegni su<br>esercizi<br>successivi | Budget residuo<br>nel pluriennio<br>(oggi => fine<br>progetto) | Budget ad oggi<br>disponibile per<br>l'esercizio in<br>corso (oggi =><br>31/12 anno in           | Saldo cassa<br>attuale | Saldo cassa di<br>competenza<br>(saldo cassa attuale -<br>pagamenti da<br>effettuare per budget                    |
|                                                        | progetto                |                               | selezionato                                                                          | •                            |                                          |                              |                                     |                                   | => oggi)                                                               |                                      |                                                                | corso)                                                                                           |                        | già utilizzato)                                                                                                    |
| RCE - Ricerca conto terzi                              | 01_RCE17RM02            |                               | Selezionato                                                                          | •<br>Responsabile            | Attivo<br>validato                       | 01/07/2017                   | 31/12/2017                          | 31.500,00                         | => <b>oggi)</b><br>0,00                                                | 0,00                                 | 31.500,00                                                      | <b>corso)</b><br>0,00                                                                            | 0,00                   | già utilizzato)<br>0,00                                                                                            |
| RCE - Ricerca conto terzi<br>RCE - Ricerca conto terzi | 01_RCE17RM02 /          |                               | RIC. XXX/2017 - TELECOM<br>ITALIA S.P.A.<br>RIC. YYY/2016 - TELECOM<br>ITALIA S.P.A. | Responsabile<br>Responsabile | Attivo<br>validato<br>Attivo<br>validato | 01/07/2017<br>01/11/2016     | 31/12/2017<br>31/12/2016            | 31,500,00                         | => oggi)<br>0,00<br>33.250,00                                          | 0,00                                 | 31.500,00                                                      | <b>corso)</b><br>0,00<br>0,00                                                                    | 0,00                   | <b>già utilizzato)</b><br>0,00<br>0,00                                                                             |

Fig. 30 – Link che permetto di accedere al secondo livello del Report per Responsabile Progetto

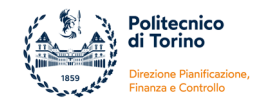

## LIVELLO 2

Si riporta di seguito un esempio del livello 2 che contiene, per ogni progetto, i dati principali dell'anagrafica, del budget, delle contabilizzazioni di costo/ricavo, degli incassi/pagamenti e un'analisi per voce di progetto.

| Classificazione progetto                                                                                                    | Ricerca istituzionale - progetti                                                                                                    | europei                                                                                                    |                                                                                                    |                                                                                                    |
|----------------------------------------------------------------------------------------------------|----------------------------------------------------------------------------------------------------|----------------------------------------------------------------------------------------------------|----------------------------------------------------------------------------------------------------|----------------------------------------------------------------------------------------------------|
| Tipo progetto                                                                                                    | RE - HORIZON 2020                                                                                                    |                                                                                                    |                                                                                                    |                                                                                                    |
|                                                                                                    | CONTR COMUNIT H2020 DC                                                                                                    |                                                                                                    |                                                                                                    |                                                                                                    |
|                                                                                                    | CONTR. COMUNIT. HZUZU - KC                                                                                                    | Data fine progetto (comprese                                                                                                    |                                                                                                    |                                                                                                    |
| Stato progetto                                                                                                    | Data inizio progetto                                                                                                    | proroghe)                                                                                                    | No                                                                                                    | te                                                                                                    |
| Attivo validato                                                                                                    | 01/04/2016                                                                                                    | 31/03/2018                                                                                                    |                                                                                                    |                                                                                                    |
| Contributo massimo previsto                                                                                                    | 1                                                                                                    | Cofinanziamento                                                                                                    |                                                                                                    | Importo totale progetto                                                                                                    |
| 128.655,00                                                                                                    | +                                                                                                    | 0,00                                                                                                    | —                                                                                                    | 128.655,00                                                                                                    |
|                                                                                                    |                                                                                                    |                                                                                                    |                                                                                                    |                                                                                                    |
|                                                                                                    |                                                                                                    | Budget utilizzato nel pluriennio                                                                                                 |                                                                                                    | Budget residuo nel pluriennio                                                                                                    |
| Voce Progetto                                                                                                    | Budget pluriennio                                                                                                    | (inizio progetto => oggi)                                                                                                    | Impegni su esercizi successivi                                                                                                    | (oggi => fine progetto)                                                                                                    |
|                                                                                                    | Α                                                                                                    | В                                                                                                    | С                                                                                                    | D = ( A - B - C )                                                                                                    |
| Acquisto di beni, lavori o<br>servizi/Subcontratti                                                                                                    | 0,00                                                                                                    | 0,00                                                                                                    | 0,00                                                                                                    | 0,00                                                                                                    |
| Attrezzature durevoli                                                                                                    | 0,00                                                                                                    | 0,00                                                                                                    | 0,00                                                                                                    | 0,00                                                                                                    |
| Personale non dipendente                                                                                                    | 0,00                                                                                                    | 0,00                                                                                                    | 0,00                                                                                                    | 0,00                                                                                                    |
| Trasferimenti ai partner                                                                                                    | 0,00                                                                                                    | 0,00                                                                                                    | 0,00                                                                                                    | 0,00                                                                                                    |
| Viaggi e soggiorni                                                                                                    | 5.000,00                                                                                                    | 3.276,45                                                                                                    | 0,00                                                                                                    | 1.723,55                                                                                                    |
| TOTALE COSTI VIVI                                                                                                    | 5.000,00                                                                                                    | 3.276,45                                                                                                    | 0,00                                                                                                    | 1.723,55                                                                                                    |
| Personale dipendente                                                                                                    | 97.924,00                                                                                                    |                                                                                                    |                                                                                                    |                                                                                                    |
| Spese generali                                                                                                    | 25.731,00                                                                                                    |                                                                                                    |                                                                                                    |                                                                                                    |
| TOTALE COSTI ESPOSTI                                                                                                    | 123.655,00                                                                                                    |                                                                                                    |                                                                                                    |                                                                                                    |
| TOTALE RENDICONTO                                                                                                    | 128.655,00                                                                                                    | 3.276,45                                                                                                    | 0,00                                                                                                    | 1.723,55                                                                                                    |
|                                                                                                    | ·                                                                                                    |                                                                                                    |                                                                                                    |                                                                                                    |
| TOTALE ALTRI COSTI<br>(non rendicontabili)                                                                                                    | 123.655,00                                                                                                    | 8.684,28                                                                                                    | 0,00                                                                                                    | 114.970,72                                                                                                    |
| TOTALE ALTRI COSTI<br>(non rendicontabili)                                                                                                    | 123.655,00                                                                                                    | 8.684,28                                                                                                    | 0,00                                                                                                    | 114.970,72                                                                                                    |
| TOTALE ALTRI COSTI<br>(non rendicontabili)<br>TOTALE COSTI NON RICLASSIFICAT                                                                                                    | 123.655,00<br>N                                                                                                    | 8.684,28<br>0,00                                                                                                    | 0,00                                                                                                    | 114.970,72<br>0,00                                                                                                    |
| TOTALE ALTRI COSTI<br>(non rendicontabili)<br>TOTALE COSTI NON RICLASSIFICAT                                                                                                    | 123.655,00                                                                                                    | 8.684,28<br>0,00<br>11 960 73                                                                                                    | 0,00                                                                                                    | 114.970,72<br>0,00<br>116.694.27                                                                                                    |
| TOTALE ALTRI COSTI<br>(non rendicontabili)<br>TOTALE COSTI NON RICLASSIFICAT<br>TOTALE RISORSE<br>(COSTI VIVI + ALTRI COSTI)                                                                                                    | 123.655,00<br>11<br>128.655,00                                                                                                    | 8.684,28<br>0,00<br>11.960,73                                                                                                    | 0,00<br>0,00<br>0,00                                                                                                    | 114.970,72<br>0,00<br>116.694,27                                                                                                    |
| TOTALE ALTRI COSTI<br>(non rendicontabili)<br>TOTALE COSTI NON RICLASSIFICAT<br>TOTALE RISORSE<br>(COSTI VIVI + ALTRI COSTI)                                                                                                    | 123.655,00                                                                                                    | 8.684,28<br>0,00<br>11.960,73<br>BUDGET AD OGGI DISPONIBIL                                                                       | 0,00<br>0,00<br>0,00<br>E PER L'ESERCIZIO IN CORSO                                                                                                    | 114.970,72<br>0,00<br>116.694,27<br>1.723,55                                                                                                    |
| TOTALE ALTRI COSTI<br>(non rendicontabili)<br>TOTALE COSTI NON RICLASSIFICAT<br>TOTALE RISORSE<br>(COSTI VIVI + ALTRI COSTI)                                                                                                    | 123.655,00                                                                                                    | 8.684,28<br>0,00<br>11.960,73<br>BUDGET AD OGGI DISPONIBIL                                                                       | 0,00<br>0,00<br>0,00<br>E PER L'ESERCIZIO IN CORSO                                                                                                    | 114.970,72<br>0,00<br>116.694,27<br>1.723,55                                                                                                    |
| TOTALE ALTRI COSTI<br>(non rendicontabili)<br>TOTALE COSTI NON RICLASSIFICAT<br>TOTALE RISORSE<br>(COSTI VIVI + ALTRI COSTI)                                                                                                    | 123.655,00<br>11<br>128.655,00                                                                                                    | 8.684,28<br>0,00<br>11.960,73<br>BUDGET AD OGGI DISPONIBIL                                                                       | 0,00<br>0,00<br>0,00<br>E PER L'ESERCIZIO IN CORSO                                                                                                    | 114.970,72<br>0,00<br>116.694,27<br>1.723,55                                                                                                    |
| TOTALE ALTRI COSTI<br>(non rendicontabili)<br>TOTALE COSTI NON RICLASSIFICAT<br>TOTALE RISORSE<br>(COSTI VIVI + ALTRI COSTI)<br>RICAVI                                                                                                    | 123.655,00<br>11<br>128.655,00                                                                                                    | 8.684,28<br>0,00<br>11.960,73<br>BUDGET AD OGGI DISPONIBIL                                                                       | 0,00<br>0,00<br>0,00<br>E PER L'ESERCIZIO IN CORSO                                                                                                    | 114.970,72<br>0,00<br>116.694,27<br>1.723,55                                                                                                    |
| TOTALE ALTRI COSTI<br>(non rendicontabili)<br>TOTALE COSTI NON RICLASSIFICAT<br>TOTALE RISORSE<br>(COSTI VIVI + ALTRI COSTI)<br>RICAVI<br>Ricavi contabilizzati                                                                                                    | 123.655,00                                                                                                    | 8.684,28<br>0,00<br>11.960,73<br>BUDGET AD OGGI DISPONIBIL                                                                       | 0,00<br>0,00<br>E PER L'ESERCIZIO IN CORSO<br>Importo contributo                                                                                                    | 114.970,72<br>0,00<br>116.694,27<br>1.723,55<br>Contributo da incassare                                                                                                    |
| TOTALE ALTRI COSTI<br>(non rendicontabili)<br>TOTALE COSTI NON RICLASSIFICAT<br>TOTALE RISORSE<br>(COSTI VIVI + ALTRI COSTI)<br>RICAVI<br>Ricavi contabilizzati<br>96.492,00                                                                                                    | 123.655,00<br>128.655,00<br>128.655,00<br>Incassi<br>96.492,00                                                                                                    | 8.684,28<br>0,00<br>111.960,73<br>BUDGET AD OGGI DISPONIBIL                                                                      | 0,00<br>0,00<br>0,00<br>E PER L'ESERCIZIO IN CORSO<br>Importo contributo<br>128.655,00                                                                                                 | 114.970,72<br>0,00<br>116.694,27<br>1.723,55<br>Contributo da incassare<br>32.163,00                                                                                                    |
| TOTALE ALTRI COSTI<br>(non rendicontabili)<br>TOTALE COSTI NON RICLASSIFICAT<br>TOTALE RISORSE<br>(COSTI VIVI + ALTRI COSTI)<br>RICAVI<br>Ricavi contabilizzati<br>96.492,00                                                                                                    | 123.655,00<br>128.655,00<br>128.655,00<br>Incassi<br>96.492,00                                                                                                    | 8.684,28<br>0,00<br>11.960,73<br>BUDGET AD OGGI DISPONIBIL                                                                       | 0,00<br>0,00<br>E PER L'ESERCIZIO IN CORSO<br>Importo contributo<br>128.655,00                                                                                                    | 114.970,72<br>0,00<br>116.694,27<br>1.723,55<br>Contributo da incassare<br>32.163,00                                                                                                    |
| TOTALE ALTRI COSTI<br>(non rendicontabili)<br>TOTALE COSTI NON RICLASSIFICAT<br>TOTALE RISORSE<br>(COSTI VIVI + ALTRI COSTI)<br>RICAVI<br>Ricavi contabilizzati<br>96.492,00<br>SINTE SI FINANZIARIA                                                                               | 123.655,00<br>128.655,00<br>128.655,00<br>Incassi<br>96.492,00                                                                                                    | 8.684,28<br>0,00<br>11.960,73<br>BUDGET AD OGGI DISPONIBIL                                                                       | 0,00<br>0,00<br>E PER L'ESERCIZIO IN CORSO<br>Importo contributo<br>128.655,00                                                                                                    | 114.970,72<br>0,00<br>116.694,27<br>1.723,55<br>Contributo da incassare<br>32.163,00                                                                                                    |
| TOTALE ALTRI COSTI<br>(non rendicontabili)<br>TOTALE COSTI NON RICLASSIFICAT<br>TOTALE RISORSE<br>(COSTI VIVI + ALTRI COSTI)<br>RICAVI<br>Ricavi contabilizzati<br>96.492,00<br>SINTE SI FINANZIARIA<br>Saldo ante 2010                                                            | 123.655,00<br>128.655,00<br>128.655,00<br>Incassi<br>96.492,00<br>Incassi                                                                                                    | 8.684,28 0,00 11.960,73 BUDGET AD OGGI DISPONIBIL                                                                                | 0,00<br>0,00<br>0,00<br>E PER L'ESERCIZIO IN CORSO<br>Importo contributo<br>128.655,00<br>Saldo cassa attuale                                                                          | 114.970,72<br>0,00<br>116.694,27<br>1.723,55<br>Contributo da incassare<br>32.163,00<br>Saldo cassa di competenza<br>(saldo cassa di competenza<br>(saldo cassa attuale - pagamenti<br>da effettuare) |
| TOTALE ALTRI COSTI<br>(non rendicontabili)<br>TOTALE COSTI NON RICLASSIFICAT<br>TOTALE RISORSE<br>(COSTI VIVI + ALTRI COSTI)<br>Ricavi contabilizzati<br>96.492,00<br>SIN TE SI FINANZIARIA<br>Saldo ante 2010<br>0,00                                                             | 123.655,00<br>128.655,00<br>128.655,00<br>Incassi<br>96.492,00<br>Incassi<br>96.492,00                                                                                             | 8.684,28 0,00 111.960,73 BUDGET AD OGGI DISPONIBIL Pagamenti 11.960,73                                                           | 0,00<br>0,00<br>E PER L'ESERCIZIO IN CORSO<br>Importo contributo<br>128.655,00<br>Saldo cassa attuale<br>84.531,27                                                                     | 114.970,72<br>0,00<br>116.694,27<br>1.723,55<br>Contributo da incassare<br>32.163,00<br>Saldo cassa di competenza<br>(saldo cassa attuale - pagamenti<br>da effettuare)<br>84.531,27                  |
| TOTALE ALTRI COSTI<br>(non rendicontabili)<br>TOTALE COSTI NON RICLASSIFICAT<br>TOTALE RISORSE<br>(COSTI VIVI + ALTRI COSTI)<br>RICAVI<br>Ricavi contabilizzati<br>96.492,00<br>SINTE SI FINANZIARIA<br>Saldo ante 2010<br>0,00                                                    | 123.655,00<br>128.655,00<br>128.655,00<br>Incassi<br>96.492,00<br>Incassi<br>96.492,00<br>Link che consente di visuali                                                             | 8.684,28<br>0,00<br>111.960,73<br>BUDGET AD OGGI DISPONIBIL<br>Pagamenti<br>11.960,73<br>zzare il livello                        | 0,00<br>0,00<br>E PER L'ESERCIZIO IN CORSO<br>Importo contributo<br>128.655,00<br>Saldo cassa attuale<br>84.531,27                                                                     | 114.970,72<br>0,00<br>116.694,27<br>1.723,55<br>Contributo da incassare<br>32.163,00<br>Saldo cassa di competenza<br>(saldo cassa attuale - pagamenti<br>da effettuare)<br>84.531,27                  |
| TOTALE ALTRI COSTI<br>(non rendicontabili)<br>TOTALE COSTI NON RICLASSIFICAT<br>TOTALE RISORSE<br>(COSTI VIVI + ALTRI COSTI)<br>RICAVI<br>Ricavi contabilizzati<br>96.492,00<br>SINTE SI FINANZIARIA<br>Saldo ante 2010<br>0,00<br>Dettaglio Costi Phuriennio                      | 123.655,00<br>128.655,00<br>128.655,00<br>Incassi<br>96.492,00<br>Incassi<br>96.492,00<br>Link che consente di visuali<br>3 del progetto con il de                                 | 8.684,28<br>0,00<br>11.960,73<br>BUDGET AD OGGI DISPONIBIL<br>Pagamenti<br>11.960,73<br>zzare il livello<br>ettaglio delle       | 0,00<br>0,00<br>E PER L'ESERCIZIO IN CORSO<br>Importo contributo<br>128.655,00<br>Saldo cassa attuale<br>84.531,27                                                                     | 114.970,72<br>0,00<br>1116.694,27<br>1.723,55<br>Contributo da incassare<br>32.163,00<br>Saldo cassa di competenza<br>(saldo cassa attuale - pagamenti<br>da effettuare)<br>84.531,27                 |
| TOTALE ALTRI COSTI<br>(non rendicontabili)<br>TOTALE COSTI NON RICLASSIFICAT<br>TOTALE RISORSE<br>(COSTI VIVI + ALTRI COSTI)<br>RICAVI<br>Ricavi contabilizzati<br>96.492,00<br>SINTE SI FINANZIARIA<br>Saldo ante 2010<br>0,00<br>Dettaglio Costi Pluriennio                      | 123.655,00<br>128.655,00<br>128.655,00<br>Incassi<br>96.492,00<br>Incassi<br>96.492,00<br>Link che consente di visuali<br>3 del progetto con il de<br>singole spese contabilizzate | 8.684,28<br>0,00<br>11.960,73<br>BUDGET AD OGGI DISPONIBIL<br>Pagamenti<br>11.960,73<br>zzare il livello<br>ettaglio delle       | 0,00<br>0,00<br>E PER L'ESERCIZIO IN CORSO<br>Importo contributo<br>128.655,00<br>Saldo cassa attuale<br>84.531,27<br>e consente di visualizzare i                                     | 114.970,72<br>0,00<br>116.694,27<br>1.723,55<br>Contributo da incassare<br>32.163,00<br>Saldo cassa di competenza<br>(saldo cassa attuale - pagamenti<br>da effettuare)<br>84.531,27                  |
| TOTALE ALTRI COSTI<br>(non rendicontabili)<br>TOTALE COSTI NON RICLASSIFICAT<br>TOTALE RISORSE<br>(COSTI VIVI + ALTRI COSTI)<br>Ricavi contabilizzati<br>96.492,00<br>SINTE SI FINANZIARIA<br>Saldo ante 2010<br>0,00<br>Dettaglio Costi Pluriennio<br>Dettaglio Ricavi Pluriennio | 123.655,00<br>128.655,00<br>128.655,00<br>Incassi<br>96.492,00<br>Incassi<br>96.492,00<br>Link che consente di visuali<br>3 del progetto con il de<br>singole spese contabilizzate | 8.684,28 0,00 11.960,73 BUDGET AD OGGI DISPONIBIL Pagamenti 11.960,73 Zzare il livello ettaglio delle Link ch livello 3 dei rice | 0,00<br>0,00<br>E PER L'ESERCIZIO IN CORSO<br>Importo contributo<br>128.655,00<br>Saldo cassa attuale<br>84.531,27<br>ee consente di visualizzare i<br>3 del progetto con il dettaglio | 114.970,72<br>0,00<br>116.694,27<br>1.723,55<br>Contributo da incassare<br>32.163,00<br>Saldo cassa di competenza<br>(saldo cassa attuale - pagamenti<br>da effettuare)<br>84.531,27                  |

Fig. 31 – Esempio di secondo livello del Report per Responsabile Progetto e link che permettono di accedere al terzo livello

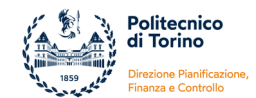

### Nella parte superiore del report vengono riporti i principali dati identificativi del progetto:

| Classificazione progetto                                                        | Ricerca      | istituzionale - progetti                                | europei                                  |                                                              |                                                                                                    |                                                                                                    |  |  |
|---------------------------------------------------------------------------------|--------------|---------------------------------------------------------|------------------------------------------|--------------------------------------------------------------|----------------------------------------------------------------------------------------------------|----------------------------------------------------------------------------------------------------|--|--|
| Tipo progetto                                                                   | RE - HO      | DRIZON 2020                                             |                                          |                                                              |                                                                                                    |                                                                                                    |  |  |
| 01_RE116RM01                                                                    | CONTR        | . COMUNIT. H2020 - RC                                   | SSI MARIO                                |                                                              |                                                                                                    |                                                                                                    |  |  |
| Stato progetto                                                                  | D            | ata inizio progetto                                     | jetto Data fine progetto (comprese Note  |                                                              |                                                                                                    |                                                                                                    |  |  |
| Attivo validato                                                                 |              | 01/04/2016                                              | 31/03/201                                | 18                                                           |                                                                                                    |                                                                                                    |  |  |
| Contributo massimo previsto                                                     |              | +                                                       | Cofinanziam                              | nento                                                        | =                                                                                                    | Importo totale progetto                                                                                                    |  |  |
| 128.655,00                                                                      |              |                                                         | 0,00                                     |                                                              |                                                                                                    | 128.655,00                                                                                                    |  |  |
| Contributo approvato dall'<br>finanziatore ovvero all'imp<br>massimo spendibile | ente<br>orto | Corrisponde all<br>cofinanziamento da<br>all'ente finar | 'eventuale<br>a rendicontare<br>nziatore | Per i pro<br>che verr<br>finanziar<br>all'impor<br>essere re | ogetti finanziati corrisponde a<br>à rendicontato all'ente finanz<br>nento. Per i progetti<br>nibile, non comprende l'IVA. Po<br>endicontati corrisponde al tota | al costo totale del progetto<br>iatore comprensivo del co-<br>commerciali corrisponde<br>er i progetti che non devono<br>ale delle risorse disponibili. |  |  |

La parte centrale del report è strutturata in base alle voci del progetto:

| Voce Progetto                                                                        | Budget plur                               | iennio                                                         | Budget utili<br>(inizio p             | zzato nel pluriennio<br>rogetto => oggi)         | Impegni su e                     | esercizi successivi                             | Budget residuo nel pluriennio<br>(oggi => fine progetto)                       |  |
|--------------------------------------------------------------------------------------|-------------------------------------------|----------------------------------------------------------------|---------------------------------------|--------------------------------------------------|----------------------------------|-------------------------------------------------|--------------------------------------------------------------------------------|--|
|                                                                                      | Α                                         |                                                                |                                       | в                                                |                                  | с                                               | D = ( A - B - C )                                                              |  |
| Acquisto di beni, lavori o<br>servizi/Subcontratti                                   |                                           | 0,00                                                           |                                       | 0,00                                             | ļ                                | 0,00                                            | 0,00                                                                           |  |
| Attrezzature durevoli                                                                |                                           | 0,00                                                           | 0,00                                  |                                                  |                                  | 0,00                                            | 0,00                                                                           |  |
| Personale non dipendente                                                             | Costi diretti del                         | 0,00                                                           |                                       | 0,00                                             |                                  | 0,00                                            | 0,00                                                                           |  |
| Trasferimenti ai partner                                                             | progetto                                  | 0,00                                                           |                                       | 0,00                                             | <b>.</b>                         | 0,00                                            | 0,00                                                                           |  |
| Viaggi e soggiorni                                                                   |                                           | 5.000,00                                                       |                                       | 3.276,45                                         |                                  | 0,00                                            | 1.723,55                                                                       |  |
| TOTALE COSTI VIVI                                                                    |                                           | 5.000,00                                                       |                                       | 3.276,45                                         |                                  | 0,00                                            | 1.723,55                                                                       |  |
| Personale dipendente                                                                 | Importi                                   | 97.924,00                                                      | []                                    | mporto totale del                                |                                  |                                                 |                                                                                |  |
| Spese generali                                                                       | rendicontati in                           | 25.731,00                                                      |                                       | rendiconto                                       |                                  |                                                 |                                                                                |  |
| TOTALE COSTI ESPOSTI                                                                 | nersonale                                 | 123.655,00                                                     |                                       |                                                  |                                  |                                                 |                                                                                |  |
| TOTALE RENDICONTO                                                                    | strutturato e %                           | 128.655,00                                                     |                                       | 3.276,45                                         |                                  | 0,00                                            | 1.723,55                                                                       |  |
| TOTALE ALTRI COSTI<br>(non rendicontabili)                                           | spese generali                            | 123.655,00                                                     |                                       | 8.684,28                                         |                                  | 0,00                                            | 114.970,72                                                                     |  |
|                                                                                      |                                           |                                                                |                                       |                                                  |                                  |                                                 |                                                                                |  |
| TOTALE COSTI NON RICLASSIFIC                                                         | ATI                                       |                                                                |                                       | 0,00                                             |                                  | 0,00                                            | 0,00                                                                           |  |
|                                                                                      |                                           |                                                                |                                       |                                                  |                                  |                                                 |                                                                                |  |
|                                                                                      | <b>.</b>                                  | 128.655,00                                                     |                                       | 11.960,73                                        |                                  | 0,00                                            | 116.694,27                                                                     |  |
| LCCSTI VIVI - ALIMACOSTI                                                             |                                           |                                                                | ···.                                  | · · · · · ·                                      | \                                | /                                               |                                                                                |  |
| i                                                                                    |                                           | ``.                                                            | BUDGE                                 | T AD OGGI DISPONIBIL                             | E PER L'ESERCI                   | IZIO IN CORSO                                   | 1.723,55                                                                       |  |
| Risorse disponibili per<br>sostenere altri costi che<br>non verranno<br>rendicontati | Costi<br>rientrare<br>progetto<br>costi n | che potrebb<br>tra i costi dir<br>oppure tra g<br>on rendicont | ero<br>etti del<br>gli altri<br>abili | Importo<br>massimo<br>spendibile =<br>contributo | Risorse<br>ad oggi<br>utilizzate | Impegni<br>assunti su<br>esercizi<br>successivi | Risorse del progetto<br>ancora utilizzabili<br>fino al termine del<br>progetto |  |
|                                                                                      |                                           |                                                                |                                       |                                                  |                                  |                                                 |                                                                                |  |

Quota di budget che al momento è disponibile in

contabilità per l'anno in corso

Nella parte inferiore vengono riporti i ricavi e la situazione finanziaria:

| RICAVI                                                     |                                 |                                         |           |                                              |                                                                                 |  |  |  |
|------------------------------------------------------------|---------------------------------|-----------------------------------------|-----------|----------------------------------------------|---------------------------------------------------------------------------------|--|--|--|
| Ricavi contabilizzati                                      | Incassi                         |                                         |           | Importo contributo                           | Contributo da incassare                                                         |  |  |  |
| 96.492,00                                                  | 96.4                            | 92,00                                   |           | 128.655,0                                    | 0 32.163,00                                                                     |  |  |  |
|                                                            |                                 |                                         |           |                                              |                                                                                 |  |  |  |
| SINTE SI FINANZIARIA                                       |                                 |                                         |           |                                              |                                                                                 |  |  |  |
| Saldo ante 2010                                            | Incassi                         | Pagamenti                               |           | Saldo cassa attuale                          | Saldo cassa di competenza<br>(saldo cassa attuale - pagamenti<br>da effettuare) |  |  |  |
| , 0,00                                                     | 96.4                            | 92,00                                   | 11.960,73 | 84.531,2                                     | 84.531,27                                                                       |  |  |  |
| Saldo cassa del progetto a<br>(prima del passaggio all'app | l 31/12/2009<br>blicativo Ugov) | Incassi e Pagamenti<br>dal 2010 ad oggi |           | Saldo ante 2010 + Sal<br>Incassi - Pagamenti | do ante 2010 + Incassi<br>- Budget utilizzato                                   |  |  |  |

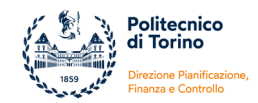

Nell'ultimo livello del report è possibile visualizzare:

- il Dettaglio dei Costi
- il Dettaglio dei Ricavi

Le viste hanno la stessa struttura del dettaglio presente nel Report Operativo ovvero i costi e i ricavi pluriennali vendono esposti in funzione dei Documenti Gestionali (DG) e/o delle scritture libere contabilizzate.

#### Dettaglio Costi Pluriennio

| DECU                          |                                                                         | еті                                                                                                    |                                     |                                          |                           |                                |                                                                                      |                                      |                        |                                   |                             |
|-------------------------------|-------------------------------------------------------------------------|----------------------------------------------------------------------------------------------------|-------------------------------------|------------------------------------------|---------------------------|--------------------------------|--------------------------------------------------------------------------------------|--------------------------------------|------------------------|-----------------------------------|-----------------------------|
| REGI                          | STRAZIONICO                                                             | 511                                                                                                    |                                     |                                          |                           |                                |                                                                                      |                                      |                        |                                   |                             |
| Docu                          | menti gestiona                                                          | li                                                                                                    |                                     |                                          |                           |                                |                                                                                      |                                      |                        |                                   |                             |
| Ciclo<br>(Attivo/<br>Passivo) | Tipo DG                                                                 | Descrizione DG                                                                                                    | Data Documento<br>di riferimento DG | Numero<br>Documento di<br>riferimento DG | Data<br>Registrazione DG  | Numero<br>Registrazione<br>DG  | Descrizione Soggetto                                                                 | Ammontare<br>Costi<br>contabilizzati | Ammontare<br>Pagamenti | Data<br>Trasmissione<br>Pagamento | Data quietanza<br>Pagamento |
| Р                             | Trasferimento Uscita                                                    | Quota a favore Amm.ne - Trattenuta<br>su incasso "ACCONTO" - CONTR.<br>COMUNIT. xxx/2016 H2020                                             | n.d.                                | n.d.                                     | 06/10/2016                | 153                            | Amministrazione Centrale                                                             | 2.894,76                             | 2.894,76               |                                   |                             |
| Р                             | Trasferimento Uscita                                                    | Quota a favore Amm.ne - Trattenuta<br>su incasso "1° TRASF. INT." - CONTR.<br>COMUNIT. xxx/2016 H2020                                      | n.d.                                | n.d.                                     | 23/05/2017                | 96                             | Amministrazione Centrale                                                             | 2.894,76                             | 2.894,76               |                                   |                             |
| P                             | Missione                                                                | Missione Obergurgi Austria dal 28/11<br>al 4/12/2016                                                                                       | n.d.                                | n.d.                                     | 12/12/2016                | 603                            | BIANCHI ANTONIO                                                                      | 387,46                               | 387,46                 | 15/12/2016                        | 16/12/2016                  |
| Р                             | Missione                                                                | Missione a Firenze dal 12/10 al<br>15/10/2016                                                                                              | n.d.                                | n.d.                                     | 28/11/2016                | 585                            | ROSSI GIUSEPPE                                                                       | 340,20                               | 340,20                 | 30/11/2016                        | 01/12/2016                  |
| Р                             | Missione                                                                | Dresda 20-21.3.2017 Meeting progetto<br>europeo                                                                                            | n.d.                                | n.d.                                     | 05/05/2017                | 170                            | VERDI ANDREA                                                                         | 898,26                               | 898,26                 | 05/05/2017                        | 09/05/2017                  |
| P                             | Missione                                                                | Missione a Graz dal 12/12 -14/12/2016<br>- Meeting HBP internal meeting                                                                    | n.d.                                | n.d.                                     | 15/12/2016                | 614                            | BIANCHI ANTONIO                                                                      | 350,53                               | 350,53                 | 16/12/2016                        | 19/12/2016                  |
| Р                             | Fattura Acquisto                                                        | Invoice nº 1307.09.17.00081 date 12<br>April 2017-Registration fee HBP SP9<br>Meeting regiDint 1712, Dresden<br>(Germany) 20-21 March 2017 | 12/04/2017                          | 1307.09.17.0008<br>1                     | 08/05/2017                | 62                             | UNIVERSITAT HEIDELBERG - UNIVERSITAT<br>HEIDELBERG - Kirchhoff - Institut fur Physik | 90,00                                | 90,00                  | 10/05/2017                        | 11/05/2017                  |
| Р                             | Fattura Acquisto                                                        | Payment Invoice n°1307.09.16.00179<br>date 7.12.2016- HBP SP9 Meeting<br>Graz 2016 (regIDint 1434) Graz 13-15<br>December 2016             | 07/12/2016                          | 1307091600179                            | 07/12/2016                | 267                            | UNIVERSITAT HEIDELBERG - UNIVERSITAT<br>HEIDELBERG - Kirchhoff - Institut fur Physik | 310,00                               | 310,00                 | 12/12/2016                        | 21/12/2016                  |
| Р                             | Fattura Acquisto                                                        | Invoice n° 1307.09.16.00106 date 29<br>September 2016- HBP Summit Meeting<br>Registration (regIDInt 1322),(regDint)<br>13-15 October 2016  | 29/09/2016                          | 1307.09.16.0010<br>6                     | 04/10/2016                | 229                            | UNIVERSITAT HEIDELBERG - UNIVERSITAT<br>HEIDELBERG - Kirchhoff - Institut fur Physik | 900,00                               | 900,00                 | 07/10/2016                        | 10/10/2016                  |
| Altres                        | scritture                                                               |                                                                                                    |                                     |                                          |                           |                                |                                                                                      |                                      |                        |                                   |                             |
| Tipo<br>Voce<br>COAN          | Descrizione Voce<br>COAN                                                | Descrizione Scrittura COAN                                                                                                    | Esercizio                           | Tipo Scrittura                           | Data<br>Registrazione SCR | Numero<br>Registrazione<br>SCR | Descrizione Soggetto (testata scrittura COAN)                                        | Ammontare<br>Costi<br>contabilizzati | Ammontare<br>Pagamenti | Data<br>Trasmissione<br>Pagamento | Data quietanza<br>Pagamento |
| с                             | Trattenute sui ricavi<br>dei progetti o attività<br>finanziarie (costi) | Quota funz.to Dip Trattenuta su<br>incasso "1° TRASF. INT." - CONTR.<br>COMUNIT. xxx/2016 H2020                                            | 2017                                | N                                        | 23/05/2017                | 33066                          | Dipartimento xxxx                                                                    | 1.447,38                             | 1.447,38               |                                   |                             |
| с                             | Trattenute sui ricavi<br>dei progetti o attività<br>finanziarie (costi) | Quota funz.to Dip - Trattenuta su<br>incasso "ACCONTO" - CONTR.<br>COMUNIT. xxx/2016 H2020                                                 | 2016                                | N                                        | 06/10/2016                | 45745                          | Dipartimento xxxxx                                                                   | 1.447,38                             | 1.447,38               |                                   |                             |
|                               |                                                                         |                                                                                                    |                                     |                                          |                           |                                | Totale                                                                               | 11.960,73                            | 11.960,73              |                                   |                             |

Fig. 32 – Esempio di terzo livello "Dettaglio Costi Pluriennio" del Report per Responsabile Progetto

#### Dettaglio Ricavi Pluriennio

| REGI                          | STRAZIONI RIC            | AVI                                             |                                        |                                          |                              |                                |                                               |         |                                     |                        |                                   |                                |
|-------------------------------|--------------------------|-------------------------------------------------|----------------------------------------|------------------------------------------|------------------------------|--------------------------------|-----------------------------------------------|---------|-------------------------------------|------------------------|-----------------------------------|--------------------------------|
|                               |                          |                                                 |                                        |                                          |                              |                                |                                               |         |                                     |                        |                                   |                                |
| Docu                          | menti gestional          | i                                               |                                        |                                          |                              |                                |                                               |         |                                     |                        |                                   |                                |
| Ciclo<br>(Attivo/<br>Passivo) | Tipo DG                  | Descrizione DG                                  | Data<br>Documento di<br>riferimento DG | Numero<br>Documento di<br>riferimento DG | Data<br>Registrazione<br>DG  | Numero<br>Registrazione<br>DG  | Descrizione Soggetto                          | A<br>C0 | Ammontare<br>Costi<br>ontabilizzati | Ammontare<br>Pagamenti | Data<br>Trasmissione<br>Pagamento | Data<br>quietanza<br>Pagamento |
| A                             | Generico Entrata         | 1° TRASF. INTERMEDIO -<br>CONTR. COMUNIT. H2020 | n.d.                                   | n.d.                                     | 09/05/2017                   | 27                             | Ecole Polytechnique Fédérale de Lausanne      |         | 48.246,00                           | 48.246,00              | 10/05/2017                        | 10/05/2017                     |
| A                             | Generico Entrata         | ACCONTO - CONTR.<br>COMUNIT. 2016 H2020         | n.d.                                   | n.d.                                     | 04/10/2016                   | 52                             | Ecole Polytechnique Fédérale de Lausanne      |         | 48.246,00                           | 48.246,00              | 04/10/2016                        | 04/10/2016                     |
| Altre                         | scritture                |                                                 |                                        |                                          |                              |                                |                                               |         |                                     |                        |                                   |                                |
| Tipo<br>Voce<br>COAN          | Descrizione Voce<br>COAN | Descrizione Scrittura COAN                      | Esercizio                              | Tipo Scrittura                           | Data<br>Registrazione<br>SCR | Numero<br>Registrazione<br>SCR | Descrizione Soggetto (testata scrittura COAN) | ہ<br>co | Ammontare<br>Costi<br>ontabilizzati | Ammontare<br>Pagamenti | Data<br>Trasmissione<br>Pagamento | Data<br>quietanza<br>Pagamento |
|                               |                          |                                                 |                                        |                                          |                              |                                |                                               | Totale  | 96.492,00                           | 96.492,00              |                                   |                                |

Fig. 33 – Esempio di terzo livello "Dettaglio Ricavi Pluriennio" del Report per Responsabile Progetto

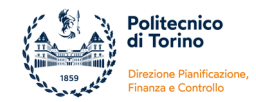

# 3.3. REPORT PER TIPO PROGETTO

Dopo aver aperto la sezione Gestione Progetti >> Report >> Report di Sintesi è necessario:

- 1) selezionare l'opzione "Report per tipo progetto" all'interno del menu a tendina Tipo report
- 2) selezionare l'Unità Organizzativa nell'apposita tendina
- 3) premere sul tasto Stampa Report

| * Gestione Progetti                | Report / Report di Slatesi                  | X Chudi Fundione |
|------------------------------------|---------------------------------------------|------------------|
| SCELTA REPORT E R                  | IMARTIZIONE                                 | •                |
| * TIPO REPORT                      | Report per fais projette                    |                  |
| FILTRO PROGETTI                    |                                             | •                |
| Stampa report<br>UNITA' ORGANIZZAT | TWA Experiments d'Altonatos e Informatos-50 |                  |

Fig. 34 – Accesso al Report per Tipo Progetto

In automatico verrà visualizzata una pagina con la dicitura *"Si sta accedendo al report per responsabile progetto: CONTINUARE (cliccare per accedere al report)"*, per proseguire è necessario cliccare nella pagina e, subito dopo, si aprirà il report direttamente nell'ambiente pentaho.

Il sistema presenterà quindi una finestra di dialogo in cui è possibile selezionare i parametri relativi a:

- Classe Progetto
- Tipo Progetto
- Risorsa Umana
- Stato Progetto

| Selezione SI se vuoi vedere i progetti di tutte le classi indipendentemente dalla selezione delle classi<br>SI $\checkmark$ | ]               |
|----------------------------------------------------------------------------------------------------|-----------------|
|                                                                                                    | CLASSE          |
| Attività commerciale                                                                                                    |                 |
| Attività di supporto e di gestione interna                                                                                  |                 |
| Didattica - fondi dell'Ateneo e residui                                                                                     |                 |
| N.D.                                                                                                    | -<br>-          |
| Selezione Si se vuoi vedere i progetti di tutte le tipologie indipendentemente dalla selezione delle tipologie              |                 |
| Ji ▼<br>Tino progetto (tenere premuto ctrl per selezionare niù elementi)                                                    |                 |
| RIL-Iombardia POR14 20                                                                                                    |                 |
| AC - Brevetti                                                                                                    | TIPO PROGETIO   |
| AC - Cessione di risultati di ricerca                                                                                       |                 |
| AC - Consulenze                                                                                                    |                 |
| AC - Prestazioni di servizio V                                                                                              | Ţ               |
| Selezione SI se vuoi vedere i progetti di tutte le risorse umane indipendentemente dalla selezione                          |                 |
| SI V                                                                                                    |                 |
| Risorsa umana                                                                                                    |                 |
| ABASTANTE FRANCESCA                                                                                                    | - RISORSA UMANA |
|                                                                                                    |                 |
| ABSHARI MOHAMMAD                                                                                                    |                 |
| ACQUAVIVA ANDREA                                                                                                    | ]               |
| Selezione SI se vuoi vedere i progetti in tutti gli stati indipendentemente dalla selezione dello stato                     |                 |
| SI V                                                                                                    |                 |
| Attivo                                                                                                    |                 |
| Attivo validato                                                                                                    | STATU PROGETTO  |
| Bozza                                                                                                    |                 |
|                                                                                                    |                 |
| × .                                                                                                    | ]               |
| Output Type                                                                                                    |                 |
| HTML (Single Page)                                                                                                    |                 |
| TrueBrank                                                                                                    |                 |
|                                                                                                    |                 |
|                                                                                                    |                 |

Fig. 35 – Parametri di lancio del Report per Tipo Progetto

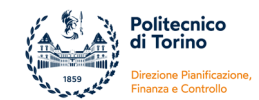

Il report può essere estratto in diversi formati:

- HTML (Single Page): impostazione di base che visualizza il report su un'unica pagina web
- HTML (Paginated): visualizza il report su più pagine (permette di avere le intestazioni di colonna sulle varie pagine)
- PDF: esporta il report in formato pdf
- Excel: esporta il report in formato excel
- Excel 2007: esporta il report in formato excel 2007
- Comma Separeted Value: esporta il report in formato CSV (formato simile al testo, si apre con excel)
- Rich-Text-Format: esporta il report su word
- Text: visualizza il report su file di testo

Dopo aver cliccato sul tasto "View Report" il sistema estrae il report con i dati dei progetti in **stato non** chiuso.

Il report è strutturato su 3 livelli:

- livello 1: contiene i dati di sintesi più significativi
- **livello 2:** consente un'analisi per voce di progetto e contiene i dati principali dell'anagrafica, del budget, delle scritture di costo/ricavo e degli incassi/pagamenti
- **livello 3:** consente di estrarre il dettaglio di tutte le scritture di costo e di ricavo che sono state contabilizzate sul progetto nel pluriennio e un dettaglio di sintesi per esercizio.

I livelli 2 e 3 sono visualizzabili attraverso la navigazione del report in formato HTML. Tutti gli elementi evidenziati con il carattere blu rappresentano link che permettono di accedere al livello successivo. Successivamente entrambe i livelli potranno essere estratti nei vari formati.

#### **LIVELLO 1**

Si riporta di seguito un esempio del livello 1 che riporta i principali dati di sintesi:

| Dati aggiornati al: 201                          | 7-12-15 09:48:41.0                                     |                         |                               |                                                                     |                  |                    |                         |                                         |                                    |                                   |                                                                           |                                      |                                                                   |                                                                                                  |                        |                                                                                                    |
|--------------------------------------------------|--------------------------------------------------------|-------------------------|-------------------------------|---------------------------------------------------------------------|------------------|--------------------|-------------------------|-----------------------------------------|------------------------------------|-----------------------------------|---------------------------------------------------------------------------|--------------------------------------|-------------------------------------------------------------------|--------------------------------------------------------------------------------------------------|------------------------|----------------------------------------------------------------------------------------------------|
|                                                  | UO                                                     |                         | 00 - Dipartir                 | mento XXXX                                                          |                  |                    |                         |                                         |                                    |                                   |                                                                           |                                      |                                                                   |                                                                                                  |                        |                                                                                                    |
| QUADRO COMPL                                     | ESSIVO                                                 |                         |                               |                                                                     |                  |                    |                         |                                         |                                    |                                   |                                                                           |                                      |                                                                   |                                                                                                  |                        |                                                                                                    |
| Classe progetto                                  | Tipo progetto                                          | Codice Ugov<br>progetto | Codice Ugov<br>progetto padre | Nome Progetto                                                       | Referenti        | Stato<br>Progetto  | Data inizio<br>progetto | Data fine<br>(compres<br>e<br>proroghe) | Data Fine<br>Validità<br>Contabile | Contributo<br>massimo<br>previsto | Budget<br>utilizzato nel<br>pluriennio<br>(inizio<br>progetto =><br>oggi) | Impegni su<br>esercizi<br>successivi | Budget<br>residuo nel<br>pluriennio<br>(oggi => fine<br>progetto) | Budget ad oggi<br>disponibile per<br>l'esercizio in<br>corso (oggi =><br>31/12 anno in<br>corso) | Saldo cassa<br>attuale | Saldo cassa di<br>competenza<br>(saldo cassa<br>attuale -<br>pagamenti da<br>effettuare per<br>budget già |
| Ricerca istituzionale - progetti<br>europei      | RE - HORIZON 2020                                      | 01_RE117VM02_01         | 01_RE117VM02                  | CONTR. COMUNIT. H2020 (prog. figlio)                                | VIOLA MARCO      | Attivo<br>validato | 01/11/2017              | 30/10/2020                              | 31/12/2025                         | 200.006,25                        | 0,00                                                                      | 0,00                                 | 200.006,25                                                        | 0,00                                                                                             | 0,00                   | 0,00                                                                                                    |
| Ricerca istituzionale - progetti<br>europei      | RE - HORIZON 2020                                      | 01_RE117VM02            |                               | CONTR. COMUNIT. H2020 (prog. padre)                                 | VIOLA MARCO      | Attivo<br>validato | 01/11/2017              | 30/10/2020                              | 31/12/2025                         | 0,00                              | 0,00                                                                      | 0,00                                 | 0,00                                                              | 0,00                                                                                             | 0,00                   | 0,00                                                                                                    |
| Ricerca istituzionale - progetti<br>ministeriali | RD -<br>CLUSTER_SMARTCITIES                            | 01_FID15PG01            | 03_RID15URBE                  | SMARTCITIES - progetto YYYYY- (prog. figlio)                        | PIPPO GUIDO      | Attivo<br>validato | 01/12/2013              | 30/05/2016                              | 31/12/2030                         | 197.670,79                        | 58.892,50                                                                 | 0,00                                 | 138.778,29                                                        | 99,98                                                                                            | -58.892,50             | -58.892,50                                                                                                |
| Ricerca istituzionale - progetti<br>ministeriali | RD -<br>CLUSTER_SMARTCITIES                            | 01_FID15PG04            | 06_RID15PAR04                 | SMARTCITIES - progetto 222222- (prog. figlio)                       | PIPPO GUIDO      | Attivo<br>validato | 01/01/2014              | 31/12/2017                              | 31/12/2020                         | 0,00                              | 0,00                                                                      | 0,00                                 | 0,00                                                              | 0,00                                                                                             | 0,00                   | 0,00                                                                                                    |
| Attività commerciale                             | RCE - Ricerca conto terzi                              | 01_RCE17RF04            |                               | RIC. 0000/2017 - TELECOM ITALIA S.P.A.                              | R0SSI FABIO      | Attivo<br>validato | 01/07/2017              | 31/12/2017                              | 31/12/2020                         | 24.120,00                         | 11.000,00                                                                 | 0,00                                 | 13.120,00                                                         | 0,00                                                                                             | 0,00                   | -11.000,00                                                                                                |
| Attività commerciale                             | RCE - Ricerca conto terzi                              | 01_RCE17RF03            |                               | RIC. 000/2017 - PIRELLI TYRE S.P.A.                                 | R0SSI FABIO      | Attivo<br>validato | 01/07/2017              | 31/12/2017                              | 31/12/2020                         | 27.000,00                         | 12.000,00                                                                 | 0,00                                 | 15.000,00                                                         | 0,00                                                                                             | 0,00                   | -12.000,00                                                                                                |
| Ricerca - fondi dell'ateneo e<br>residui         | RSG - Starting Grant per<br>Giovani Ricercatori        | 01_RSG17VS01            |                               | STARTING GRANT - GIOVANI RICERCATORI -<br>AAAA (CdA del 29/06/2016) | VERDISARA        | Attivo<br>validato | 12/06/2017              | 11/06/2020                              | 31/12/2022                         | 15.000,00                         | 1.927,14                                                                  | 0,00                                 | 13.072,86                                                         | 572,86                                                                                           | 15.000,00              | 13.072,86                                                                                                 |
| Ricerca - fondi dell'ateneo e<br>residui         | RSG - Starting Grant per<br>Giovani Ricercatori        | 01_RSG17POL01           |                               | STARTING GRANT - GIOVANI RICERCATORI-<br>BBBB (CdA del 29/06/2016)  | PLUTO GIANFRANCO | Attivo<br>validato | 12/06/2017              | 11/06/2020                              | 31/12/2022                         | 15.000,00                         | 0,00                                                                      | 0,00                                 | 15.000,00                                                         | 0,00                                                                                             | 15.000,00              | 15.000,00                                                                                                 |
| Ricerca - fondi dell'ateneo e<br>residui         | RBA - Assegnazioni di<br>Ateneo per la ricerca di base | 01_RBA17BE01            |                               | ASSEGNAZIONI DI ATENEO PER LA<br>RICERCA DI BASE - prof             | BIANCHI ELENA    | Attivo<br>validato | 01/01/2017              | 31/12/2020                              | 31/12/2022                         | 28.000,00                         | 8.574,13                                                                  | 0,00                                 | 19.425,87                                                         | 425,87                                                                                           | 12.425,87              | 5.425,87                                                                                                  |
| Ricerca - fondi dell'ateneo e<br>residui         | RIB - Ricerca di base con<br>residui docente           | 01_RIB16RG01            |                               | FONDI prof. Rossi                                                   | ROSSI GIOVANNI   | Attivo<br>validato | 01/01/2016              | 31/12/2020                              | 31/12/2020                         | 16.054,82                         | 7.717,10                                                                  | 0,00                                 | 8.337,72                                                          | 788,68                                                                                           | 8.337,72               | 8.337,72                                                                                                  |
| Ricerca istituzionale - progetti<br>europei      | RE - HORIZON 2020                                      | 01_RE117VM02_01         | 01_RE117VM02                  | CONTR. COMUNIT. H2020 (prog. figlio)                                | VIOLA MARCO      | Attivo<br>validato | 01/11/2017              | 30/10/2020                              | 31/12/2025                         | 200.006,25                        | 0,00                                                                      | 0,00                                 | 200.006,25                                                        | 0,00                                                                                             | 0,00                   | 0,00                                                                                                    |
| Ricerca istituzionale - progetti<br>europei      | RE - HORIZON 2020                                      | 01_RE117VM02            |                               | CONTR. COMUNIT. H2020 (prog. padre)                                 | VIOLA MARCO      | Attivo<br>validato | 01/11/2017              | 30/10/2020                              | 31/12/2025                         | 0,00                              | 0,00                                                                      | 0,00                                 | 0,00                                                              | 0,00                                                                                             | 0,00                   | 0,00                                                                                                    |
| Ricerca istituzionale - progetti<br>ministeriali | RD -<br>CLUSTER_SMARTCITIES                            | 01_FID15PG01            | 03_RID15URBE                  | SMARTCITIES - progetto YYYYY- (prog. figlio)                        | PIPPO GUIDO      | Attivo<br>validato | 01/12/2013              | 30/05/2016                              | 31/12/2030                         | 197.670,79                        | 58.892,50                                                                 | 0,00                                 | 138.778,29                                                        | 99,98                                                                                            | -58.892,50             | -58.892,50                                                                                                |
| Ricerca istituzionale - progetti<br>ministeriali | RD -<br>CLUSTER_SMARTCITIES                            | 01_FID15PG04            | 06_RID15PAR04                 | SMARTCITIES - progetto 22222- (prog. figlio)                        | PIPPO GUIDO      | Attivo<br>validato | 01/01/2014              | 31/12/2017                              | 31/12/2020                         | 0,00                              | 0,00                                                                      | 0,00                                 | 0,00                                                              | 0,00                                                                                             | 0,00                   | 0,00                                                                                                    |
| Attività commerciale                             | RCE - Ricerca conto terzi                              | 01_RCE17RF04            |                               | RIC. 0000/2017 - TELECOM ITALIA S.P.A.                              | R0SSI FABIO      | Attivo<br>validato | 01/07/2017              | 31/12/2017                              | 31/12/2020                         | 24.120,00                         | 11.000,00                                                                 | 0,00                                 | 13.120,00                                                         | 0,00                                                                                             | 0,00                   | -11.000,00                                                                                                |
| Attività commerciale                             | RCE - Ricerca conto terzi                              | 01_RCE17RF03            |                               | RIC. 000/2017 - PIRELLI TYRE S.P.A.                                 | ROSSIFABIO       | Attivo<br>validato | 01/07/2017              | 31/12/2017                              | 31/12/2020                         | 27.000,00                         | 12.000,00                                                                 | 0,00                                 | 15.000,00                                                         | 0,00                                                                                             | 0,00                   | -12.000,00                                                                                                |
| Ricerca - fondi dell'ateneo e<br>residui         | RSG - Starting Grant per<br>Giovani Ricercatori        | 01_RSG17VS01            |                               | STARTING GRANT - GIOVANI RICERCATORI -<br>AAAA (CdA del 29/06/2016) | VERDISARA        | Attivo<br>validato | 12/06/2017              | 11/06/2020                              | 31/12/2022                         | 15.000,00                         | 1.927,14                                                                  | 0,00                                 | 13.072,86                                                         | 572,86                                                                                           | 15.000,00              | 13.072,86                                                                                                 |
| Ricerca - fondi dell'ateneo e<br>residui         | RSG - Starting Grant per<br>Giovani Ricercatori        | 01_RSG17POL01           |                               | STARTING GRANT - GIOVANI RICERCATORI-<br>BBBB (CdA del 29/06/2016)  | PLUTO GIANFRANCO | Attivo<br>validato | 12/06/2017              | 11/06/2020                              | 31/12/2022                         | 15.000,00                         | 0,00                                                                      | 0,00                                 | 15.000,00                                                         | 0,00                                                                                             | 15.000,00              | 15.000,00                                                                                                 |
| Ricerca - fondi dell'ateneo e<br>residui         | RBA - Assegnazioni di<br>Ateneo per la ricerca di base | 01_RBA17BE01            |                               | ASSEGNAZIONI DI ATENEO PER LA<br>RICERCA DI BASE - prof             | BIANCHI ELENA    | Attivo<br>validato | 01/01/2017              | 31/12/2020                              | 31/12/2022                         | 28.000,00                         | 8.574,13                                                                  | 0,00                                 | 19.425,87                                                         | 425,87                                                                                           | 12.425,87              | 5.425,87                                                                                                  |
| Ricerca - fondi dell'ateneo e<br>residui         | RIB - Ricerca di base con<br>residui docente           | 01_FIB16RG01            |                               | FONDI prof. Rossi                                                   | ROSSI GIOVANNI   | Attivo<br>validato | 01/01/2016              | 31/12/2020                              | 31/12/2020                         | 16.054,82                         | 7.717,10                                                                  | 0,00                                 | 8.337,72                                                          | 788,68                                                                                           | 8.337,72               | 8.337,72                                                                                                  |
|                                                  |                                                        |                         |                               |                                                                     |                  |                    |                         |                                         |                                    | 69.482.738,91                     | 41.953.247,59                                                             | 38.194,46                            | 27.491.296,86                                                     | 2.801.244,28                                                                                     | 13.975.005,09          | 9.115.097,89                                                                                              |
| Totale complessi                                 | ivo                                                    |                         |                               |                                                                     |                  |                    |                         |                                         |                                    | 69.482.738,91                     | 41.953.247,59                                                             | 38.194,46                            | 27.491.296,86                                                     | 2.801.244,28                                                                                     | 13.975.005,09          | 9.115.097,89                                                                                              |
|                                                  |                                                        |                         |                               |                                                                     |                  |                    |                         |                                         |                                    |                                   |                                                                           |                                      |                                                                   |                                                                                                  |                        |                                                                                                    |

Fig. 36 – Esempio di primo livello del Report per Tipo Progetto

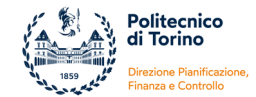

# I dati vengono esposti in un'unica tabella e nelle colonne vengono riportate le seguenti informazioni:

| Classe Progetto                                                  | È il livello più alto della <b>classificazione</b> gerarchica e fornisce una distinzione dei progetti a livello macroscopico.                                                                                                    |
|------------------------------------------------------------------|----------------------------------------------------------------------------------------------------|
| Tipo Progetto                                                    | È l'ultimo livello della <b>classificazione</b> gerarchica e permette di identificare la natura del progetto. Il tipo progetto è collegato allo schema di finanziamento.                                                                                                    |
| Codice Ugov Progetto                                             | È il <b>codice identificativo</b> univoco <b>in Ugov</b> inserito nella fase di creazione del progetto.<br>Fonte dati: Anagrafica del progetto (=Gestione progetti) - Finestra "Nodo progetto" -<br>campo "Codice Progetto"                                                                                                    |
| Codice Ugov Progetto Padre                                       | La colonna è vuota se il progetto non è un sotto-progetto, altrimenti riporta il <b>codice</b><br>del progetto <b>padre</b> e significa che il progetto indicato nella colonna precedente è stato<br>creato gerarchicamente come figlio.                                                                                                    |
| Nome Progetto                                                    | Riporta la <b>denominazione sintetica</b> del progetto.<br>Fonte dati: Anagrafica del progetto (=Gestione progetti) - Finestra "Nodo progetto" -<br>campo "Descrizione Progetto"                                                                                                    |
| Referenti                                                        | Riporta i nominativi del <b>Responsabile</b> e degli <b>Assegnatari</b> .<br>Fonte dati: Anagrafica del progetto (=Gestione progetti) – Finestra "Risorse Umane"                                                                                                    |
| Stato Progetto                                                   | I progetti visibili nel report possono essere in stato <b>Bozza, Attivo, Attivo validato</b> . Non<br>sono visibili i progetti in stato "Chiuso".<br><i>Fonte dati: Anagrafica del progetto (=Gestione progetti) - Finestra "Nodo progetto" -</i><br><i>campo "Stato"</i>                                                                                                    |
| Data inizio progetto                                             | Corrisponde alla data di inizio delle attività progettuali (stabilita nel contratto o<br>stabilita tra le parti e dichiarata all'ente finanziatore).<br>Fonte dati: Anagrafica del progetto (=Gestione progetti) - Finestra "Nodo progetto" -<br>campo "Data inizio validità"                                                                                                    |
| Data fine progetto<br>(comprese proroghe)                        | Corrisponde alla data di fine delle attività progettuali (stabilita nel contratto o stabilita<br>tra le parti e dichiarata all'ente finanziatore) aggiornata, nel caso di proroga delle<br>attività progettuali, alla data stabilita nell'ultima proroga formale.<br>La data viene visualizzata in rosso se è stata superata la fine delle attività progettuali.<br>Fonte dati: Anagrafica del progetto (=Gestione progetti) - Finestra "Nodo progetto" -<br>campo "Data fine validità (comprese proroghe)" |
| Data Fine Validità Contabile                                     | È la data <b>stabilita internamente</b> per la <b>gestione contabile</b> , può essere successiva alla fine formale del progetto. Fino a tale data sono consentite contabilizzazioni.<br>Fonte dati: Anagrafica del progetto (=Gestione progetti) - Finestra "Nodo progetto" -                                                                                                    |
| Contributo massimo previsto                                      | Corrisponde al contributo approvato dall'ente finanziatore ovvero all'importo<br>massimo spendibile.<br>Fonte dati: Anagrafica del progetto (=Gestione progetti) - Finestra "Finanziatori" -<br>campo "Contributo Massimo"                                                                                                    |
| Budget utilizzato nel<br>pluriennio<br>(inizio progetto => oggi) | Totale dei costi contabilizzati, a partire dall'inizio del progetto fino al giorno di<br>estrazione del report.<br>Corrisponde alla colonna del Report di sintesi denominata "CO - Budget utilizzato [S]"                                                                                                    |
| Impegni su esercizi<br>successivi                                | Ammontare degli impegni futuri (rilevabili da Documenti Gestionali già emessi) e che,<br>per competenza economica, verranno contabilizzati negli <b>esercizi successivi</b> a quello<br>in corso. Non rientrano, al momento, nel budget utilizzato ma è necessario tenerne<br>conto perché rappresentano degli impegni già assunti.<br>Corrisponde alla colonna del Report di sintesi denominata "CO - Estensioni future[X]"                                                                                |

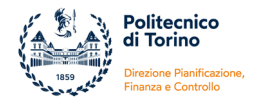

|                                                                                         | È il risultato della formula = Contributo massimo previsto - Budget utilizzato nel pluriennio (da inizio progetto ad oggi) - Impegni su esercizi successivi                                                        |
|-----------------------------------------------------------------------------------------|----------------------------------------------------------------------------------------------------|
| Budget residuo nel<br>pluriennio<br>(oggi => fine progetto)                             | Rappresenta il <b>budget residuo del progetto ancora utilizzabile</b> (a prescindere dal valore assegnato in contabilità).                                                                                         |
|                                                                                         | Corrisponde alla colonna del Report di sintesi denominata "PJ CO - Budget residuo teorico [K-S]"                                                                                                    |
| Budget ad oggi disponibile<br>per l'esercizio in corso<br>(oggi => 31/12 anno in corso) | Corrisponde alla quota di <b>budget</b> che è <b>disponibile in contabilità</b> nell'esercizio in corso<br>e che può essere utilizzata dal momento dell'estrazione del report fino al 31/12<br>dell'anno in corso. |
|                                                                                         | Corrisponde alla colonna del Report di sintesi denominata "CO - Disponibile fino esercizio corrente [R-S]"                                                                                                    |
|                                                                                         | È il risultato della formula = Saldo cassa al 31/12/2009 + Incassi post 2009 - Pagamenti post 2009.                                                                                                    |
| Saldo cassa attuale                                                                     | Corrisponde al <b>saldo cassa attuale</b> del progetto, rappresenta la disponibilità finanziaria del progetto al momento dell'estrazione del report.                                                               |
|                                                                                         | Corrisponde alla colonna del Report di sintesi denominata "PJ CO-Saldo Cassa[L+N-T]"                                                                                                    |
|                                                                                         | È il risultato della formula = Saldo cassa al 31/12/2009 + Incassi post 2009 - Costi contabilizzati.                                                                                                    |
| <b>.</b>                                                                                | Rappresenta la disponibilità di cassa decurtata di tutti i costi già contabilizzati.                                                                                                    |
| Saldo cassa di competenza<br>(saldo cassa attuale -<br>pagamenti da effettuare per      | Se >0 significa che le entrate già incassate sono maggiori dei costi contabilizzati e quindi il progetto ha un avanzo                                                                                              |
| budget già utilizzato)                                                                  | Se <0 significa che le entrate già incassate sono inferiori ai costi contabilizzati e quindi misura l'anticipazione sul progetto rispetto ai costi (=disavanzo di competenza).                                     |
|                                                                                         | Corrisponde alla colonna del Report di sintesi denominata "Saldo di competenza escluse estensioni future [L+N-S]"                                                                                                  |

Si può accedere al livello 2 attraverso tre link navigabili che, a seconda delle esigenze, consente di visualizzare:

- il dettaglio di tutti i progetti di una Classe Progetto
- il dettaglio di tutti i progetti di un Tipo Progetto
- il dettaglio di un singolo progetto

| Dati aggiornati al: 2017                         | -12-15 09:48:41.0                                      |                          |                               |                                                         |                           |                    |                         |                                         |                                    |                           |
|--------------------------------------------------|--------------------------------------------------------|--------------------------|-------------------------------|---------------------------------------------------------|---------------------------|--------------------|-------------------------|-----------------------------------------|------------------------------------|---------------------------|
|                                                  | UO                                                     |                          | 00 - Dipartin                 | iento XXXX                                              |                           |                    |                         |                                         |                                    |                           |
| QUE Link che co<br>livello 2 di tu               | nsentono di visi<br>tti i progetti di uni              | ualizzare il<br>a Classe |                               |                                                         |                           |                    |                         |                                         |                                    |                           |
| Classe progetto                                  | Tipo progetto                                          | Codice Ugov<br>progetto  | Codice Ugov<br>progetto padre | Nome Progetto                                           | Referenti                 | Stato<br>Progetto  | Data inizio<br>progetto | Data fine<br>(compres<br>e<br>proroghe) | Data Fine<br>Validità<br>Contabile | Contrib<br>massi<br>previ |
| Ricerca istituzionale - progetti<br>europei      | RE - HORIZON 2020                                      | 01_RE117VM02_01          | 01_RE117VM02                  | CONTR. COMUNIT. H2020 (prog. figlio)                    | VIOLA MARCO               | Attivo<br>validato | 01/11/2017              | 30/10/2020                              | 31/12/2025                         | 200.00                    |
| Ricerca istituzionale - progetti<br>europei      | RE - HORIZON 2020                                      | Link che                 | consentono                    | di visualizzare il livello                              | VIOLA MARCO               | Attivo<br>validato | 01/11/2017              | 30/10/2020                              | 31/12/2025                         |                           |
| Ricerca istituzionale - progetti<br>ministeriali | RID -<br>CLUSTER_SMARTCITIES                           | 01_R 2 di tutti          | i progetti di                 | un Tipo progetto                                        | ) PIPPO GUIDO             | Attivo<br>validato | 01/12/2013              | 30/05/2016                              | 31/12/2030                         | 197.67                    |
| Ricerca istituzionale - progetti<br>ministeriali | RID -<br>CLUSTER_SMARTCITIES                           | 01_RID15PG04             | 06_RIDI5PAR04                 | SMARTCHIES - progetto 22222- (prog. figlio)             | ) PIPPO GUIDO             | Attivo<br>validato | 01/01/2014              | 31/12/2017                              | 31/12/2020                         |                           |
| Attività commerciale                             | RCE - Ricerca conto terzi                              | 01_RCE17RF04             |                               | RIC. 0000/2017 - TELECOM ITALIA S.P.A.                  | ROSSI FABIO               | Attivo<br>validato | 01/07/2017              | 31/12/2017                              | 31/12/2020                         | 24.12                     |
| Attività commerciale                             | RCE - Ricerca conto terzi                              | 01_RCE17RF03             |                               |                                                         | вю                        | Attivo<br>validato | 01/07/2017              | 31/12/2017                              | 31/12/2020                         | 27.00                     |
| Ricerca - fondi dell'ateneo e<br>residui         | RSG - Starting Grant per<br>Giovani Ricercatori        | 01_RSG17VS01             | Lir                           | nk che consentono di visu                               | alizzare il <sub>BA</sub> | Attivo<br>validato | 12/06/2017              | 11/06/2020                              | 31/12/2022                         | 15.00                     |
| Ricerca - fondi dell'ateneo e<br>residui         | RSG - Starting Grant per<br>Giovani Ricercatori        | 01_RSG17POL01            |                               | ello 2 di un singolo progett                            | RANCO                     | Attivo<br>validato | 12/06/2017              | 11/06/2020                              | 31/12/2022                         | 15.00                     |
| Ricerca - fondi dell'ateneo e<br>residui         | RBA - Assegnazioni di<br>Ateneo per la ricerca di base | 01_RBA17BE01             |                               | ASSEGNAZIONI DI ATENEO PER LA<br>RICERCA DI BASE - prof | BIANCHI ELENA             | Attivo<br>validato | 01/01/2017              | 31/12/2020                              | 31/12/2022                         | 28.00                     |
| Ricerca - fondi dell'ateneo e<br>residui         | RIB - Ricerca di base con<br>residui docente           | 01_RIB16RG01             |                               | FONDI prof. Rossi                                       | ROSSI GIOVANNI            | Attivo<br>validato | 01/01/2016              | 31/12/2020                              | 31/12/2020                         | 16.05                     |

Fig. 37 – Link che permetto l'accesso al secondo livello del Report per Tipo Progetto

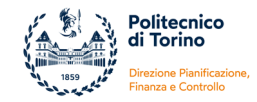

# LIVELLO 2

Si riporta di seguito un esempio del livello 2 che contiene, per ogni progetto, i dati principali dell'anagrafica, del budget, delle contabilizzazioni di costo/ricavo, degli incassi/pagamenti e un'analisi per voce di progetto.

| Classificazione progetto<br>Tipo progetto<br>Schema di finanziamento<br>Referenti | Ricerca istituzionale - progetti<br>RID - CLUSTER_SMARTCITIES<br>CLUSTER_SMARTCITIES - col<br>ROSSI MARIO | ministeriali<br>5<br>n voci e linee attività                       | Calcolato come d<br>Importo totale proge<br>massimo p | ifferenza tra<br>tto e Contributo<br>revisto                                    |
|-----------------------------------------------------------------------------------|----------------------------------------------------------------------------------------------------|--------------------------------------------------------------------|-------------------------------------------------------|---------------------------------------------------------------------------------|
| 02_RID14RM01                                                                      | SMARTCITIES - XXX/2014                                                                                    |                                                                    |                                                       |                                                                                 |
| Stato progetto                                                                    | Data inizio progetto                                                                                      | Data fine progetto (comprese<br>proroghe)                          | Data fine validità contabile                          | Note                                                                            |
| Attivo validato                                                                   | 23/06/2014                                                                                                | 31/12/2017                                                         | 31/12/2020                                            |                                                                                 |
| Contributo maggimo provisto                                                       |                                                                                                    | Cofinanziamonto                                                    | · ·                                                   | Importo totalo progotto                                                         |
| 160.001.41                                                                        | +                                                                                                    | 40.225.25                                                          | =                                                     | 201 126 76                                                                      |
| 160.301,41                                                                        |                                                                                                    | 40.220,30                                                          |                                                       | 201.120,70                                                                      |
| Voce Progetto                                                                     | Budget pluriennio<br>A                                                                                    | Budget utilizzato nel pluriennio<br>(inizio progetto => oggi)<br>B | Impegni su esercizi successivi<br>C                   | Budget residuo nel pluriennio<br>(oggi => fine progetto)<br>D = ( A - B - C )   |
| Altri costi di esercizio                                                          | 1.661,09                                                                                                  | 0,00                                                               | 0,00                                                  | 1.661,09                                                                        |
| Costi degli strumenti e delle attrezzature                                        | 0,00                                                                                                    | 0,00                                                               | 0,00                                                  | 0,00                                                                            |
| Costi dei fabbricati e dei terreni                                                | 0,00                                                                                                    | 0,00                                                               | 0,00                                                  | 0,00                                                                            |
| Costi dei servizi di consulenza e di                                              | 0.00                                                                                                    | 0.00                                                               | 0.00                                                  | 0.00                                                                            |
| servizi equivalenti<br>Spese di personale pop atrutturato                         | 74 227 45                                                                                                 | C0 000 EE                                                          | 0,00                                                  | 46 407 00                                                                       |
| Spese di personale non strutturato                                                | 0.00                                                                                                    | 0.009,00                                                           | 0,00                                                  | 10.137,90                                                                       |
| Spese generali supplementari                                                      | 0,00                                                                                                    | 0,00                                                               | 0,00                                                  | 0,00                                                                            |
| TOTAL E COSTI VIVI                                                                | 0,00                                                                                                    | 58 089 55                                                          | 0,00                                                  | 17 798 99                                                                       |
| Spese di personale strutturato                                                    | 70.630,62                                                                                                 |                                                                    | 0,00                                                  |                                                                                 |
| Spese generali supplementari                                                      | 54 607 60                                                                                                 |                                                                    |                                                       |                                                                                 |
| TOTALE COSTI ESPOSTI                                                              | 125.238.22                                                                                                |                                                                    |                                                       |                                                                                 |
| TOTALE RENDICONTO                                                                 | 201.126,76                                                                                                | 58.089,55                                                          | 0,00                                                  | 17.798,99                                                                       |
| FOTALE ALTRI COSTI<br>non rendicontabili)                                         | 85.012,87                                                                                                 | 7.585,08                                                           | 0,00                                                  | 77.427,79                                                                       |
|                                                                                   |                                                                                                    |                                                                    |                                                       |                                                                                 |
| TOTALE COSTI NON RICLASSIFICATI                                                   |                                                                                                    | 0,00                                                               | 0,00                                                  | 0,00                                                                            |
| TOTALE RISORSE<br>COSTI VIVI + ALTRI COSTI)                                       | 160.901,41                                                                                                | 65.674,63                                                          | 0,00                                                  | 95.226,78                                                                       |
|                                                                                   |                                                                                                    | BUDGET AD OGGI DISPONIBIL                                          | E PER L'ESERCIZIO IN CORSO                            | 2.765,62                                                                        |
| Ulteriori risorse                                                                 | L'importo deve                                                                                            |                                                                    |                                                       |                                                                                 |
|                                                                                   | coincidere con il                                                                                         | L'imp                                                              | porto deve coincidere con la o                        | differenza tra                                                                  |
|                                                                                   |                                                                                                    | Cont                                                               | ributo – Budget utilizzato – Ir                       | npegni futuri                                                                   |
| Ricavi contabilizzati                                                             | Incassi                                                                                                   | <b></b>                                                            |                                                       | Incassare                                                                       |
| 128.676,48                                                                        | 48.270,42                                                                                                 |                                                                    | 160.901,41                                            | 112.630,99                                                                      |
| SINTE SI FINANZIARIA                                                              |                                                                                                    |                                                                    |                                                       |                                                                                 |
| Saldo ante 2010                                                                   | Incassi                                                                                                   | Pagamenti                                                          | Saldo cassa attuale                                   | Saldo cassa di competenza<br>(saldo cassa attuale - pagamenti<br>da effettuare) |
| 0,00                                                                              | 48.270,42                                                                                                 | 65.674,63                                                          | -17.404,21                                            | -17.404,21                                                                      |
|                                                                                   |                                                                                                    |                                                                    | ۸                                                     |                                                                                 |
| Dettaglio per Esercizi                                                            | Link che consente di visuali<br>progetto con dati di sintesi                                              | per esercizio                                                      | k che consente di visualizzare                        | e il livello 3 del                                                              |
| Dettaglio Costi Pluriennio                                                        |                                                                                                    | pro                                                                | getto con il dettaglio dei cost                       | i pluriennali                                                                   |
| Dettaglio Ricavi Pluriennio                                                       | Fig. 36 – Esempio di s                                                                                    | econdo livello del Report pe                                       | r Tipo Progetto                                       | che consente di visualizzar<br>3 del progetto con il detta                      |

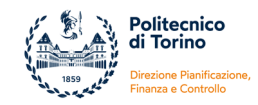

## LIVELLO 3

Nell'ultimo livello del report si può visualizzare:

- il Dettaglio per Esercizi
- il Dettaglio dei Costi pluriennali
- il Dettaglio dei Ricavi pluriennali

Il **Dettaglio per Esercizi** contiene i dati di sintesi più rilevanti e suddivisi per esercizi.

| Unità Organizzativa: Dipartimento di XXXX- Referenti: ROSSI MARIO |                        |           |                                                    |                                                |                                             |                                  |                                                      |                           |                                          |                                                              |                               |                            |                                            |
|-------------------------------------------------------------------|------------------------|-----------|----------------------------------------------------|------------------------------------------------|---------------------------------------------|----------------------------------|------------------------------------------------------|---------------------------|------------------------------------------|--------------------------------------------------------------|-------------------------------|----------------------------|--------------------------------------------|
|                                                                   |                        |           |                                                    |                                                |                                             |                                  |                                                      |                           |                                          |                                                              |                               |                            |                                            |
| Data di aggiornamento: 15-12-17 09:48:41                          |                        |           |                                                    |                                                |                                             |                                  |                                                      |                           |                                          |                                                              |                               |                            |                                            |
| Codice Progetto                                                   | Nome Progetto          | Esercizio | PJ CO - Saldo<br>Cassa Progetto<br>esercizio prec. | CO - Ricavi da<br>anticipate<br>dell'esercizio | CO - Ricavi da<br>normali<br>dell'esercizio | CO - Incassato<br>dell'esercizio | CO - Previsione<br>Contabile<br>esercizio<br>(costi) | CO - Scritture<br>(costi) | CO - Budget<br>contabile es. di<br>comp. | CO - Costi es.<br>di comp. al<br>netto rettif. su<br>riporti | CO - Pagato<br>dell'esercizio | CO - Budget<br>residuo es. | PJ CO - Saldo<br>cassa a fine<br>esercizio |
| 02_RID14RM01                                                      | SMARTCITIES - XXX/2014 | 2014      | 0,00                                               | 0,00                                           | 0,00                                        | 0,00                             | 0,00                                                 | 0,00                      | 0,00                                     | 0,00                                                         | 0,00                          | 0,00                       | 0,00                                       |
| 02_RID14RM01                                                      | SMARTCITIES - XXX/2014 | 2015      | 0,00                                               | 0,00                                           | 0,00                                        | 0,00                             | 17.618,56                                            | 17.618,56                 | 17.618,56                                | 17.618,56                                                    | 17.618,56                     | 0,00                       | -17.618,56                                 |
| 02_RID14RM01                                                      | SMARTCITIES - XXX/2014 | 2016      | -17.618,56                                         | 0,00                                           | 128.676,48                                  | 48.270,42                        | 41.965,41                                            | 41.965,41                 | 41.965,41                                | 41.965,41                                                    | 41.965,41                     | 0,00                       | -11.313,55                                 |
| 02_RID14RM01                                                      | SMARTCITIES - XXX/2014 | 2017      | -11.313,55                                         | 0,00                                           | 0,00                                        | 0,00                             | 6.090,66                                             | 6.090,66                  | 6.090,66                                 | 6.090,66                                                     | 6.090,66                      | 2.765,62                   | -17.404,21                                 |
| 02_RID14RM01                                                      | SMARTCITIES - XXX/2014 | 2018      | -17.404,21                                         | 0,00                                           | 0,00                                        | 0,00                             | 0,00                                                 | 0,00                      | 0,00                                     | 0,00                                                         | 0,00                          | 0,00                       | -17.404,21                                 |
| 02_RID14RM01                                                      | SMARTCITIES - XXX/2014 | 2019      | -17.404,21                                         | 0,00                                           | 0,00                                        | 0,00                             | 0,00                                                 | 0,00                      | 0,00                                     | 0,00                                                         | 0,00                          | 0,00                       | -17.404,21                                 |
| 02_RID14RM01                                                      | SMARTCITIES - XXX/2014 | 2020      | -17.404,21                                         | 0,00                                           | 0,00                                        | 0,00                             | 0,00                                                 | 0,00                      | 0,00                                     | 0,00                                                         | 0,00                          | 0,00                       | -17.404,21                                 |

Fig. 37 – Esempio di terzo livello del Report per Tipo Progetto

Nelle colonne vengono riportate le seguenti informazioni che sono contenute anche nel report di sintesi nei fogli per esercizi:

| PJ CO - Saldo Cassa<br>Progetto esercizio prec. | Corrisponde al saldo cassa al 31/12 dell'esercizio precedente.                                                                                                    |
|-------------------------------------------------|----------------------------------------------------------------------------------------------------|
| CO - Ricavi da anticipate<br>dell'esercizio     | Sommatoria delle quote "aperte" di scritture Anticipate di Ricavo, contabilizzate nel<br>pluriennio, a partire dall'es. 2010.<br>La quota "aperta" di tali scritture può essere:<br>a) associata a specifici DG (es: <b>Contratto Attivo, Pre-generico Entrata</b> )<br>b) svincolata da qualsiasi documento gestionale, quindi <b>coan anticipata "libera"</b>                                                                                                    |
| CO - Ricavi da normali<br>dell'esercizio        | Sommatoria delle scritture Normali di Ricavo contabilizzate nel pluriennio, a partire<br>dall'es. 2010.<br>La scrittura può essere:<br>a) associata a specifici documenti gestionali (es: Fattura pro-forma, Fattura di vendita,<br>Generico di Entrata, Trasferimento Entrata, etc.)<br>b) svincolata da qualsiasi documento gestionale, quindi coan normale "libera".<br>La sommatoria delle scritture coan di ricavo "Anticipate" + "Normali" rappresenta i ricavi<br>totali dell'esercizio. |
| CO - Incassato<br>dell'esercizio                | Incassi dell'esercizio. Il sistema considera:<br>a) gli ordinativi di non annullati e in stato "trasmesso" (trasmessi all'istituto cassiere), al<br>netto delle note di credito vendita<br>b) la contabilizzazione coan dei dg trasferimenti interni di entrata (dall'es. 2014 in poi)<br>c) i giroconti attivi.                                                                                                    |
| CO - Previsione Contabile<br>esercizio (costi)  | È il risultato di <b>tutte le variazioni di budget effettuate nell'esercizio</b> sia dall'operatore sia<br>dal sistema.<br>Pertanto il valore comprende:<br>o assegnazione iniziale e (+/-) incrementi o riduzioni di budget dell'esercizio                                                                                                    |

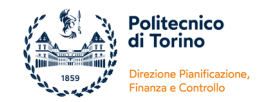

|                                                                              | <ul> <li>budget relativo al riporto (+) delle scritture anticipate "aperte" di es. precedenti e eventuali riduzioni (-) derivanti da rettifiche dirette e indirette di scritture di riporto</li> <li>riassegnazione (+) del budget di riporto in precedenza annullato dal sistema per effetto dell'annullamento parziale o totale di scritture anticipate di riporto.</li> <li>Il valore corrispondere alla "Previsione Definitiva" rilevabile nella stampa COAN "Prospetti analitici" (previsione iniziale + variazioni in aumento - variazioni in diminuzione).</li> </ul>                                                                                                    |
|------------------------------------------------------------------------------|----------------------------------------------------------------------------------------------------|
| CO - Scritture (costi)                                                       | Corrisponde a tutti i costi contabilizzati nell'esercizio comprese le scritture di riporto:         o       (+) coan anticipate/normali dell'esercizio         o       (+) coan di riporto         o       (-) coan di rettifica su scritture anticipate dell'esercizio         o       (-) coan di rettifica su scritture di riporto                                                                                                    |
|                                                                              | Il valore comprende le seguenti tipologie di variazioni:                                                                                                    |
| CO - Budget contabile es.                                                    | <ul> <li>assegnazione iniziale e (+/-) incrementi o riduzioni del budget dell'esercizio</li> </ul>                                                                                                    |
| di comp.                                                                     | Corrisponde al <b>budget contabile di "reale competenza dell'esercizio"</b> .<br>Rispetto alla colonna precedente non tiene conto della riassegnazione del budget di<br>riporto in precedenza annullato dal sistema per effetto dell'annullamento parziale o<br>totale di scritture anticipate di riporto.                                                                                                    |
|                                                                              | Corrisponde ai costi di "reale competenza dell'esercizio":                                                                                                    |
| CO - Costi es. di comp. al<br>netto rettif. su riporti                       | <ul> <li>(+) coan anticipate/normali dell'esercizio</li> <li>(-) coan di rettifica su scritture anticipate dell'esercizio</li> <li>(-) coan di rettifica su scritture di riporto</li> </ul>                                                                                                    |
|                                                                              | Pagamenti dell'esercizio. Il sistema considera:                                                                                                    |
|                                                                              |                                                                                                    |
|                                                                              | a) gli ordinativi di pagamento non annullati e in stato "trasmesso" (trasmessi all'istituto                                                                                                    |
| CO - Pagato dell'esercizio                                                   | a) gli ordinativi di pagamento non annullati e in stato "trasmesso" (trasmessi all'istituto cassiere), al netto delle note di credito acquisto                                                                                                    |
| CO - Pagato dell'esercizio                                                   | <ul> <li>a) gli ordinativi di pagamento non annullati e in stato "trasmesso" (trasmessi all'istituto cassiere), al netto delle note di credito acquisto</li> <li>b) la contabilizzazione coan dei dg trasferimenti interni di uscita (dall'es. 2014 in poi)</li> <li>c) i giroconti passivi.</li> </ul>                                                                                                    |
| CO - Pagato dell'esercizio                                                   | <ul> <li>a) gli ordinativi di pagamento non annullati e in stato "trasmesso" (trasmessi all'istituto cassiere), al netto delle note di credito acquisto</li> <li>b) la contabilizzazione coan dei dg trasferimenti interni di uscita (dall'es. 2014 in poi)</li> <li>c) i giroconti passivi.</li> <li>È il risultato della formula = Previsione Contabile esercizio - Scritture (costi).</li> </ul>                                                                                                    |
| CO - Pagato dell'esercizio                                                   | <ul> <li>a) gli ordinativi di pagamento non annullati e in stato "trasmesso" (trasmessi all'istituto cassiere), al netto delle note di credito acquisto</li> <li>b) la contabilizzazione coan dei dg trasferimenti interni di uscita (dall'es. 2014 in poi)</li> <li>c) i giroconti passivi.</li> <li>È il risultato della formula = Previsione Contabile esercizio - Scritture (costi).</li> <li>Corrisponde alla quota residua di <b>budget che è disponibile in contabilità nell'esercizio</b>.</li> </ul>                                                                                                    |
| CO - Pagato dell'esercizio<br>CO - Budget residuo es.                        | <ul> <li>a) gli ordinativi di pagamento non annullati e in stato "trasmesso" (trasmessi all'istituto cassiere), al netto delle note di credito acquisto</li> <li>b) la contabilizzazione coan dei dg trasferimenti interni di uscita (dall'es. 2014 in poi)</li> <li>c) i giroconti passivi.</li> <li>È il risultato della formula = Previsione Contabile esercizio - Scritture (costi).</li> <li>Corrisponde alla quota residua di <b>budget che è disponibile in contabilità nell'esercizio</b>.</li> <li>Lo stesso valore si ottiene se si calcola la differenza "Budget contabile es. di comp." - "Costi es. di comp. al netto rettif. su riporti"</li> </ul>                                                                                                    |
| CO - Pagato dell'esercizio<br>CO - Budget residuo es.                        | <ul> <li>a) gli ordinativi di pagamento non annullati e in stato "trasmesso" (trasmessi all'istituto cassiere), al netto delle note di credito acquisto</li> <li>b) la contabilizzazione coan dei dg trasferimenti interni di uscita (dall'es. 2014 in poi)</li> <li>c) i giroconti passivi.</li> <li>È il risultato della formula = Previsione Contabile esercizio - Scritture (costi).</li> <li>Corrisponde alla quota residua di <b>budget che è disponibile in contabilità nell'esercizio</b>.</li> <li>Lo stesso valore si ottiene se si calcola la differenza "Budget contabile es. di comp." - "Costi es. di comp. al netto rettif. su riporti"</li> <li>È il risultato della formula = Saldo cassa al 31/12 dell'es. precedente + Incassi</li> </ul>                                                                                                    |
| CO - Pagato dell'esercizio<br>CO - Budget residuo es.<br>PJ CO - Saldo cassa | <ul> <li>a) gli ordinativi di pagamento non annullati e in stato "trasmesso" (trasmessi all'istituto cassiere), al netto delle note di credito acquisto</li> <li>b) la contabilizzazione coan dei dg trasferimenti interni di uscita (dall'es. 2014 in poi)</li> <li>c) i giroconti passivi.</li> <li>È il risultato della formula = Previsione Contabile esercizio - Scritture (costi).</li> <li>Corrisponde alla quota residua di <b>budget che è disponibile in contabilità nell'esercizio</b>.</li> <li>Lo stesso valore si ottiene se si calcola la differenza "Budget contabile es. di comp." - "Costi es. di comp. al netto rettif. su riporti"</li> <li>È il risultato della formula = Saldo cassa al 31/12 dell'es. precedente + Incassi dell'esercizio - Pagamenti dell'esercizio</li> </ul>                                                                                 |
| CO - Pagato dell'esercizio<br>CO - Budget residuo es.<br>PJ CO - Saldo cassa | <ul> <li>a) gli ordinativi di pagamento non annullati e in stato "trasmesso" (trasmessi all'istituto cassiere), al netto delle note di credito acquisto</li> <li>b) la contabilizzazione coan dei dg trasferimenti interni di uscita (dall'es. 2014 in poi)</li> <li>c) i giroconti passivi.</li> <li>È il risultato della formula = Previsione Contabile esercizio - Scritture (costi).</li> <li>Corrisponde alla quota residua di <b>budget che è disponibile in contabilità nell'esercizio</b>.</li> <li>Lo stesso valore si ottiene se si calcola la differenza "Budget contabile es. di comp." - "Costi es. di comp. al netto rettif. su riporti"</li> <li>È il risultato della formula = Saldo cassa al 31/12 dell'es. precedente + Incassi dell'esercizio - Pagamenti dell'esercizio</li> <li>Corrisponde al saldo cassa del progetto nell'esercizio di riferimento.</li> </ul> |

Il **Dettaglio Costi pluriennali** e il **Dettaglio dei Ricavi pluriennali** sono strutturati come nel Report Amministrativo e riportano tutte le scritture di costo e di ricavo contabilizzate dall'inizio del progetto.

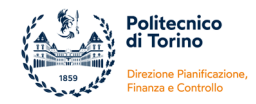

# ALLEGATO 5: Spese generali – voci di costo utilizzate per l'indicatore e fac-simili (soggetto ad aggiornamento periodico)

ALLEGATO 5

| Denominazione macro-voce costo               | Denominazione voce COGE piano conti                                  | Numeratore/Denomin<br>atore |
|----------------------------------------------|----------------------------------------------------------------------|-----------------------------|
| Borse dottorato                              | Borse di dottorato                                                   | D                           |
| Borse dottorato                              | Contributi borse di dottorato                                        | D                           |
| Borse dottorato                              | Borse di dottorato maggiorazione estero                              | D                           |
| Borse dottorato                              | Contributi borse di dottorato maggiorazione estero                   | D                           |
| Borse dottorato                              | Borse di pre-dottorato                                               | D                           |
| Borse dottorato                              | Contributi borse di pre-dottorato                                    | D                           |
| Borse dottorato                              | Borse premi qualità per dottorandi                                   | D                           |
| Borse dottorato                              | IRAP Borse premi qualità per dottorandi                              | D                           |
| Quote associative annue                      | Quote associative annue                                              | N                           |
| Retribuzioni docenti e ricercatori di ruolo  | Retribuzioni fisse docenti e ricercatori di ruolo                    | D                           |
| Detribuzioni decenti o ricorrotori di ruelo  | Contributi retribuzione fisse docenti e ricercatori di               | D                           |
| Retribuzioni docenti e ricercatori di ruolo  |                                                                      |                             |
|                                              | IKAP retribuzioni fisse docenti e ricercatori di ruolo               |                             |
| Altri compensi docenti e ricercatori ruolo   | Altri compensi docenti e ricercatori di ruolo                        |                             |
| Altri compensi docenti e ricercatori ruolo   | Contributi altri compensi docenti e ricercatori di ruolo             | D                           |
| Altri compensi docenti e ricercatori ruolo   | IRAP altri compensi docenti e ricercatori di ruolo                   | D                           |
| Retribuzioni docenti e ricercatori di ruolo  | Arretrati docenti e ricercatori di ruolo                             | D                           |
| Retribuzioni docenti e ricercatori di ruolo  | Contributi arretrati docenti e ricercatori di ruolo                  | D                           |
| Retribuzioni docenti e ricercatori di ruolo  | IRAP arretrati docenti e ricercatori di ruolo                        | D                           |
| Retribuzioni ricercatori a tempo determinato | Retribuzioni fisse ricercatori a tempo determinato                   | D                           |
| Retribuzioni ricercatori a tempo determinato | determinato                                                          | D                           |
| Retribuzioni ricercatori a tempo determinato | IRAP retribuzioni fisse ricercatori a tempo<br>determinato           | D                           |
|                                              | Retribuzioni fisse ricercatori a tempo determinato di                | _                           |
| Retribuzioni ricercatori a tempo determinato | tipo A<br>Contribuzioni retribuzioni fisse ricercatori a tempo       | D                           |
| Retribuzioni ricercatori a tempo determinato | determinato di tipo A                                                | D                           |
| Retribuzioni ricercatori a tempo determinato | IRAP retribuzioni fisse ricercatori a tempo<br>determinato di tipo A | D                           |
|                                              | Retribuzioni fisse ricercatori a tempo determinato di                | _                           |
| Retribuzioni ricercatori a tempo determinato | tipo B<br>Contribuzioni retribuzioni fisse ricercatori a tempo       | D                           |
| Retribuzioni ricercatori a tempo determinato | determinato di tipo B                                                | D                           |
| Retribuzioni ricercatori a tempo determinato | IRAP retribuzioni fisse ricercatori a tempo<br>determinato di tipo B | D                           |
| Retribuzioni ricercatori a tempo determinato | Altri compensi a ricercatori a tempo determinato                     | D                           |
| Retribuzioni ricercatori a tempo determinato | Contributi altri compensi ricercatori a tempo<br>determinato         | D                           |
| Retribuzioni ricercatori a tempo determinato | IRAP altri compensi ricercatori a tempo determinato                  | D                           |
| Retribuzioni ricercatori a tempo determinato | Arretrati ricercatori a tempo determinato                            | D                           |
| Retribuzioni ricercatori a tempo determinato | Contributi arretrati ricercatori a tempo determinato                 | D                           |
| Retribuzioni ricercatori a tempo determinato | IRAP arretrati ricercatori tempo determinato                         | D                           |
| Assegni di ricerca                           | Assegni di ricerca                                                   | D                           |
| Assegni di ricerca                           | Contributi assegni di ricerca                                        | D                           |
| Altri borsisti di ricerca                    | Altri borsisti di ricerca                                            | D                           |
|                                              | Collaborazioni esterne scientifiche e di supporto alla               |                             |
| Collaborazioni scientifiche                  | ricerca (istituzionale)                                              | D                           |

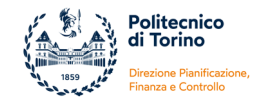

| Callabarasiani asiantifiaba                                                                                                    | Collaborazioni esterne scientifiche e di supporto alla                                     | <b>D</b> |
|----------------------------------------------------------------------------------------------------|--------------------------------------------------------------------------------------------|----------|
|                                                                                                    | Contributi collaborazioni esterne scientifiche e di                                        |          |
| Collaborazioni scientifiche                                                                                                    | supporto alla ricerca (istituzionale)                                                      | D        |
| Collaborazioni scientifiche                                                                                                    | Contributi collaborazioni esterne scientifiche e di<br>supporto alla ricerca (commerciale) | D        |
| Collaborazioni scientifiche                                                                                                    | IRAP collaborazioni scientifiche e di supporto alla ricerca (istituzionale)                | D        |
|                                                                                                    | IRAP collaborazioni esterne scientifiche e di supporto                                     | 2        |
| Collaborazioni scientifiche                                                                                                    | alla ricerca (commerciale)<br>Collaborazioni esterne scientifiche di tipo occasionale      | D        |
| Collaborazioni scientifiche                                                                                                    | (istituzionale)                                                                            | D        |
| Collaborazioni scientifiche                                                                                                    | Collaborazioni esterne scientifiche di tipo occasionale<br>(commerciale)                   | D        |
| Collaborazioni scientifiche                                                                                                    | Contributi collaborazioni esterne scientifiche di tipo                                     | D        |
|                                                                                                    | IRAP collaborazioni esterne scientifiche di tipo                                           |          |
| Collaborazioni scientifiche                                                                                                    | occasionale (istituzionale)                                                                | D        |
| Collaborazioni scientifiche                                                                                                    | occasionale (commerciale)                                                                  | D        |
| Cancelleria                                                                                                    | Cancelleria (istituzionale)                                                                | Ν        |
| Cancelleria                                                                                                    | Cancelleria (commerciale)                                                                  | Ν        |
| Materiale di consumo per manutenzioni                                                                                                    | Materiale di consumo per manutenzioni (istituzionale)                                      | N        |
| Materiale di consumo per manutenzioni                                                                                                    | Materiale di consumo per manutenzioni<br>(commerciale)                                     | N        |
| Carburanti, combustibili e lubrificanti (istituzionale)                                                                                                    | Carburanti, combustibili e lubrificanti (istituzionale)                                    | N        |
| Periodici                                                                                                    | Libri, giornali e riviste per la gestione (istituzionale)                                  | N        |
| Periodici                                                                                                    | Libri, giornali e riviste per la gestione (commerciale)                                    | N        |
| Periodici                                                                                                    | Libri e periodici da inventariare (istituzionale)                                          | N        |
| Periodici                                                                                                    | Libri e periodici da inventariare (commerciale)                                            | N        |
| Collegamento reti informatiche                                                                                                    | Collegamento reti informatiche                                                             | N        |
| Telefonia fissa                                                                                                    | Telefonia fissa                                                                            | N        |
| Telefonia mobile                                                                                                    | Telefonia mobile                                                                           | N        |
| Assicurazioni                                                                                                    | Assicurazioni                                                                              | N        |
| Spese postali e di spedizione                                                                                                    | Spese postali e di spedizione (istituzionali)                                              | Ν        |
| Spese postali e di spedizione                                                                                                    | Spese postali e di spedizione (commerciale)                                                | Ν        |
| Costo servizi biblioteche                                                                                                    | Spese per servizi biblioteche                                                              | N        |
| Energia elettrica                                                                                                    | Energia elettrica                                                                          | N        |
| Acqua                                                                                                    | Асциа                                                                                      | N        |
| Gas                                                                                                    | Gas                                                                                        | N        |
| Since the second second |                                                                                            |          |
| Riscaldamento                                                                                                    | Riscaldamento                                                                              | N        |
| Altre utenze                                                                                                    | Altre utenze                                                                               | N        |
| Pulizia                                                                                                    | Pulizia                                                                                    | N        |
| Vigilanza                                                                                                    | Vigilanza                                                                                  | N        |
| Traslochi e facchinaggio                                                                                                    | Traslochi e facchinaggio                                                                   | N        |
| Locazione ed utilizzazione fabbricati                                                                                                    | Locazione ed utilizzazione fabbricati                                                      | N        |
| Smaltimento rifiuti nocivi                                                                                                    | Smaltimento rifiuti nocivi                                                                 | Ν        |
| Manuten. fabbricantincendio e sicurezz                                                                                                    | Spese antincendio e sicurezza                                                              | Ν        |
| Manuten. fabbricantincendio e sicurezz                                                                                                    | vianutenzione centrali termiche, gruppo di continuità<br>viste ASL                         | Ν        |
| Manuten. fabbricantincendio e sicurezz                                                                                                    | Manutenzioni impianti ascensori                                                            | Ν        |
| Manutenz. fabbricprestaz. di servizio                                                                                                    | Prestazioni di servizio per manutenzioni (istituzionale)                                   | N        |
| Spese tecniche per manutenzioni                                                                                                    | Spese tecniche per manutenzioni                                                            | Ν        |
| Manutenz. fabbricprestaz. di servizio                                                                                                    | Altre spese di manutenzione(istituzionale)                                                 | Ν        |
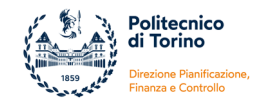

| Manutenz. fabbricprestaz. di servizio                                                                                                    | Altre spese di manutenzione (commerciale)                                                                                                    | Ν                                     |
|----------------------------------------------------------------------------------------------------|----------------------------------------------------------------------------------------------------|---------------------------------------|
| Manutenz. fabbricprestaz. di servizio                                                                                                    | Prestazioni di servizio per manutenzioni<br>(commerciale)                                                                                                    | Ν                                     |
| Manutenzione mobili e arredi                                                                                                    | Manutenzione ordinaria mobili e arredi (istituzionale)                                                                                                    | N                                     |
| Manutenzione mobili e arredi                                                                                                    | Manutenzione ordinaria mobili e arredi (commerciale)                                                                                                    | N                                     |
| Manutenz macchinari e annar scientific                                                                                                    | Manutenzione ordinaria attrezzature scientifiche<br>(istituzionale)                                                                                                    | Ν                                     |
|                                                                                                    | Manutenzione ordinaria attrezzature scientifiche                                                                                                    |                                       |
| Manutenz. macchinari e appar. scientific                                                                                                    | (commerciale)<br>Manutenzione ordinaria altre attrezzature                                                                                                    | N                                     |
| Manutenz. macchinari e apparecchiature                                                                                                    | (istituzionale)                                                                                                    | N                                     |
| Manutenz. macchinari e apparecchiature                                                                                                    | (commerciale)                                                                                                    | Ν                                     |
| Manutenz. hardware e software di base                                                                                                    | Manutenzione ordinaria attrezzature informatiche (istituzionale)                                                                                                    | N                                     |
|                                                                                                    | Manutenzione ordinaria attrezzature informatiche                                                                                                    | N                                     |
| Manutenz. nardware e software di base                                                                                                    | (commerciale)                                                                                                    | N                                     |
|                                                                                                    | Manutenzione ordinaria automezzi (istituzionale)<br>Manutenzione ordinaria altri beni mobili                                                                                                    | N                                     |
| Manutenz. macchinari e apparecchiature                                                                                                    | (istituzionale)<br>Magutanziona ordinaria altri boni mobili                                                                                                    | N                                     |
| Manutenz. macchinari e apparecchiature                                                                                                    | (commerciale)                                                                                                    | Ν                                     |
| Manutenz. macchinari e apparecchiature                                                                                                    | Manutenzione ordinaria Impianti<br>Meccanici(istituzionale)                                                                                                    | N                                     |
|                                                                                                    | Manutenzione ordinaria Impianti Meccanici                                                                                                    |                                       |
| Manutenz. macchinari e apparecchiature                                                                                                    | (commerciale)                                                                                                    | N                                     |
| Manutenz. macchinari e apparecchiature                                                                                                    | Manutenzione ordinaria impianti elettrici(istituzionali)<br>Manutenzione ordinaria impianti                                                                                                    | N                                     |
| Manutenz. macchinari e apparecchiature                                                                                                    | elettrici(commerciale)                                                                                                    | N                                     |
| Manutenzione fabbricati                                                                                                    | Manutenzione ordinaria opere edili (istituzionali)                                                                                                    | Ν                                     |
| Manutenzione fabbricati                                                                                                    | Manutenzione ordinaria opere edili (commerciali)                                                                                                    | Ν                                     |
| Manutenzione fabbricati                                                                                                    | Manutenzione straordinaria su fabbricati (istituzionall)                                                                                                    | N                                     |
| Manutenzione fabbricati                                                                                                    | artistico/culturale                                                                                                    | N                                     |
| Manutenz. fabbricprestaz. di servizio                                                                                                    | Manutenzione straordinaria su impianti<br>meccanici(istituzionale)                                                                                                    | N                                     |
|                                                                                                    | Manutenzione straordinaria su impianti                                                                                                    |                                       |
| Manutenz. fabbricprestaz. di servizio                                                                                                    | Manutezione straordinaria impianti                                                                                                    | N                                     |
| Manutenz. fabbricprestaz. di servizio                                                                                                    | elettrici(istituzionali)                                                                                                    | Ν                                     |
| Manutenz. fabbricprestaz. di servizio                                                                                                    | elettrici(commerciale)                                                                                                    | Ν                                     |
| Manutenz, fabbric,-prestaz, di servizio                                                                                                    | Manutenzione straordinaria su impianti                                                                                                    |                                       |
|                                                                                                    | elevatori(istituzionali)                                                                                                    | N                                     |
|                                                                                                    | elevatori(istituzionali)<br>Manutenzione straordinaria su impianti                                                                                                    | N                                     |
| Manutenz. fabbricprestaz. di servizio                                                                                                    | elevatori(istituzionali)<br>Manutenzione straordinaria su impianti<br>elevatori(commerciale)<br>Manutenzione straordinaria su impianti                                                                                                    | N                                     |
| Manutenz. fabbricprestaz. di servizio<br>Manuten. fabbricantincendio e sicurezz                                                                                                    | elevatori(istituzionali)<br>Manutenzione straordinaria su impianti<br>elevatori(commerciale)<br>Manutenzione straordinaria su impianti<br>antincendio(istituzionali)                                                                                                    | N<br>N<br>N                           |
| Manutenz. fabbricprestaz. di servizio<br>Manuten. fabbricantincendio e sicurezz<br>Manuten. fabbricantincendio e sicurezz                                                                                                    | elevatori(istituzionali)<br>Manutenzione straordinaria su impianti<br>elevatori(commerciale)<br>Manutenzione straordinaria su impianti<br>antincendio(istituzionali)<br>Manutenzione straordinaria su impianti<br>antincendio(commerciale)                                                                                                    | N<br>N<br>N                           |
| Manutenz. fabbricprestaz. di servizio<br>Manuten. fabbricantincendio e sicurezz<br>Manuten. fabbricantincendio e sicurezz<br>Manutenz macchinari e apparecchiature                                                                                                    | elevatori(istituzionali)<br>Manutenzione straordinaria su impianti<br>elevatori(commerciale)<br>Manutenzione straordinaria su impianti<br>antincendio(istituzionali)<br>Manutenzione straordinaria su impianti<br>antincendio(commerciale)<br>Manutenzione straordinaria altri beni mobili<br>(istituzionali)                                                                                                    | N<br>N<br>N                           |
| Manutenz. fabbricprestaz. di servizio<br>Manuten. fabbricantincendio e sicurezz<br>Manuten. fabbricantincendio e sicurezz<br>Manutenz. macchinari e apparecchiature                                                                                                    | elevatori(istituzionali)<br>Manutenzione straordinaria su impianti<br>elevatori(commerciale)<br>Manutenzione straordinaria su impianti<br>antincendio(istituzionali)<br>Manutenzione straordinaria su impianti<br>antincendio(commerciale)<br>Manutenzione straordinaria altri beni mobili<br>(istituzionali)<br>Retribuzioni fisse personale tencico-amministrativo di                                                                                                    | N<br>N<br>N<br>N                      |
| Manutenz. fabbricprestaz. di servizio<br>Manuten. fabbricantincendio e sicurezz<br>Manuten. fabbricantincendio e sicurezz<br>Manutenz. macchinari e apparecchiature<br>Retribuzioni PTA di ruolo                                                                                                    | elevatori(istituzionali)<br>Manutenzione straordinaria su impianti<br>elevatori(commerciale)<br>Manutenzione straordinaria su impianti<br>antincendio(istituzionali)<br>Manutenzione straordinaria su impianti<br>antincendio(commerciale)<br>Manutenzione straordinaria altri beni mobili<br>(istituzionali)<br>Retribuzioni fisse personale tencico-amministrativo di<br>ruolo<br>Contributi su retribuzioni fisse personale ternico-                                                                                                    | N<br>N<br>N<br>N<br>N                 |
| Manutenz. fabbricprestaz. di servizio<br>Manuten. fabbricantincendio e sicurezz<br>Manuten. fabbricantincendio e sicurezz<br>Manutenz. macchinari e apparecchiature<br>Retribuzioni PTA di ruolo<br>Retribuzioni PTA di ruolo                                                                                                    | elevatori(istituzionali)<br>Manutenzione straordinaria su impianti<br>elevatori(commerciale)<br>Manutenzione straordinaria su impianti<br>antincendio(istituzionali)<br>Manutenzione straordinaria su impianti<br>antincendio(commerciale)<br>Manutenzione straordinaria altri beni mobili<br>(istituzionali)<br>Retribuzioni fisse personale tencico-amministrativo di<br>ruolo<br>Contributi su retribuzioni fisse personale tecnico-<br>amministrativo di ruolo                                                                                                    | N N N N N N N N N N N N N N N N N N N |
| Manutenz. fabbricprestaz. di servizio<br>Manuten. fabbricantincendio e sicurezz<br>Manuten. fabbricantincendio e sicurezz<br>Manutenz. macchinari e apparecchiature<br>Retribuzioni PTA di ruolo<br>Retribuzioni PTA di ruolo<br>Retribuzioni PTA di ruolo                                                                                        | elevatori(istituzionali)<br>Manutenzione straordinaria su impianti<br>elevatori(commerciale)<br>Manutenzione straordinaria su impianti<br>antincendio(istituzionali)<br>Manutenzione straordinaria su impianti<br>antincendio(commerciale)<br>Manutenzione straordinaria altri beni mobili<br>(istituzionali)<br>Retribuzioni fisse personale tencico-amministrativo di<br>ruolo<br>Contributi su retribuzioni fisse personale tecnico-<br>amministrativo di ruolo<br>IRAP su retribuzioni fisse personale tecnico-<br>amministrativo di ruolo                                                                                                    | N<br>N<br>N<br>N<br>N<br>N            |
| Manutenz. fabbricprestaz. di servizio<br>Manuten. fabbricantincendio e sicurezz<br>Manuten. fabbricantincendio e sicurezz<br>Manutenz. macchinari e apparecchiature<br>Retribuzioni PTA di ruolo<br>Retribuzioni PTA di ruolo<br>Retribuzioni PTA di ruolo                                                                                        | elevatori(istituzionali)<br>Manutenzione straordinaria su impianti<br>elevatori(commerciale)<br>Manutenzione straordinaria su impianti<br>antincendio(istituzionali)<br>Manutenzione straordinaria su impianti<br>antincendio(commerciale)<br>Manutenzione straordinaria altri beni mobili<br>(istituzionali)<br>Retribuzioni fisse personale tencico-amministrativo di<br>ruolo<br>Contributi su retribuzioni fisse personale tecnico-<br>amministrativo di ruolo<br>IRAP su retribuzioni fisse personale tecnico-<br>amministrativo di ruolo<br>Altri compensi personale tecnico-amministrativo di<br>ruolo                                                                                                    | N N N N N N N N N N N N               |
| Manutenz. fabbricprestaz. di servizio<br>Manuten. fabbricantincendio e sicurezz<br>Manuten. fabbricantincendio e sicurezz<br>Manutenz. macchinari e apparecchiature<br>Retribuzioni PTA di ruolo<br>Retribuzioni PTA di ruolo<br>Retribuzioni PTA di ruolo<br>Retribuzioni PTA di ruolo                                                           | elevatori(istituzionali)<br>Manutenzione straordinaria su impianti<br>elevatori(commerciale)<br>Manutenzione straordinaria su impianti<br>antincendio(istituzionali)<br>Manutenzione straordinaria su impianti<br>antincendio(commerciale)<br>Manutenzione straordinaria altri beni mobili<br>(istituzionali)<br>Retribuzioni fisse personale tencico-amministrativo di<br>ruolo<br>Contributi su retribuzioni fisse personale tecnico-<br>amministrativo di ruolo<br>IRAP su retribuzioni fisse personale tecnico-<br>amministrativo di ruolo<br>Altri compensi personale tecnico-<br>Contributi altri compensi personale tecnico-                                                                                                    | N N N N N N N N N N N N N N N N N N N |
| Manutenz. fabbricprestaz. di servizio<br>Manuten. fabbricantincendio e sicurezz<br>Manuten. fabbricantincendio e sicurezz<br>Manutenz. macchinari e apparecchiature<br>Retribuzioni PTA di ruolo<br>Retribuzioni PTA di ruolo<br>Retribuzioni PTA di ruolo<br>Retribuzioni PTA di ruolo<br>Retribuzioni PTA di ruolo                              | elevatori(istituzionali)<br>Manutenzione straordinaria su impianti<br>elevatori(commerciale)<br>Manutenzione straordinaria su impianti<br>antincendio(istituzionali)<br>Manutenzione straordinaria su impianti<br>antincendio(commerciale)<br>Manutenzione straordinaria altri beni mobili<br>(istituzionali)<br>Retribuzioni fisse personale tencico-amministrativo di<br>ruolo<br>Contributi su retribuzioni fisse personale tecnico-<br>amministrativo di ruolo<br>IRAP su retribuzioni fisse personale tecnico-<br>amministrativo di ruolo<br>Altri compensi personale tecnico-<br>amministrativo di ruolo<br>IBAP altri compensi personale tecnico-<br>amministrativo di ruolo                                                                      | N N N N N N N N N N N N N N N N N N N |
| Manutenz. fabbricprestaz. di servizio<br>Manuten. fabbricantincendio e sicurezz<br>Manuten. fabbricantincendio e sicurezz<br>Manutenz. macchinari e apparecchiature<br>Retribuzioni PTA di ruolo<br>Retribuzioni PTA di ruolo<br>Retribuzioni PTA di ruolo<br>Retribuzioni PTA di ruolo<br>Retribuzioni PTA di ruolo<br>Retribuzioni PTA di ruolo | elevatori(istituzionali)<br>Manutenzione straordinaria su impianti<br>elevatori(commerciale)<br>Manutenzione straordinaria su impianti<br>antincendio(istituzionali)<br>Manutenzione straordinaria su impianti<br>antincendio(commerciale)<br>Manutenzione straordinaria altri beni mobili<br>(istituzionali)<br>Retribuzioni fisse personale tencico-amministrativo di<br>ruolo<br>Contributi su retribuzioni fisse personale tecnico-<br>amministrativo di ruolo<br>IRAP su retribuzioni fisse personale tecnico-<br>amministrativo di ruolo<br>Altri compensi personale tecnico-<br>amministrativo di ruolo<br>IRAP altri compensi personale tecnico-<br>amministrativo di ruolo<br>IRAP altri compensi personale tecnico-<br>amministrativo di ruolo | N N N N N N N N N N N N N N N N N N N |

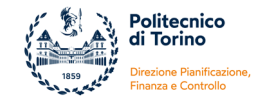

| Retribucion PTA di ruolo         IRAP arretati al personale tecnico-<br>ministrativo di<br>ruolo         N           Retribucion PTA di ruolo         Accanonamento arretati al personale tecnico-<br>amministrativo di ruolo         N           Retribucion PTA di ruolo         Contributi retribucione di posizione e risultato al dirigenti di<br>ruolo         N           Retribucion PTA di ruolo         Dirigenti di ruolo         N           Retribucione PTA di ruolo         M         N           Retribucione PTA di ruolo         M         N           Retribucione PTA di ruolo         M         N           Alti compensi PTA a tempo determinato         N         N           Alti compensi PTA a tempo determinato         N         N           Alti compensi PTA a tempo determinato         N         N           Alti compensi PTA a tempo determinato         N         N           Alti compensi PTA a tempo determinato         N         N           Alti compensi PTA a tempo determinato         N         N           Alti compensi PTA a tempo determinato         N         N           Alti compensi PTA a tempo determinato         N         N           Alti compensi PTA a tempo determinato         N         N           Alti compensi PTA a tempo determinato         N         N <t< th=""><th></th><th>Contributi arretrati al personale tecnico-</th><th></th></t<>                                                                                                    |                                                   | Contributi arretrati al personale tecnico-                            |    |
|----------------------------------------------------------------------------------------------------|---------------------------------------------------|-----------------------------------------------------------------------|----|
| IRAP arcetaria al personale tecnico-amministrativo al magnituda de la posizione e risultato al irrigenti di numeri di posizione e risultato al irrigenti di numeri di posizione e risultato al magnitudato di numeri di posizione e risultato al magnitudato di numeri di posizione e risultato al magnitudato di numeri di posizione e risultato al magnitudato di numeri di posizione e risultato al magnitudato di numeri di posizione e risultato al magnitudato di numeri di numeri di numeri di posizione e risultato al magnitudato di numeri di posizione e risultato al magnitudato di numeri di numeri di numani di di di di di di di di di di di di di                                                                                                    | Retribuzioni PTA di ruolo                         | amministrativo di ruolo                                               | N  |
| Retribution PTA at rubb         rubb         N           Retribution PTA di rubb         Accantonamento arretrati al personale tecnico-<br>aministrativo al rubb         N           Retributionel PTA di rubb         Controllar attributione di posizione e risultato al<br>differenti di rubb         N           Retributioni PTA di rubb         Controllar attributione di posizione e risultato al<br>differenti di rubb         N           Retributioni PTA a tempo determinato         Retributioni fisse personale tecnico-<br>aministrativo a tempo determinato         N           Altri compensi PTA a tempo determinato         attri compensi PTA a tempo determinato         N           Altri compensi PTA a tempo determinato         attri compensi personale tecnico-<br>aministrativo a tempo determinato         N           Altri compensi PTA a tempo determinato         attri compensi personale tecnico-<br>aministrativo a tempo determinato         N           Altri compensi PTA a tempo determinato         attri compensi personale tecnico-<br>aministrativo a tempo determinato         N           Altri compensi PTA a tempo determinato         attri compensi personale tecnico-<br>amministrativo a tempo determinato         N           Altri compensi PTA a tempo determinato         attri compensi personale tecnico-<br>amministrativo a tempo determinato         N           Altri compensi PTA a tempo determinato         attri compensi pTA a tempo determinato         N           Altri compensi PTA a tempo determinato <td></td> <td colspan="2">IRAP arretrati al personale tecnico-amministrativo di</td>                                                                                                    |                                                   | IRAP arretrati al personale tecnico-amministrativo di                 |    |
| Recirbusioni PTA di ruolo         Accantonamento arrettal personale tecnico-<br>ministratuo di nobio         N           Retribusioni PTA di ruolo         Contributi retribusione di posizione e risultato ai         N           Retribusioni PTA di ruolo         DRP surcibuzione di posizione e risultato ai         N           Retribusioni PTA di ruolo         DRP surcibuzioni di posizione e risultato ai         N           Attri compensi PTA a tempo determinato         Energo determinato         N           Attri compensi PTA a tempo determinato         Energo determinato         N           Attri compensi PTA a tempo determinato         Energo determinato         N           Attri compensi PTA a tempo determinato         N         N           Attri compensi PTA a tempo determinato         Energo determinato         N           Attri compensi PTA a tempo determinato         N         N           Attri compensi PTA a tempo determinato         N         N           Attri compensi PTA a tempo determinato         N         N           Attri compensi PTA a tempo determinato         N         N           Attri compensi PTA a tempo determinato         N         N           Attri compensi PTA a tempo determinato         N         N           Attri compensi PTA a tempo determinato         N         N           A                                                                                                    | Retribuzioni PTA di ruolo                         | ruolo                                                                 | N  |
| National PLA di rubo         Partifizzione di posizione e risultato ai dirigenti di<br>Note         N           Retribuzioni PLA di rubo         Retribuzione di posizione e risultato ai         N           Retribuzioni PLA di rubo         Contributi retribuzione di posizione e risultato ai         N           Retribuzioni PLA di rubo         IRAP su retribuzione di posizione e risultato ai         N           Retribuzioni PLA a tempo determinato         Empo determinato         N           Altri compensi PLA a tempo determinato         Empo determinato         N           Altri compensi PLA a tempo determinato         M         N           Altri compensi PLA a tempo determinato         N         N           Altri compensi PLA a tempo determinato         N         N           Altri compensi PLA a tempo determinato         N         N           Altri compensi PLA a tempo determinato         N         N           Altri compensi PLA a tempo determinato         N         N           Altri compensi PLA a tempo determinato         N         N           Altri compensi PLA a tempo determinato         N         N           Altri compensi PLA a tempo determinato         N         N           Altri compensi PLA a tempo determinato         N         N           Altri compensi PLA a tempo determinato         <                                                                                                    | Datribuziani DTA di ruala                         | Accantonamento arretrati al personale tecnico-                        | N  |
| Retribusioni PTA di ruolo         nudo.         N           Retribusioni PTA di ruolo         (drigenti di ruolo         N           Retribusioni PTA di ruolo         (drigenti di ruolo         N           Retribusioni PTA di ruolo         (drigenti di ruolo         N           Altri compensi PTA a tempo determinato         (drigenti di ruolo         N           Altri compensi PTA a tempo determinato         N         N           Altri compensi PTA a tempo determinato         N         N           Altri compensi PTA a tempo determinato         N         N           Altri compensi PTA a tempo determinato         N         N           Altri compensi PTA a tempo determinato         N         N           Altri compensi PTA a tempo determinato         N         N           Altri compensi PTA a tempo determinato         N         N           Altri compensi PTA a tempo determinato         N         N           Altri compensi PTA a tempo determinato         N         N           Altri compensi PTA a tempo determinato         N         N           Altri compensi PTA a tempo determinato         N         N           Altri compensi PTA a tempo determinato         N         N           Altri compensi PTA a tempo determinato         N         N                                                                                                    |                                                   | Potribuziono di posiziono o ricultato ai dirigonti di                 | IN |
| A this company PLA a trung determinato A this company PLA a trung determinato A this company PL                                                            | Retribuzioni PTA di ruolo                         |                                                                       | N  |
| Retribuzioni PTA di ruolo         dirigenti di ruolo         N           Retribuzioni PTA di ruolo         Retribuzioni PTA di ruolo         N           Altri compensi PTA a tempo determinato         Retribuzioni fisse personale tecnico-amministrativo a         N           Altri compensi PTA a tempo determinato         Retribuzioni fisse personale tecnico-amministrativo a         N           Altri compensi PTA a tempo determinato         amministrativo a tempo determinato         N           Altri compensi PTA a tempo determinato         N         N           Altri compensi PTA a tempo determinato         N         N           Altri compensi PTA a tempo determinato         N         N           Altri compensi PTA a tempo determinato         N         N           Altri compensi PTA a tempo determinato         N         N           Altri compensi PTA a tempo determinato         N         N           Altri compensi PTA a tempo determinato         N         N           Altri compensi PTA a tempo determinato         N         N           Altri compensi PTA a tempo determinato         N         N           Altri compensi PTA a tempo determinato         N         N           Altri compensi PTA a tempo determinato         N         N           Altri compensi PTA a tempo determinato         N                                                                                                    |                                                   | Contributi retribuzione di posizione e risultato ai                   | IN |
| IRAP su retribuzione di posizione e risultato al N           Attri compensi PTA a tempo determinato         Retribuzioni fisse personale tecnico-amministrativo a           Altri compensi PTA a tempo determinato         Imministrativo a tempo determinato           Altri compensi PTA a tempo determinato         Imministrativo a tempo determinato           Altri compensi PTA a tempo determinato         Imministrativo a tempo determinato           Altri compensi PTA a tempo determinato         Imministrativo a tempo determinato           Altri compensi PTA a tempo determinato         Altri compensi personale tecnico-amministrativo a           Altri compensi PTA a tempo determinato         Contributi altri compensi personale tecnico-amministrativo           Altri compensi PTA a tempo determinato         a tempo determinato         N           Altri compensi PTA a tempo determinato         a tempo determinato         N           Altri compensi PTA a tempo determinato         a tempo determinato         N           Altri compensi PTA a tempo determinato         a tempo determinato         N           Altri compensi PTA a tempo determinato         a tempo determinato         N           Altri compensi PTA a tempo determinato         a tempo determinato         N           Altri compensi PTA a tempo determinato         a tempo determinato         N           Altri compensi PTA a tempo determinato         atempo determina                                                                                                    | Retribuzioni PTA di ruolo                         | dirigenti di ruolo                                                    | N  |
| Retribuzioni PTA di ruolo         N           Altri compensi PTA a tempo determinato         Retribuzioni fisse personale tecnico-amministrativo a           Altri compensi PTA a tempo determinato         N           Altri compensi PTA a tempo determinato         N           Altri compensi PTA a tempo determinato         Retribuzione di posizione e risultato ai                                                                                                    |                                                   | IRAP su retribuzione di posizione e risultato ai                      |    |
| Retributioni fisse personale tecnico-amministrativo a           Altri compensi PTA a tempo determinato         Contributi sur retributioni fisse personale tecnico-<br>amministrativo a tempo determinato         N           Altri compensi PTA a tempo determinato         IRAP sur terributioni fisse personale tecnico-<br>amministrativo a tempo determinato         N           Altri compensi PTA a tempo determinato         Altri compensi personale tecnico-<br>amministrativo a tempo determinato         N           Altri compensi PTA a tempo determinato         ERP sur terributioni fisse personale tecnico-<br>amministrativo a tempo determinato         N           Altri compensi PTA a tempo determinato         ERP sur terributioni fisse personale tecnico-<br>amministrativo a tempo determinato         N           Altri compensi PTA a tempo determinato         Contributi attri compensi personale tecnico-<br>amministrativo a tempo determinato         N           Altri compensi PTA a tempo determinato         a tempo determinato         N         Impartativo a tempo determinato           Altri compensi PTA a tempo determinato         a tempo determinato         N         Impartativo a tempo determinato           Altri compensi PTA a tempo determinato         a tempo determinato         N         Impartativo a tempo determinato           Altri compensi PTA a tempo determinato         tempo determinato         N         Impartativa a tempo determinato           Altri compensi PTA a tempo determinato         tempo determ                                                                                                    | Retribuzioni PTA di ruolo                         | dirigenti di ruolo                                                    | N  |
| Attri compensi PTA a tempo determinato         N           Altri compensi PTA a tempo determinato         Amministrativo a tempo determinato         N           Altri compensi PTA a tempo determinato         Amministrativo a tempo determinato         N           Altri compensi PTA a tempo determinato         Amministrativo a tempo determinato         N           Altri compensi PTA a tempo determinato         Contributi al ritro (compensi personale tecnico-amministrativo a tempo determinato         N           Altri compensi PTA a tempo determinato         IRAP attri lorompensi personale tecnico-amministrativo a tempo determinato         N           Altri compensi PTA a tempo determinato         IRAP attri lorompensi personale tecnico-amministrativo a tempo determinato         N           Altri compensi PTA a tempo determinato         Contributi arretrati personale tecnico-amministrativo a tempo determinato         N           Altri compensi PTA a tempo determinato         IRAP arretrati personale tecnico-amministrativo a tempo determinato         N           Altri compensi PTA a tempo determinato         IRAP arretrati personale tecnico-amministrativo a tempo determinato         N           Altri compensi PTA a tempo determinato         Retribuzione di posizione e risultato ai dirigenti a tempo determinato         N           Altri compensi PTA a tempo determinato         N         N         N           Altri compensi PTA a tempo determinato         N                                                                                                    |                                                   | Retribuzioni fisse personale tecnico-amministrativo a                 |    |
| Attri compensi PTA a tempo determinato         N           Attri compensi PTA a tempo determinato         N           Attri compensi PTA a tempo determinato         N           Attri compensi PTA a tempo determinato         N           Attri compensi PTA a tempo determinato         N           Attri compensi PTA a tempo determinato         N           Attri compensi PTA a tempo determinato         Contributi attri compensi personale tecnico-amministrativo           Attri compensi PTA a tempo determinato         Contributi attri compensi personale tecnico-amministrativo           Attri compensi PTA a tempo determinato         Contributi attri compensi personale tecnico-amministrativo           Attri compensi PTA a tempo determinato         a tempo determinato         N           Attri compensi PTA a tempo determinato         a tempo determinato         N           Attri compensi PTA a tempo determinato         a tempo determinato         N           Attri compensi PTA a tempo determinato         a tempo determinato         N           Attri compensi PTA a tempo determinato         a tempo determinato         N           Attri compensi PTA a tempo determinato         arcentoamento arretati personale tecnico-amministrativo a           Attri compensi PTA a tempo determinato         tempo determinato         N           Attri compensi PTA a tempo determinato         tempo determinat                                                                                                    | Altri compensi PTA a tempo determinato            | tempo determinato                                                     | Ν  |
| Altri compensi PTA a tempo determinato         N           Altri compensi PTA a tempo determinato         N           Altri compensi pro alte ternico-<br>amministrativo a tempo determinato         N           Altri compensi pro alte ternico-<br>amministrativo a tempo determinato         N           Altri compensi personale ternico-<br>amministrativo a tempo determinato         N           Altri compensi personale ternico-<br>amministrativo a tempo determinato         N           Altri compensi personale ternico-<br>amministrativo a tempo determinato         N           Altri compensi personale ternico-<br>amministrativo a tempo determinato         N           Altri compensi PTA a tempo determinato         N           Altri compensi PTA a tempo determinato         N           Altri compensi PTA a tempo determinato         N           Altri compensi PTA a tempo determinato         N           Altri compensi PTA a tempo determinato         N           Altri compensi PTA a tempo determinato         N           Altri compensi PTA a tempo determinato         N           Altri compensi PTA a tempo determinato         N           Altri compensi PTA a tempo determinato         N           Altri compensi PTA a tempo determinato         N           Altri compensi PTA a tempo determinato         N           Altri compensi PTA a tempo determinato         N </td <td></td> <td>Contributi su retribuzioni fisse personale tecnico-</td> <td></td>                                                                                                    |                                                   | Contributi su retribuzioni fisse personale tecnico-                   |    |
| IRAP su retribuzion fisse personale tecnico-<br>amministrativo a tempo deterministo a         N           Altri compensi PTA a tempo determiniato         N           Altri compensi PTA a tempo determiniato         N           Contributi altri compensi personale tecnico-amministrativo a         N           Altri compensi PTA a tempo determinato         N           Altri compensi PTA a tempo determinato         N                                                                                                    | Altri compensi PTA a tempo determinato            | amministrativo a tempo determinato                                    | Ν  |
| Altri compensi PTA a tempo determinato       N         Altri compensi PTA a tempo determinato       N         Retribuzione di posizione e risultato al dirigenti a tempo determinato       N         Altri compensi PTA a tempo determinato       Retribuzione di posizione e risultato a                                                                                                    |                                                   | IRAP su retribuzioni fisse personale tecnico-                         |    |
| Attri compensi PTA a tempo determinato tempo determinato N<br>Attri compensi PTA a tempo determinato Contributi altri compensi personale tecnico-amministrativo A<br>Attri compensi PTA a tempo determinato IIAP attri compensi personale tecnico-amministrativo A<br>Attri compensi PTA a tempo determinato A retrati personale tecnico-amministrativo A<br>Attri compensi PTA a tempo determinato A retrati personale tecnico-amministrativo A<br>Attri compensi PTA a tempo determinato A retrati personale tecnico-amministrativo A<br>Attri compensi PTA a tempo determinato A retrati personale tecnico-amministrativo A<br>Attri compensi PTA a tempo determinato A retrati personale tecnico-amministrativo A<br>Attri compensi PTA a tempo determinato A tempo determinato N<br>Altri compensi PTA a tempo determinato A tempo determinato N<br>Attri compensi PTA a tempo determinato A tempo determinato N<br>Attri compensi PTA di ruolo Contributi sulla retribuzione di posizione e risultato al M<br>Formazione di base per il personale tecnico A N<br>Antri compensi PTA di ruolo Contributi sulla retribuzione di posizione e risultato al M<br>Attri compensi per for | Altri compensi PTA a tempo determinato            | amministrativo a tempo determinato                                    | N  |
| Artic compensi PTA a tempo determinato         N           Altri compensi PTA a tempo determinato         N           Altri compensi PTA a tempo determinato         IRAP altri compensi personale tecnico-amministrativo           Altri compensi PTA a tempo determinato         a tempo determinato           Altri compensi PTA a tempo determinato         N           Altri compensi PTA a tempo determinato         N           Altri compensi PTA a tempo determinato         N           Altri compensi PTA a tempo determinato         N           Altri compensi PTA a tempo determinato         N           Altri compensi PTA a tempo determinato         N           Altri compensi PTA a tempo determinato         N           Altri compensi PTA a tempo determinato         N           Altri compensi PTA a tempo determinato         N           Altri compensi PTA a tempo determinato         N           Altri compensi PTA a tempo determinato         N           Altri compensi PTA a tempo determinato         N           Altri compensi PTA a tempo determinato         N           Altri compensi PTA a tempo determinato         N           Retribuzioni PTA di ruolo         Generale           Retribuzioni PTA di ruolo         Contributi sulla retribuzione di posizione e risultato al           N         Generale                                                                                                    |                                                   | Altri compensi personale tecnico-amministrativo a                     |    |
| Altri compensi PTA a tempo determinato         Initiativa a tempo determinato         N           Altri compensi PTA a tempo determinato         IRAP altri compensi personale tecnico-amministrativo         N           Altri compensi PTA a tempo determinato         Arretrati personale tecnico-amministrativo a tempo determinato         N           Altri compensi PTA a tempo determinato         IRAP arretrati personale tecnico-amministrativo a tempo determinato         N           Altri compensi PTA a tempo determinato         IRAP arretrati personale tecnico-amministrativo a         N           Altri compensi PTA a tempo determinato         RAP arretrati personale tecnico-amministrativo a         N           Altri compensi PTA a tempo determinato         Retribuzione di posizione e risultato al dirigenti a         N           Altri compensi PTA a tempo determinato         Retribuzione di posizione e risultato al         N           Altri compensi PTA a tempo determinato         N         N         N           Altri compensi PTA a tempo determinato         N         N         N           Altri compensi PTA a tempo determinato         Irego determinato         N         N           Altri compensi PTA a tempo determinato         Irego determinato         N         N           Altri compensi PTA di tempo determinato         Irego determinato         N         N           Retribuzioni PTA d                                                                                                    | Altri compensi PTA a tempo determinato            | tempo determinato                                                     | N  |
| Name         Name           Altri compensi PTA a tempo determinato         a tempo determinato         N           Altri compensi PTA a tempo determinato         a tempo determinato         N           Altri compensi PTA a tempo determinato         Arreratal personale tecnico-amministrativo a tempo         N           Altri compensi PTA a tempo determinato         a tempo determinato         N           Altri compensi PTA a tempo determinato         a tempo determinato         N           Altri compensi PTA a tempo determinato         a tempo determinato         N           Altri compensi PTA a tempo determinato         N         N           Altri compensi PTA a tempo determinato         Accantonamento arretrati personale tecnico-<br>amministrativo a tempo determinato         N           Altri compensi PTA a tempo determinato         Contributi sur arribuzione di posizione e risultato al<br>drigenti a tempo determinato         N           Altri compensi PTA a tempo determinato         Itempo determinato         N           Altri compensi PTA a tempo determinato         Retribuzione di posizione e risultato al<br>drigenti a tempo determinato         N           Altri compensi PTA a tempo determinato         Itempo determinato         N         N           Altri compensi PTA a tempo determinato         Itempo determinato         N         N           Retribuzioni PTA di ruolo                                                                                                    | Altri componsi PTA, a tompo dotorminato           | contributi altri compensi personale tecnico-                          | N  |
| Altri compensi PTA a tempo determinato         N           Altri compensi PTA a tempo determinato         Arretrati personale tecnico-amministrativo a tempo determinato           Altri compensi PTA a tempo determinato         N           Altri compensi PTA a tempo determinato         N           Altri compensi PTA a tempo determinato         N           Altri compensi PTA a tempo determinato         N           Altri compensi PTA a tempo determinato         N           Altri compensi PTA a tempo determinato         N           Altri compensi PTA a tempo determinato         N           Altri compensi PTA a tempo determinato         N           Altri compensi PTA a tempo determinato         N           Altri compensi PTA a tempo determinato         Retribuzione di posizione e risultato ai           Altri compensi PTA a tempo determinato         N           Retribuzione IPTA a tempo determinato         N           Retribuzioni PTA di ruolo         Contributi sur eribuzione di posizione e risultato ai           Retribuzioni PTA di ruolo         Contributi sulla retribuzione di posizione e risultato al           Retribuzioni PTA di ruolo         Intervo Generale         N           Formazione di base per il personale tecnico         N         P           Formazione di base per il personale tecnico         N         N                                                                                                    |                                                   | IBAP altri compensi personale tecnico-amministrativo                  |    |
| Altri compensi PTA a tempo determinato         Arretrati personale tecnico-amministrativo a tempo           Altri compensi PTA a tempo determinato         Contributi arretrati personale tecnico-amministrativo a           Altri compensi PTA a tempo determinato         IRPA arretrati personale tecnico-amministrativo a           Altri compensi PTA a tempo determinato         Accanonamento arretrati personale tecnico-           Altri compensi PTA a tempo determinato         Accanonamento arretrati personale tecnico-           Altri compensi PTA a tempo determinato         Retribuzione di posizione e risultato ai           Altri compensi PTA a tempo determinato         N           Altri compensi PTA a tempo determinato         N           Altri compensi PTA a tempo determinato         N           Altri compensi PTA a tempo determinato         N           Altri compensi PTA a tempo determinato         N           Altri compensi PTA a tempo determinato         N           Altri conspensi PTA a tempo determinato         N           Retribuzioni PTA di ruolo         Generale         N           Retribuzioni PTA di ruolo         Direttore Generale         N           Formazione di base per il personale tecnico-         N         N           Formazione specialistica per il personale tecnico-         naministrativo         N           Formazione di base per il personale tecnico <td>Altri compensi PTA, a tempo determinato</td> <td>a tempo determinato</td> <td>N</td>                                                                                                    | Altri compensi PTA, a tempo determinato           | a tempo determinato                                                   | N  |
| Altri compensi PTA a tempo determinato         determinato         N           Altri compensi PTA a tempo determinato         IRAP arretrati personale tecnico-amministrativo a         N           Altri compensi PTA a tempo determinato         IRAP arretrati personale tecnico-amministrativo a         N           Altri compensi PTA a tempo determinato         N         Accantonamento arretrati personale tecnico-         N           Altri compensi PTA a tempo determinato         amministrativo a tempo determinato a         N           Altri compensi PTA a tempo determinato         Retribuzione di posizione e risultato ai dirigenti a         N           Altri compensi PTA a tempo determinato         Irempo determinato         N         N           Altri compensi PTA a tempo determinato         IRAP su retribuzione di posizione e risultato ai         N           Altri compensi PTA a tempo determinato         IRAP su retribuzione di posizione e risultato ai         N           Altri compensi PTA a tempo determinato         IRAP su retribuzione di posizione e risultato al         N           Retribuzioni PTA di ruolo         Generale         N         N           Retribuzioni PTA di ruolo         IRAP su retribuzione di posizione e risultato al         N           Formazione di base per il personale tecnico         namministrativo         N           Formazione di base per il personale tecnico         <                                                                                                    |                                                   | Arretrati personale tecnico-amministrativo a tempo                    |    |
| Contributi arretrati personale tecnico-amministrativo         N           Altri compensi PTA a tempo determinato         IRAP arretrati personale tecnico-amministrativo a           Altri compensi PTA a tempo determinato         IRAP arretrati personale tecnico-           Altri compensi PTA a tempo determinato         Accantonamento arretrati personale tecnico-           Altri compensi PTA a tempo determinato         N           Altri compensi PTA a tempo determinato         N           Altri compensi PTA a tempo determinato         N           Altri compensi PTA a tempo determinato         N           Altri compensi PTA a tempo determinato         N           Altri compensi PTA a tempo determinato         N           Altri compensi PTA a tempo determinato         N           Retribuzione di posizione e risultato ai         N           Retribuzione PTA di ruolo         Generale         N           Retribuzioni PTA di ruolo         Direttore Generale         N           Formazione di base per il personale tecnico-         amministrativo         N           Formazione di base per il personale tecnico         n         N           Formazione di base per il personale tecnico         amministrativo         N           Formazione di base per il personale tecnico         amministrativo         N           Formazione di base p                                                                                                    | Altri compensi PTA a tempo determinato            | determinato                                                           | Ν  |
| Altri compensi PTA a tempo determinato         N           Altri compensi PTA a tempo determinato         IRAP arretrati personale tecnico-amministrativo a tempo determinato         N           Altri compensi PTA a tempo determinato         Accantonamento arretrati personale tecnico-         N           Altri compensi PTA a tempo determinato         N         N           Altri compensi PTA a tempo determinato         N         N           Altri compensi PTA a tempo determinato         N         N           Altri compensi PTA a tempo determinato         N         N           Altri compensi PTA a tempo determinato         N         N           Altri compensi PTA a tempo determinato         N         N           Altri compensi PTA a tempo determinato         N         N           Altri compensi PTA a tempo determinato         N         N           Altri compensi PTA a tempo determinato         N         N           Altri compensi PTA a tempo determinato         N         N           Altri compensi PTA a tempo determinato         N         N           Retribuzioni PTA di ruolo         Generale         N         N           Retribuzioni PTA di ruolo         Direttore Generale         N         N           Formazione di base per il personale tecnico         Amministrativo a tempo deteri                                                                                                    |                                                   | Contributi arretrati personale tecnico-amministrativo                 |    |
| IRAP arretrati personale tecnico-amministrativo a           Altri compensi PTA a tempo determinato         N           Altri compensi PTA a tempo determinato         N           Altri compensi PTA a tempo determinato         N           Altri compensi PTA a tempo determinato         N           Altri compensi PTA a tempo determinato         N           Altri compensi PTA a tempo determinato         N           Altri compensi PTA a tempo determinato         N           Altri compensi PTA a tempo determinato         N           Altri compensi PTA a tempo determinato         N           Altri compensi PTA a tempo determinato         N           Altri compensi PTA a tempo determinato         N           Retribuzioni PTA di ruolo         Retribuzione di posizione e risultato al           Retribuzioni PTA di ruolo         IRAP su retribuzione di posizione e risultato al           Retribuzioni PTA di ruolo         Direttore Generale         N           Formazione di base per il personale tecnico         N         N           Formazione di base per il personale tecnico         N         N           Formazione di base per il personale tecnico         N         N           Formazione di base per il personale tecnico         N         N           Formazione di base per il personale tecnico         N <td>Altri compensi PTA a tempo determinato</td> <td>a tempo determinato</td> <td>Ν</td>                                                                                                    | Altri compensi PTA a tempo determinato            | a tempo determinato                                                   | Ν  |
| Altri compensi PTA a tempo determinato         N           Altri compensi PTA a tempo determinato         Accanonamento arretrati personale tecnico-<br>amministrativo a tempo determinato         N           Altri compensi PTA a tempo determinato         Retribuzione di posizione e risultato ai dirigenti a         N           Altri compensi PTA a tempo determinato         N         N           Altri compensi PTA a tempo determinato         N         N           Altri compensi PTA a tempo determinato         N         N           Altri compensi PTA a tempo determinato         N         N           Altri compensi PTA a tempo determinato         N         N           Altri compensi PTA a tempo determinato         N         N           Altri compensi PTA a tempo determinato         N         N           Altri compensi PTA a tempo determinato         N         N           Altri compensi PTA a tempo determinato         N         N           Altri compensi PTA a tempo determinato         N         N           Retribuzioni PTA di ruolo         Generale         N         N           Retribuzioni PTA di ruolo         Direttore Generale         N         N           Formazione di base per il personale tecnico         amministrativo         N         N           Formazione di base per il personal                                                                                                    |                                                   | IRAP arretrati personale tecnico-amministrativo a                     |    |
| Accartonamento arretrati personale tecnico-<br>antri compensi PTA a tempo determinato         N           Altri compensi PTA a tempo determinato         N           Altri compensi PTA a tempo determinato         N           Altri compensi PTA a tempo determinato         N           Altri compensi PTA a tempo determinato         N           Altri compensi PTA a tempo determinato         N           Altri compensi PTA a tempo determinato         N           Altri compensi PTA a tempo determinato         N           Altri compensi PTA a tempo determinato         N           Altri compensi PTA a tempo determinato         N           Altri compensi PTA a tempo determinato         N           Altri compensi PTA a tempo determinato         N           Accartonamento artification of posizione e risultato al         N           Retribuzioni PTA di ruolo         Generale         N           Retribuzioni PTA di ruolo         IPA Puretribuzione di posizione e risultato al         N           Formazione di base per il personale tecnico         N         N           Formazione specialistica per il personale tecnico         N         N           Formazione di base per il personale tecnico         N         N           Formazione di base per il personale tecnico         Annonistrativo         N           <                                                                                                    | Altri compensi PTA a tempo determinato            | tempo determinato                                                     | Ν  |
| Altri compensi PTA a tempo determinato         amministrativo a tempo determinato         N           Altri compensi PTA a tempo determinato         Retribuzione di posizione e risultato ai dirigenti a         N           Altri compensi PTA a tempo determinato         Contributi su retribuzione di posizione e risultato ai         N           Altri compensi PTA a tempo determinato         IRAP su retribuzione di posizione e risultato ai         N           Altri compensi PTA a tempo determinato         N         N         N           Retribuzioni PTA di ruolo         Generale         N         N           Retribuzioni PTA di ruolo         Direttore Generale         N         N           Retribuzioni PTA di ruolo         Direttore Generale         N         N           Retribuzioni PTA di ruolo         Direttore Generale         N         N           Retribuzioni PTA di ruolo         Direttore Generale         N         N           Formazione gibase per il personale tecnico         amministrativo         N         N           Formazione gibase per il personale tecnico         amministrativo         N         N           Formazione gibase per il personale tecnico         Collaboratori per formazioni gere il personale         N           Formazione di base per il personale tecnico         amministrativo         N         N </td <td></td> <td>Accantonamento arretrati personale tecnico-</td> <td></td>                                                                                                    |                                                   | Accantonamento arretrati personale tecnico-                           |    |
| Retribuzione di posizione e risultato al dirigenti a           Altri compensi PTA a tempo determinato         N           Altri compensi PTA a tempo determinato         N           IRAP su retribuzione di posizione e risultato ai         N           Altri compensi PTA a tempo determinato         N           IRAP su retribuzione di posizione e risultato ai         N           Altri compensi PTA a tempo determinato         N           Retribuzioni PTA di ruolo         Generale         N           Retribuzioni PTA di ruolo         Direttore Generale         N           Retribuzioni PTA di ruolo         IRAP su retribuzione di posizione e risultato al         N           Retribuzioni PTA di ruolo         Direttore Generale         N         N           Formazione di base per il personale tecnico         amministrativo         N         N           Formazione di base per il personale tecnico         amministrativo         N         N           Formazione di base per il personale tecnico         amministrativo         N         N           Formazione di base per il personale tecnico         amministrativo         N         N           Formazione di base per il personale tecnico         amministrativo         N         N           Formazione di base per il personale tecnico         amministrativo                                                                                                    | Altri compensi PTA a tempo determinato            | amministrativo a tempo determinato                                    | N  |
| Altri compensi PTA a tempo determinato       Impo determinato       N         Contributi su retribuzione di posizione e risultato ai       Impo determinato       N         Altri compensi PTA a tempo determinato       IRAP su retribuzione di posizione e risultato ai       N         Altri compensi PTA a tempo determinato       IRAP su retribuzione di posizione e risultato al       N         Retribuzioni PTA di ruolo       Retribuzione di posizione e risultato al       N         Retribuzioni PTA di ruolo       Direttore Generale       N         Retribuzioni PTA di ruolo       Direttore Generale       N         Retribuzioni PTA di ruolo       Direttore Generale       N         Formazione gibase per il personale tecnico       n       N         Formazione specialistica per il personale tecnico       N       N         Formazione specialistica per il personale tecnico       N       N         Formazione di base per il personale tecnico       N       N         Formazione di base per il personale tecnico       N       N         Formazione di base per il personale tecnico       N       N         Formazione di base per il personale tecnico       N       N         Formazione di base per il personale tecnico       N       N         Formazione di base per il personale tecnico       N <t< td=""><td></td><td>Retribuzione di posizione e risultato ai dirigenti a</td><td></td></t<>                                                                                                    |                                                   | Retribuzione di posizione e risultato ai dirigenti a                  |    |
| Altri compensi PTA a tempo determinato         dirigenti a tempo determinato         N           Altri compensi PTA a tempo determinato         IRAP su retribuzione di posizione e risultato ai         N           Altri compensi PTA a tempo determinato         N         N           Retribuzioni PTA di ruolo         Generale         N           Retribuzioni PTA di ruolo         Direttore Generale         N           Retribuzioni PTA di ruolo         Direttore Generale         N           Retribuzioni PTA di ruolo         IRAP su retribuzione di posizione e risultato al         N           Retribuzioni PTA di ruolo         Direttore Generale         N         N           Formazione di base per il personale tecnico         amministrativo         N         N           Formazione di base per il personale tecnico         amministrativo         N         N           Formazione di base per il personale tecnico         Prestazioni esterne per formazioni esterne personale tecnico-         N           Formazione di base per il personale tecnico         Collaboratori per formazioni esterne personale tecnico -         N           Formazione di base per il personale tecnico         Compensi per formazioni esterne personale         N           Formazione di base per il personale tecnico         amministrativo         N           Retribuzioni PTA di ruolo         In                                                                                                    | Altri compensi PTA a tempo determinato            | tempo determinato                                                     | N  |
| Attri compensi PTA a tempo determinato       IRAP su retribuzione di posizione e risultato ai         Altri compensi PTA a tempo determinato       IRAP su retribuzione di posizione e risultato ai         Altri compensi PTA a tempo determinato       N         Retribuzioni PTA di ruolo       Generale       N         Retribuzioni PTA di ruolo       Contributi sulla retribuzione di posizione e risultato al       N         Retribuzioni PTA di ruolo       Direttore Generale       N         Retribuzioni PTA di ruolo       Direttore Generale       N         Formazione di base per il personale tecnico       amministrativo       N         Formazione gencialistica per il personale tecnico       amministrativo       N         Formazione specialistica per il personale tecnico       amministrativo       N         Formazione di base per il personale tecnico       amministrativo       N         Formazione di base per il personale tecnico       collaboratori per formazioni esterne per sonale       N         Formazione di base per il personale tecnico       amministrativo       N       N         Formazione di base per il personale tecnico       amministrativo       N       N         Formazione di base per il personale tecnico       amministrativo       N       N         Retribuzioni PTA di ruolo       Indennità mensile accessoria       <                                                                                                    | Altri componsi DTA, a tompo datarminata           | contributi su retribuzione di posizione e risultato al                | N  |
| Altri compensi PTA a tempo determinato         Initigenti a tempo determinato         N           Retribuzioni PTA di ruolo         Retribuzione di posizione e risultato al Direttore         N           Retribuzioni PTA di ruolo         Contributi sulla retribuzione di posizione e risultato al         N           Retribuzioni PTA di ruolo         Direttore Generale         N           Retribuzioni PTA di ruolo         IRAP su retribuzione di posizione e risultato al         N           Pormazione PTA di ruolo         Direttore Generale         N           Formazione di base per il personale tecnico         amministrativo         N           Formazione specialistica per il personale tecnico         N         N           Formazione di base per il personale tecnico         amministrativo         N           Formazione di base per il personale tecnico         Collaboratori per formazioni per il personale         N           Formazione di base per il personale tecnico         Compensi per formazioni esterne personale         N           Formazione di base per il personale tecnico         Compensi per formazioni esterne personale         N           Formazione di base per il personale tecnico         Compensi per formazioni esterne personale         N           Eccliaboratori per formazioni interni personale tecnico -         amministrativo         N           Retribuzioni PTA di ruolo                                                                                                    |                                                   | IRAP su retribuzione di nosizione e risultato ai                      | IN |
| Terribust in transmission accessoria         N           Retribuzioni PTA di ruolo         Retribuzione di posizione e risultato al Direttore         N           Retribuzioni PTA di ruolo         Direttore Generale         N           Retribuzioni PTA di ruolo         IRAP su retribuzione di posizione e risultato al         N           Retribuzioni PTA di ruolo         Direttore Generale         N           Formazione di base per il personale tecnico-<br>amministrativo         N           Formazione specialistica per il personale tecnico-<br>amministrativo         N           Formazione di base per il personale tecnico         N           Formazione di base per il personale tecnico-<br>amministrativo         N           Formazione di base per il personale tecnico         N           Prestazioni esterne per formazioni per il personale         N           Collaboratori per formazioni esterne personale         N           Formazione di base per il personale tecnico         N           Compensi per formatori interni personale tecnico -<br>amministrativo         N           Retribuzioni PTA di ruolo         Indennità mensile accessoria         N           Retribuzioni PTA di ruolo         Indennità mensile accessoria         N           Retribuzioni PTA di ruolo         Straordinario personale tecnico-<br>amministrativo         N           Retribuzioni PTA di ruo                                                                                                    | Altri compensi PTA, a tempo determinato           | dirigenti a tempo determinato                                         | N  |
| Retribuzioni PTA di ruolo         Generale         N           Retribuzioni PTA di ruolo         Contributi sulla retribuzione di posizione e risultato al<br>Direttore Generale         N           Retribuzioni PTA di ruolo         IRAP su retribuzione di posizione e risultato al<br>Direttore Generale         N           Formazione di base per il personale tecnico-<br>amministrativo         N         N           Formazione di base per il personale tecnico-<br>amministrativo         N         N           Formazione di base per il personale tecnico-<br>amministrativo         N         N           Formazione di base per il personale tecnico         N         N           Formazione di base per il personale tecnico         N         N           Formazione di base per il personale tecnico         N         N           Formazione di base per il personale tecnico         Collaboratori per formazioni esterne personale<br>tecnico-amministrativo         N           Formazione di base per il personale tecnico         Compensi per formatori interni personale tecnico -<br>amministrativo         N           Retribuzioni PTA di ruolo         Indennità mensile accessoria         N           Retribuzioni PTA di ruolo         IRAP su indennità mensile accessoria         N           Retribuzioni PTA di ruolo         Straordinario personale tecnico-<br>amministrativo         N           Retribuzioni PTA di ruolo                                                                                                    |                                                   | Retribuzione di posizione e risultato al Direttore                    |    |
| Retribuzioni PTA di ruolo         Contributi sulla retribuzione di posizione e risultato al<br>Direttore Generale         N           Retribuzioni PTA di ruolo         IRAP su retribuzione di posizione e risultato al<br>Direttore Generale         N           Formazione di base per il personale tecnico<br>amministrativo         N         N           Formazione specialistica per il personale tecnico-<br>amministrativo         N           Formazione di base per il personale tecnico-<br>amministrativo         N           Formazione di base per il personale tecnico         N           Formazione di base per il personale tecnico         N           Formazione di base per il personale tecnico         N           Formazione di base per il personale tecnico         N           Formazione di base per il personale tecnico         N           Collaboratori per formazioni esterne personale<br>tecnico-amministrativo         N           Formazione di base per il personale tecnico         amministrativo         N           Retribuzioni PTA di ruolo         Indennità mensile accessoria         N           Retribuzioni PTA di ruolo         Indennità mensile accessoria         N           Retribuzioni PTA di ruolo         IRAP su indennità mensile accessoria         N           Retribuzioni PTA di ruolo         Straordinario personale tecnico-<br>amministrativo         N           Retribuzioni PTA di ruolo </td <td>Retribuzioni PTA di ruolo</td> <td>Generale</td> <td>Ν</td>                                                                                                    | Retribuzioni PTA di ruolo                         | Generale                                                              | Ν  |
| Retribuzioni PTA di ruolo         Direttore Generale         N           Retribuzioni PTA di ruolo         IRAP su retribuzione di posizione e risultato al<br>Direttore Generale         N           Formazione di base per il personale tecnico-<br>amministrativo         N           Formazione specialistica per il personale tecnico-<br>amministrativo         N           Formazione di base per il personale tecnico-<br>amministrativo         N           Prostazioni esterne per formazioni per il personale         N           Formazione di base per il personale tecnico         N           Formazione di base per il personale tecnico         N           Formazione di base per il personale tecnico         N           Formazione di base per il personale tecnico         N           Collaboratori per formazioni esterne personale         N           Formazione di base per il personale tecnico         N           Collaboratori per formazioni interni personale tecnico -<br>amministrativo         N           Retribuzioni PTA di ruolo         Indennità mensile accessoria         N           Retribuzioni PTA di ruolo         IRAP su indennità mensile accessoria         N           Retribuzioni PTA di ruolo         Straordinario personale tecnico-<br>amministrativo         N           Retribuzioni PTA di ruolo         IRAP su itraordinario personale tecnico-<br>amministrativo         N                                                                                                    |                                                   | Contributi sulla retribuzione di posizione e risultato al             |    |
| Retribuzioni PTA di ruoloIRAP su retribuzione di posizione e risultato al<br>Direttore GeneraleNFormazione di base per il personale tecnico<br>amministrativoNFormazione specialistica per il personale tecnico<br>amministrativoNFormazione di base per il personale tecnico<br>amministrativoNFormazione di base per il personale tecnico<br>amministrativoNFormazione di base per il personale tecnico<br>tecnico administrativoNFormazione di base per il personale tecnicoCollaboratori per formazioni esterne per sonale<br>tecnico-amministrativoNFormazione di base per il personale tecnicoCollaboratori per formazioni esterne personale<br>tecnico-amministrativoNFormazione di base per il personale tecnicoCollaboratori per formazioni esterne personale<br>tecnico-amministrativoNRetribuzioni PTA di ruoloIndennità mensile accessoriaNRetribuzioni PTA di ruoloIRAP su indennità mensile accessoriaNRetribuzioni PTA di ruoloStraordinario personale tecnico-<br>amministrativoNRetribuzioni PTA di ruoloIRAP su indennità mensile accessoriaNRetribuzioni PTA di ruoloIRAP su straordinario personale tecnico-<br>amministrativoNRetribuzioni PTA di ruoloIRAP su straordinario personale tecnico-<br>amministrativoNRetribuzioni PTA di ruoloIRAP su straordinario personale tecnico-<br>amministrativoNRetribuzioni PTA di ruoloContributi su traordinario personale tecnico-<br>amministrativoNRetribuzioni PTA di ruoloTrattamento accessorio cat. EPN<                                                                                                    | Retribuzioni PTA di ruolo                         | Direttore Generale                                                    | Ν  |
| Retribuzioni PTA di ruoloDirettore GeneraleNFormazione di base per il personale tecnico<br>amministrativoFormazione di base per il personale tecnico-<br>amministrativoNFormazione specialistica per il personale tecnicoFormazione specialistica per il personale tecnico-<br>amministrativoNFormazione di base per il personale tecnicoPrestazioni esterne per formazioni per il personale<br>tecnico-amministrativoNFormazione di base per il personale tecnicoCollaboratori per formazioni esterne personale<br>tecnico-amministrativoNFormazione di base per il personale tecnicoCompensi per formatori interni personale tecnico -<br>amministrativoNFormazione di base per il personale tecnicoCompensi per formatori interni personale tecnico -<br>amministrativoNRetribuzioni PTA di ruoloIndennità mensile accessoriaNRetribuzioni PTA di ruoloIRAP su indennità mensile accessoriaNRetribuzioni PTA di ruoloStraordinario personale tecnico-<br>amministrativoNRetribuzioni PTA di ruoloIRAP su straordinario personale tecnico-<br>amministrativoNRetribuzioni PTA di ruoloTrattamento accessorio cat. EPNRetribuzioni PTA di ruoloIRAP su tratamento accessorio cat. EPNRetribuzioni PTA di ruoloIRAP su tratamento accessorio cat. EPNRetribuzioni PTA di ruoloTrattamento accessorio cat. EPNRetribuzioni PTA di ruoloIRAP su tratamento accessorio cat. EPNRetribuzioni PTA di ruoloTrattamento accessorio cat. EPNRetribuzioni PTA di ruolo <td></td> <td>IRAP su retribuzione di posizione e risultato al</td> <td></td>                                                                                                    |                                                   | IRAP su retribuzione di posizione e risultato al                      |    |
| Formazione di base per il personale tecnico-<br>amministrativoNFormazione specialistica per il personale tecnico-<br>amministrativoNFormazione specialistica per il personale tecnico-<br>amministrativoNFormazione di base per il personale tecnicoPrestazioni esterne per formazioni per il personale<br>tecnico-amministrativoNFormazione di base per il personale tecnicoCollaboratori per formazioni esterne personale<br>tecnino-amministrativoNFormazione di base per il personale tecnicoCollaboratori per formazioni esterne personale<br>tecnino-amministrativoNFormazione di base per il personale tecnicoCompensi per formatori interni personale tecnico -<br>amministrativoNRetribuzioni PTA di ruoloIndennità mensile accessoriaNRetribuzioni PTA di ruoloIRAP su indennità mensile accessoriaNRetribuzioni PTA di ruoloStraordinario personale tecnico-<br>amministrativoNRetribuzioni PTA di ruoloIRAP su straordinario personale tecnico-<br>amministrativoNRetribuzioni PTA di ruoloIRAP su straordinario personale tecnico-<br>amministrativoNRetribuzioni PTA di ruoloTrattamento accessorio cat. EPNRetribuzioni PTA di ruoloTrattamento accessorio cat. EPNRetribuzioni PTA di ruoloIRAP su tratamento accessorio cat. EPNRetribuzioni PTA di ruoloTrattamento accessorio cat. EPNRetribuzioni PTA di ruoloTrattamento accessorio cat. EPNRetribuzioni PTA di ruoloTrattamento accessorio cat. EPNRetribuzioni PTA di ruolo                                                                                                    | Retribuzioni PTA di ruolo                         | Direttore Generale                                                    | Ν  |
| Formazione di base per il personale tecnico       amministrativo       N         Formazione specialistica per il personale tecnico       amministrativo       N         Formazione specialistica per il personale tecnico       amministrativo       N         Formazione di base per il personale tecnico       Prestazioni esterne per formazioni per il personale       N         Formazione di base per il personale tecnico       Collaboratori per formazioni esterne personale       N         Formazione di base per il personale tecnico       Collaboratori per formazioni esterne personale tecnico -       N         Formazione di base per il personale tecnico       amministrativo       N         Compensi per formatori interni personale tecnico -       amministrativo       N         Formazione di base per il personale tecnico       amministrativo       N         Retribuzioni PTA di ruolo       Indennità mensile accessoria       N         Retribuzioni PTA di ruolo       IRAP su indennità mensile accessoria       N         Retribuzioni PTA di ruolo       Straordinario personale tecnico-       amministrativo         Retribuzioni PTA di ruolo       IRAP su straordinario personale tecnico-       amministrativo         Retribuzioni PTA di ruolo       Trattamento accessorio cat. EP       N         Retribuzioni PTA di ruolo       Trattamento accessorio cat. EP       N                                                                                                    |                                                   | Formazione di base per il personale tecnico-                          |    |
| Formazione specialistica per il personale tecnico-<br>amministrativoNFormazione specialistica per il personale tecnicoPrestazioni esterne per formazioni per il personale<br>tecnico-amministrativoNFormazione di base per il personale tecnicoCollaboratori per formazioni esterne personale<br>tecnino-amministrativoNFormazione di base per il personale tecnicoCollaboratori per formazioni esterne personale<br>tecnino-amministrativoNFormazione di base per il personale tecnicoCompensi per formatori interni personale tecnico -<br>amministrativoNRetribuzioni PTA di ruoloIndennità mensile accessoriaNRetribuzioni PTA di ruoloIndennità mensile accessoriaNRetribuzioni PTA di ruoloIRAP su indennità mensile accessoriaNRetribuzioni PTA di ruoloStraordinario personale tecnico-<br>amministrativoNRetribuzioni PTA di ruoloIRAP su straordinario personale tecnico-<br>amministrativoNRetribuzioni PTA di ruoloTrattamento accessoria cat. EPNRetribuzioni PTA di ruoloTrattamento accessorio cat. EPNRetribuzioni PTA di ruoloIRAP su tratamento accessorio cat. EPNRetribuzioni PTA di ruoloIRAP su tratamento accessorio cat. EPNRetribuzioni PTA di ruoloIratamento accessorio cat. EPNRetribuzioni PTA di ruoloTrattamento accessorio cat. EPNRetribuzioni PTA di ruoloIRAP su tratamento accessorio cat. EPNRetribuzioni PTA di ruoloIratamento accessorio cat. EPN                                                                                                    | Formazione di base per il personale tecnico       | amministrativo                                                        | N  |
| Pormazione specialistica per il personale tecnico       Amministrativo       N         Porestazioni esterne per formazioni per il personale       Prestazioni esterne per formazioni per il personale         Formazione di base per il personale tecnico       Collaboratori per formazioni esterne personale       N         Formazione di base per il personale tecnico       Compensi per formatori interni personale tecnico - amministrativo       N         Formazione di base per il personale tecnico       Compensi per formatori interni personale tecnico - amministrativo       N         Retribuzioni PTA di ruolo       Indennità mensile accessoria       N         Retribuzioni PTA di ruolo       IRAP su indennità mensile accessoria       N         Retribuzioni PTA di ruolo       Straordinario personale tecnico-amministrativo       N         Retribuzioni PTA di ruolo       Straordinario personale tecnico-amministrativo       N         Retribuzioni PTA di ruolo       IRAP su indennità mensile accessoria       N         Retribuzioni PTA di ruolo       Straordinario personale tecnico-amministrativo       N         Retribuzioni PTA di ruolo       IRAP su straordinario personale tecnico-amministrativo       N         Retribuzioni PTA di ruolo       Trattamento accessorio cat. EP       N         Retribuzioni PTA di ruolo       Contributi su trattamento accessorio cat. EP       N         Retribuzioni PTA d                                                                                                    |                                                   | Formazione specialistica per il personale tecnico-                    | N  |
| Frestazioni esternie per formazioni per in personale<br>tecnico-amministrativoNFormazione di base per il personale tecnicoCollaboratori per formazioni esterne personale<br>tecnico-amministrativoNFormazione di base per il personale tecnicoCompensi per formatori interni personale tecnico -<br>amministrativoNRetribuzioni PTA di ruoloIndennità mensile accessoriaNRetribuzioni PTA di ruoloIndennità mensile accessoriaNRetribuzioni PTA di ruoloIRAP su indennità mensile accessoriaNRetribuzioni PTA di ruoloStraordinario personale tecnico-<br>amministrativoNRetribuzioni PTA di ruoloIRAP su indennità mensile accessoriaNRetribuzioni PTA di ruoloIRAP su indennità mensile accessoriaNRetribuzioni PTA di ruoloStraordinario personale tecnico-<br>amministrativoNRetribuzioni PTA di ruoloIRAP su straordinario personale tecnico-<br>amministrativoNRetribuzioni PTA di ruoloTrattamento accessorio cat. EPNRetribuzioni PTA di ruoloContributi su trattamento accessorio cat. EPNRetribuzioni PTA di ruoloIRAP su trattamento accessorio cat. EPNRetribuzioni PTA di ruoloIRAP su trattamento accessorio cat. EPNRetribuzioni PTA di ruoloIRAP su trattamento accessorio cat. EPNRetribuzioni PTA di ruoloIRAP su trattamento accessorio cat. EPNRetribuzioni PTA di ruoloIRAP su trattamento accessorio cat. EPNRetribuzioni PTA di ruoloIRAP su trattamento accessorio cat. EPNRe                                                                                                    | Formazione specialistica per il personale tecnico | amministrativo<br>Prostazioni octorno por formazioni por il porsonalo | IN |
| Formazione di base per il personale tecnico       Collaboratori per formazioni esterne personale       N         Formazione di base per il personale tecnico       Compensi per formatori interni personale tecnico -<br>amministrativo       N         Retribuzioni PTA di ruolo       Indennità mensile accessoria       N         Retribuzioni PTA di ruolo       Indennità mensile accessoria       N         Retribuzioni PTA di ruolo       IRAP su indennità mensile accessoria       N         Retribuzioni PTA di ruolo       IRAP su indennità mensile accessoria       N         Retribuzioni PTA di ruolo       Straordinario personale tecnico-<br>amministrativo       N         Retribuzioni PTA di ruolo       IRAP su indennità mensile accessoria       N         Retribuzioni PTA di ruolo       Straordinario personale tecnico-<br>amministrativo       N         Retribuzioni PTA di ruolo       Straordinario personale tecnico-<br>amministrativo       N         Retribuzioni PTA di ruolo       IRAP su straordinario personale tecnico-<br>amministrativo       N         Retribuzioni PTA di ruolo       Trattamento accessorio cat. EP       N         Retribuzioni PTA di ruolo       IRAP su trattamento accessorio cat. EP       N         Retribuzioni PTA di ruolo       IRAP su trattamento accessorio cat. EP       N         Retribuzioni PTA di ruolo       IRAP su trattamento accessorio cat. EP<                                                                                                    | Formazione di base per il personale tecnico       | tecnico-amministratiivo                                               | N  |
| Formazione di base per il personale tecnicotecnino-amministrativoNFormazione di base per il personale tecnicoCompensi per formatori interni personale tecnico -<br>amministrativoNRetribuzioni PTA di ruoloIndennità mensile accessoriaNRetribuzioni PTA di ruoloContributi su indennità mensile accessoriaNRetribuzioni PTA di ruoloIRAP su indennità mensile accessoriaNRetribuzioni PTA di ruoloStraordinario personale tecnico-<br>amministrativoNRetribuzioni PTA di ruoloStraordinario personale tecnico-<br>amministrativoNRetribuzioni PTA di ruoloIRAP su straordinario personale tecnico-<br>amministrativoNRetribuzioni PTA di ruoloIRAP su straordinario personale tecnico-<br>amministrativoNRetribuzioni PTA di ruoloTrattamento accessorio cat. EPNRetribuzioni PTA di ruoloIRAP su trattamento accessorio cat. EPNRetribuzioni PTA di ruoloIRAP su trattamento accessorio cat. EPNRetribuzioni PTA di ruoloTrattamento accessorio cat. EPNRetribuzioni PTA di ruoloIRAP su trattamento accessorio cat. EPNRetribuzioni PTA di ruoloIRAP su trattamento accessorio cat. EPNRetribuzioni PTA di ruoloIRAP su trattamento accessorio cat. EPNRetribuzioni PTA di ruoloIRAP su trattamento accessorio cat. EPN                                                                                                    |                                                   | Collaboratori per formazioni esterne personale                        |    |
| Formazione di base per il personale tecnicoCompensi per formatori interni personale tecnico -<br>amministrativoNRetribuzioni PTA di ruoloIndennità mensile accessoriaNRetribuzioni PTA di ruoloContributi su indennità mensile accessoriaNRetribuzioni PTA di ruoloIRAP su indennità mensile accessoriaNRetribuzioni PTA di ruoloIRAP su indennità mensile accessoriaNRetribuzioni PTA di ruoloStraordinario personale tecnico-amministrativoNRetribuzioni PTA di ruoloStraordinario personale tecnico-amministrativoNRetribuzioni PTA di ruoloIRAP su straordinario personale tecnico-<br>amministrativoNRetribuzioni PTA di ruoloTrattamento accessorio cat. EPNRetribuzioni PTA di ruoloIRAP su trattamento accessorio cat. EPNRetribuzioni PTA di ruoloIRAP su trattamento accessorio cat. EPNRetribuzioni PTA di ruoloIRAP su trattamento accessorio cat. EPNRetribuzioni PTA di ruoloIRAP su trattamento accessorio cat. EPNRetribuzioni PTA di ruoloIRAP su trattamento accessorio cat. EPNRetribuzioni PTA di ruoloIRAP su trattamento accessorio cat. EPNRetribuzioni PTA di ruoloIRAP su trattamento accessorio cat. EPNRetribuzioni PTA di ruoloIRAP su trattamento accessorio cat. EPNRetribuzioni PTA di ruoloIRAP su trattamento accessorio cat. EPNRetribuzioni PTA di ruoloTrattamento accessorio cat. EPN                                                                                                    | Formazione di base per il personale tecnico       | tecnino-amministrativo                                                | N  |
| Formazione di base per il personale tecnicoamministrativoNRetribuzioni PTA di ruoloIndennità mensile accessoriaNRetribuzioni PTA di ruoloContributi su indennità mensile accessoriaNRetribuzioni PTA di ruoloIRAP su indennità mensile accessoriaNRetribuzioni PTA di ruoloStraordinario personale tecnico-amministrativoNRetribuzioni PTA di ruoloStraordinario personale tecnico-amministrativoNRetribuzioni PTA di ruoloIRAP su straordinario personale tecnico-<br>amministrativoNRetribuzioni PTA di ruoloIRAP su straordinario personale tecnico-<br>amministrativoNRetribuzioni PTA di ruoloTrattamento accessorio cat. EPNRetribuzioni PTA di ruoloIRAP su trattamento accessorio cat. EPNRetribuzioni PTA di ruoloIRAP su trattamento accessorio cat. EPNRetribuzioni PTA di ruoloIRAP su trattamento accessorio cat. EPNRetribuzioni PTA di ruoloIRAP su trattamento accessorio cat. EPNRetribuzioni PTA di ruoloIRAP su trattamento accessorio cat. EPN                                                                                                    |                                                   | Compensi per formatori interni personale tecnico -                    |    |
| Retribuzioni PTA di ruoloIndennità mensile accessoriaNRetribuzioni PTA di ruoloContributi su indennità mensile accessoriaNRetribuzioni PTA di ruoloIRAP su indennità mensile accessoriaNRetribuzioni PTA di ruoloStraordinario personale tecnico-amministrativoNRetribuzioni PTA di ruoloContributi su straordinario personale tecnico-amministrativoNRetribuzioni PTA di ruoloIRAP su straordinario personale tecnico-amministrativoNRetribuzioni PTA di ruoloIRAP su straordinario personale tecnico-amministrativoNRetribuzioni PTA di ruoloTrattamento accessorio cat. EPNRetribuzioni PTA di ruoloIRAP su trattamento accessorio cat. EPNRetribuzioni PTA di ruoloIRAP su trattamento accessorio cat. EPNRetribuzioni PTA di ruoloIRAP su trattamento accessorio cat. EPNRetribuzioni PTA di ruoloIRAP su trattamento accessorio cat. EPNRetribuzioni PTA di ruoloIrattamento accessorio cat. EPN                                                                                                    | Formazione di base per il personale tecnico       | amministrativo                                                        | Ν  |
| Retribuzioni PTA di ruoloIndefinita mensile accessoriaNRetribuzioni PTA di ruoloIRAP su indennità mensile accessoriaNRetribuzioni PTA di ruoloIRAP su indennità mensile accessoriaNRetribuzioni PTA di ruoloStraordinario personale tecnico-amministrativoNRetribuzioni PTA di ruoloContributi su straordinario personale tecnico-amministrativoNRetribuzioni PTA di ruoloIRAP su straordinario personale tecnico-amministrativoNRetribuzioni PTA di ruoloIRAP su straordinario personale tecnico-amministrativoNRetribuzioni PTA di ruoloTrattamento accessorio cat. EPNRetribuzioni PTA di ruoloIRAP su trattamento accessorio cat. EPNRetribuzioni PTA di ruoloIRAP su trattamento accessorio cat. EPNRetribuzioni PTA di ruoloIRAP su trattamento accessorio cat. EPNRetribuzioni PTA di ruoloIrattamento accessorio cat. EPNRetribuzioni PTA di ruoloIrattamento accessorio cat. EPN                                                                                                    | Retribuzioni PTA di ruclo                         | Indennità mensile accessoria                                          | N  |
| Retribuzioni PTA di ruoloContributi su indennità mensile accessoriaNRetribuzioni PTA di ruoloIRAP su indennità mensile accessoriaNRetribuzioni PTA di ruoloStraordinario personale tecnico-amministrativoNRetribuzioni PTA di ruoloContributi su straordinario personale tecnico-<br>amministrativoNRetribuzioni PTA di ruoloIRAP su straordinario personale tecnico-<br>amministrativoNRetribuzioni PTA di ruoloIRAP su straordinario personale tecnico-<br>amministrativoNRetribuzioni PTA di ruoloTrattamento accessorio cat. EPNRetribuzioni PTA di ruoloIRAP su trattamento accessorio cat. EPNRetribuzioni PTA di ruoloIRAP su trattamento accessorio cat. EPNRetribuzioni PTA di ruoloIRAP su trattamento accessorio cat. EPNRetribuzioni PTA di ruoloIRAP su trattamento accessorio cat. EPNRetribuzioni PTA di ruoloIRAP su trattamento accessorio cat. EPNRetribuzioni PTA di ruoloIrattamento accessorio cat. EPN                                                                                                    |                                                   |                                                                       |    |
| Retribuzioni PTA di ruoloIRAP su indennità mensile accessoriaNRetribuzioni PTA di ruoloStraordinario personale tecnico-amministrativoNRetribuzioni PTA di ruoloContributi su straordinario personale tecnico-<br>amministrativoNRetribuzioni PTA di ruoloIRAP su straordinario personale tecnico-<br>amministrativoNRetribuzioni PTA di ruoloTrattamento accessorio cat. EPNRetribuzioni PTA di ruoloIRAP su trattamento accessorio cat. EPNRetribuzioni PTA di ruoloIRAP su trattamento accessorio cat. EPNRetribuzioni PTA di ruoloIRAP su trattamento accessorio cat. EPNRetribuzioni PTA di ruoloIRAP su trattamento accessorio cat. EPNRetribuzioni PTA di ruoloIrattamento accessorio cat. EPNRetribuzioni PTA di ruoloIrattamento accessorio cat. EPN                                                                                                    | Retribuzioni PTA di ruolo                         | Contributi su indennità mensile accessoria                            | Ν  |
| Retribuzioni PTA di ruolo       Straordinario personale tecnico-amministrativo       N         Retribuzioni PTA di ruolo       Contributi su straordinario personale tecnico-amministrativo       N         Retribuzioni PTA di ruolo       IRAP su straordinario personale tecnico-amministrativo       N         Retribuzioni PTA di ruolo       IRAP su straordinario personale tecnico-amministrativo       N         Retribuzioni PTA di ruolo       Trattamento accessorio cat. EP       N         Retribuzioni PTA di ruolo       Contributi su trattamento accessorio cat. EP       N         Retribuzioni PTA di ruolo       IRAP su trattamento accessorio cat. EP       N         Retribuzioni PTA di ruolo       IRAP su trattamento accessorio cat. EP       N         Retribuzioni PTA di ruolo       IRAP su trattamento accessorio cat. EP       N         Retribuzioni PTA di ruolo       IRAP su trattamento accessorio cat. EP       N         Retribuzioni PTA di ruolo       IRAP su trattamento accessorio cat. EP       N                                                                                                    | Retribuzioni PTA di ruolo                         | IRAP su indennità mensile accessoria                                  | N  |
| Retribuzioni PTA di ruolo       Straordinario personale tecnico-amministrativo       N         Retribuzioni PTA di ruolo       Contributi su straordinario personale tecnico-amministrativo       N         Retribuzioni PTA di ruolo       IRAP su straordinario personale tecnico-amministrativo       N         Retribuzioni PTA di ruolo       IRAP su straordinario personale tecnico-amministrativo       N         Retribuzioni PTA di ruolo       Trattamento accessorio cat. EP       N         Retribuzioni PTA di ruolo       Contributi su trattamento accessorio cat. EP       N         Retribuzioni PTA di ruolo       IRAP su trattamento accessorio cat. EP       N         Retribuzioni PTA di ruolo       IRAP su trattamento accessorio cat. EP       N         Retribuzioni PTA di ruolo       IRAP su trattamento accessorio cat. EP       N         Retribuzioni PTA di ruolo       Trattamento accessorio cat. EP       N         Retribuzioni PTA di ruolo       IRAP su trattamento accessorio cat. EP       N                                                                                                    |                                                   |                                                                       |    |
| Retribuzioni PTA di ruolo       Contributi su straordinario personale tecnico-<br>amministrativo       N         IRAP su straordinario personale tecnico-<br>amministrativo       N         Retribuzioni PTA di ruolo       Trattamento accessorio cat. EP       N         Retribuzioni PTA di ruolo       Contributi su trattamento accessorio cat. EP       N         Retribuzioni PTA di ruolo       IRAP su trattamento accessorio cat. EP       N         Retribuzioni PTA di ruolo       IRAP su trattamento accessorio cat. EP       N         Retribuzioni PTA di ruolo       Trattamento accessorio cat. EP       N         Retribuzioni PTA di ruolo       IRAP su trattamento accessorio cat. EP       N                                                                                                    | Retribuzioni PTA di ruolo                         | Straordinario personale tecnico-amministrativo                        | N  |
| Retribuzioni PTA di ruolo     IRAP su straordinario personale tecnico-<br>amministrativo     N       Retribuzioni PTA di ruolo     Trattamento accessorio cat. EP     N       Retribuzioni PTA di ruolo     Contributi su trattamento accessorio cat. EP     N       Retribuzioni PTA di ruolo     IRAP su trattamento accessorio cat. EP     N       Retribuzioni PTA di ruolo     IRAP su trattamento accessorio cat. EP     N       Retribuzioni PTA di ruolo     IRAP su trattamento accessorio cat. EP     N       Retribuzioni PTA di ruolo     Trattamento accessorio cat. EP     N                                                                                                    | Potribuzioni DTA di ruolo                         | contributi su straordinario personale tecnico-                        | N  |
| Retribuzioni PTA di ruolo       Trattamento accessorio cat. EP       N         Retribuzioni PTA di ruolo       Contributi su trattamento accessorio cat. EP       N         Retribuzioni PTA di ruolo       IRAP su trattamento accessorio cat. EP       N         Retribuzioni PTA di ruolo       IRAP su trattamento accessorio cat. EP       N         Retribuzioni PTA di ruolo       IRAP su trattamento accessorio cat. EP       N         Retribuzioni PTA di ruolo       Trattamento accessorio cat. EP       N                                                                                                    |                                                   | IRAD su straordinario norsonalo tecnico                               |    |
| Retribuzioni PTA di ruolo     Trattamento accessorio cat. EP     N       Retribuzioni PTA di ruolo     Contributi su trattamento accessorio cat. EP     N       Retribuzioni PTA di ruolo     IRAP su trattamento accessorio cat. EP     N       Retribuzioni PTA di ruolo     Trattamento accessorio cat. EP     N       Retribuzioni PTA di ruolo     IRAP su trattamento accessorio cat. EP     N                                                                                                    | Retribuzioni PTA di ruolo                         | amministrativo                                                        | N  |
| Retribuzioni PTA di ruolo         Trattamento accessorio cat. EP         N           Retribuzioni PTA di ruolo         Contributi su trattamento accessorio cat. EP         N           Retribuzioni PTA di ruolo         IRAP su trattamento accessorio cat. EP         N           Retribuzioni PTA di ruolo         Trattamento accessorio cat. EP         N           Retribuzioni PTA di ruolo         IRAP su trattamento accessorio cat. EP         N                                                                                                    |                                                   |                                                                       |    |
| Retribuzioni PTA di ruolo       Contributi su trattamento accessorio cat. EP       N         Retribuzioni PTA di ruolo       IRAP su trattamento accessorio cat. EP       N         Retribuzioni PTA di ruolo       Trattamento accessorio cat. EP - Tecnologo       N                                                                                                    | Retribuzioni PTA di ruolo                         | Trattamento accessorio cat. EP                                        | Ν  |
| Retribuzioni PTA di ruolo     IRAP su trattamento accessorio cat. EP     N       Retribuzioni PTA di ruolo     Trattamento accessorio cat. EP - Tecnologo     N                                                                                                    | Retribuzioni PTA di ruolo                         | Contributi su trattamento accessorio cat. EP                          | N  |
| Retribuzioni PTA di ruolo       IRAP su trattamento accessorio cat. EP       N         Retribuzioni PTA di ruolo       Trattamento accessorio cat. EP - Tecnologo       N                                                                                                    |                                                   |                                                                       |    |
| Retribuzioni PTA di ruolo         Trattamento accessorio cat. EP - Tecnologo         N                                                                                                    | Ketribuzioni PTA di ruolo                         | IKAP su trattamento accessorio cat. EP                                | N  |
|                                                                                                    | Retribuzioni PTA di ruolo                         | Trattamento accessorio cat. EP - Tecnologo                            | Ν  |

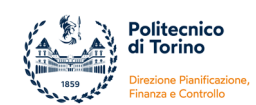

| Retribuzioni PTA di ruolo                                                                                        | Contributi su trattamento accessorio cat. EP-                                                                                                    | Ν           |
|----------------------------------------------------------------------------------------------------|----------------------------------------------------------------------------------------------------|-------------|
| Potribuzioni PTA di ruolo                                                                                        | IPAD su trattamento assossario sat. ED. Taspolago                                                                                                    | N           |
|                                                                                                    | Incentivi per la progettazione ai sensi dell'art. 18                                                                                                    |             |
| Potribuzioni DTA di ruolo                                                                                        | Legge 109/94 e successive modificazioni (Legge                                                                                                    | N           |
|                                                                                                    | Contributi su incentivi per la progettazione ai sensi                                                                                                    | IN          |
| Detribusioni DTA di suele                                                                                        | dell'art. 18 Legge 109/94 e successive modificazioni                                                                                                    | N           |
|                                                                                                    | IRAP su incentivi per la progettazione ai sensi dell'art.                                                                                                    | N           |
| Detribusioni DTA di suele                                                                                        | 18 Legge 109/94 e successive modificazioni (Legge                                                                                                    | N           |
|                                                                                                    | Costo di accantonamento per incentivi per la                                                                                                    | N           |
|                                                                                                    | progettazione ai sensi dell'art. 18 Legge 109/94 e                                                                                                    |             |
| Retribuzioni PTA di ruolo                                                                                        | lgs 163/2006                                                                                                    | N           |
| Retribuzioni PTA di ruolo                                                                                        | Indennità di disagio                                                                                                    | N           |
| Retribuzioni PTA di ruolo                                                                                        | Contributi su indennità di disagio                                                                                                    | N           |
| Retribuzioni PTA di ruolo                                                                                        | IRAP su indennità di disagio                                                                                                    | Ν           |
| Retribuzioni PTA di ruolo                                                                                        | Indennità di responsabilità cat. B-C-D                                                                                                    | Ν           |
| Retribuzioni PTA di ruolo                                                                                        | Contributi su indennità di responsabilità cat. B-C-D                                                                                                    | N           |
| Retribuzioni PTA di ruolo                                                                                        | IRAP su indennità di responsabilità cat. B-C-D                                                                                                    | Ν           |
| Retribuzioni PTA di ruolo                                                                                        | Compensi per progetti finalizzati                                                                                                    | Ν           |
| Retribuzioni PTA di ruolo                                                                                        | Contributi su compensi per progetti finalizzati                                                                                                    | N           |
| Retribuzioni PTA di ruolo                                                                                        | IRAP su compensi per progetti finalizzati                                                                                                    | Ν           |
| Retribuzioni PTA di ruolo                                                                                        | Compensi per produttività collettiva                                                                                                    | N           |
| Retribuzioni PTA di ruolo                                                                                        | Contributi su compensi per produttività collettiva                                                                                                    | N           |
| Retribuzioni PTA di ruolo                                                                                        | IRAP su compensi per produttività collettiva                                                                                                    | N           |
| Retribuzioni PTA di ruolo                                                                                        | Costo per progressioni economiche orizzontali                                                                                                    | N           |
|                                                                                                    | Retribuzioni fisse personale tecnologo a tempo                                                                                                    |             |
| Altri compensi PTA a tempo determinato                                                                           | determinato<br>Contributi su retribuzioni fisse personale tecnologo a                                                                                                    | N           |
| Altri compensi PTA a tempo determinato                                                                           | tempo determinato                                                                                                    | Ν           |
| Altri compensi PTA a tempo determinato                                                                           | tempo determinato                                                                                                    | N           |
|                                                                                                    | Altri compensi personale tecnologo a tempo                                                                                                    |             |
| Altri compensi PTA a tempo determinato                                                                           | Contributi altri compensi personale tecnologo a                                                                                                    | N           |
| Altri compensi PTA a tempo determinato                                                                           | tempo determinato                                                                                                    | N           |
| Altri compensi PTA a tempo determinato                                                                           | determinato                                                                                                    | N           |
| Altri compensi PTA a tempo determinato                                                                           | Arretrati personale tecnologo a tempo determinato                                                                                                    | N           |
|                                                                                                    | Contributi Arretrati personale tecnologo a tempo                                                                                                    |             |
| Altri compensi PTA a tempo determinato                                                                           | IRAP Arretrati personale tecnologo a tempo                                                                                                    | N           |
| Altri compensi PTA a tempo determinato                                                                           | determinato                                                                                                    | Ν           |
| Retribuzioni PTA di ruolo                                                                                        | Costi indennità di reperibilità e turno                                                                                                    | Ν           |
| Retribuzioni PTA di ruolo                                                                                        | Contributi indennità di reperibilità e turno                                                                                                    | Ν           |
| Retribuzioni PTA di ruolo                                                                                        | Irap indennità di reperibilità e turno                                                                                                    | Ν           |
| Retribuzioni PTA di ruolo                                                                                        | Compensi performance organizzativa (art. 64 c. a)                                                                                                    | Ν           |
| Retribuzioni PTA di ruolo                                                                                        | Contributi compensi performance organizzativa (art. 64 c. a)                                                                                                    | N           |
|                                                                                                    |                                                                                                    | i           |
| Retribuzioni PTA di ruolo                                                                                        | Irap compensi performance organizzativa (art. 64 c. a)                                                                                                    | Ν           |
| Retribuzioni PTA di ruolo                                                                                        | Irap compensi performance organizzativa (art. 64 c. a)<br>Rimborso personale in comando presso Politecnico di                                                                                                    | N           |
| Retribuzioni PTA di ruolo<br>Retribuzioni PTA di ruolo                                                           | Irap compensi performance organizzativa (art. 64 c. a)<br>Rimborso personale in comando presso Politecnico di<br>Torino                                                                                                | N           |
| Retribuzioni PTA di ruolo<br>Retribuzioni PTA di ruolo<br>Retribuzioni PTA di ruolo                              | Irap compensi performance organizzativa (art. 64 c. a)<br>Rimborso personale in comando presso Politecnico di<br>Torino<br>Compensi per performance individuale                                                        | N<br>N<br>N |
| Retribuzioni PTA di ruolo<br>Retribuzioni PTA di ruolo<br>Retribuzioni PTA di ruolo<br>Retribuzioni PTA di ruolo | Irap compensi performance organizzativa (art. 64 c. a)<br>Rimborso personale in comando presso Politecnico di<br>Torino<br>Compensi per performance individuale<br>Contributi per compensi per performance individuale | N<br>N<br>N |

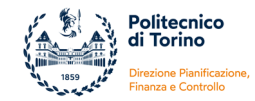

| Missioni e rimborsi spese per attività                           | Dimbardi chaca par missiani                                        | N  |
|------------------------------------------------------------------|--------------------------------------------------------------------|----|
| Missioni e rimborsi spese per attività                           |                                                                    | IN |
| amministrativa di carattere generale                             | Rimborsi spese per missioni attività amministrativa                | Ν  |
| Mensa                                                            | Mensa (commerciale)                                                | N  |
| Compensi e rimborsi per commiss di conc                          | Compensi per commissioni di concorso                               | N  |
| Compensi e rimborsi per commiss di conc                          | Contributi per commissioni di concorso                             | Ν  |
| Compensi e rimborsi per commiss di conc                          | IRAP per commissioni di concorso                                   | N  |
| Compensi e rimborsi per commiss di conc                          | Missioni per commissioni di concorso                               | N  |
| Compensi e rimborsi per commiss di conc                          | Prestazioni per commissioni di concorso                            | N  |
| Compensi e rimborsi per commiss di conc                          | Compensi per esami di stato                                        | N  |
| Compensi e rimborsi per commiss di conc                          | Contributi su compensi per esami di stato                          | Ν  |
| Compensi e rimborsi per commiss di conc                          | IRAP su compensi per esami di stato                                | Ν  |
| Accertamenti sanitari resi necessari dall'attività<br>lavorativa | Accertamenti sanitari resi necessari dall'attività<br>lavorativa   | N  |
| Altri oneri per il personale                                     | Altri oneri per il personale                                       | N  |
| Altri oneri per il personale                                     | Altri oneri per il personale - Contributi previdenza complementare | N  |
| Mensa                                                            | Mensa (istituzionale)                                              | N  |
| Altri oneri per il personale                                     | Contributi fondo assistenza sanitaria                              | N  |
| Indenn. di carica, direzione, coordinam.                         | Indennità di carica, direzione centri, coordinamento               | N  |
| Indenn. di carica, direzione, coordinam.                         | Contributi su indennità di carica, direzione centri, coordinamento | N  |
| Indenn. di carica, direzione, coordinam.                         | IRAP su indennità di carica, direzione centri, coordinamento       | N  |
| Gettoni partecipazione organi                                    | Compensi ai membri degli organi                                    | N  |
| Gettoni partecipazione organi                                    | Contributi su compensi ai membri degli organi                      | N  |
| Gettoni partecipazione organi                                    | IRAP su compensi ai membri degli organi                            | N  |
| Ammortamento fabbricati                                          | Ammortamento fabbricati                                            | N  |
| Ammortamenti mobili ed arredi (istituzionale)                    | Ammortamenti mobili ed arredi (istituzionale)                      | N  |
| Ammortamento mezzi di trasporto (istituzionale)                  | Ammortamento mezzi di trasporto (istituzionale)                    | Ν  |
| Ammortamento altri beni (istituzionale)                          | Ammortamento altri beni (istituzionale)                            | Ν  |

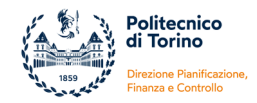

**FAC-SIMILE 1**: Si riporta di seguito il fac-simile di dichiarazione delle spese generali a firma del Dirigente della Direzione Pianificazione, Finanza e Controllo utilizzato per l'esercizio 2022:

Spett. le

# AUTOCERTIFICAZIONE DELLA METODOLOGIA DI CALCOLO DELLE SPESE GENERALI DELLA RICERCA

## DICHIARAZIONE SOSTITUTIVA DELL'ATTO DI NOTORIETA'

(Artt. 19, 38, 47 DPR 28 dicembre 2000, n. 445 e s.m.i)

Consapevole delle sanzioni penali previste in caso di dichiarazione non veritiere e di falsità negli atti e della conseguente decadenza dei benefici di cui agli art. 75 e 76 del DPR 445/2000

| In riferimento al progetto (codice), considerando che, per il periodo di riferimento            |
|-------------------------------------------------------------------------------------------------|
| relativo alla dichiarazione di spesa n, il costo del personale coinvolto nel progetto           |
| per l'annoammonta a, la sottoscritta Paola Miraglio, in qualità di Dirigente della              |
| Direzione Pianificazione, Finanza e Controllo del POLITECNICO DI TORINO, con sede legale in     |
| C.so Duca degli Abruzzi, 24 - 10129 Torino, P. IVA 00518460019, ente beneficiario del           |
| finanziamento, dichiara che le spese generali sul progetto di ricerca, calcolate utilizzando la |
| metodologia indicata nel seguito del documento, ammontano a (pari al % del costo                |
| del personale esposto nel) ma, tenendo conto dei limiti previsti dal bando, viene               |
| rendicontato solamente un importo pari a €                                                      |

Si riporta di seguito il dettaglio del calcolo:

58,75 % x (costo personale esposto nel \_\_\_\_\_ sul progetto) = \_\_\_\_\_;

importo spese generali esposte tenendo conto dei limiti previsti dal bando = \_\_\_\_\_

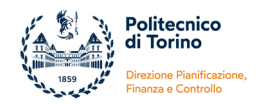

## METODOLOGIA E FONTE DEI DATI

- La metodologia proposta consente di calcolare l'incidenza o tasso delle spese generali di Ateneo sul costo del personale dedicato all'attività di ricerca.
- Il tasso delle spese generali, definito in termini percentuali, è il risultato di una frazione in cui:
  - il numeratore riporta la somma di tutti i costi di carattere generale sostenuti dall'Ateneo e <u>non direttamente riconducibili all'attività di didattica o all'attività di</u> <u>ricerca</u> (ad esempio funzionalità ambientale, organizzativa, operativa e spese generali inerenti immobili e impianti in generale);
  - il denominatore è composto dalla somma di tutti i costi sostenuti per le retribuzioni (stipendi, borse, assegni di ricerca, ecc) del personale dell'Ateneo coinvolto in attività di ricerca (metodologia cosiddetta *overall*).

Incidenza % delle spese generali sul costo del personale impegnato in attività di ricerca

Totale costi generali dell'Ateneo

Totale costi del personale coinvolto in attività di ricerca

- Per determinare il tasso di spese generali si utilizzano i dati derivanti dal Bilancio unico di Ateneo (nel caso, esercizio 2022).
- Il calcolo del tasso di incidenza ha una periodicità annuale, in quanto si basa sui dati riclassificati riferiti all'ultimo bilancio approvato al momento della predisposizione del rendiconto.

## CALCOLO DELLA PERCENTUALE

## > Definizione delle voci ricomprese al numeratore

All'interno del bilancio vengono individuati i costi eleggibili classificabili come "spese generali" per natura, previsti dai seguenti conti:

 Funzionalità ambientale (es. vigilanza, pulizia, riscaldamento, energia, illuminazione, acqua, lubrificanti, gas vari)
 Spese di pulizia

Spese di riscaldamento e condizionamento

Energia elettrica

Acqua e gas

Vigilanza

Altre utenze e canoni

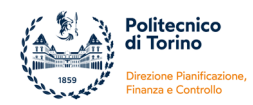

- <u>Funzionalità organizzativa (es. direzione generale, contabilità generale, personale di</u> <u>supporto, segretariale)</u>

Assegni fissi dirigenti e personale tecnico amministrativo Competenze accessorie dirigenti e personale tecnico amministrativo Direttore generale e dirigenti a tempo determinato Oneri previdenziali ed assistenziali per i dirigenti e personale non docente Oneri prev.li ed assistenziali per direttore generale e dirigenti a tempo determinato

 Funzionalità operativa (es. posta, telefono, cancelleria, fotoriproduzioni, abbonamenti, assicurazioni)
 Spese postali e spedizioni

Assicurazioni

Telefonia e collegamenti informatici

Trasporti e facchinaggio

Mensa

Altri oneri per il personale

Acquisto di beni di consumo di carattere generale (cancelleria, manutenzioni, ecc.)

<u>Spese generali inerenti ad immobili e impianti generali (es. ammortamenti, locazioni, manutenzioni)</u>
 Ammortamento immobili

Locazione immobili e spese condominiali

Ammortamento mobili ed arredi

Ammortamento impianti e attrezzature acquistate per attività amm.vo-gestionali

Manutenzione ordinaria immobili ed impianti

Al fine di evitare la doppia imputazione, vale in generale il principio secondo cui tutti i costi inseriti al numeratore non possono essere esposti come costi diretti di progetto.

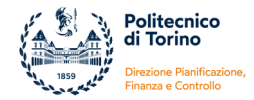

Nell'esercizio finanziario 2022 i costi eleggibili classificabili come "spese generali" sostenuti dal Politecnico di Torino sono stati i seguenti:

| Conto                                                         | 2022          |
|---------------------------------------------------------------|---------------|
| Compensi e rimborsi per commissioni di concorso               | 349.196,90    |
| Retribuzioni PTA a tempo determinato                          | 3.390.436,40  |
| Retribuzioni PTA di ruolo                                     | 39.598.277,82 |
| Altre Retribuzioni PTA di ruolo                               | 0,00          |
| Collegamento reti informatiche                                | 132.015,61    |
| Altre utenze                                                  | 1.024,70      |
| Acqua                                                         | 401.757,25    |
| Energia elettrica                                             | 3.392.985,27  |
| Gas                                                           | 235.158,90    |
| Riscaldamento                                                 | 1.950.836,76  |
| Traslochi e facchinaggio                                      | 370.493,43    |
| Vigilanza                                                     | 2.202.951,88  |
| Pulizia                                                       | 2.959.897,49  |
| Smaltimento rifiuti nocivi                                    | 35.882,63     |
| Carburanti, combustibili e lubrificanti (istituzionale)       | 8.299,04      |
| Telefonia fissa                                               | 14.332,80     |
| Telefonia mobile                                              | 139.930,02    |
| Spese postali e di spedizione                                 | 66.974,91     |
| Mensa                                                         | 1.055.884,88  |
| Cancelleria                                                   | 43.644,35     |
| Accertamenti sanitari resi necessari dall'attività lavorativa | 17.606,16     |
| Assicurazioni                                                 | 312.755,24    |
| Altri oneri per il personale                                  | 3.275.069,24  |
| Assicurazioni immobili impianti                               | 196.296,29    |
| Quote associative annue                                       | 508.260,26    |
| Periodici                                                     | 495.552,60    |
| Locazione ed utilizzazione fabbricati                         | 2.326.127,04  |
| Gettoni partecipazione organi                                 | 208.475,93    |
| Indenn. di carica, direzione, coordinamento                   | 695.783,10    |

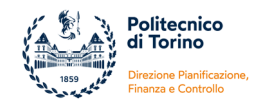

| Missioni e rimborsi spese per attività amministrativa di carattere generale | 70.475,05     |
|-----------------------------------------------------------------------------|---------------|
| Formazione di base per il personale tecnico                                 | 186.906,74    |
| Formazione specialistica per il personale tecnico                           | 116.085,63    |
| Ammortamento fabbricati                                                     | 8.941.902,53  |
| Ammortamenti mobili ed arredi (istituzionale)                               | 339.504,62    |
| Ammortamento mezzi di trasporto (istituzionale)                             | 11.059,15     |
| Ammortamento altri beni (istituzionale)                                     | 48.479,55     |
| Manuten. fabbricantincendio e sicurezza                                     | 808.687,05    |
| Manutenz. fabbricprestazioni di servizio                                    | 624.206,51    |
| Spese tecniche per manutenzioni                                             | 14.380,21     |
| Manutenzione fabbricati ordinaria                                           | 658.936,58    |
| Manutenzione mobili e arredi                                                | 47.777,21     |
| Manutenz. macchinari e appar. scientifiche                                  | 497.380,41    |
| Manutenz. hardware e software di base                                       | 461.900,31    |
| Manutenzione ordinaria automezzi (istituzionale)                            | 22.734,74     |
| Manutenz. macchinari e apparecchiature                                      | 1.425.012,21  |
| Materiale di consumo per manutenzioni                                       | 68.399,44     |
|                                                                             | 78.729.734,84 |

## > Definizione delle voci ricomprese al denominatore

All'interno del bilancio sono stati individuati i costi classificabili come "costi del personale docente e di altro personale coinvolto in attività di ricerca".

Il personale docente, come noto, è impegnato in attività di ricerca, di didattica e in altre attività istituzionali. Considerato che non è possibile distinguere oggettivamente la percentuale di tempo produttivo che il personale docente dedica alle tre tipologie di attività, si è preferito, nel rispetto del principio della prudenza, non prevedere alcun tipo di ripartizione della voce di costo e di utilizzare l'intero ammontare del conto di bilancio. Tale scelta è prudenziale e riduce notevolmente la percentuale risultato della frazione in quanto il denominatore sarà più elevato.

Al denominatore sono poi ricompresi anche tutti i costi identificabili per il personale non strutturato che svolge attività di ricerca (es. assegnisti, borsisti di dottorato, borsisti di ricerca etc.).

Nell'esercizio finanziario 2022 i costi del personale docente e di altro personale coinvolto in attività di ricerca sostenuti dal Politecnico di Torino sono stati i seguenti:

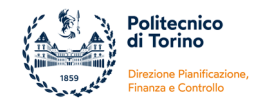

| Conto                                        | 2022           |
|----------------------------------------------|----------------|
| Altri compensi docenti e ricercatori ruolo   | 2.144.141,47   |
| Retribuzioni docenti e ricercatori di ruolo  | 75.190.999,60  |
| Retribuzioni ricercatori a tempo determinato | 15.106.392,02  |
| Altri borsisti di ricerca                    | 4.312.745,04   |
| Borse dottorato                              | 23.630.621,44  |
| Assegni di ricerca                           | 13.347.722,26  |
| Collaborazioni scientifiche                  | 273.224,75     |
|                                              | 134.005.846,58 |

Da cui la percentuale di spese generali da applicare ai costi del personale che svolge attività di ricerca risulta essere:

| Incidenza % delle<br>spese generali              |   | Totale costi generali<br>dell'Ateneo                              |   | 78.729.734,84  |   |        |
|--------------------------------------------------|---|-------------------------------------------------------------------|---|----------------|---|--------|
| personale<br>impegnato in<br>attività di ricerca | = | Totale costi del<br>personale coinvolto<br>in attività di ricerca | = | 134.005.846,58 | = | 58,75% |

Torino,

Dirigente della Direzione Pianificazione, Finanza e Controllo

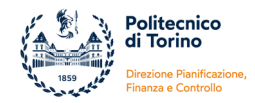

**FAC-SIMILE 2**: Si riporta di seguito il fac-simile di dichiarazione delle spese generali a firma del presidente del Collegio dei Revisori utilizzato per l'esercizio 2022:

#### Dichiarazione sostitutiva atto di notorietà (Art. 47 D.P.R. 445 del 28.12.2000)

#### Autocertificazione del calcolo delle spese generali

Il sottoscritto XXXXXXXXX nato a XXXX il xx/xx/xx residente a XXXXX in qualità di Presidente del Collegio dei Revisori del POLITECNICO DI TORINO Partita Iva 00518460019 con sede legale in TORINO prov. TO CORSO DUCA DEGLI ABRUZZI n. 24

Е

a conoscenza di quanto previsto dall'art. 76 del D.P.R. 28 dicembre 2000 N. 445 sulla responsabilità penale cui può andare incontro in caso di dichiarazioni mendaci e di formazione o uso di atti falsi,

#### **DICHIARA CHE**

sulla base dei dati contabili relativi del Politecnico di Torino:

L'importo delle spese generali aziendali (A) rilevabili dai dati contabili dell'ultimo bilancio Unico di Ateneo approvato dal Collegio dei Revisori e dal Consiglio di Amministrazione e relativo all'esercizio 2022 è pari a euro 78.729.734,84 così come dettagliato nella seguente tabella:

| Tab. A                                                                                                    | Importo 2022  |
|----------------------------------------------------------------------------------------------------|---------------|
| personale indiretto (fattorini, magazzinieri, segretarie)                                                                                                    | 43.337.911,12 |
| funzionalità ambientale (vigilanza, pulizia, riscaldamento, energia,<br>illuminazione, acqua, lubrificanti, gas vari)                                                      | 11.691.302,96 |
| funzionalità operativa (mensa, posta, telefono, telex, telegrafo, cancelleria, fotocopie, abbonamenti, materiali minuti, biblioteca, assicurazioni dei cespiti di ricerca) | 1.320.766,96  |
| assistenza al personale (infermeria, trasporti, previdenze interne, antinfortunistica, copertura assicurativa)                                                             | 3.605.430,64  |
| funzionalità organizzativa (attività di presidenza, direzione generale e consiglio di amministrazione; contabilità generale e industriale; acquisti)                       | 4.234.198,93  |
| spese per il trasporto, vitto, alloggio, diarie del personale in missione                                                                                                  | 70.475,05     |
| corsi, congressi, mostre, fiere (costo del personale partecipante, costi per iscrizione e partecipazione, materiale didattico)                                             | 302.992,37    |
| spese generali inerenti ad immobili ed impianti generali (ammortamenti, manutenzione ordinaria e straordinaria, assicurazioni)                                             | 14.166.656.81 |
| Totale A                                                                                                    | 78.729.734,84 |

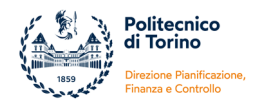

L'importo del costo del personale aziendale (B) rilevabili dai dati contabili dell'ultimo bilancio Unico di Ateneo approvato dal Collegio dei Revisori e dal Consiglio di Amministrazione e relativo all'esercizio 2022 è pari a euro 134.005.846,58 così come dettagliato nella seguente tabella:

| Tab. B                                                                                                    | Importo 2022   |
|----------------------------------------------------------------------------------------------------|----------------|
| totale personale dipendente,al netto di quello già imputato a spese generali                                                                         | 92.441.533,09  |
| totale personale non dipendente (collaboraz. coord. e continuativa, interinale, intragruppo) <b>al netto</b> di quello già imputato a spese generali | 41.564.313,49  |
| Totale B                                                                                                    | 134.005.846,58 |

- Che conseguentemente l'incidenza delle spese generali sul costo del personale aziendale (rapporto A/B) è pari a 58,75%;
- Che i documenti di spesa di cui ai costi generali rendicontati con il SAL "X" risultano dalla contabilità aziendale del soggetto beneficiario e sono stati regolarmente pagati per la quota di competenza del periodo e del programma in esame.

Torino,

Il presidente del Collegio dei Revisori

XXXXXX